# AIStation-系统管理员

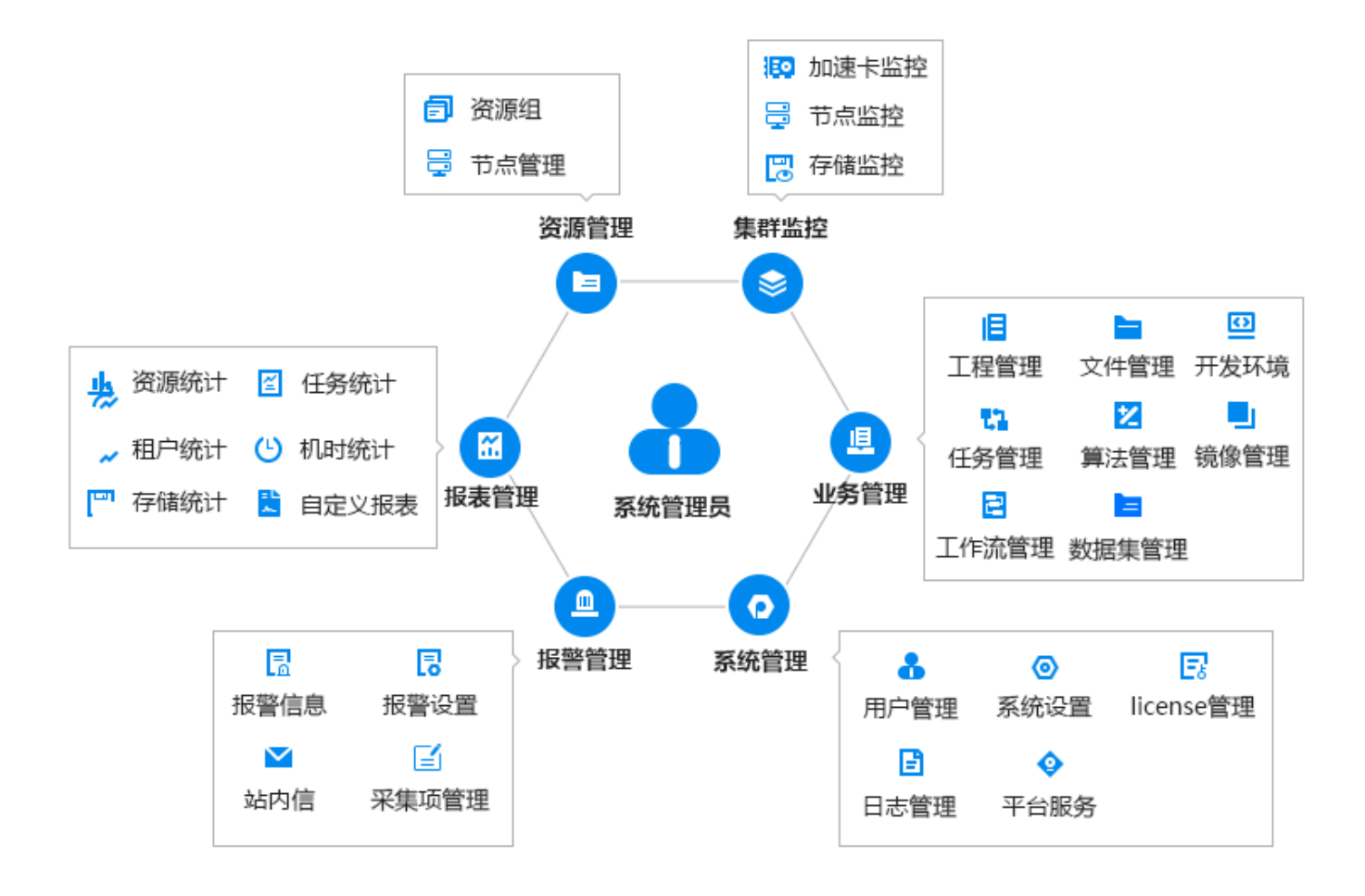

# 整体介绍

# 软件介绍

人工智能开发平台 AIStation,提供智能的 AI 容器化部署以及更具效率的分布式训练。

AIStation 是浪潮面向人工智能企业训练场景的人工智能开发资源平台,可实现容器化部署、可视化开发、集中化管理等,为用户提供极致高性能的 AI 计算资源,实现高效的计算力支撑、精准的资源管理和调度、敏捷的数据整合及加速、流程化的 AI 场景及业务整合,有效打通开发环境、计算资源与数据资源,提升开发效率。

用户通过 AIStation 平台能够创建不同的深度学习框架环境,可以自由的进行模型的开发,通过命令行 方式进行调试模型,然后通过开发平台快速提交到训练平台,达到开发训练一体化解决方案。 本平台可以帮助用户实现如下功能:

#### 提供多种数据使用方式

平台提供了开发环境中可以使用用户自己的数据集方式,平台提供共有数据集方式,该数据集统一存 放到共享目录下,用户可以按需选择不同的数据集,该数据集由管理员统一维护。

#### 在线模型开发功能

平台默认提供了 jupyter 功能,且每个用户创建的开发环境都自带 jupyter 方便用户进行模型的开发,且自动带全屏功能,相当于一个独立的 IDE 开发环境。

#### 框架环境多种连接方式

深度学习框架运行环境支持 web 版本 shell 直接连接,在该页面上用户可以使用任何相关的命令操作,满足命令行操作习惯的用户使用。

深度学习框架运行环境支持本地 shell 连接方式,通过在开发列表中直接复制 ssh 连接方式,自动连接到开发环境中。

#### 多种深度学习训练任务模式

平台提供单机训练任务、分布式训练任务、MPI 训练任务三种类型,用户根据自身的业务需求进行灵活选择。

#### 多种资源自动匹配

平台提供集群不同加速卡类型(GPU、MLU)自动识别技术,在调度中会根据业务需求进行自动调度 到相同类型的加速卡上,也支持不同类型的加速卡调度。

#### 任务容错全自动化

平台提供了多种容错方式,自动识别网络中断、服务器宕机、加速卡丢失的情况,自动会把作业重新运行,如果有 checkpoint 会自动恢复等容错方式,保证用户的任务高可靠的运行。

#### 系统要求

浪潮 AIStation 人工智能开发平台需要以下软件环境支撑: 客户浏览端: 操作系统: windows 10 以上版本。

浏览器: chrome80.0 及以上版本。

# 集群监控

## 加速卡监控

系统管理员登录平台,进入【集群监控】【加速卡监控】页面,可以查看到整个集群加速卡的概况。

| AiStation                                                                                                    |                                                                                     |                           | 🚇 🖬 🕂 🖉 🔺 admin 🗧                                                                                                    |
|----------------------------------------------------------------------------------------------------|-------------------------------------------------------------------------------------|---------------------------|----------------------------------------------------------------------------------------------------|
| <ul> <li>\$\$\$\$\$\$\$\$\$\$\$\$\$\$\$\$\$\$\$\$\$\$\$\$\$\$\$\$\$\$\$\$\$\$\$\$</li></ul>                                                            | 1 加速卡监控                                                                             |                           | 可以用的 回                                                                                                    |
| 加速卡动控                                                                                                    | 总览                                                                                  |                           |                                                                                                    |
| <ul> <li>市点監控</li> <li>行援監控</li> <li>単発管理</li> <li>単発管理</li> <li>単発管理</li> <li>加速管理</li> <li>加速管理</li> <li>内波管理</li> <li>内波管理</li> <li>の波管理</li> </ul> | GPU集制占图协定<br>33%<br>可以正统1 (1994年2 0<br>(1993年2 1 (1994年2 0)<br>(1993年2 1 (1994年2 0) | ロクレ約用素         10歳< 泉大山 泉 | Image: Constraint of the state of the state of |
|                                                                                                    | 共同社会局部公司 State FR目会 Hatt                                                            | acije 👪 noaciji<br>acije  | ● 200 ● 并於在場 ● 2016在場 ● 2016在場 ● 2015年                                                                                                    |

#### 总览

具体内容包括:

1.GPU 当前占用情况,信息包括:用户开发任务 GPU 卡已用数、训练任务 GPU 卡已用数、模型测试任务 GPU 卡已用数、所有空闲 GPU 数。

2.GPU 利用率:统计最近 1 小时/12 小时/24 小时所有 GPU 卡的利用率均值、最大值、最小值。

3.GPU 显存利用率:统计最近 1 小时/12 小时/24 小时所有 GPU 卡显存的利用率均值、最大值、最小值。 4.Tab【GPU 平均利用率】:统计最近一天内开发资源、训练资源、通用资源的 GPU 平均利用率曲线图 与均值直线图。

5.Tab【GPU 显存平均利用率】:统计最近一天内开发资源、训练资源、通用资源的 GPU 显存平均利用率曲线图与均值直线图。

如果存在 MLU 卡,则还包括:

1.MLU 当前占用情况,信息包括:用户开发任务 MLU 卡已用数、训练任务 MLU 卡已用数、模型测试 任务 MLU 卡己用数、所有空闲 MLU 数。

2.MLU利用率:统计最近1小时/12小时/24小时所有 MLU 卡的利用率均值、最大值、最小值。

3.MLU 显存利用率:统计最近 1 小时/12 小时/24 小时所有 MLU 卡显存的利用率均值、最大值、最小值。

4.Tab【MLU 平均利用率】:统计最近一天内开发资源、训练资源、通用资源的 MLU 平均利用率曲线图 与均值直线图。

5.Tab【MLU显存平均利用率】:统计最近一天内开发资源、训练资源、通用资源的 MLU 显存平均利用率曲线图与均值直线图。

| GPU当前占用  | 侨况       | GPU利用率   | 15/0  | 静大街   | 教会調 | OPUTISRUM     | GPU還有 | r平均和旧事   | E.        |         |       |       |       |       |          |           |       |       |      |       |       |       |                 |         |          |
|----------|----------|----------|-------|-------|-----|---------------|-------|----------|-----------|---------|-------|-------|-------|-------|----------|-----------|-------|-------|------|-------|-------|-------|-----------------|---------|----------|
| -        |          | ін       |       | 0%    | .0% | 96            |       |          |           |         |       |       |       |       |          |           |       |       |      |       | -     | 开发    | 9.19 - <b>O</b> | 制装改得    | ● 通用资源   |
|          |          | 12H      | 0%    | 0%    | 095 | 30            |       |          |           |         |       |       |       |       |          |           |       |       |      |       |       |       |                 |         |          |
|          | 33%      | 24H      | 0.91% | 8416  | 095 | 25            |       |          |           |         |       |       |       |       |          |           |       |       |      |       |       |       |                 |         |          |
|          |          | GPU显存利用率 | 均值    | 最大值   | 最小值 | 15            |       |          |           |         |       |       |       |       |          |           |       |       |      |       |       |       |                 |         |          |
|          |          | 1H       | 0%    | 0%    | 0%  | 10            |       |          |           |         |       |       |       |       |          |           |       |       |      |       |       |       |                 |         |          |
| I 开发任务 1 | 1 初時任祭 0 | 12H      | 0%    | 0%    | 0%  | 5             |       |          |           |         |       |       |       |       |          |           |       |       |      |       |       |       |                 |         |          |
| 模型测试 0   | 1 空闲 2   | 24H      | 0.14% | 6.45% | 096 | 0 14:45 15:45 | 16:45 | 17:45 18 | :45 19:45 | 5 20:45 | 21:45 | 22:45 | 23:45 | 00:45 | 01:45 02 | 2545 0354 | 04:45 | 05:45 | 0645 | 07:45 | 08:45 | 09;45 | 10:45           | 1:45 12 | 45 13,45 |

#### 详情

具体内容包括:

1.Tab【加速卡占用情况】:显示节点名称,节点加速卡类型,加速卡 ID(节点名称\_index 号,形如 node1\_1),加速卡色块按照颜色区分(浅绿:空闲,橙色:开发任务使用,蓝色:训练任务使用,浅紫: 模型测试任务使用,红色:掉卡)。

| 加速卡占用情况 加速卡利用率                                                  | 🔤 空局 💼 开始任务 🔜 以條任务 🔝 標型換式 🧱 神卡 |
|-----------------------------------------------------------------|--------------------------------|
| Image: mode1(GPU)         Image: mode1_0         Image: mode1_1 |                                |
| ande2(GPU): IR3 mode2_0                                         |                                |

2.Tab【加速卡利用率】:显示节点名称、加速卡 ID(节点名称\_index 号,形如 node1\_1),并且加速卡 的色块按照加速卡利用率显示(绿色:0%;蓝色:0%~20%,橙色:20%~90%;红色:90%~100%)。 3.Tab【加速卡利用率】:当光标置于加速卡色块上会出现弹出框,显示加速卡名称,型号,显存已用/总 量,加速卡利用率、显存利用率和加速卡是否掉卡。

| 33%                  | 24H  | 0.8         | 1% 64% 0%            | 25   | A     |       |       |       |       |       |       |       |       |       |       |       |       |       |       |       |       |       |       |       |       |       |          |
|----------------------|------|-------------|----------------------|------|-------|-------|-------|-------|-------|-------|-------|-------|-------|-------|-------|-------|-------|-------|-------|-------|-------|-------|-------|-------|-------|-------|----------|
|                      | GPU! | 名称          | node1_1              |      | 1     |       |       |       |       |       |       |       |       |       |       |       |       |       |       |       |       |       |       |       |       |       |          |
|                      | 111  | 型句          | Tesia V100-PCIE-32GB | 1    |       | 1     |       |       |       |       |       |       |       |       |       |       |       |       |       |       |       |       |       |       |       |       |          |
| Ⅰ 开发任务 1 Ⅰ ↓8時任务 0   | 1294 | 显存已用/总量(GB) | 0 MB/31 75 GB        | 1    |       | 1     |       |       |       |       |       |       |       |       |       |       |       |       |       |       |       |       |       |       |       |       |          |
| 模型別は 0   空尚 2        | 24H  | 加速卡利用率      | 0%                   | 4;45 | 15:45 | 16:45 | 17;45 | 18:45 | 19:45 | 20:45 | 21:45 | 22:45 | 23:45 | 00:45 | 01:45 | 0.245 | 03:45 | 04:85 | 05:45 | 05:45 | 87:45 | 08:45 | 09:45 | 10:45 | 11:45 | 12:45 | 13:45    |
|                      |      | 显存利用率       | 0%                   | -    |       |       |       |       |       |       |       |       |       |       |       |       |       |       |       |       | -     |       |       |       |       |       |          |
| 加速卡占用编见 加速卡利用率       |      | 直接状态        | 12.96                |      |       |       |       |       |       |       |       |       |       |       |       |       |       |       |       |       |       | 0%    | 0%    | 20%   | 20%-9 | 10%   | 80%-100% |
| E node1(GPU) 16 node | .0   | 159 nodet   | U                    |      |       |       |       |       |       |       |       |       |       |       |       |       |       |       |       |       |       |       |       |       |       |       |          |

4. 点击【加速卡利用率】或【加速卡占用情况】的某个卡色块,会打开加速卡详细页面。在页面中可以 查看当前加速卡所在节点的名称、IP、操作系统类型。可以根据需要选择显示节点 CPU、节点 CPU 温 度、节点网络、节点加速卡、节点磁盘分区、节点负载、节点内存、本地磁盘、Infiniband 卡的性能监控曲线。

| ition                                   |                                |                            |                |                |                |                |                |                |                |                |                |                | 2              | ø.             | 中文             | * 8            |
|-----------------------------------------|--------------------------------|----------------------------|----------------|----------------|----------------|----------------|----------------|----------------|----------------|----------------|----------------|----------------|----------------|----------------|----------------|----------------|
| 监控 > 节点监护                               | 空 > 节点监控 >                     | 加速卡监控                      | 洋细信息           |                |                |                |                |                |                |                |                |                |                |                |                | 6              |
| 「「「「「」」の「「」」の「「」」の「「」」の「「」」の「「」」の「」」の「」 | 控 系统信息                         | l.                         |                |                |                |                |                |                |                |                |                |                |                |                |                |                |
| 基本信息                                    |                                |                            |                |                |                |                |                |                |                |                |                |                |                |                |                |                |
| 当称:node1                                |                                |                            | IP             | : 100.2        | 2.126.15       | 5              |                |                |                | 揮              | 北系统            | 类型:(           | CentOS         | Linux n        | elease         | 7.8.2003       |
| +能监控                                    |                                |                            |                |                |                |                |                |                |                |                |                |                |                |                |                |                |
|                                         |                                |                            |                |                | 1              |                |                |                |                |                |                |                |                |                |                |                |
| 节点CPU                                   | 节点CPU温度                        | 本地                         | 磁盘             | 节              | 点磁盘分           | 312            | GF             | U              | Infini         | iband          | 1              | 与点负载           |                | 节点内            | দ              |                |
| 节点网络                                    |                                |                            |                |                |                |                |                |                |                |                |                |                |                |                |                |                |
| 26                                      |                                |                            |                |                |                |                |                |                |                |                |                | - <b>-</b> t   | 山東卡利川          | 睡 -            | - 加速卡          | 显存利用           |
| 1                                       |                                |                            |                |                |                |                |                |                |                |                |                |                |                |                |                |                |
| 0.8                                     |                                |                            |                |                |                |                |                |                |                |                |                |                |                |                |                |                |
| 0.4                                     |                                |                            |                |                |                |                |                |                |                |                |                |                |                |                |                |                |
| 0.2                                     |                                |                            |                |                |                |                |                |                |                |                |                |                |                |                |                |                |
| 0<br>09:08 09:09<br>06-08 06-08         | 09:11 09:12 0<br>05-08 05-06 0 | 19:14 09:15<br>06-08 06-08 | 09:17<br>06-08 | 09.18<br>06-08 | 09:20<br>06-08 | 09:21<br>06-08 | 09:23<br>06-08 | 09:24<br>06-08 | 09:26<br>06-08 | 09:27<br>06-08 | 09:29<br>05-08 | 09:30<br>06-08 | 09:32<br>06-08 | 09:33<br>06-08 | 09:35<br>06-08 | 09:36<br>06-08 |
|                                         |                                |                            |                |                |                |                |                |                |                |                | 1              | - holm-        | 記存未信           | 四              | - 九山東寺         | 星存已使           |
| GB<br>18                                |                                |                            |                |                |                |                |                |                |                |                |                |                |                |                |                |                |
| 15                                      |                                |                            |                |                |                |                |                |                |                |                |                |                |                |                |                |                |
| 9                                       |                                |                            |                |                |                |                |                |                |                |                |                |                |                |                |                |                |
| 6                                       |                                |                            |                |                |                |                |                |                |                |                |                |                |                |                |                |                |
| 0 0000 0000                             | 09-11 09-12 0                  | 0-14 00-15                 | 09:17          | 09-18          | 09:20          | 09/21          | 09/23          | 09.24          | 09.76          | 09-27          | 09:29          | 09:30          | 09:32          | 09:33          | 09:15          | 09:36          |
| 06-08 06-08                             | 06-08 06-08 0                  | 6-08 06-08                 | 06-08          | 06-08          | 06-08          | 06-08          | 06-08          | 06-08          | 06-08          | 06-08          | 06-08          | 06-08          | 06-08          | 06-08          | 06-08          | 06-08          |
| °C                                      |                                |                            |                |                |                |                |                |                |                |                |                |                |                |                | •              | 加速卡温》          |
| 40                                      |                                |                            |                |                | ~~~~           |                |                |                |                |                |                |                | ,              |                |                |                |
| 30                                      |                                |                            |                |                |                |                |                |                |                |                |                |                |                |                |                |                |
| 20                                      |                                |                            |                |                |                |                |                |                |                |                |                |                |                |                |                |                |
| 10                                      |                                |                            |                |                |                |                |                |                |                |                |                |                |                |                |                |                |
| 0<br>09:08 09:09<br>06-08 06-08         | 09:11 09:12 0<br>06-08 06-08 0 | 9:14 09:15<br>6-08 06-08   | 09:17<br>06-08 | 09:18<br>06-08 | 09:20<br>06-08 | 09:21<br>06-08 | 09:23<br>06-08 | 09:24<br>05-08 | 09:26<br>06-08 | 09:27<br>06-08 | 09:29<br>06-08 | 09:30<br>06-08 | 09:32<br>06-08 | 09:33<br>06-08 | 09:35<br>06-08 | 09:36<br>06-08 |
|                                         |                                |                            |                |                |                |                |                |                |                |                |                |                |                |                |                | toiœ-teTh'     |
| W<br>30                                 |                                |                            |                |                |                |                |                |                |                |                |                |                |                |                |                | 0025 1-004     |
| 25                                      |                                |                            |                |                |                |                |                |                |                |                |                |                |                |                |                |                |
| 20                                      |                                |                            |                |                |                |                |                |                |                |                |                |                |                |                |                |                |
| 10                                      |                                |                            |                |                |                |                |                |                |                |                |                |                |                |                |                |                |
| 5                                       |                                |                            |                |                |                |                |                |                |                |                |                |                |                |                |                |                |
| 09:08 09:09<br>06-08 06-08              | 09:11 09:12 0<br>06-08 06-08 0 | 9:14 09:15<br>6-08 06-08   | 09:17<br>06-08 | 09:18<br>06-09 | 09:20<br>06-08 | 09:21<br>06-08 | 09:23<br>06-08 | 09:24<br>06-08 | 09:26<br>06-08 | 09:27<br>06-08 | 09:29<br>06-08 | 09:30<br>06-08 | 09:32<br>06-08 | 09:33<br>06-08 | 09:35<br>06-08 | 09:36<br>06-08 |
| 201.00°                                 |                                |                            |                |                |                |                |                |                |                |                |                |                | •              | MemCl          | ock 🚽          | - SMClor       |
| MHZ<br>1,000                            |                                |                            |                |                |                |                |                |                |                |                |                |                |                |                |                |                |
| 800                                     |                                |                            |                |                |                |                |                |                |                |                |                |                |                |                |                |                |
| 400                                     |                                |                            |                |                |                |                |                |                |                |                |                |                |                |                |                |                |
|                                         |                                |                            |                |                |                |                |                |                |                |                |                |                |                |                |                |                |

#### 加速卡详细页面所有可选监控项:加速卡以及节点的所有性能指标:

- 节点 CPU: CPU\_user 使用率、CPU\_sys 使用率、CPU\_idle 使用率、CPU\_iowait
- 节点内存: mem\_total、mem\_used、buffer、cached、mem\_free、mem\_ratio
- 节点网络: receive\_rate、transmit\_rate、receive\_pack、transmit\_pack (只显示当前节点所在 IP 对 应的信息)
- 节点负载: load\_one、load\_five、load\_fifteen
- Infiniband: ib\_xmitdata、ib\_rcvdata、ib\_xmitpktsize、ib\_rcvpktsize
- •本地磁盘: disk\_read、disk\_write、disk\_rsize、disk\_wsize、节点 CPU 温度
- 节点磁盘分区: disk\_maxused、mounted
- 加速卡: PciMaxWidth、PciCurWidth、加速卡温度、加速卡利用率、加速卡功率、加速卡显存使用情况、GPUclock

默认选择显示加速卡性能曲线

## 节点监控

### 系统管理员登录平台,进入【集群监控】-【节点监控】-【节点监控】页面:

以列表的形式显示所有资源节点的信息,包括:节点名称、状态(节点在 k8s 集群中的状态)、资源组 名称、CPU(%)、内存(%)、负载、加速卡在用/总量、CPU 在用/总量,任务数量。

| 2         | iStation |                |                       |                  |        |          |                |          |            | <b>2</b> 90 - 中文:                              | 💧 admin - |
|-----------|----------|----------------|-----------------------|------------------|--------|----------|----------------|----------|------------|------------------------------------------------|-----------|
| ٠         | 201419 · | 1 节点监控         |                       |                  |        |          |                |          |            |                                                | 国使用指数     |
| į         | 加速卡路控    | 计点面积 网络拉       | 系统信息                  |                  |        |          |                |          |            |                                                |           |
|           | 型点监控     |                |                       |                  |        |          |                | 节点名称 调制加 | 资源组名和      | <b>次</b> : : : : : : : : : : : : : : : : : : : | 9. 西街     |
|           | 存储监控     | in the second  | Process of the second | 1 20 20 20 20 20 |        | 11000000 | a tradi        |          | 1.000      | 100000                                         | _         |
| <u>18</u> | 皇安管理 -   | 节点名称           | 状态                    | 透過相名線            | CPU(%) | (%)\$169 | 简繁             | 四唐卡在用/印刷 | CPU在用总量    | 任务数量                                           |           |
|           | 报警管理     | > node1        | · UP                  | defaultGroup     | 9,23   | 2.11     | 7.19/7.01/5.8  | 1/2      | 16/40      | 4                                              |           |
| 88        | 拟表管理 ~~  | > nocle2       | . UP                  | defaultGroup     | 13.63  | 7.18     | 0.13/1.97/3.21 | Q/1      | 5/32       | 4                                              |           |
| <b>E</b>  | 资源管理     | 0 長田村 当時活中 0 年 |                       |                  |        |          |                |          | 其2.示 50条/页 |                                                | AHE 1 10  |
| •         | 系统管理 -   |                |                       |                  |        |          |                |          |            |                                                |           |

光标移动到任务数量上,弹出任务信息框,弹框显示相应任务对应的任务名称、用户姓名、用户账户、 电话、邮箱、用户组。

| AiStation                            |                   |      |              |        |       |                  |          |            |          |       | 🧶 💿 🕂   | - 🛦 admin -   |
|--------------------------------------|-------------------|------|--------------|--------|-------|------------------|----------|------------|----------|-------|---------|---------------|
| <ul> <li>\$\$\$\$\$\$\$\$</li> </ul> | → ■ 节点监控          |      |              |        |       |                  |          |            |          |       |         | 国 使用指带        |
| 加速卡指控                                | THE STREET        | 系統信息 |              |        |       |                  |          |            |          |       |         |               |
| 节点监控                                 |                   |      |              |        |       |                  | 节白       | 名称 (10-14) | - 18     | 的新聞名称 | Mahite. | 9,999         |
| 存储监控                                 | 1 0 171 Forster   |      |              |        |       |                  |          |            |          |       |         | _             |
| 直 业务管理                               | 节心白柿              | (Ka  | 资源旧名称        | CPU(%) | 内守(%) | 负载               | 加速卡在     | 建築業        | CPU在用的   | 急星    | 任時数量    |               |
| ▲ 非警管理                               | ) node1           | . UP | defaultGroup | 9.05   | 7,12  | 6.65 /7.37 /5.83 | 1/2      |            | 76/40    |       | 1       |               |
| 部 报表管理                               | > node2           | · UP | defaultGroup | 13.48  | 7.16  | 5.08 /2.69 /3.36 | 任务       | 姓名         | 服中       | 电话    | 6540    | 用户组           |
| <b>自</b> 资源管理                        | C 111991 4855+0 4 |      |              |        |       |                  | 20211218 | 1111       | zsp12181 |       |         | default_group |
| 0 系统管理                               | 12                |      |              |        |       |                  | <u> </u> |            |          |       |         |               |

点击某个节点名称前的箭头,显示在该节点下加速卡相关的信息: ID(节点名称 \_ 索引号,形如 node1\_1)、类型(加速卡名称)、加速卡利用率、加速卡显存利用率、温度(□)、功率(W)、运行的任 务数量,点击链接加速卡 ID 之后跳转到加速卡性能曲线位置。

| AiStation     |                      |               |              |        |            |                   |              |            | 🔎 🖬 中文 - 🔺 admin |
|---------------|----------------------|---------------|--------------|--------|------------|-------------------|--------------|------------|------------------|
| 集課账控          | ◎ 【节点监控              |               |              |        |            |                   |              |            | 日使用              |
| 加速卡斯控         | 10話控 系               | 统信息           |              |        |            |                   |              |            |                  |
| 节点监控          |                      |               |              |        |            |                   | 节点名称         | 资源组名称      | aite#            |
| 存储监控          | 11.5.93 <del>8</del> | u+            | 100600-024   | CDURE  | 111 June 1 | 0.00              | 105 FZ 000 # |            | (19ma)           |
| <b>盟</b> 业务管理 | 1///10/94            | 6438s         | DEMARCHA     | cru(a) | +3(2(2e)   | . Julea           | AND MEAD CAR | CLOTHICE   | 12999AM          |
| ▲ 积替管理        | - nobet              | * UP          | defaultGroup | 10.37  | 7.12       | 8.5 /7.72 /6.03   | 1/2          | 1640       | 1                |
| <b>新</b> 报表管理 | ID                   | 类型            | 1            | 《進卡利用率 | 加速卡思存利用率   | (7) 憲憲            | 功率(W)        | 任务数量       | 7                |
|               | v node1_0            | Testa V100-P0 | CIE-32GB     | i .    | 0          | 36                | 25.97        | 1          |                  |
| o sikitiz     | node1_1              | Tesla V100-PC | CIE-320B (   | 1      | 0          | 35                | 26.35        | D          |                  |
|               | > node2              | * UP          | defaultGroup | 13.38  | 7.19       | 13.73 /5.22 /4.18 | 0/1          | 5/32       | Sa .             |
|               | C 122551 141680+0 16 |               |              |        |            |                   |              | 共2条 50条页 - | 1 0 Git 1 1      |

### 系统管理员登录平台,进入【集群监控】-【节点监控】-【IO 监控】页面:

| AiStation |                  |      |               |            |                | ■ ■ 中文 - ▲ admin -  |
|-----------|------------------|------|---------------|------------|----------------|---------------------|
| ● 常田田拉    | - 10监控           |      |               |            |                | 回使用能                |
| 加速卡盘控     |                  | 信思   |               |            |                |                     |
| 节点数控      | 节点名称             | 状态   | CPU_IOWAIT(%) | 网络IO(MB/s) | infiniband_IO  | 任务数量                |
| 存储监控      | node1            | • UP | 0.38          | 0.37/0.31  | 5 <del>4</del> | 0                   |
| · 中外管理    | node160          | . UP | 0             | 0.06/0.01  |                | D                   |
| ▲ 非警管理    | node2            | . UP | 0.38          | 0.18/0.18  | 00             | P                   |
| 111法位12   | node3            | . UP | 0.42          | 0.25/0.22  | 0/0            | D                   |
|           | C. HITH AMARA &  |      |               |            |                | 144 545.00 1 mm 1 m |
| 0 系统管理    | A 1945 1992+ 0.8 |      |               |            |                | mite 1 pt           |

1. 以列表的形式显示所有资源节点的 IO 信息,包括:节点名称、状态(节点在 k8s 集群中的状态)、 CPU 的 io-wait、网络 IO (按照所在节点的 IP 获取某个网卡的读写数据)、infiniband 的 IO、任务数量。 2. 光标移动到任务数量上,弹出任务信息框,弹框显示相应任务对应的任务名称、用户姓名、用户账 户、电话、邮箱、用户组。

| AiStation                    |                          |      |               |            |              |       |        | ■ 中文 - 🔺 admin - |
|------------------------------|--------------------------|------|---------------|------------|--------------|-------|--------|------------------|
| <ul> <li>supratio</li> </ul> | ∞ 10监控                   |      |               |            |              |       |        | <b>回</b> 使用指南    |
| 加速卡路控                        | 节点监控 的监控 系统              | 16®. |               |            |              |       |        |                  |
| 带点器控                         | 节点名称                     | 状态   | CPU_XXXAIT(%) | 网络IO(MB/s) | infniband_IO |       | 任导数量   |                  |
| 存储监控                         | node1                    | • UP | 0.41          | 0.39/0.27  |              |       | 0      |                  |
| <b>道</b> 业务管理                | mode100                  | . UP | 0             | 0.07/0.01  |              |       | 0      |                  |
| ▲ 用聲管理                       | node2                    | . UP | 0.28          | 0.17/0.2   | 0/0          |       | D      |                  |
| ■ 报表管理                       | rode3                    | • UP | 0.35          | 0.23/0.21  | 0/0          |       | 0      |                  |
|                              | ○<br>( 1199) 共和共中で年      |      |               |            |              |       |        |                  |
| O 系统管理                       | The second on the Lipson |      |               |            | 125 125      | NE PA | 电话     | 8940 AD-98       |
|                              |                          |      |               |            |              | 20    | 版教任何繁禧 |                  |

3. 光标移动到 infiniband\_IO 上,如果节点上有 IB 卡且 IB 卡正常,弹出 IB 卡信息框,弹框显示每张卡

的名称、Input、Output。

| AiStation                |                         |      |               |           |          |          |        |        |       | <b>a</b> 46 | c 🗧 👗 admin 🕙 |
|--------------------------|-------------------------|------|---------------|-----------|----------|----------|--------|--------|-------|-------------|---------------|
| <ul> <li>集計算法</li> </ul> | 10监控                    |      |               |           |          |          |        |        |       |             | <b>图</b> 使用指索 |
| 加速卡蘭投                    | 节点监控 网络拉 系统的            | ē.   |               |           |          |          |        |        |       |             |               |
| 形点编译                     | 节点名称                    | 状态   | CPU_IOWAIT(%) | 网络O(MB/s) |          | infiniti | and_IO |        | 任务数量  |             |               |
| 存储监控                     | node1                   | + UP | 0.41          | 0.39/0.3  |          |          |        |        | D     |             |               |
| LE 业务管理 ·                | noov100                 | . UP | 0             | 0.06/0.01 |          |          |        |        | 0     |             |               |
| ▲ 田間管理                   | node2                   | • UP | 0.3           | 0.17/0.2  |          | 00       |        |        | 0     |             |               |
| 图 相关管理                   | and a                   | + 1P | 0.96          | 0.950.22  |          | 840      |        |        | 0     |             |               |
| <b>自</b> 资源管理 ·          | Contraction Contraction |      | 1.0M          |           | Ê        |          |        | 1      |       |             |               |
| • 系统管理                   | C (11/431 当前这中 0 至      |      |               |           | 名称       | input    | Output | E 4 95 | 50张/页 | 1 15        | 前在 1 页        |
|                          |                         |      |               |           | mbx5_0_1 | 0        | 0      |        |       |             |               |
|                          |                         |      |               |           | L        |          |        |        |       |             |               |

4. 点击节点名称进入节点性能页面,节点的所有性能指标:

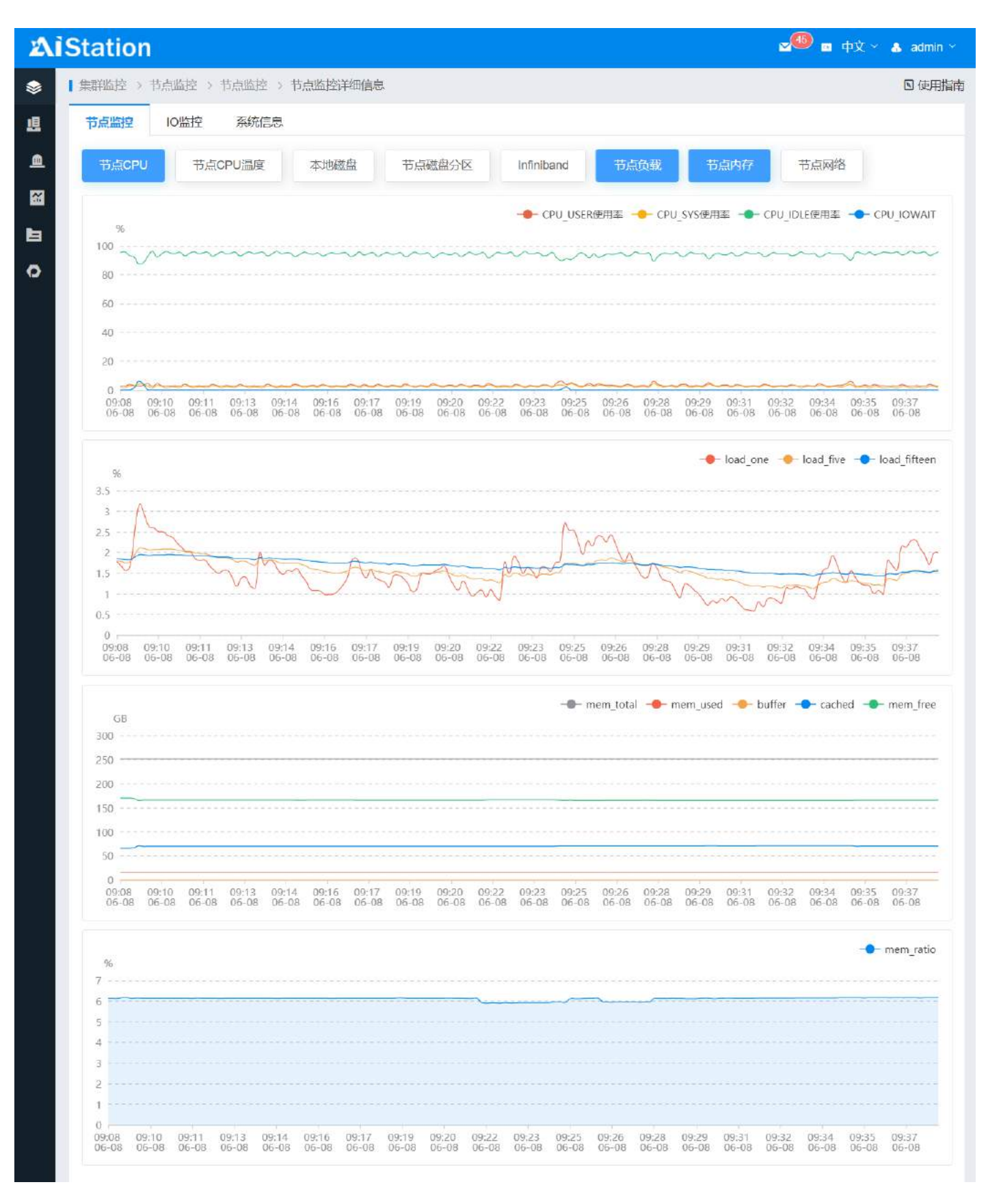

• 节点 CPU: CPU\_user 使用率、CPU\_sys 使用率、CPU\_idle 使用率、CPU\_iowait

- 节点内存: mem\_total、mem\_used、buffer、cached、mem\_free、mem\_ratio
- 节点网络: receive\_rate、transmit\_rate、receive\_pack、transmit\_pack (只显示当前节点所在 IP 对 应的信息)
- 节点负载: load\_one、load\_five、load\_fifteen
- Infiniband: ib\_xmitdata, ib\_rcvdata, ib\_xmitpktsize, ib\_rcvpktsize
- •本地磁盘: disk\_read、disk\_write、disk\_rsize、disk\_wsize
- 节点 CPU 温度
- 节点磁盘分区: disk\_maxused、mounted

系统管理员登录平台,进入【集群监控】-【节点监控】-【系统信息】页面:

| 2 | <b>AiStation</b> |           |         |         |                          |            |                           |       |                      |       | 2 <sup>90</sup> = #X- | 💩 admin 🕤 |
|---|------------------|-----------|---------|---------|--------------------------|------------|---------------------------|-------|----------------------|-------|-----------------------|-----------|
| ۲ | <b>集研設投</b> ^    | 【加賀能授 ) 计 | saary - | 19968 · |                          |            |                           |       |                      |       |                       | 0 使制制制    |
|   | 加速卡监控            | 节点眩撞      | 10)抵注空  | 委统信息    |                          |            |                           |       |                      |       |                       |           |
|   | 书点歌腔             | 节点名称      |         | 状态      | OS Type                  | 本地磁盘总量(GB) | СРИ찾빞                     | CPURE | 加速卡类型                | 加速卡卡数 | 任务数量                  |           |
|   | (748)(22         | node1     |         | • UP    | CentOS Linux release 7.8 | 7451       | Intel(R) Xeon(R) Gold 511 | 48    | Tesia V100-PCIE-16GB | 3     | 9                     |           |
| E | 臺名管理             | node2     |         | • UP    | CentOS Linux release 7.8 | 15052      | Intel(R) Xeon(R) Gold 511 | 48    | NE.U290              | 4     | 0                     |           |
|   | - 杨雪香理           |           |         |         |                          |            |                           |       |                      |       |                       |           |
|   | 搬装管理             |           |         |         |                          |            |                           |       |                      |       |                       |           |
| 8 | aatu -           |           |         |         |                          |            |                           |       |                      |       |                       |           |
| • | 系统管理 。           |           |         |         |                          |            |                           |       |                      |       |                       |           |

1. 以列表的形式显示所有资源节点的系统信息,包括:节点名称、状态(节点在 k8s 集群中的状态)、 os-type、本地磁盘总量、CPU 类型、CPU 核数、加速卡类型、加速卡卡数、任务数量。2. 光标移动到 任务数量上,弹出任务信息框,弹框显示相应任务对应的任务名称、用户姓名、用户账户、电话、邮 箱、用户组。

| 凶        | iStation                                         |                      |        |                          |            |                           |       |               |          |        |     | <b>99 a</b> 4% | t – 🔥 admin – |
|----------|--------------------------------------------------|----------------------|--------|--------------------------|------------|---------------------------|-------|---------------|----------|--------|-----|----------------|---------------|
| ۲        | 無朝勤控 ~                                           | 1.220022 > 77.0222 > | 新纳拉思 > |                          |            |                           |       |               |          |        |     |                | 因使用指责         |
|          | 加速卡级控                                            | 市中国经 ID监控            | RIMBR  |                          |            |                           |       |               |          |        |     |                |               |
|          | 节点窗腔                                             | 节点名称                 | 状态     | OS Type                  | 本地磁盘印墨(68) | CPU类型                     | CPU核数 | 加速卡类型         |          | 加速卡卡数  |     | 任务数量           |               |
|          | 存藉給控                                             | node1                | . UP   | CentOS Linux release 7.8 | 7451       | Intel(R) Xeon(R) Gold 511 | 48    | Tesla V100-P0 | DIE-16G8 | 3      |     | 9              |               |
| 11       | 业务管理 ~~~~~~~~~~~~~~~~~~~~~~~~~~~~~~~~~~~~        | node2                | . UP   | CentOS Linux release 7.8 | 15052      | Intel(R) Xeon(R) Gold 511 | 48    |               |          | -      | 149 | 1000           | 1 2 2 2       |
| <u>a</u> | 假誓官理                                             | 110-110              |        |                          |            |                           |       | 157           | 現名       | 88)=-  | 用店  | #64M           | 用户组           |
| 8        | 報書管理                                             |                      |        |                          |            |                           |       | 20210807      | lg       | inspur |     |                | Inspur        |
| ы        | 治療管理                                             |                      |        |                          |            |                           |       | 20210607      | Rg       | inepur |     |                | inspur        |
| 0        | <b>系统管理</b> ···································· |                      |        |                          |            |                           |       | 20210607      | жz       | xiz    |     |                | inspur        |
|          |                                                  |                      |        |                          |            |                           |       | 20210807      | Rg .     | inspur |     |                | insput        |
|          |                                                  |                      |        |                          |            |                           |       | 20210807      | 162      | ліz    |     |                | inspur        |

# 存储监控

系统管理员点击【集群监控】-【存储监控】,可以查询集群存储、计算节点本地存储、管理节点本地存储、用户磁盘配额、本地数据集存储。

| AiStation                                    |                           |               |                    |       |           |             |        | 🖉 🛄 💼 中文 🗸 🔺 admin 🗸                                   |
|----------------------------------------------|---------------------------|---------------|--------------------|-------|-----------|-------------|--------|--------------------------------------------------------|
| <ul> <li>Primetia</li> </ul>                 | · 新聞的語() - 新聞語道           |               |                    |       |           |             |        | 图 使用篇                                                  |
| 加速卡路度                                        | 存储总览                      |               |                    |       |           |             |        |                                                        |
| 特点整控                                         | and the Property Property | 使用铣况          |                    |       |           | 分配铸况        |        |                                                        |
| 存储趋势                                         |                           | $\sim$        |                    |       |           | -           |        |                                                        |
| · 世代管理 · · · · · · · · · · · · · · · · · · · |                           | EA            |                    |       |           | EAR         |        |                                                        |
| U naus                                       |                           | 7.00 MB<br>町田 | 总量 3.66 TB         |       |           | 0 MB<br>未分配 | )      |                                                        |
| 🗃 festa                                      |                           | 3.66 TB       |                    |       |           | 3.66 TB     |        |                                                        |
|                                              |                           |               |                    |       |           |             |        |                                                        |
| 0 新統統部                                       | 存储使用情况                    |               |                    |       |           |             |        | 💼 0%-20% 💼 20%-90% 🗰 90-100%                           |
|                                              | 就理节点                      |               |                    |       |           |             |        |                                                        |
|                                              | 🗄 nodet 💋                 | 44% home 1.0  | Warinbudockan A.C  | 10%)  |           |             |        |                                                        |
|                                              | 计算节点                      |               |                    |       |           |             |        |                                                        |
|                                              | 물 node2 (1                | ans tune 0.0  | 9% wankbitteder 23 | 2256. |           |             |        |                                                        |
|                                              | 编存使用情况                    |               |                    |       |           |             |        | <b>0%</b> -50% <mark>=</mark> 60%-80% <b>=</b> 80.100% |
|                                              | 共占实政                      | the design    | 5048               |       |           | 使用情况(GB)    |        | 1945:                                                  |
|                                              | - Principal               | 14 ATOM       | 1-Arrige at        | (CB)  | 截据集已用(G8) | 锦缭已用(GB)    | 使用率(%) | 3411-                                                  |
|                                              | node1                     | 100.2.126.15  | 管理节点计算节点           | 2047  | 0.19      | 59.58       | 2.92%  | 8 6                                                    |
|                                              | node2                     | 100.2.126.71  | 计算写点               | 2037  | 0         | 23.62       | 1,18%  | 5 B                                                    |
|                                              | 用户磁盘存储                    |               |                    |       |           |             |        | 派法 Windows<br>明定 UEL Windows,                          |
| E                                            | 用户目录通用量:7.00 MB           |               |                    |       |           |             |        | 用户组 情语辞 ~                                              |

集群存储使用情况,包括用户目录已用量、可用量、总量。

| 国领用编码           |
|-----------------|
|                 |
|                 |
|                 |
|                 |
|                 |
|                 |
|                 |
| i-80% 📕 60-100% |
|                 |
|                 |
|                 |
|                 |
| -80% 📕 80-100%  |
| 19              |

## 集群存储分配情况,包括用户目录所在存储目录已分配量、未分配量。

| AiStation       |                                                 | an an an an an an an an an an an an an a       |
|-----------------|-------------------------------------------------|------------------------------------------------|
| • 913819 •      | I RETAIL P 7980位                                | D 作用加助                                         |
| 加速卡达拉           | 存储总览                                            |                                                |
| 节点监控            | 使用信况                                            | 分配情况                                           |
| 6968210         |                                                 |                                                |
| LE 北岛芭蕾 ~       | CR.                                             | Cam                                            |
| A NERT          | 7.00 MB                                         | 0 MB<br>未分配<br>2 66 TB                         |
| 篮 振物管理          | 3.00 18                                         | 3.00 18                                        |
| <b>自</b> 资源营车 ~ |                                                 | $\smile$                                       |
| ◎ 新統國理 ~        | 存储使用情况                                          | 📑 0%-20% 📒 20%-80% 🧮 50-100%                   |
|                 | 個理节点                                            |                                                |
|                 | E sodet 7.3.44% /home L09% /vanTbidadkar 4.00%  |                                                |
|                 | 计解节点                                            |                                                |
|                 | noste2 /:1.00% //come:0.00% /vantbiddodur:2.00% |                                                |
|                 | 编存使用情况                                          | <b>0</b> %-80% <b>10</b> %-80% <b>10</b> %-80% |
|                 |                                                 |                                                |

计算节点和管理节点本地存储统计根分区的使用率,使用率达到 0<sub>20% 使用浅绿色标记,20%</sub>90% 使用橙色标记,90% 以上使用红色标记。

| AiStation              |                                              |              |                        |          |           |                  |         | 🜌 🗰 🛋 🕁 🕹 admin 🗸                                |
|------------------------|----------------------------------------------|--------------|------------------------|----------|-----------|------------------|---------|--------------------------------------------------|
| 主用型法                   | 1 無許當於 ) 存储重控                                |              |                        |          |           |                  |         | E 使用频率                                           |
| 1018年11月1日<br>1915年1月2 | 存储使用情况                                       |              |                        |          |           |                  |         | <b>0</b> %-20% <b>1</b> 20%-80% <b>1</b> 60-100% |
| 存储监控                   | 管理节点                                         |              |                        | -        |           |                  |         |                                                  |
|                        | 8 node1 /0.44                                | N from 10    | 6% Avantibudocker 4.00 | 1960 - J |           |                  |         |                                                  |
|                        | 计算节点                                         |              |                        |          |           |                  |         |                                                  |
|                        | 물 nade2 /42.00                               | N home.0.0   | 0% Nantbildocker.2.00  | 166      |           |                  |         |                                                  |
| 0 Striffer             | 編存使用情况                                       |              |                        |          |           |                  |         | 💼 0%-0.0% 📒 60%-80% 🧮 80-100%                    |
|                        | 日本名称                                         | 156P         | 百日日年                   |          |           | <b>④明情況(</b> 08) |         | 19/1                                             |
|                        | N. COMP.                                     |              |                        | 总最(GB)   | 数据集已用(GB) | 撤缴已用(GB)         | (使用率(%) |                                                  |
|                        | node1                                        | 100.2.126.15 | 管理节点计算节点               | 2047     | 0,19      | 59,58            | 2.92%   | 8 6                                              |
|                        | node2                                        | 100.2.126.71 | 计算节点                   | 2037     | 0         | 23.62            | 1.16%   | 5 E                                              |
|                        | E-14-20-00-00-00-00-00-00-00-00-00-00-00-00- |              |                        |          |           |                  |         |                                                  |

缓存使用情况,展示每个节点中缓存的使用情况,包括数据集缓存、镜像占用的空间大小,使用率达到

# 0<sub>60% 使用浅绿色标记,60%</sub>80% 使用橙色标记,80% 以上使用红色标记;

| AiStation                                                                                                    |                                       |                              |                                                                                                    |               |           |                      |                | 🜌 😐 🕸 🔺 🔺 admin                                |
|----------------------------------------------------------------------------------------------------|---------------------------------------|------------------------------|----------------------------------------------------------------------------------------------------|---------------|-----------|----------------------|----------------|------------------------------------------------|
| <ul> <li>● 東部総約</li> <li>へ</li> <li>加速十批約</li> <li>防止监控</li> </ul>                                                                                                    | 東部協臣 ) 存储裁控<br>登 nodel (1995)<br>计算可点 | Texture Areas                | And the second second sec |               |           |                      |                | 2 使用物物                                         |
| TREE · · · · · · · · · · · · · · · · · ·                                                                                                    | 日 node2 21.80%<br>维存使用情况              | /home 0.08%                  | Avan/Kballocker 2.00*                                                                                                    | 6.            |           |                      |                | <b>01</b> -00% <b>0</b> 0% 00% <b>0</b> 0-100% |
| in and in a second second seco | 节点名称                                  | тыр                          | 节点感受                                                                                                    | <b>已重(G8)</b> | 数据集已用(GB) | @用情况(GB)<br>频像已用(GB) | (使用泰(%)        | 操作                                             |
| ● 系統管理 >>>                                                                                                    | node1<br>node2                        | 100.2.126.15<br>100.2.126.71 | 管理节点计算节点<br>计算节点                                                                                                    | 2047<br>2007  | 0.19      | 59.59<br>23.62       | 2.92%<br>1.16% | 5 B<br>5 B                                     |
|                                                                                                    | 用户磁盘存储<br>用户目录使用量7.00 MB              |                              |                                                                                                    |               |           |                      |                | 用产组织的研                                         |
|                                                                                                    | 用户名称                                  |                              | 使用                                                                                                    | u.            |           | 总量                   |                |                                                |

缓存使用情况-缓存调整,可以对节点的最大空间大小进行调整,该值可以限制数据集缓存的最大空间

| AiStation         |                        |                   |                             |                    |      |                |                  |              | 🔎 🖬 🕸 🗸 🔺 🛦 admin                 |
|-------------------|------------------------|-------------------|-----------------------------|--------------------|------|----------------|------------------|--------------|-----------------------------------|
| ● 集解散控 へ          | Sector · States        | - measurements    |                             |                    |      |                |                  |              | <b>国 使用运</b> 网                    |
| NGE FAGIN         | E node1                | all search (10.5) | A Contraction of the second |                    |      |                |                  |              |                                   |
| 书点题抱              | 计算节点                   |                   |                             |                    |      |                |                  |              |                                   |
| ereenio           | E node2 /1.80%         | homer0.069        | Nan Totola                  | or:2.00%           |      |                |                  |              |                                   |
| ■ 业务管理 、          |                        |                   |                             |                    |      |                |                  |              |                                   |
|                   | 编存使用情况                 |                   |                             |                    |      |                |                  |              | 💼 0%-60% 📒 60%-80% 🌉 80-100%      |
| <b>國</b> 振怒管理     |                        |                   |                             |                    |      |                | (中田橋(S/GB)       |              |                                   |
|                   | 节点名称                   | 节点PP              | 节点感型                        | P # (68)           |      | 81940 P(B)(38) | 1600 CED (GR)    | (MEERING)    | 操作                                |
| • 邮箱 ·            | anded                  | 100.0.105.15      | ODIWITUS MARTLE             | 0047               |      | 0.10           | 50.50            | 100          | 2 e                               |
|                   | inder                  | 100.2.125.15      | 11 Martin # 1988            | 2047               |      | u.co           | 00.00            |              | a 0                               |
|                   | node2                  | 100.2.126.71      | 计算句出                        | 2037               |      | 0              | 23.82            | 1.10%        | 8 0                               |
|                   | 用户磁盘存储                 |                   |                             |                    |      |                |                  |              |                                   |
|                   |                        |                   |                             |                    |      |                |                  |              | 00040 UK-10                       |
|                   | HUT HISTOPHINE C.W. MD |                   |                             |                    |      |                |                  |              | HUMA INCOM                        |
|                   | 用户名称                   |                   |                             | 使用量                |      |                | 总量               |              |                                   |
|                   | jingrx                 |                   |                             | 0 MB               |      |                | 无期制              |              |                                   |
| AiStation         |                        |                   |                             |                    |      |                |                  |              | a 🗰 a 🕸 - 🗛 atmo -                |
|                   | ( ###### - ######      |                   |                             |                    |      |                |                  |              | 8 使用复动                            |
| 而同是生物的            | to model               | a second second   | internet Production         |                    |      |                |                  |              |                                   |
| 世界戦陸              | 计算符点                   |                   |                             |                    |      |                |                  |              |                                   |
| (7)昭治(19)         | B Hode2 115016         | home@ddf          | 相存明整                        |                    |      |                | ×                |              |                                   |
| <b>4</b> 415101 - |                        |                   | 小大习役                        |                    | 爆存大小 |                |                  |              |                                   |
| A REFER           | 繼存使用情况                 |                   | . 急量 374                    | 4.01               | 心業   | 2047           |                  |              | 📰 076.0076 🗰 0076.8076 📰 80.10076 |
| <b>國</b> - 他发生世   |                        |                   | 已用 129                      | 5                  | 曰用   | 59.77          | 8990B)           |              |                                   |
| <b>b</b> (6)000 - | 节点名称                   | 15 ALE            | 可用 361                      | 6.01               | 可用   | 1987.23        | ter (BCUIR) road | (A)THOMAS    | 進作                                |
| • sates -         | 344                    |                   | Ownt 0                      | geraldi C steraler |      |                |                  | CONTRACTOR . |                                   |
|                   | market                 | 100.2 126.15      |                             |                    | GB   |                | 09.08            |              |                                   |
|                   | node2                  | 100.2.126.71      | -                           |                    |      | 1.2010         | 23.62            |              | 5 8                               |
|                   | 用户截敛存储                 |                   |                             |                    |      | 423時 #2        |                  |              |                                   |
|                   |                        |                   |                             |                    |      |                |                  |              |                                   |
|                   | 用一百分使用量了可以以用           |                   |                             |                    |      |                |                  |              | HP-12 Main                        |

缓存使用情况-详情、清理,可以通过页面按钮进入数据集缓存列表中,同时可以对数据集缓存、镜像 进行清理释放缓存空间;

大小,如果超限,数据集无法缓存;

| AiStation                  |                                        |                                        |                    |                                                                                                    |               |                          |                      | <b>90 a</b> 4X ~ 4            | & admin ~ |
|----------------------------|----------------------------------------|----------------------------------------|--------------------|----------------------------------------------------------------------------------------------------|---------------|--------------------------|----------------------|-------------------------------|-----------|
| <ul> <li>主册的拉 ^</li> </ul> | 1 1996 1996 1 1996 1996 1996 1996 1996 |                                        |                    |                                                                                                    |               |                          |                      |                               | 回使用旅商     |
| n188-1-8212                | B node1                                | N NORTH AND                            | Northeast A        | And a state of the state of the |               |                          |                      |                               |           |
| 节点地拉                       | 计算节点                                   |                                        |                    |                                                                                                    |               |                          |                      |                               |           |
| 存储监控                       | B node2 //1/89                         | % /// /// //////////////////////////// | wanitbidoo         | ser 2.00%                                                                                                    |               |                          |                      |                               |           |
| LE 化与答理 👋                  |                                        |                                        |                    |                                                                                                    |               |                          |                      |                               |           |
| A REEL                     | 緩存使用情况                                 |                                        |                    |                                                                                                    |               |                          |                      | <b>60%-80%</b>                | 83-100%   |
| 16.天管理                     |                                        |                                        |                    |                                                                                                    |               | 使用儒况(GB)                 |                      |                               |           |
| <b>自</b> 资源常年 ~            | 节点名称                                   | 节点图                                    | 节点类型               | <b>(08)</b>                                                                                                    | 數据集已用(0       | 36) 領微已用(96)             | (通用率(%)              | 操作                            |           |
| <b>0</b> अल्लाम ~          | node1                                  | 100.2.126.15                           | 管理节点计算节点           | 2047                                                                                                    | 0.19          | 59.58                    | 2.92%                | se                            |           |
|                            | node2                                  | 100.2.126.71                           | 计算节点               | 2037                                                                                                    | Q.            | 23.62                    | 1.10%                | 8 0                           |           |
|                            |                                        |                                        |                    |                                                                                                    |               |                          |                      |                               |           |
|                            | 用户磁盘存储                                 |                                        |                    |                                                                                                    |               |                          |                      |                               |           |
|                            | 用户目录使用量:7.00 MB                        |                                        |                    |                                                                                                    |               |                          |                      | 用户组 网络红                       |           |
|                            | 用户名称                                   |                                        |                    | 使用量                                                                                                    |               |                          | <u>a</u>             |                               |           |
|                            |                                        |                                        |                    |                                                                                                    |               |                          |                      |                               |           |
| AiStation                  |                                        |                                        |                    |                                                                                                    |               |                          |                      | <b>2<sup>©</sup> =</b> 4⊄ ~ 4 | a sdmin ~ |
| <ul> <li>東部設施</li> </ul>   | INSTRUCT OF THE REPORT OF T            | (点洋街                                   |                    |                                                                                                    |               |                          |                      |                               | 图使用频带     |
| 🚊 ulestatt 🗸 🗸 🖉           | 截城區 地區                                 |                                        |                    |                                                                                                    |               |                          |                      | < 18                          | 回存储总拉     |
| <b>A</b> 16257             |                                        |                                        |                    |                                                                                                    |               |                          |                      |                               | 0.817     |
|                            | at a trib                              | anticas de Ci                          | 2100               | <b>m</b> 1.6                                                                                                    | and Diversity | AND UP TO A DECIMAL OF T | All from (C)         | B) Carrillon (C)              |           |
|                            | 17.41549                               | 8005-4012                              | 000                |                                                                                                    | TEPHIC 81     | terepto                  | slid-t-e-the         | ant/Jork-Angle)               |           |
|                            | 100.2.126.15                           | immindeston cache                      | -data/MNI51 120.   | awp                                                                                                    | 14            | • CREAT                  | 2021-05-31 11:30:20  | 2021409407 18:22:40           |           |
| 百点管理                       | 100.2.126.15                           | /mnt/node-stor/.caon                   | -cacavarviis1 68.8 | MB                                                                                                    | 4             | • CITH                   | 2021-06-07 16:19:563 | 2021-06-07 16:22:40           |           |
| o anite ~                  |                                        |                                        |                    |                                                                                                    |               |                          |                      |                               |           |
|                            |                                        |                                        |                    |                                                                                                    |               |                          |                      |                               |           |
|                            |                                        |                                        |                    |                                                                                                    |               |                          |                      |                               |           |
|                            |                                        |                                        |                    |                                                                                                    |               |                          |                      |                               |           |
|                            |                                        |                                        |                    |                                                                                                    |               |                          |                      |                               |           |
|                            |                                        |                                        |                    |                                                                                                    |               |                          |                      |                               |           |

# 用户磁盘配额统计每个用户目录使用量、总量;统计用户组内所有用户的使用量、总量;

| AiStation                                                  |                        |              |          |                 |           |                      |             | 🚽 💭 🖬 🕂 🗙 🖌 admin 🗸               |
|------------------------------------------------------------|------------------------|--------------|----------|-----------------|-----------|----------------------|-------------|-----------------------------------|
| <ul> <li>##52</li> </ul>                                   | 21008077 < 2100801     |              |          |                 |           |                      |             | 3 使用能                             |
| 加快计算程                                                      | 节点名称                   | 节点吗          | 节由类型     | 总 <b>徽</b> (G8) | 数据集已用(G8) | ee univer,, 德康已用(GB) | 使用率(%)      | 操作                                |
| Diverti                                                    | node1                  | 100.2.125.15 | 管理节点计算节点 | 2047            | 0.19      | 59.58                | 2.921       | 5 0                               |
| ▲ 442世世                                                    | node2                  | 100.2.126.71 | 计算节点     | 2037            | 0         | 23.62                | 1.10%       | S 0                               |
| a iseva                                                    | 用户磁盘存储                 |              |          |                 |           |                      |             |                                   |
| <ul> <li>(1) (1) (1) (1) (1) (1) (1) (1) (1) (1)</li></ul> | 用户目录使用量:856.00 M       | VE           |          |                 |           |                      |             | RPE ROM                           |
| 0 5930T                                                    | 用户名称                   |              |          | ē用量             |           | .C                   |             |                                   |
|                                                            | Jingrx                 |              | 0        | MB              |           | 无跟郭                  |             |                                   |
|                                                            | yzg_0                  |              | a        | MB              |           | 无限制                  |             |                                   |
|                                                            | viz                    |              | 0        | MB              |           | 无限制                  |             |                                   |
|                                                            | inspur                 |              | e        | 56.00 MB        |           | 无眼熱                  |             |                                   |
|                                                            | create_user_14         |              | 0        | MB              |           | 无限例                  |             |                                   |
|                                                            | ittle_quota_group_user | r -          | 0        | MB              |           | 无暇期                  |             |                                   |
|                                                            | auto_test_group_user   |              | a        | MB              |           | 无限制                  |             |                                   |
|                                                            | ittle_quota_group_man  | tager        | a        | MB              |           | 无限制                  |             |                                   |
|                                                            | auto_test_groupManage  | or           | o        | MB              |           | 无限制                  |             |                                   |
|                                                            | running_task_user      |              | à        | мв              |           | 无限制                  |             |                                   |
|                                                            | auto_test_user         |              | 0        | MB              |           | 无限制                  |             |                                   |
|                                                            | detaut_group_user      |              | a        | MB              |           | 无眼想                  |             |                                   |
|                                                            | C 15551 当前15+0 S       |              |          |                 |           |                      | 共12 萘 50条/贡 | 設計 Windows<br>・ おお d の知識がいい面接 1 页 |
| Ξ                                                          |                        |              |          |                 |           |                      |             |                                   |

# 业务管理

# 工程管理

#### 创建工程

系统管理员无法创建工程,组管理员与普通用户可以

#### 编辑工程

系统管理员无法编辑工程,组管理员与普通用户可以

#### 工程列表

系统管理员点击【业务管理】-【工程管理】,显示工程信息主列表,系统管理员可查看所有用户的工程 信息。主列表操作栏有删除工作功能。

| ┃工程管理     |          |           |                        |            |
|-----------|----------|-----------|------------------------|------------|
|           |          | 拥有者 请选择   | > 名称                   | Q 查询       |
| > face_id | 📅 开发环境 1 | 1 训练任务 1  | 🧧 数据处理任务 0 🔤 工作流任务 0   | ō C        |
| ⇒ testzyh | 1 开发环境 0 | 1) 训练任务 0 | 🧧 数据处理任务 0 🔤 工作流任务 0   | ů C        |
| > 5555    | 📅 开发环境 0 | 53 训练任务 O | 🧧 数据处理任务 0 🛛 🔤 工作流任务 1 | Ō C        |
| > 999     | 📅 开发环境 0 | 🎦 训练任务 0  | 🧧 数据处理任务 0 🧧 工作流任务 0   | <u>ū</u> Ľ |
| > 555     | 🐷 开发环境 0 | 🎦 训练任务 0  | 🥶 数据处理任务 0 🔤 工作流任务 0   | ð C        |
| ⇒ test    | 📅 开发环境 0 | 🐫 训练任务 0  | 🧧 数据处理任务 0 🗧 工作流任务 0   | ŭ C        |
| > 321     | ₩ 开发环境 0 | 🎦 训练任务 0  | 🧧 数据处理任务 0 🛛 🧧 工作流任务 0 | ō C        |

系统管理员可以根据条件查询工程信息,查询条件包括:名称、拥有者

## 工程删除

可以删除没有关联任务的工程

| 工程管理         |          |                 |            |           |      |
|--------------|----------|-----------------|------------|-----------|------|
|              |          | 拥有者 请选择         | ▽ 名称       |           | Q 查询 |
| > test_sunid | 🚾 开发环境 0 | <b>い</b> 训练任务 0 | 😐 数据处理任务 0 | 🧧 工作流任务 0 | Ō C  |
| > face_id    | 😇 开发环境 1 | 13 训练任务 1       | 🧧 数据处理任务 0 | 📴 工作流任务 0 | ŭ C  |
| > testzyh    | 😇 开发环境 0 | 12 训练任务 0       | 🧧 数据处理任务 0 | 🧧 工作流任务 0 | ō C  |
| > 5555       | 📅 开发环境 0 | 🎦 训练任务 0        | 型 数据处理任务 0 | 🧧 工作流任务 1 | ŭ C  |
| > 999        | 📅 开发环境 0 | 13 训练任务 0       | 😐 数据处理任务 0 | 🧧 工作流任务 0 | ŭ C  |
| > 555        | 📨 开发环境 0 | 13 训练任务 0       | 😐 数据处理任务 0 | 🔄 工作流任务 0 | Ū C  |

## 工程信息查看

系统管理员可以选择列表中的工程,点击工程名称,即展开该工程的下拉信息页面。工程信息以标签 页形式进行展示:

1. 基本信息: 创建时间、更新时间、拥有者、描述

2. 开发环境: 展示最近 10 条属于该工程的开发环境任务及其状态,点击名称打开详细信息,其它任务 通过查看"更多"跳转到完整任务列表

3. 训练任务: 展示最近 10 条未完成的属于该工程的训练任务及其状态,点击名称打开详细信息,其它 任务通过查看"更多"跳转到完整任务列表

4. 数据处理任务: 展示最近 10 条未完成的属于该工程的数据处理任务及其状态,点击名称打开详细信息,其它任务通过查看"更多"跳转到完整任务列表

5. 工作流任务: 展示最近 10 条属于该工程的工作流任务及其状态,点击名称打开详细信息,其它任务 通过查看"更多"跳转到完整任务列表

| 工程管理                      |                                                                   |                            |     |                                      |               |                  |                        |                     |                   |      |
|---------------------------|-------------------------------------------------------------------|----------------------------|-----|--------------------------------------|---------------|------------------|------------------------|---------------------|-------------------|------|
|                           |                                                                   |                            |     |                                      | 拥有者           | 请选择              |                        | 名称                  |                   | Q 查询 |
| > test_su                 | nld                                                               |                            |     | 12 开发环境 0                            | 😘 训练(         | <del>王务</del> 0  | 😐 数据处理                 | E任务 0               | 🧧 工作流任务 0         | 页 区  |
| ✓ face_id                 |                                                                   |                            |     | 👿 开发环境 1                             | 🎦 训练(         | 務 1              | ◎ 数据处理                 | <b>胆任务</b> 0        | ☑ 工作流任务 0         | ŭ C  |
| 创建时间<br>更新时间<br>拥有者<br>描述 | 2021-12-16 10:39:32<br>2021-12-16 10:39:32<br>chenpei<br>人脸识别项目,旨 | ☑ 开发环境<br>1:20211216104934 | 更多》 | <ul> <li>1:20211216105947</li> </ul> | 更多》<br>_caffe | 型数据处<br>暂时       | <b>赴理任务</b><br>市没有任何数据 | 更多》                 | 工作流任务<br>暂时没有任何数据 | 更多》  |
| <mark>≻ testzy</mark> h   |                                                                   |                            |     | 📅 开发环境 0                             | 😘 训练(         | <del>1</del> 务 0 | 😐 数据处理                 | ₽ <mark>任务</mark> 0 | 🧧 工作流任务 0         | ō C  |
| > 5555                    |                                                                   |                            |     | ₩ 开发环境 0                             | 🎦 训练(         | 壬务 0             | 🧧 数据处理                 | <mark>担任务</mark> 0  | 😐 工作流任务 1         | t C  |
| > 999                     |                                                                   |                            |     | 📨 开发环境 0                             | 🚹 训练(         | 王务 0             | 2 数据处理                 | <b>胆任务</b> 0        | 🔤 工作流任务 0         | t C  |

#### 创建工程任务

系统管理员无法创建工程任务,组管理员与普通用户可以

## 文件管理

#### 文件列表

1. 单击【业务管理】->【文件管理】,查看用户目录、公共目录和样本数据,默认显示用户目录文件列 表。公共目录包括全局共享和组共享,用户目录和公共目录的文件列表显示项均为名称、拥有者、类 型、大小、创建时间

|                 | DEBUNKRAXTED OFF. CERT/CARS            | 15 CO 198                                                                                                    |     |           |                        |
|-----------------|----------------------------------------|----------------------------------------------------------------------------------------------------|-----|-----------|------------------------|
| 世世刊に定用でお月一本本民   | 查过000 <u>工具</u> 登录100.2.125.46.22上设文件。 |                                                                                                    |     |           |                        |
| 4 ±0 00 mik     | W HEREEN L. MARKEN IN MICH.            | an analysis and the second second sec |     |           | (FS) Q                 |
|                 | ) (user-fs. II)                        |                                                                                                    |     |           |                        |
| 5 RP82          | 西段 2                                   | 把构像                                                                                                    | 82  | **        | anterna o              |
| D 全局共享          | 🔄 🤐xiz                                 | stg                                                                                                    | 交件类 |           | 2021-06-02 16:58 44    |
| し 姫井草<br>二 柱本数据 | 🔲 🔲 Hitspur                            | inspor                                                                                                    | 立件集 | 10 m      | 2021-06-02 18:11:37    |
|                 | 🔘 🧮 Kogs                               | root                                                                                                    | 交件来 | ÷         | 2021-06-04 11:35:21    |
|                 | 🗇 🦰 litig                              | lsp                                                                                                    | 又件夹 |           | 2021-06-02 15:43:02    |
|                 | 105.2:126.46_5000_uther                | _ubumu18.04-python3.7.5-op                                                                                                    | 田畑市 | 848.61 MB | 2021-06-02 16:45:54    |
|                 | 222                                    | . 222                                                                                                    | 文件夹 |           | 2021-06-02.17:00:11    |
|                 | 📋 🧧 dockes-file                        | toot                                                                                                    | 文件共 |           | 2021-06-02 16:51-38    |
|                 | 2221                                   | 2221                                                                                                    | 文件夹 |           | 2021-06-02 17:06:03    |
|                 | 📋 📒 auto_test_usar                     | auto_text_user                                                                                                    | 文件典 | ÷         | 2021-06-02 17:35:01    |
|                 | cetaut_group_user                      | _petaut_group_seet                                                                                                    | 文件典 | -         | 2021-06-02 17 35:01    |
|                 |                                        |                                                                                                    |     |           | 共19条 10条页 1 2 3 和注 1 页 |

文件管理用户目录可以对接多存储后,用户目录左侧的目录树将使用存储名分级展示如下图,其中主 存储展示在第一个。

| 文件被理                  |                             |                                                     |                    |        |                | • 国 使用潮                |
|-----------------------|-----------------------------|-----------------------------------------------------|--------------------|--------|----------------|------------------------|
|                       | - 円転電力の感力に企業<br>を通信になり調整者の2 | になかかくなけたす、 古り1時日立方 会山(花台) 時に<br>12-129-46 22上が立つす。  |                    |        |                |                        |
| di Lity Di mitt       | a estat                     | L 2015 2 201 0 53162 - 25                           |                    |        |                | 128- 4                 |
| NHT ( 1-10 ) master ( | User-fs (B)                 |                                                     |                    |        |                |                        |
| + D 用户任要              |                             | 4R :                                                | 印有希                | 200 EM | 大小             | 89888179 ±             |
| to afa-të             |                             | 2 42                                                | xd2                | 文件夹    |                | 2021-06-02 16:58:44    |
| ・ ロ 公共同課<br>に 全局共等    |                             | Di Inspur                                           | inspar             | 文件夫    | 12             | 2021-06-02 18:11:37    |
| ○ 御共学<br>○ 朝共学        |                             | logs                                                | root               | 文件夫    |                | 2021-06-04 11:35:21    |
| IN TETRISH            |                             | 18g                                                 | isg.               | 文件夫    |                | 2021-06-02 10/43 02    |
|                       |                             | 105.2 126.45_6000_other_abuntur8.04-python0.7.5-op. | root               | 汪順的    | 848.61 MB      | 2021-06-02 16:49:54    |
|                       |                             | 222                                                 | 222                | 交件夹    | 1 <del>2</del> | 2021-06-02 17:03:11    |
|                       |                             | docker-file                                         | root               | 立件集    |                | 2021-06-02 16 54 36    |
|                       |                             | 2221                                                | zzr1               | 交体发    |                | 2021-06-02 17 06:08    |
|                       |                             | auto_test_user                                      | auto_test_user     | 文件类    |                | 2021-96-02 17:35 01    |
|                       |                             | Cetault_group_user                                  | default_group_user | 文件集    |                | 2021-06-02 17 36:01    |
|                       |                             |                                                     |                    |        |                | 共19年 10歳页 1 2 2 初任 1 四 |

2. 文件列表上方有快捷文件操作按钮,包括上传、新建、复制到、重命名、删除、权限设置,点开更多, 可以查看其余文件操作按钮。

| 文件管理                    |                    |                                                        |               |      |          |          | 8 mmm               |
|-------------------------|--------------------|--------------------------------------------------------|---------------|------|----------|----------|---------------------|
|                         | =#株式和全営<br>和工具監営10 | 07774= p1967、20198至2569±666663<br>0.2.126.46.22上19514。 | E.            |      |          |          |                     |
| 6 16 Brain              | \$21/EL            | 1. BOS B MH 0 57                                       | 10.8 ··· 11.8 |      |          |          | 108 <b>Q</b>        |
| 期間 (上一個 (用户目ੜ )         | User-ts            | niz koga B                                             | 民 直察          |      |          |          |                     |
| 山東市自東                   |                    | 68 :                                                   | A DOWN        | me   | <b>2</b> | 天小       | elimetel =          |
| - C 2046家<br>C 全職共享     | 82                 | B 02510032-1653-4314-038e-908                          | 目 最大公共日间      | 1000 | 文件       | 012 Byte | 2021-06-02 16 39 09 |
| □ 旧共亨                   |                    | B 60615183-s60d-4521-6273-8aa                          | B WHSHELR     | root | 文件       | 638-Byte | 2021-06-02 16-09-29 |
| Li t <del>i s</del> aga |                    |                                                        | 段 漆如到压缩文件     |      |          |          | - 3 M 104/2         |
|                         |                    |                                                        | 伊姆连           |      |          |          | 201.05 WHO          |
|                         |                    |                                                        | A 共享到85共享     |      |          |          |                     |
|                         |                    |                                                        | 水 共享到全日共享     |      |          |          |                     |
|                         |                    |                                                        | A. 下院         |      |          |          |                     |
|                         |                    |                                                        | A CHILL       |      |          |          |                     |

3. 单击【业务管理】->【文件管理】->【公共目录】下的文件夹,显示全局共享和组共享文件,系统管理员有权限查看公共目录下所有文件。全局共享下有默认的 defaultShare 目录,且该目录不可重命名、 删除、取消共享。组共享下的默认文件夹与用户组绑定,文件名称与用户组名相同,默认用户组目录不可重命名、删除、取消共享。

| 1                                                                           |                                                                |                                       |        |    |                      |
|-----------------------------------------------------------------------------|----------------------------------------------------------------|---------------------------------------|--------|----|----------------------|
| 0 Avedwork(10)10(2)4、1<br>2017(10)10(2)10(2)4、1<br>2017(10)10(2)10(2)10(2)4 | -最高加加京和亚美文的副台湾的,会同新社之后进立的年期月期。<br>查达时和工具整要100.2.128.40.21上前交往, |                                       |        |    |                      |
| ±15 € 50 \$788                                                              | a yaya L. 2223 0 200 8 6000                                    | ····································· |        |    | inter 9              |
| Mm + 1 - 11 + 2.845                                                         | ) + share-directory (§                                         |                                       |        |    |                      |
| 合 用户目录<br>、 (1) 公共日录                                                        | 58 0                                                           | 彩布教                                   | (m)\$2 | 大小 | (1)200-1141 ()       |
| 15 使用井厚                                                                     | C Et defaultShare                                              | 1001                                  | 文件英    | 3  | 2021-05-02 14 15 03  |
| こ 昭林学                                                                       |                                                                |                                       |        |    | 其1条 10%6页 T M 相注 1 页 |
|                                                                             |                                                                |                                       |        |    |                      |
|                                                                             |                                                                |                                       |        |    |                      |
|                                                                             | A.5                                                            |                                       |        |    |                      |
|                                                                             |                                                                |                                       |        |    |                      |

| 文件管理                             |                         |                                                |      |     |    | C @ft               |
|----------------------------------|-------------------------|------------------------------------------------|------|-----|----|---------------------|
| Aviedwo時目的日期文件     如如可以使用的的用户来做研 | 重要20月代化学3<br>連合1年工具基準13 | (文的)梁 金橋式,當時報告之當後出新出時內閣。<br>0.2.126.48.22上傳文社。 |      |     |    |                     |
| a 19 B B B                       | 18 8/8/21               | L. BIRG I MAR & MARKET                         |      |     |    | 332. Q              |
| AW   1 - 5   1145 >              | user-group-s            | hare 10                                        |      |     |    |                     |
| ロ 用作目录                           |                         | 816 0                                          | 后有者  | 調査  | 李庆 | criasofii o         |
| - 13 公共日間<br>12 全局共享             |                         | 🧮 defaut_group                                 | roct | 叉件英 | 51 | 2021-06-02 17 02:34 |
| ロ 塩料学<br>ロ 将本数編                  |                         | 22Gqp2                                         | root | 文件实 | £1 | 2021-06-02 17:05:01 |
|                                  |                         | 📴 auto_test_group                              | root | 文件共 | 53 | 2021-06-02 17 34 55 |
|                                  |                         | 📜 little_quota_gloup                           | roat | 文件共 | 8  | 2021-06-02 17 35:00 |
|                                  |                         | • 608                                          | reat | 文件共 | 51 | 2021-06-02 17 36:54 |
|                                  |                         | Create_group_883                               | root | 文件夹 |    | 2021-06-02 17 36:56 |
|                                  |                         | create_opan_group_264                          | reat | 文件夹 |    | 2021-06-02 17 36-56 |
|                                  |                         |                                                |      |     |    | 共7月 10年月 1 月 8日 1 日 |

4. 单击【业务管理】->【文件管理】->【样本数据】下的文件夹,显示样本数据目录,样本数据目录可 以看查文件列表,可以查看文件(包括普通文件和图片),可以支持文件搜索,不可进行其他操作。

| 【 宋/4 <b>世</b> 語                          |                       |                                                 |                      |         |          |                     | 3 世形如本                           |
|-------------------------------------------|-----------------------|-------------------------------------------------|----------------------|---------|----------|---------------------|----------------------------------|
| AvoitovoRUmERtze, Ge     ItoFluttRinexRet | 電力の特式和高<br>late工具生産 v | 高寸於1/4 g21日代 - 司<br>18 2 128 -48 22 <u>上</u> 修文 | 制配压之口会长成如两问题。<br>(4、 |         |          |                     |                                  |
| 4 Eff El 2018                             | MS4139                | L.Bott                                          | 11 899 A 500 U 11    | - 25    |          |                     | 89. <b>Q</b>                     |
| 新茶(上一年(林本教授))                             | MNIS7_data            | a a                                             |                      |         |          |                     |                                  |
| 12 用户画堂                                   | -                     | 告相                                              |                      | *2      | 400      | 創建时间                | 用中的限                             |
| 0 全局共享                                    | -                     | 🖹 пок-терн                                      | 段 查看                 | 文件      | 7.48 MB  | 2021-06-02 14 19(49 |                                  |
| ロ相共享                                      |                       | T10K-labels                                     | 5 (RH2)              | 文件      | 9.77 KB  | 2021-06-02 14 19:50 |                                  |
|                                           |                       | D train-maga                                    | L. BOS               | 文件      | 44.86 MB | 2021-06-02 14 19(52 |                                  |
|                                           |                       | Train-Labels                                    | 1 WRD¥               | ,<br>文件 | 58.60 KB | 2021-06-02 14 19:53 |                                  |
|                                           |                       | 1108-mage                                       | 目 乾隆公共日常             | 压缩图     | 1.57 MB  | 2021-06-02 14 19:54 |                                  |
|                                           |                       | TTOK-labels                                     | 17 #M9/ERCH          | 压硬机     | 1.46 KB  | 2021-06-02 14:19/54 |                                  |
|                                           |                       |                                                 | U \$4U               | PT-084a | A 17 147 | 1000 AF 40 11 1007  |                                  |
|                                           |                       | a ann-mage                                      | 5 共存到但以平             | 2445    | 9.45 MB  | 2021-06-02 14 10:55 |                                  |
|                                           |                       | 🖹 train-labels                                  | 本 共享放生成共享            | 压哪也     | 28.20 KB | 2021-06-02 14 19:56 |                                  |
|                                           |                       | mist                                            | .4. 7582             | 文件来     |          | 2021-06-02 14 20:04 |                                  |
|                                           |                       |                                                 | 0 899                |         |          |                     |                                  |
|                                           |                       |                                                 | 8 998-2 <b>2</b>     |         |          |                     | 共 5 条 10 条 (21 1 1 1 1 1 用 目 1 页 |
|                                           |                       |                                                 | 治 (201:日期            |         |          |                     |                                  |

5. 除样本数据以外,用户目录、全局共享目录、组共享目录,可在文件列表表头对名称和创建时间进行 升序或降序排序。

| 2010.50201~SSS  | 副の内口 画動量100 2 138 48 22上19 50年。      | -                          |     |           |                     |
|-----------------|--------------------------------------|----------------------------|-----|-----------|---------------------|
| with a state    | 6 mini 1, 800 T 880 0 500            | 01 - ES                    |     |           | 120                 |
|                 | ) (user-fs D                         |                            |     |           |                     |
| の用户目表           | 68 ; .                               | 好有有                        | 東型  | 大小        | ciantis +           |
| 口 主局共平          | sk 🦲 📋                               | str                        | 文件史 |           | 2021-06-02-16-58-44 |
| 日 田共平<br>ら 祥本数指 | inspur                               | nspur                      | 文件实 |           | 2021-06-02 18:11:37 |
|                 | () Clogs                             | toot                       | 文件里 |           | 2021-06-04 11:35:21 |
|                 | 📋 🔤 Itsg                             | leg                        | 交件工 | 8         | 2021-06-02 15:43 02 |
|                 | 📋 🧯 100 2.126.46_5000_sther_uburtuit | 18.04-python3.7.5-op. toot | 法理想 | 848.61 MB | 2021-06-02 16:49:54 |
|                 | 1 222                                | 222                        | 文件夫 | 52.       | 2021-06-02 17:03 11 |
|                 | C docker-file                        | root                       | 文件典 | 2         | 2021-06-02 16 54 38 |
|                 | 2221                                 | 2221                       | 文件史 |           | 2021-06-02 17:06:08 |
|                 | 📋 🧰 auto_test_user                   | auto_text_user             | 文件典 | 23        | 2021-06-02 17:35 01 |
|                 | default_group_user                   | detaut_group_user          | 文件史 | 54        | 2021-06-02 17:35:01 |

## 新建文件夹

1. 单击列表上方快捷键新建,可以新建文件夹。

| 文件管理                                                    |                              |                                                     |                   |     |           | E (2011)                          |
|---------------------------------------------------------|------------------------------|-----------------------------------------------------|-------------------|-----|-----------|-----------------------------------|
| <ul> <li>人がおから接りた日間をす。</li> <li>たら可以支用をお用や装飾</li> </ul> | 日総第10時代約9第5<br>日前立中に工具登録 103 | 文的54 gur编步,冒阱编码之后被出现到两问题。<br>12.126.48.02上排文件。      |                   |     |           |                                   |
| 0 14 B Mit                                              | B N3621                      | L. Bom 0 em 6 tilling + 9.5                         |                   |     |           | ##. <b>Q</b>                      |
| 「「「「」」 新聞文件                                             | 7 user-fs ib                 |                                                     |                   |     |           |                                   |
| 計用門                                                     |                              | <b>長時 0</b>                                         | 招告書               | 與型  | 大学        | 的職的)间 ()                          |
| D 更真拍案                                                  |                              | atz 📒                                               | siz               | 文件共 |           | 2021-06-02 16 58-44               |
| 口 道井亭<br>口 様本新聞                                         |                              | inspur                                              | inspur            | 次件典 | 3         | 2021-06-02 18 11:37               |
|                                                         |                              | iops                                                | rost              | 文件类 |           | 2021-06-04 11 35:21               |
|                                                         |                              | <mark>2</mark> 892                                  | teg               | 文州夫 |           | 2021-00-02 15 43 02               |
|                                                         |                              | 100.2.126.46_5000_other_ubuntu18.04-python3.7.5-op. | rost              | 压密性 | 848.61 MB | 2021-06-02-95-49-84               |
|                                                         |                              | <b>11</b>                                           | 222               | 这样实 |           | 2023-06-02 17 03:11               |
|                                                         |                              | cocker-lie                                          | root              | 文件英 | 12.5      | 2021-06-02 16 34:38               |
|                                                         |                              | 2221                                                | 2221              | 文件共 |           | 2021-06-02 17:06:03               |
|                                                         |                              | aute_best_user                                      | auto_test_user    | 文件决 |           | 2021-06-02 17-35:01               |
|                                                         |                              | default_group_weer                                  | detaut_proup_user | 交件来 |           | 2021-06-02 17:35:01               |
|                                                         |                              |                                                     |                   |     |           | #19.乗 10 <b>9</b> 6页 💽 🚺 👂 取注 1 西 |

2. 弹出新建文件夹界面,在名称输入栏,输入新建文件夹名,只能输入汉字、英文字母、数字、点、下 划线和连接线,不能以连接线和点开头。

| 新建文件夹 | ×                                              |
|-------|------------------------------------------------|
| * 名称  | <b>1</b><br>只接受汉字、英文字母、数字、点、下划线和连接线,不能以连接线和点开头 |
|       | 取消 确定                                          |

3. 输入合法文件夹名,点击确定,则页面自动刷新,显示新创建的文件夹。

## 新建文件

1. 单击列表上方快捷键新建,可以新建文件。

| in area                                      | IL APREN      | L. 2015 0. 1000 G (V/R-6/1) 1030                   |                    |     |           | 11 %                |
|----------------------------------------------|---------------|----------------------------------------------------|--------------------|-----|-----------|---------------------|
| 制度文件                                         | £ sh-raeu ∖ < | <b>福秋</b> ÷                                        | 药和香                | *2  | 大小        | 金融制作用 中             |
| 2月<br>19月<br>19月<br>19月<br>19月<br>19月<br>19月 |               | III siz                                            | st2                | 文件典 |           | 2021-66-02 16 58 44 |
| 序                                            |               | inspur                                             | inspir             | 文件类 | 8         | 2021-06-02 18-11 37 |
|                                              |               | 📒 ngs                                              | 1001               | 文件夹 | 3         | 2021-06-04 11:35:21 |
|                                              |               | ieg :                                              | isg                | 文件夹 | 8         | 2021-06-02 15:43 02 |
|                                              |               | 100 2.126.46_5000_other_ubuntu18.04-python3.7.5-op | 1001               | 示理性 | 848.61 MB | 2021-06-02 16 49 54 |
|                                              |               | 122                                                | 222                | 文件类 | 8         | 2021-06-02 17:03:11 |
|                                              |               | Occider-file                                       | 1001               | 文件来 | 3         | 2021-06-02 16,54.38 |
|                                              |               | 2221                                               | 2221               | 文件完 | 18        | 2021-06-02 17:06.03 |
|                                              |               | ulo_lest_user                                      | auto_test_user     | 文件夹 | 8         | 2021-06-02 17:35.01 |
|                                              |               | detaut_group_user                                  | default_group_user | 文件关 | 8         | 2021-06-02 17:33:01 |

2. 弹出新建文件界面,在名称输入栏,输入合法文件名(与新建文件夹约束一致)。点击确定,则页面

自动刷新,显示新建的文件。

#### 查看

1. 可以查看普通文件和图片,支持查看 20M 以下的文件。

2. 普通文件查看: 文件显示区域, 选中文件, 单击右键, 弹出右键菜单, 点击查看, 或者双击左键, 查 看文件内容。

编辑文件

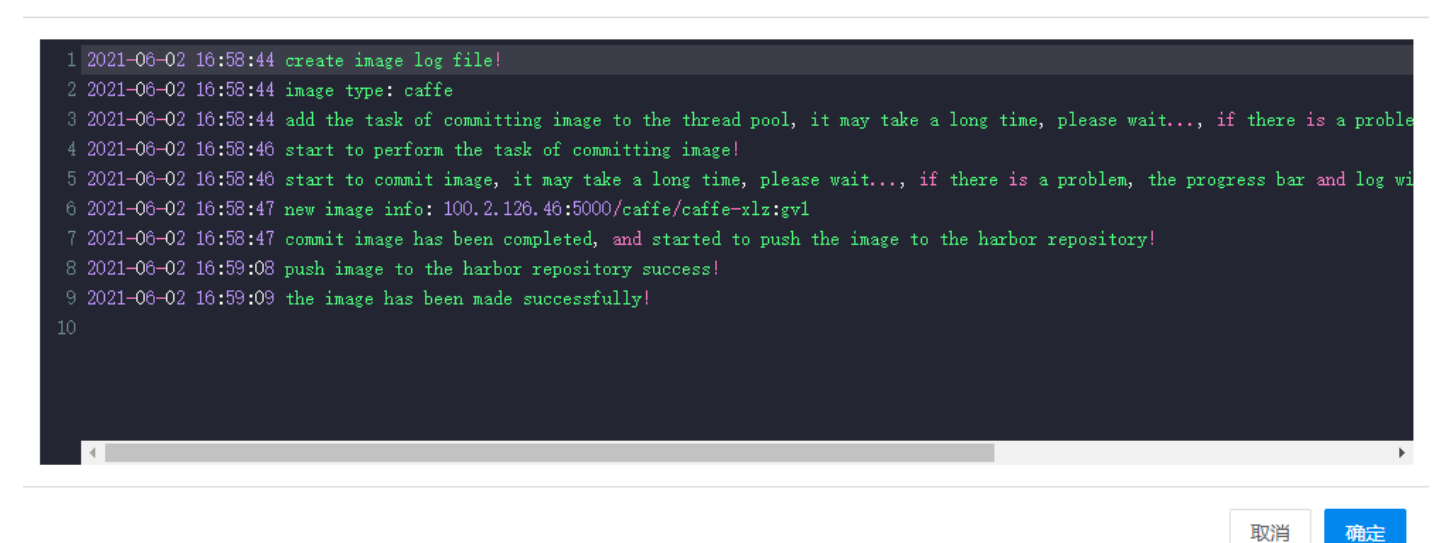

弹出的编辑文件界面,可以对文件进行编辑,点击【确定】保存。

3. 查看图片: 支持双击和点击查看按钮进行图片预览。最多查看 n 张图片 (n 可在配置文件中配置), 多张图片采用轮播图方式展示,可放大预览。

#### 查看图片

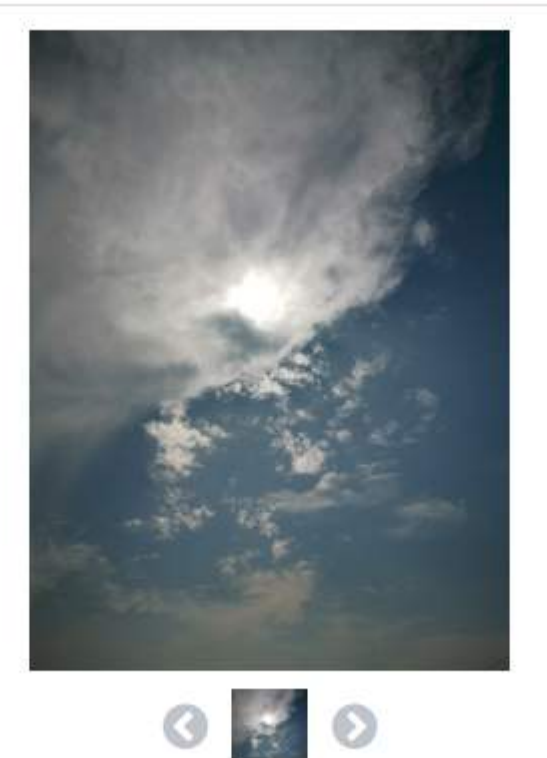

# . . . .

#### 复制到

选择文件,单击右键,点击右键菜单的【复制到】或者点击列表上方快捷菜单【复制到】,弹出对话框,选择目标文件夹,文件的处理进度显示在右侧进度列表中。可通过进度列表的目录链接,进入文件列表。需要注意的是:不支持不同存储之间的复制

| 又件整理                               |                               |                                                |        |     |    | 医 使用辐                    |
|------------------------------------|-------------------------------|------------------------------------------------|--------|-----|----|--------------------------|
| 0 从windows将风的田原文件<br>家也可以使用他的用户自由i | - 只能是stp相式和全部<br>日通过x1p工具登录10 | 6文的ter pr极大,原则解任之而会出现和时间<br>0.2.125.46.22上传文件。 | £.     |     |    |                          |
| 4 Till ID Will                     | B 要转到                         | 1. 205 0 BR                                    | iem es |     |    | (12) 日本                  |
| 刷料   上一級   全間共享                    | 3 / share-cire                | ctory / defautShare / user-date 🗈              |        |     |    |                          |
| 山 用戸田堂<br>- ロ 公共問題                 | 8                             | 名称 0                                           | 拥有會    | 発型  | 大小 | 创建时间 ‡                   |
| 다 오세지함<br>다 원치후                    | 63                            | viscalization                                  | root   | 文件夹 | *  | 2021-00-02 14:10:55      |
| ロ 柱本距距                             | 23                            | models                                         | root   | 文件夹 | t. | 2021-06-02 14:19:33      |
|                                    | 23                            | jupyter-example                                | root   | 文件典 | 70 | 2021-06-02 14:19:28      |
|                                    | 53                            | save_mnist_models                              | root   | 文件共 | Ξ. | 2021-06-02 17:13:25      |
|                                    |                               |                                                |        |     |    | 井4条 50条页 · ( 1 ) mit 1 页 |
|                                    |                               |                                                |        |     |    |                          |

| 1 文件管理                              |                           |                                           |             |      |     |     | 国 使用油                   |
|-------------------------------------|---------------------------|-------------------------------------------|-------------|------|-----|-----|-------------------------|
| Awindows 表示的田底文件,     SIG可以使用的时用户表示 | 只能是非核式和全英<br>S通过stp工具登录10 | 文的fair ga橋式,高別解压之后合<br>) 2 121.46 22上傳文件。 | 出和時,時時間,    |      |     |     |                         |
| -d. 1:16 Do \$530                   | TE MINIS                  | 1. 1868. 2 188                            | A STROM     | us - |     |     | 82 Q                    |
| 脱款   上一級   全國共享                     | > share-drea              | tory defaultShare user                    | -data 🖑     |      |     |     |                         |
| 10 用户目录 .                           | 82                        | 86 =                                      |             | 用西市  | 92  | 大小  | 的建筑 甲 ÷                 |
| - 口 公共日朝                            | 22                        | Visualization                             |             | root | 文件失 | 2   | 2021-06-02 14:16:55     |
| □ 22共享                              | 2                         | models                                    | 三 道理        | root | 文件共 | (m) | 2021-06-02 14 19:33     |
| 10.00.0000000                       | -                         | jupyter-example                           | 市 原制分       | TOOT | 又件夹 |     | 2021-06-02 14 19:26     |
|                                     | 23                        | save_mnist_models                         | 1. 重命用      | mat  | 文件夹 |     | 2021-06-02 17 13:25     |
|                                     |                           |                                           | 리 모카오프로콜    |      |     |     | 末4篇 50m/页 1 1 1 mit 1 页 |
|                                     |                           |                                           | 는 5082288   |      |     |     |                         |
|                                     |                           |                                           | 12 深圳空田主教文件 |      |     |     |                         |
|                                     |                           |                                           | 07 MR.EE    |      |     |     |                         |
|                                     |                           |                                           | · 5 共享到纽共享  |      |     |     |                         |
|                                     |                           |                                           | 点 共學到全局共學   |      |     |     |                         |
|                                     |                           |                                           | .a. 7548    |      |     |     |                         |
|                                     |                           |                                           | 17 (B)19    |      |     |     |                         |
|                                     |                           |                                           | 凸 权物运费      |      |     |     |                         |
|                                     |                           |                                           | 0 KORIEM    |      |     |     |                         |

## 选择目标文件夹

X

#### ▼ □ 用户目录

- xlz
- inspur
- Iogs
- Isg
- E ZZZ
- docker-file
  - 🗅 zzz1
- D sys\_user
- ▼ □ 公共目录
  - ▶ □ 组共享
  - ▶ □ 全局共享

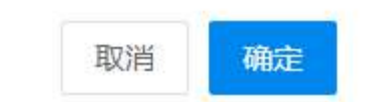

| 文件筆譯                                                 |                                                                                           |                                    |            |          | 文件处理        |     |       |           |        |               |    |     |
|------------------------------------------------------|-------------------------------------------------------------------------------------------|------------------------------------|------------|----------|-------------|-----|-------|-----------|--------|---------------|----|-----|
| <ul> <li>Asidas表面的王朝文件、<br/>每些可以使用同時用户主要帮</li> </ul> | 从460410年第1回15項工作。日朝美紀時間300年第二第10年第二第10第三日<br>1910年7月第10日第一本面目制造20年工程業券108-1131-84-22上下文字。 |                                    |            |          |             |     | 操作类型  | 大小        | 存储名称   | 日录            | 状态 | 操作  |
| 4-1-10 Bi Bi Bi Bi Bi Bi Bi Bi Bi Bi Bi Bi Bi        | 時 類例目                                                                                     | 1. 0055 BBB 803                    | 0π ··· #\$ |          | sizeOf prg. | 文件  | 上作    | 510.37 KB | master | Auster falzzz | 完成 | ta' |
| 制計   上一级   全局共享                                      | ) share-dire                                                                              | ctory / defaultShare / user-data 🗈 |            |          | visualizat  | 文件英 | 服制    | 40        | master | luser-fs/zzz1 | 完成 | 1   |
| 15 用户目录                                              | 8                                                                                         | 黑約 8                               | 用物會        | 20<br>20 | models      | 文件英 | 加州    | ×.        | master | loser-fsizzz1 | 完成 | 2   |
| <ul> <li>ロ 公共日朝</li> <li>ロ 全局共享</li> </ul>           | 22                                                                                        | Veualization                       | root       | 文件共      | jupyter-e   | 文件表 | MR-HH | 8         | master | /user-fs/zzz1 | 元版 | 0   |
| ロ 拒共事                                                | 23                                                                                        | models                             | rect       | 文件来      | save_mn_    | 文件夫 | 10 M  |           | master | /user-fs/zzz1 | 完成 | 10  |
|                                                      | 23                                                                                        | jupyter-example                    | mot        | 文件夹      |             |     |       |           |        |               |    |     |
|                                                      | 23                                                                                        | save_mnist_models                  | root       | 又件夹      |             |     |       |           |        |               |    |     |

### 重命名

选择文件,单击右键,点击右键菜单的【重命名】或者点击列表上方快捷菜单【重命名】,弹出重命名 界面,在名称输入栏输入合法的文件名(与新建文件夹约束一致),点击【确定】,页面自动刷新,显示 重命名文件

#### 压缩

压缩文件支持批量或单个文件进行压缩,支持压缩格式 tar、tar.gz 和 zip,首先选择文件,然后单击右键,点击【添加到压缩文件】或者点击列表上方快捷菜单【更多】选择添加到压缩文件,弹出压缩文件 界面,在名称输入栏输入合法的压缩文件名,点击【确定】,页面自动刷新,显示压缩的文件,文件的 处理进度显示在右侧进度列表中。可通过进度列表的目录链接,进入文件列表。

| 上版 助制          | 1 (1 (1 (1 (1 (1 (1 (1 (1 (1 (1 (1 (1 (1 | L. 10.01 0 009  | △ 松津時間 ● ● 東多                   |     |           | 10.00               |
|----------------|------------------------------------------|-----------------|---------------------------------|-----|-----------|---------------------|
| 1 上一级 1 用户目录   | > Uuser-fs I                             | 222 B           | 12 (15)                         |     |           |                     |
| 日戸目録<br>つ 公共日政 |                                          | 88 :            | a anna 🗧                        | 92  | 大小        | 銀連町(約) 😄            |
| 口 全局共享         |                                          | createdFiles.ht | 目 原为众共居昌                        | 文件  | 10.48 KB  | 2021-06-02 16:53:33 |
| 12 肥共享<br>柱本数据 | 82                                       | iest.           | 19 年前公共日間                       | 文件来 |           | 2021-06-02 16 53-43 |
|                | -                                        | 🖹 22.DA         | 四 版加到压缩文件                       | 又件  | 27 Byte   | 2021-06-02 16:54 13 |
|                |                                          | 🔲 azəx tər      | D <sup>- 新</sup> (2<br>合 共享到组共享 | 压缩加 | 13.00 KB  | 2021-06-02 16:57 13 |
|                |                                          | azsx            | 8 共享至全局共享                       | 文件典 |           | 2021-06-02 17:00-41 |
|                |                                          | 📑 a.zip         | 1. TH                           | 压缩物 | 4.95 KB   | 2021-06-02 17:02:48 |
|                |                                          | 📴 b tar gz      | i≙ 6700238                      | 压缩包 | 2.01 KB   | 2021-06-02 17:03:04 |
|                |                                          | -               | 222                             | 文件夹 |           | 2021-06-02 17:03:08 |
|                |                                          | <b>b</b>        | 222                             | 文件夹 | (#        | 2021-06-02 17:03:29 |
|                |                                          | B sizeOt.png    | 1001                            | 文件  | 510.37 KB | 2021-06-07 15:52:40 |

| test     |          | .tar.gz         |              |                |                                   |
|----------|----------|-----------------|--------------|----------------|-----------------------------------|
| zz.txt × | test ×   |                 |              |                |                                   |
|          |          |                 |              |                |                                   |
|          | zz.txt × | zz.txt × test × | test .tar.gz | test .tar.gz ✓ | test .tar.gz v<br>zz.txt × test × |

## 解压

AIStation

选择压缩文件,右键点击【解压】,将压缩包解压到与压缩包同名的文件夹下,页面自动刷新,显示解压文件,文件的处理进度显示在右侧进度列表中。可通过进度列表的目录链接,进入文件列表。

| あ 上位 「                                    | in Stateu | L. Box    | 10 HH & 17 FILLS      |      |     |            |        | H2. 9                 |
|-------------------------------------------|-----------|-----------|-----------------------|------|-----|------------|--------|-----------------------|
| 副新   上一級   用户目录                           | ) user-ts | ZZZ TD    |                       |      |     |            |        |                       |
| 日本日本                                      |           | 梁称 8      |                       | 但有者  | 東型  | 大小         |        | राखमान ०              |
| 口 全局共享                                    |           | Creater   | dFiles lst            | 222  | 又件  | 10.46 KB   |        | 2021-08-02 16:53:33   |
| <ul> <li>○ 相共率</li> <li>○ 株本股盟</li> </ul> |           | test      |                       | 122  | 文件完 | (A)        |        | 2021-06-02 16:53:43   |
|                                           |           | 🖹 zz.txt  |                       | 222  | 文件  | 27 Byte    |        | 2021-06-02 18:54:13   |
|                                           | 52        | 🚺 azsa tz | 1                     | . ш  | 压缩包 | 13.00 KB   |        | 2021-06-02 16:57:13   |
|                                           |           | a25X      | 同識者                   | 222  | 文件夹 | (4)        |        | 2021-05-02 17:00:41   |
|                                           |           | 🚺 a zip   | 1. 重命名                | 222  | 压缩包 | 4.95 KB    |        | 2021-08-02 17:02:49   |
|                                           |           | b tar ga  | z s RHAF              | 222  | 压缩包 | 2.01 KB    |        | 2021-06-02 17:03:04   |
|                                           |           | a a       | 晋 级为公共启展              | 222  | 又件美 | S.         |        | 2021-06-02 17:03:08   |
|                                           |           | 0.6       | 日 参加到压缩文件             | 122  | 文件共 | (4)<br>(4) |        | 2021-06-02 17:03:29   |
|                                           |           | SizeOt    | 1 0 ME                | toot | 文件  | 510.37 KB  |        | 2021-06-07 15:52:40   |
|                                           |           |           | ▲ 共享到担共享<br>息 共享到全局共享 |      |     |            | 共 10 祭 | 30990夜 - 《 1 》 前住 1 3 |
|                                           |           |           | 止 下载<br>① 删除          |      |     |            |        |                       |
|                                           |           |           | 6 57812 <b>2</b>      |      |     |            |        |                       |
|                                           |           |           | 0 10760#              |      |     |            |        |                       |

# 上传

1. 单击列表上方快捷键上传,可以上传文件

| 田澤仲文                               |                                                                   |             |         |           | ⑤ 使用描述                                           |
|------------------------------------|-------------------------------------------------------------------|-------------|---------|-----------|--------------------------------------------------|
| Animons常同的田市交付。)     SUFURRSURPAER | 9時間20時式的全式文的targs相式,否则解压之后会出现此码问<br>查过xtp工業型型100.2 126.46.22上传文件。 | E.          |         |           |                                                  |
| 4 14 D 20 21                       | h Mari I. Bass g Mar A (0)                                        | <b>9</b> \$ |         |           | HOR. Q                                           |
| 上传文神 图   用户目录                      | > / user-fs / zzz fb                                              |             |         |           |                                                  |
| · D 公共日政                           | EB •                                                              | 旧有者         | 25<br>2 | 大小        | STREET IS                                        |
| 口 主局共享                             | CreatedFiles.lst                                                  | EZZ         | 文件      | 10.46 K8  | 2021-06-02 16:53:33                              |
| □ 提共単<br>□ 标本数据                    | test.                                                             | 222         | 文作类     |           | 2021-06-02 16:53:43                              |
|                                    | D 22.00                                                           | 222         | 文件      | 27 Byte   | 2021-06-02 16:54:13                              |
|                                    | 📋 📑 azse tar                                                      | 222         | 百零回     | 13.00 KB  | 2021-06-02 16:57:13                              |
|                                    | алы                                                               | 222         | 文件类     | 53        | 2021-06-02 17:00:41                              |
|                                    | B a zip                                                           | 222         | 压缩包     | 4.95 KB   | 2021-06-02 17:02:46                              |
|                                    | in the set gaz                                                    | ZZZ         | 5%843   | 2.01 KB   | 2021-06-02 17:03:04                              |
|                                    | D 🛤 a                                                             | 222         | 文件典     |           | 2021-08-02 17:02:08                              |
|                                    | 🗇 🗰 ti                                                            | 222         | 文件夹     | 2         | 2021-06-02 17:03:29                              |
|                                    | sizeOf prg                                                        | root        | 文件      | 510.37 KB | 2021-06-07 15:52:40                              |
|                                    |                                                                   |             |         |           | 并10年 50%/g · · · · · · · · · · · · · · · · · · · |

2. 点击【上传文件】, 弹出加载文件界面, 选择需要上传的文件

3. 选中要上传的文件,点击打开,文件处理列表中显示上传文件的进度。上传完成,页面自动刷新,列 表中显示上传文件的文件

| 【 文件管理                             |                       |                                                 |                                       |     | 文件处理        |     |      |           |        |               |    | - ×   |
|------------------------------------|-----------------------|-------------------------------------------------|---------------------------------------|-----|-------------|-----|------|-----------|--------|---------------|----|-------|
| Axindows拷贝的压缩文件。     却也可以使形态的用户者回到 | 総基Sp结式和<br>Eduna 工具登録 | 8度文的skige株式、否約解圧之后会出現到高<br>110.2.126.46.22上市文件。 | 17.88                                 |     | 文件<br>(ま)名  | #型  | 操作类型 | 大小        | 存储名称   | 8 <b>8</b>    | 秋季 | 1947年 |
| 山上市 Do the                         | n Sirih               | 1. 205 0 HM 6 /                                 | ····································· |     | sizeOf.png  | 文件  | 上传   | 510.37 KB | master | ruser-fs/zzz  | 完成 | 1     |
| 周報   上一級   用户目录                    | user-fs               | 222 1                                           |                                       |     | test.html   | 文件  | 上传   | 499.03 KB | master | /user-f5/222  | 完成 | 2     |
| 血 用户目录                             |                       | 88 0                                            | 第百古                                   | 95  | visualizat. | 文件夹 | 复制   | 8         | master | /user-fs/zzz1 | 完成 | a l   |
| 口 全局共享                             |                       | createdFiles.lst                                | 222                                   | 文1年 | models      | 文件夹 | 要利   | -         | master | Amet-fix/zzz1 | RA |       |
| 日間共産                               |                       | test                                            | 222                                   | 文件夹 | jupyter-e   | 文件夹 | 要利   | 5         | master | luser-hsizzzt | 元成 |       |
|                                    |                       | 😫 22.1X1                                        | 722                                   | 文47 | save_mn     | 文件夹 | 复制   | 5         | master | /wei-fs/zzzt  | 元成 |       |
|                                    |                       | azsx tar                                        | 222                                   | 压缩包 |             |     |      |           |        |               |    |       |
|                                    |                       | azsx 📃                                          | 222                                   | 文件夹 |             |     |      |           |        |               |    |       |
|                                    |                       | a.zip                                           | 222                                   | 压缩包 |             |     |      |           |        |               |    |       |
|                                    |                       | 💁 ti tarigz                                     | 722                                   | 压缩级 |             |     |      |           |        |               |    |       |
|                                    |                       | <b>a</b>                                        | 222                                   | 文件夫 |             |     |      |           |        |               |    |       |
|                                    |                       |                                                 | 222                                   | 文件夫 |             |     |      |           |        |               |    |       |
|                                    |                       | sizeDf.png                                      | noot                                  | 文件  |             |     |      |           |        |               |    |       |
|                                    |                       | est nimi                                        | JOGI                                  | 文件  |             |     |      |           |        |               |    |       |
|                                    |                       |                                                 |                                       |     |             |     |      |           |        |               |    |       |

4. 上传文件不能超过 1G, 如果文件超过 1G 使用 xftp 工具进行上传

### 下载

1. 选择下载文件,右键菜单点击【下载】或者点击列表上方快捷菜单【更多】选择下载,只支持单个文件下载

| 信也可以使用它的用户事面转通过xi                         | 正興登堂11021     | 26.45.22上传  | χ#.                         |      |     |           |                     |
|-------------------------------------------|---------------|-------------|-----------------------------|------|-----|-----------|---------------------|
| e Fié. Di Aist. P. (                      | 制制 I          | <b>王</b> 念英 | 0 000 A 000 CM              |      |     |           | 18132 Q             |
| 総教   上一級   用中目录 > 7                       | user-fs   zzz | 11          |                             |      |     |           |                     |
| 口用戶目委                                     |               | e 192       |                             | 我有者  | 22  | 大办        | 台灣时间 0              |
| 6 金剛共尊                                    |               | oreatedFil  | es ist                      | ZZ2  | 又件  | 10.46 KB  | 2021-06-02 16 53:33 |
| <ul> <li>□ 坦共寧</li> <li>□ 样本設備</li> </ul> |               | test        |                             | 222  | 文件夫 | 22        | 2021-06-02 16 53:43 |
|                                           |               | zz.txt      |                             | 222  | 文件  | 27 Byte   | 2021-06-02 16 54 13 |
|                                           | 81 0          | azsx D      | 市府                          | 111  | 汪陽位 | 13.00 KB  | 2021-06-02 16 57 13 |
|                                           |               | azsx B      | <b>製制(9</b> )               | 222  | 文件夹 | 8         | 2021-06-02 17 00:41 |
|                                           |               | azp L       | 1 International Contraction | 222  | 压缩包 | 4.95 KB   | 2021-00-02 17 02 46 |
|                                           |               | b.tar.      | 取消共享<br>1910年日月             | 222  | 王明岛 | 2.01 KB   | 2021-06-02 17:03:04 |
|                                           |               | . 8         | 取消公共日義                      | 222  | 文件夹 | 82<br>1   | 2021-06-02 17 03:08 |
|                                           |               | b II        | 版和到压罐文件                     | 222  | 交件英 | 8         | 2021-06-02 17 03:29 |
|                                           |               | size0       | 解压<br>共変到初共至                | 1905 | 文件  | 510.37 KB | 2021-06-07 15 52.40 |
|                                           |               | test.h .a   | 共泰班全局共享                     | roct | 文件  | 499.03 KB | 2021-00-07 16 15:04 |
|                                           |               | 1.000       |                             |      |     |           |                     |

## 删除

1. 删除支持单个文件和批量删除,首先选择删除的文件或文件夹,右键菜单,点击【删除】或者点击列 表上方快捷菜单【删除】

| Do 新聞        | The SECONDER | 1. ±08        | 2 BB A COMPE                  | ··· 925 |     |           | 19:30               |
|--------------|--------------|---------------|-------------------------------|---------|-----|-----------|---------------------|
| 上一级   用户目录 > | user-ts /    | 222 B         |                               |         |     |           |                     |
| 后日本<br>長日史   |              | 名称 0          |                               | 用有者     | 典型  | 大小        | 创建时间。               |
| 全局共享         | 52           | 📑 createdFi   | R 80                          | 122     | 文件  | 10.46 KB  | 2021-06-02 16:53:33 |
| 也几年<br>本政招   | 22           | test          | 11 夏秋田                        | 222     | 文件来 | G         | 2021-05-02 16:53:43 |
|              |              | D 22.50       | 1. 重命名                        | 222     | 文件  | 27 Byte   | 2021-05-02 16:54 13 |
|              |              | 📑 azsx.tar    | → 取消共享<br>店 協力公共目母            | 222     | 压缩包 | 100 KB    | 2021-06-02 16:57:13 |
|              |              | - 675¥        | 回 取得公共日間                      | 222     | 文件美 | 5         | 2021-05-02 17:00:41 |
|              |              |               | R 傣加到压壤文件                     | 222     | 压缩和 | 4.95 KB   | 2021-05-02 17:02:46 |
|              |              | 🚨 b ter gz    | D NHE                         | 222     | 压缩性 | 2.01 KB   | 2021-09-02 17:03:04 |
|              |              | Dia .         | <ul> <li>5 共享到全局共享</li> </ul> | 222     | 文件完 |           | 2021-06-02 17:03:00 |
|              |              | e b           | 山 下数                          | 222     | 文件夹 |           | 2021-06-02 17:03:29 |
|              |              | sizeOf pr     | 10 1993年                      | toot    | 文件  | 510.37 KB | 2021-06-07 16:52:40 |
|              |              | The sect bird | 8 53B12 M                     | ingt    | 文件  | 489.03 KB | 2021-05-07-16-15-04 |

2. 弹出确定删除界面,点击【确定】,删除文件,文件处理列表中显示删除文件的进度。删除完成,页 面自动刷新。

| 又件看地                                     |                         |                                                 |            |      | 文件处理       |         |      |          |        |              |    | -     |
|------------------------------------------|-------------------------|-------------------------------------------------|------------|------|------------|---------|------|----------|--------|--------------|----|-------|
| Awindows常见的压缩文件。     它的可以使用它的用户名言写       | 日総基はp地式和全<br>通过xhp工具破景( | 第文的 #r gr带式,否则¥压之后会出现乱码》<br>00 7 126 46 22上传文体。 | 38.        |      | 文件<br>(夫)名 | 22<br>2 | 操作出国 | 大小       | 存储名称   | 82           | 秋杰 | 19/1: |
| 山上市 自新建                                  | 首葉開展                    | L. 2005 0 10 10 10 10 10 10 10 10 10 10 10 10 1 | engan — Ho |      | azss.tar   | 压缩包     | 静脉   | 13.00 KB | master | Juser-Is/222 | 光域 | Ø     |
| 11日 1 上一級 1 用户目录                         | ) user-fs (             | 222 8                                           |            |      | zz pet     | 又件      | 教務   | 27 Byte  | master | /user-fs/zzz | 光成 | в     |
| <ul> <li>田戸目录</li> <li>ロ 公共目表</li> </ul> |                         | 86 +                                            | 耕草有        | #12  |            |         |      |          |        |              |    |       |
|                                          |                         | azsx                                            | 222        | 文件类  |            |         |      |          |        |              |    |       |
| こ 担共車<br>い 根本政密                          |                         | 📴 а.лр                                          | 222        | 压缩包  |            |         |      |          |        |              |    |       |
|                                          |                         | 📴 b.tar.gz                                      | 222        | 压螺包  |            |         |      |          |        |              |    |       |
|                                          |                         | 60a                                             | 122        | 文件夹  |            |         |      |          |        |              |    |       |
|                                          |                         | e b                                             | 222        | 文件来  |            |         |      |          |        |              |    |       |
|                                          |                         | 📑 sizeDf png                                    | 1001       | . 双种 |            |         |      |          |        |              |    |       |
|                                          |                         | E test titmi                                    | toor       | 文件   |            |         |      |          |        |              |    |       |

## 共享

 1. 用户目录的操作可以共享到组共享或共享到全局共享。选择文件,单击右键,点击右键菜单的【共享 到组共享】/【共享到全局共享】或者点击列表上方快捷菜单【更多】选择操作。需要注意的是:新添 加外置存储下的目录无法进行共享

| 文件管理                                                             |                            |                                              |                  |      |     |           | 2 使用编辑              |
|------------------------------------------------------------------|----------------------------|----------------------------------------------|------------------|------|-----|-----------|---------------------|
| Awindwes港风的田市文件     SEETU 使用EEEEEEEEEEEEEEEEEEEEEEEEEEEEEEEEEEEE | - 只統意志の形式的論<br>目達辺が411月登録1 | 東文的100 gaであた。 西京城区<br>10.2 126 46 22 上19 文件。 | 之后会出现乱动问题。       |      |     |           |                     |
| A 1:0 0 00                                                       | b ((19))                   | L. Ene Bi                                    | 80 & KRIDQ 1     |      |     |           | 162. Q              |
| 稿新   上一級   用户目录                                                  | ) user-fs                  | 222 B                                        |                  |      |     |           |                     |
| 0. 用户目录                                                          |                            | 名称 +                                         |                  | 用白色  | 关型  | 大小        | 创建时间 中              |
| 口 全局共享                                                           |                            | азяк                                         |                  | 222  | 文件类 |           | 2021-06-02 17:00(41 |
| <ul> <li>□ 照共享</li> <li>□ 旺本政府</li> </ul>                        | 82                         | 📙 a zip                                      | 12 注意            | 222  | 压缩句 | 4 95 KB   | 2021-06-02 17:02:46 |
|                                                                  | 13                         | D ter gz                                     | 石 新制型            | 222  | 压缩包 | 2.01 KB   | 2021-06-02 17:03:04 |
|                                                                  |                            | <b>M</b> a                                   | L. 重命名<br>ふ 取消共業 | 222  | 文件关 | 2         | 2021-06-02 17:03:08 |
|                                                                  |                            | D D                                          | 日 梁为公共日间         | Z22  | 文件来 | *         | 2021-06-02 17.03:29 |
|                                                                  |                            | B siceOf.png                                 | 恒 取消公共母亲         | root | 文件  | 510.37 KB | 2021-06-07 15:52:40 |
|                                                                  |                            | E test. html                                 | 页 课加到压缩文件        | root | 文件  | 499.03 KB | 2021-06-07 16:15:04 |
|                                                                  |                            |                                              | 0 #E             |      |     |           | 1275 web/5          |
|                                                                  |                            |                                              | 0 共享到组共享         |      |     |           | NAT IN CONTACT OF A |
|                                                                  |                            |                                              | 5 共享到全民共享        |      |     |           |                     |
|                                                                  |                            |                                              | 土 下席             |      |     |           |                     |
|                                                                  |                            |                                              | ☆ 删除             |      |     |           |                     |
|                                                                  |                            |                                              | 8 01892 <b>0</b> |      |     |           |                     |
|                                                                  |                            |                                              | 血 机现印度           |      |     |           |                     |

2. 若只有一个全局共享目录或组共享目录,文件直接共享到该目录下,不必选择目标文件夹。当全局 共享或组共享的目录多于一个时,弹出对话框,选择目标文件夹,文件的处理进度显示在右侧进度列 表中。可通过进度列表的目录链接,进入文件列表。

#### 选择目标文件夹

▼ □ 公共目录

- ▼ □ 组共享
  - default\_group
  - ▶ 🗅 zzGrp2
  - D auto\_test\_group
  - Iittle\_quota\_group
  - bbb
  - Create\_group\_883
  - Create\_open\_group\_254

|                                             |                          |                                               |          |     |            |     |       | 取消       | Í      | 确            | 定       |      |
|---------------------------------------------|--------------------------|-----------------------------------------------|----------|-----|------------|-----|-------|----------|--------|--------------|---------|------|
| 立合基度                                        |                          |                                               |          |     | 文中处理       |     |       |          |        |              |         | _    |
| Aukodows港印的王维文件     巴巴可以使用它的用作并可用           | 日前最少時間式(2)。<br>通过:4年工具型意 | 爆交的args株式,否则解压之后会出现£5<br>100.2.126.46.22上标文件。 | 4月間.     |     | 文件<br>(夫)者 | 未型  | 操作类型  | 大小       | 存储名称   | 日录           | 秋志      | 1015 |
| 10 116 B #B                                 | D REAL                   | I. 102 0 88 0                                 | GIREE ES |     | azisk tar  | 法管法 | 田序    | 13.00 KB | master | /user-ls/zzz | 76/56   |      |
| 刷制   上一級   用户目录                             | > user-fs                | 222 B                                         |          |     | zz.tst     | 文件  | 01/94 | 27 Byte  | master | hee-ts/zzz   | 完成      | 0    |
| は用户目录                                       | -                        | SR =                                          | 用有者      | 東里  | a zip      | 压缩缩 | 共享    | 4.95 KB  | master | Juser-group- | shink . |      |
| 口 全局共享                                      |                          | 🔀 алы                                         | 222      | 文件表 | b.tar.gz   | 压缩包 | 共享    | 2.01 KB  | master | Arser-group- | 売店      | 8    |
| <ul> <li>5: 昭共享</li> <li>1) 料本版团</li> </ul> |                          | 🚺 a zip                                       | 222      | 压缩包 |            |     |       |          |        |              |         |      |
|                                             | 8                        | 🚺 b targz                                     | 222      | 田織包 |            |     |       |          |        |              |         |      |
|                                             |                          | a 💼 a                                         | 222      | 文件英 |            |     |       |          |        |              |         |      |
|                                             |                          | b b                                           | EZZ      | 文件夹 |            |     |       |          |        |              |         |      |
|                                             |                          | sizeOf.pog                                    | toot     | 按注  |            |     |       |          |        |              |         |      |
|                                             |                          | Pitest html                                   | root     | 012 |            |     |       |          |        |              |         |      |

### 取消共享

支持单个和批量取消共享,在全局共享或组共享目录下,选择要取消共享的文件或文件夹,右键菜单,点击【取消共享】或者点击列表上方快捷菜单【更多】选择操作。

×

| 文件管理                             |                                                                 |                 |     |         | 尼 使用描述                 |
|----------------------------------|-----------------------------------------------------------------|-----------------|-----|---------|------------------------|
| Awindows時只由日期文件     授良可以使用它的用户本面 | ,只能是2%局式和全美文的brgs拖式,否则解压之后会出现<br>阴道过xfp工具服装160.2.126.46.22上作文件。 | 15.码月载。         |     |         |                        |
| 0.14 DI 018                      | 8 5421 I. 64%                                                   | A 形成设置 → 重学     |     |         | 172. 9                 |
| 局数   上一级   组织学 >                 | view group-share vizzGrp2 to                                    |                 |     |         |                        |
| 10 用户目录                          | 名称 0                                                            | 用有者             | 주민  | 大小      | GUMBINI C              |
| 山 全局共事                           | 🚺 e.zp                                                          | root            | 压缩物 | 4.95 KB | 2021-00-07 10:23:24    |
| D 22共享<br>D 23本数8                | 🔄 📙 b.tar.gz                                                    | 11 重着           | 医癌性 | 2.01 KB | 2021-06-07 18-23:24    |
|                                  |                                                                 | 01 MEA121       |     |         | 共2级 50条/页 - (1) 前往 1 页 |
|                                  |                                                                 | 1. <b>1</b> ##5 |     |         |                        |
|                                  |                                                                 | = 取消共享          |     |         |                        |
|                                  |                                                                 | 目 纸为公共日前        |     |         |                        |
|                                  |                                                                 | 三 電漏公共日間        |     |         |                        |
|                                  |                                                                 | 17. 添加到压缩交件     |     |         |                        |
|                                  |                                                                 | U ME            |     |         |                        |
|                                  |                                                                 |                 |     |         |                        |
|                                  |                                                                 | .4 并某担任元并罪      |     |         |                        |
|                                  |                                                                 | 山 下鶴            |     |         |                        |
|                                  |                                                                 | () (1999)       |     |         |                        |
|                                  |                                                                 | 合 权限设置          |     |         |                        |
|                                  |                                                                 | 6 KURGM         |     |         |                        |

2. 弹出确定取消共享界面,点击【确定】,文件处理列表中显示取消共享文件的进度。取消共享完成后,页面自动刷新。

| 【 文件管理                             | 文件整理                                                                                                    |        |     | 立体处理     |     |      |          |        |               |       | - ×          |
|------------------------------------|----------------------------------------------------------------------------------------------------|--------|-----|----------|-----|------|----------|--------|---------------|-------|--------------|
| Novindows花口的正確之件<br>915可以使用它的用户名意见 | ♥ Kwindows世界的正確定性, FellExt/世元化主策方式barge世元, EPENET226会出现6.月间電、<br>世代可以使用的时间和高速均衡正和以其解散1002 (106.45.02上的文件。 |        |     |          | 黄田  | 操作类型 | 大小       | 存储名称   | BR            | ¥ċ    | <b>1</b> 第/7 |
| ム 上校 - D0 新建                       | n (201) L. 201 0 000                                                                                      | a said |     | azsx tar | 压缩包 | 他种   | 13.00 KB | master | /user-fs/zzz  | 完成    | n            |
| 無限   上一級   相共事 >                   | user-group-share zzGrp2 B                                                                                 |        |     | zz tot   | 文件  | 倍种   | 27 Byte  | master | /user-fs/zzz  | 完成    | n            |
| 日用户目录                              | 四 名称 =                                                                                                    | 肥料者    | ×11 | 4.20     | 压缩包 | 共享   | 4.95 KB  | master | /user-group e | 完成    | Û            |
| 口 全局共享                             | 🚺 a zip                                                                                                   | mot    | 压缩包 | h tər gz | 压缩包 | 共享   | 2.01 KB  | master | luser-group-s | 完成    | π            |
| 口 相正學                              |                                                                                                    |        |     | b tar gz | 压缩包 | 取消共享 | 2.01 KB  | master | Juser-group-s | Faltz | Π            |
|                                    |                                                                                                    |        |     |          |     |      |          |        |               |       |              |

## 搜索

#### 1. 在搜索框中输入要搜索的关键字,回车或点击搜索按钮,在当前目录下全局搜索。

| 文件管理                                       |                                                                 |                  |     |    | 医使用核                  |
|--------------------------------------------|-----------------------------------------------------------------|------------------|-----|----|-----------------------|
| Awindows港河的王徽文件     思想可以使用想的明平实面积          | 同能量2份描述的全地交的24.ge描述,否则解压之所会出现起码间<br>通过4%工具型数100.2.44.23.22上传文件。 | Ε.               |     |    |                       |
| a) Eric De Stat                            | 8 영양원 [], 방마국 ] 한 8박 ] 중 전                                      | 901 - <b>F</b> S |     |    | #2. Q                 |
| 国教   上一年   主局共享<br>15 用户目录                 | > / share-directory b<br>名称 0                                   | 用有者              | 중말  | 大小 | 61002111 0            |
| <ul> <li>ロ 公共目前</li> <li>ロ 全局共享</li> </ul> | 🔄 🖸 delaul(Share                                                | rost             | 文件夹 | 21 | 2021-12-18 10:40 28   |
| <ul> <li>□ 祖共享</li> <li>□ 祥本政連</li> </ul>  |                                                                 |                  |     |    | 共1 高 50 免疫 🚺 🔰 前社 1 页 |

2. 当搜索结果较多时,可以拖动右侧滚动条,进行展示。

| Q Xwindwo港员的压缩文件、只能 | Bap市式和全式文的targe市式,否则解压之后会出现会得问题    |                                                    |                                                   |       |          |                     |
|---------------------|------------------------------------|----------------------------------------------------|---------------------------------------------------|-------|----------|---------------------|
| 图出可以使用记约用户实际转送      | dp工模整要100.2.44.23.22上传文件。          |                                                    |                                                   |       |          |                     |
| ALE: BL 和 M         | REAL TOPS D REAL PARTY             | 21 ··· 25                                          |                                                   |       |          | ds () Q             |
| 利用 [ 上一肌 ] 全局共享 )   | share-directory fb Surface a       |                                                    |                                                   |       |          |                     |
| ロ 用户目录<br>          | 58                                 | 文件路径                                               | 與有者                                               | 英型    | 大小       | CALEBRIC            |
| 口 全局共享              | user-data                          | Ashare-directory/defaultShareAsser-data            | mat                                               | 文件夹   | 122      | 2021-12-17 15:13:15 |
| ロ 独毛単               | mnst_model-19600-data-00000-o      | -000 share-directory defaultShare/user-data/visu   | a mat                                             | 文件    | 30.95 KB | 2019-12-03 11:24:05 |
|                     | 🗌 📓 mnist_modal-19000 data-00000-o | 000                                                | ohare-directory/defaultShare/user-data/visua_root |       | 30.66 KB | 2019-12-03 11:24:06 |
|                     | Dennist_model-19500.data-00000-0   | 000 share-directory/defaultShare/user-data/visu    | a root                                            | 文件    | 30.66 KB | 2019-12-03 11 24 06 |
|                     | 📋 📔 mmail_model-19700.data-00000-o | -000/share-directory/defaultShare/user-data/visu   | a root                                            | 文件    | 30.96 KB | 2019-12-03 11:24:06 |
|                     | mist_model-19600 data-00000-o      | 000                                                | a root                                            | 文件    | 30.66 КӨ | 2019-12-03 11:24:08 |
|                     | Dockerfile_ubuntu_1904_s4tf_cud    | at0.0 Ishare-directory/defaultShare/user-data/root | k mot                                             | 文件    | 4.00 KB  | 2021-12-13 10:37 12 |
|                     | Dockerfile_ubuntu_1804_s4tf_cud    | a10.1 Jahare-directory/defaultShare/user-data/rood | i mat                                             | 文件    | 4.45 KB  | 2021-12-13 10:37 12 |
|                     | 🗍 🦰 lest_data                      | share-drectory/defaultShare/user-data/nod          | e root                                            | 文件来   | 125      | 2021-12-13 10:37 12 |
|                     | Take_If_record_data                | .share-drectory/defaultShare/user-data/root        | k root                                            | 文件关   | 14       | 2021-12-13 10:37:12 |
|                     | alidation-00000-of-00002           | /share-directory/defaultShare/user-data/wod        | K root                                            | 文件    | 94.93 KB | 2020-11-12 14:49:23 |
|                     | C B valetation-00001-oi-00002      | share-drectoryidefaultShare-user-data/rod          | nat .                                             | (2)(年 | 95.49 KB | 2020-11-12 14:49:23 |
|                     | 📋 📑 datasets cpython-36 pyc        | /share-directory/defaultShare/user-data/mod        | roat                                              | 文件    | 7.80 KB  | 2020-11-12 14:48:23 |
|                     | 📄 datasets py                      | ishare-directory/defaultShare/user-data/wod        | e root                                            | 文件    | 7.43 KB  | 2021-12-13 10 37 12 |
|                     | sød_datatoøder.py                  | Ishare-directory/defaultShare-user-data/mod        | k root.                                           | 24    | 15.35 KB | 2021-12-13 10:37.12 |
|                     | 🔄 🗎 data py                        | /share-directory/defaultShare/user-data/root       | k roat                                            | 文件    | 10.22 KB | 2021-12-13 10:37 12 |

# 设为公共目录

1.管理员可以将全局共享下的目录设为公共目录,供普通用户查看。全局共享目录下最多设置4个公 共目录供普通用户查看。

| 文件管理                                  |                                               |                          |      |      |            | B 使用指南              |
|---------------------------------------|-----------------------------------------------|--------------------------|------|------|------------|---------------------|
| Mixindows接用的压缩文件,只     留位可以使用信的用户名言系。 | 「影星sp特式和全央文的serge特式<br>動力内」工具設計1102 44 23 22上 | 5,百阶解压之后会出现乱用问题。<br>传文件。 |      |      |            |                     |
| 山上市 田田相                               | 6 W191 I. 266                                 | 10 MH & 505 G 10         | ES   |      |            | BR. Q               |
|                                       | share-directory (b)                           |                          |      |      |            |                     |
| 12 用户目录                               | SR =                                          |                          | 拥有會  | 建築   | 大小         | 47.888.80 ×         |
| * C) 소프티켓<br>C) 소프뷰부                  | C default                                     | Share                    | rodt | 文件央  |            | 2021-12-18 10:40:28 |
| ○ 蝦共享                                 | -                                             |                          | mat  | **** |            | 3031 13 30 15 10 38 |
| 血 柱态 超强                               | 64 103v                                       | R 查卷                     | 1004 | 2472 | <u>5</u> 2 | 2021-12-20 10:10:20 |
|                                       |                                               | 雨 建制田                    |      |      |            | 共2条 50余页 1 1 单结 1 页 |
|                                       |                                               | 1. 順命名                   |      |      |            |                     |
|                                       |                                               | 本 取消共享                   |      |      |            |                     |
|                                       | [                                             | 日 设为公共日源                 |      |      |            |                     |
|                                       |                                               | 目 取用公共目录                 |      |      |            |                     |
|                                       |                                               | 匹 漆加到压缩文件                |      |      |            |                     |
|                                       |                                               | D NEE                    |      |      |            |                     |
|                                       |                                               | v ukimuk                 |      |      |            |                     |
|                                       |                                               | 4 元章王之地元章                |      |      |            |                     |
|                                       |                                               | 0 89                     |      |      |            |                     |
|                                       |                                               | A 17 BIO                 |      |      |            |                     |
|                                       |                                               | A 校園白屋                   |      |      |            |                     |
|                                       |                                               |                          |      |      |            |                     |
| 文件管理                                  |                                               |                          |      | 8    |            | B 使用掉两              |
| Awindews院门四臣继文件,只     学校可以使用的的用户名密码   | 和是20月9日式和全然又的19月9日<br>新日本版工具發展1002-44-23-21上  | 5、百姓解压之后会出现的时期。<br>1度文件。 |      |      |            |                     |
| a 19 8 8 8                            | 0.000 I. 2008                                 | 0 mite & 600.000         | #\$  |      |            | 17.1 Q              |
| 取新   上一個   全局共享 )                     | ) / share-directory 🕫                         |                          |      |      |            |                     |
| 10.用户目录                               | 88 =                                          |                          | 用古者  | P2   | 大小         | 198914 ÷            |
| * ロ 公共目录                              | C detaut                                      | Share                    | rant | 文档本  |            | 2(21.12.18.10.40.28 |
| ▷ 組共享                                 |                                               |                          |      |      |            |                     |
| 白 样本教授                                | -ES test                                      |                          | roct | 又件关  | *          | 2021-12-20 16 10 26 |
|                                       |                                               |                          |      |      |            | 共2 祭 506k/西 1 西     |
|                                       |                                               |                          |      |      |            |                     |

| 文件管理                                         |                            |                                               |            |     |     | 0 1980-1173-2019-1917 × |
|----------------------------------------------|----------------------------|-----------------------------------------------|------------|-----|-----|-------------------------|
| 8.windows得见的压缩文件。<br>他也可以使用他的是中华思想           | 同能量clp相方和会!<br>通过xtp工具破量10 | 地文的targe指式,百兒解压之后会出现组员间<br>10 2 44 23 22上传文件。 | <u>er.</u> |     |     |                         |
| 山上市 四新建                                      | <b>由 第</b> 5(9)            | 1. 11:0-5 0 BM2 A 0                           | 电设置 一更多    |     |     | W.27. Q                 |
| 期版   上一街   全周共享                              | > share-dire               | ctory @                                       |            |     |     |                         |
| <ul> <li>ロ 用户目录</li> <li>- ロ 公共容量</li> </ul> |                            | 88 +                                          | Rts        | #11 | 大小  | <b>创建时间</b> #           |
| □ 金剛共享                                       |                            | 15 defaultShare                               | root       | 文件夹 | 12  | 2021-12-18 10 40 28     |
| <ul> <li>□ 坦共寧</li> <li>□ 杆本数据</li> </ul>    |                            | C test                                        | root       | 文件夹 | 6   | 2021-12-20 15:10:26     |
|                                              |                            | E3 ea                                         | 1001       | 文件夫 | (f) | 2021-12-20 15 11:57     |
|                                              |                            | 15 cc                                         | root       | 文件共 | 2   | 2021-12-20 15 12:02     |
|                                              | 2                          | 20 w                                          | root       | 文件夹 |     | 2021-12-20 15:12:06     |
|                                              |                            |                                               |            |     |     | 共6条 50条团 🚺 🧾 副住 1 页     |

## 进度操作

1. 进入文件处理列表的操作包括:复制、共享、删除、取消共享、压缩、解压缩、上传。同一用户同一操作只有一个在处理,其余需要排队。

| 1 文件管理             |                                                                                          |                                             |          |     | 文件处理        |               |      |           |        |              |       | - × |
|--------------------|------------------------------------------------------------------------------------------|---------------------------------------------|----------|-----|-------------|---------------|------|-----------|--------|--------------|-------|-----|
|                    | ● 例AMAGANA地で見た日本のは、日本語の地では「生まれておい」の目本にことらせば見たの面。<br>他の目に時代にの用本の本部は描いた」工具は使いのよりにも472ときでは、 |                                             |          |     |             | 25 <b>2</b> 1 | 经作款型 | 大小        | 存储名称   | 82           | 坂杰    | 操作  |
| a 1:0 in the       | 11.复制到                                                                                   | 1. 重加点 音 動物 合 经用标型                          | 更多       |     | azsx tar    | 压缩物           | 用 Re | 13.00 KB  | master | /user-fs/zzz | 完成    | 10  |
|                    | user-Is B                                                                                |                                             |          |     | zz tot      | 文件            | 意味   | 27 Byte   | master | Auser-faizzz | 完成    | a l |
| □ 用户目後<br>・ い 公共日気 | -                                                                                        | 50 c                                        | 旧石倉      | 通知  | a zip       | 压缩物           | 共享   | 4.95 KB   | master | Auser-group- | 完成    |     |
| 口 全局共享             |                                                                                          | xiz -                                       | кİz      | 文件夹 | b tar.gz    | 压缩的           | 共享   | 2.01 KB   | master | Auser-group- | 完成    |     |
| 日本敬認               |                                                                                          | inspur                                      | Inspur   | 文件奏 | b.tar.gz    | 压缩包           | 取消共享 | 2.01 KB   | master | Auser-group- | 完成    |     |
|                    |                                                                                          | logs .                                      | root     | 文件天 | 100.2.12    | 压缩包           | 質制   | 848.61 MB | master | Aleer-group- | 0%    |     |
|                    |                                                                                          | ing 🔤                                       | isg      | 文件夫 | 222         | 文件失           | 要制   |           | master | Autor-group  | 神秘中   |     |
|                    | -                                                                                        | 100.2 126 46_5000_other_uburnu18.04-python. | root     | 压缩包 | docker-file | 文件夹           | 東副   |           | master | Anne group-  | 1020年 | 10  |
|                    | 53                                                                                       | 222                                         | 222      | 文件夹 |             |               |      |           |        |              |       |     |
|                    | 53                                                                                       | docker file                                 | root     | 文件夹 |             |               |      |           |        |              |       |     |
|                    |                                                                                          | <b>2221</b>                                 | 2221     | 交件来 |             |               |      |           |        |              |       |     |
|                    |                                                                                          | sys_user                                    | sys_user | 文件实 |             |               |      |           |        |              |       |     |
|                    |                                                                                          |                                             |          |     |             |               |      |           |        |              |       |     |

2. 文件处理进度列表可以进行查看、删除、最小化、关闭等操作。最小化后,文件处理进度列表显示为 悬浮窗,可以正常切换模块,例如开发环境、训练任务等。可以删除处理中(显示为百分比),排队中, 失败,完成的进度。当关闭文件处理进度列表时,需二次确认,关闭后,清除所有完成的任务,如果存 在文件处理任务则显示为悬浮窗。

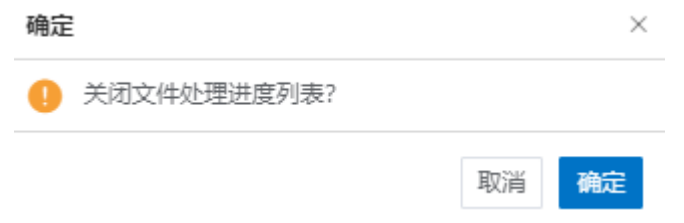

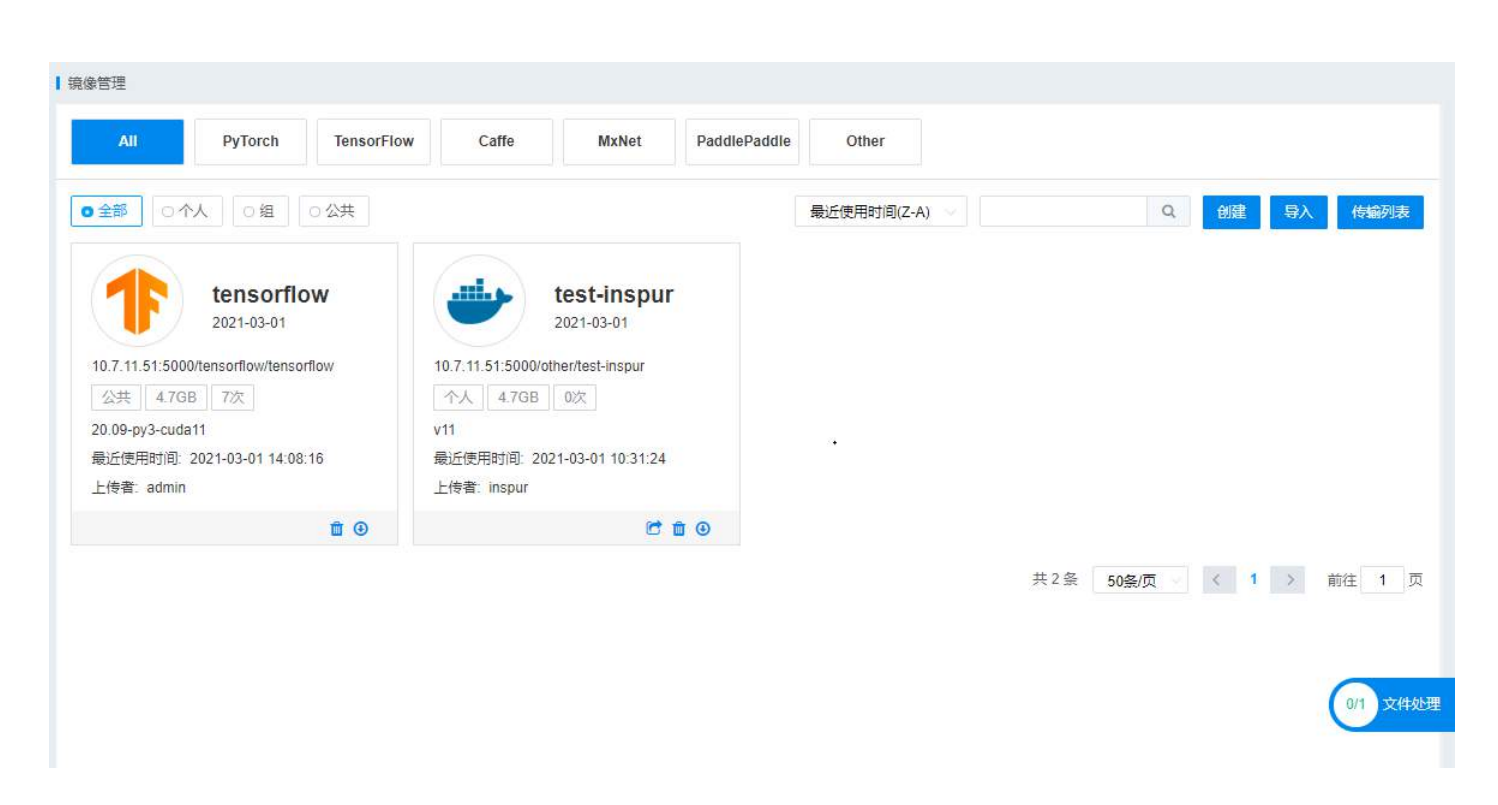

## 样本数据权限

系统默认不使用样本数据权限功能,用户拥有所有公共样本数据访问权限。

系统管理员通过【系统管理】->【系统设置】->【基础设置】,将样本数据权限开关设为开启状态后,则 用户默认不拥有系统公共样本数据的访问权限,需要为用户授权样本数据访问权限,用户才能访问。

### 授权

只有管理员可以进行样本数据授权操作,支持任意目录的授权。单击【业务管理】->【文件管理】-> 【样本数据】下的文件夹,选择一个或多个样本数据,点击【权限设置】,弹出样本数据权限设置页面, 左侧展示用户和用户组列表,支持用户或用户组搜索,默认显示分屏后的第一屏用户组,一屏为20个 组,当用户组超过20个时,可以下拉滚屏显示。点击用户组前的三角图标,可展开用户组,显示组下 所有用户。 样本数据权限设置

| 样本数据                                                                                                    |           |                 |
|----------------------------------------------------------------------------------------------------|-----------|-----------------|
| ${\tt MNIST\_data} \ \times \ {\tt MNIST\_caffe} \ \times \ {\tt MNIST\_pytorch} \ \times \\$             | cifar10 × | cifar10_caffe × |
| 选择用户                                                                                                    |           |                 |
| □ 全选                                                                                                    | ۹         | 已选择             |
| <ul> <li>♥ @ default_group</li> <li>♥ A zyh</li> <li>○ A jgy</li> <li>○ A xlz</li> <li>○ A Imy</li> </ul> |           | ¥ zyh           |

回收权限 授权

×

勾选要授权的用户和用户组,待授权的用户或用户组显示在右侧已选择区域,取消左侧的勾选按钮,则 右侧相应的用户或用户组同步消失。

点击授权按钮,弹出二次确认页面,点击确定,完成本次样本数据授权操作。

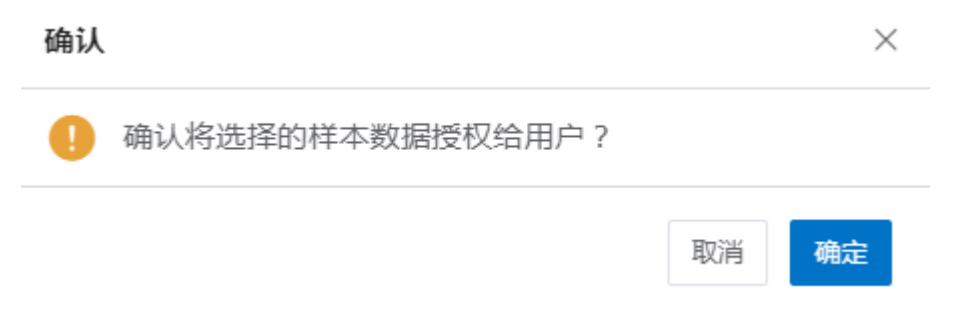

#### 样本数据列表展示

样本数据列表展示多了一列用户权限,没有授权的样本数据默认显示为-,该样本数据授权给某些用户 后,展示该样本数据被授予的用户总数,鼠标放在用户数上,展示用户的详情页面。

| 文件管理                               |                                                                  |         |    |                     |      | 四 使申請 |
|------------------------------------|------------------------------------------------------------------|---------|----|---------------------|------|-------|
| Asindows我见的日后文件,     医也可以使用他的用户含度药 | 网络氟化的作用利金壳文的20 gr结成,否则解任之后会出现起码问题<br>通过xtp工具酸型100.2 44.2322上位空间。 | L       |    |                     |      |       |
| 本上他 - D. 新建                        | a New Land                                                       | ···· 更多 |    |                     | 10.2 | ٩     |
| 島町   上一冊   井井数扇                    | > 0                                                              |         |    |                     |      |       |
| □ 用户目業                             | 68                                                               | ¤⊒      | 大小 | 的運動的间               | 用户权限 |       |
| 口 全局共享                             | MNIST_data                                                       | 文件夹     |    | 2021-12-17 20:18:13 | 4    |       |
| D 総共享                              | MNIST_caffe                                                      | 文件夹     | 38 | 2021-12-17 20:18:21 | 4    |       |
|                                    | MNIST_pyterch                                                    | 文件夫     | 8  | 2021-12-17 20:18:33 | 4    |       |
|                                    | Dinata 🔲                                                         | 文件夹     | 2  | 2021-12-17 20.18.53 | 4    |       |
|                                    | cifar10_caffe                                                    | 文件夹     |    | 2021-12-17 20:19:14 | 4    |       |

## 详情页面包括账户和姓名,支持分页展示。

| 又件管理                                  |                                                                                                    |     |          |                       | ⑤ 使用加速                 |
|---------------------------------------|----------------------------------------------------------------------------------------------------|-----|----------|-----------------------|------------------------|
| Awindows@R01E624.5     DeFUERDINE-SEE | (8)基本時間利金高次的144 ga 均率、有限第三之后会出現利用可認、<br>基本時に基金表別は2,44 23 22上学文件、<br>日、新知知(1)、1、1、1、1、1、1、1、1、1、1、1、1、1、1、1、1、1、1、 |     | 01 BD4   |                       |                        |
| 施算   上一冊   積本数譜                       | > 8                                                                                                    |     | B Re     | 推過                    |                        |
| □ 用户目录<br>□ 0 0 # 5 ₽                 | <b>40</b>                                                                                                    | 9D  | 🖸 zyh    | 123                   | 用户权限                   |
| ロ金属共享                                 | MNIST_data                                                                                                    | 文样夹 | ility.   | lav                   | 4                      |
| して田共享                                 | MNIST_caffe                                                                                                    | 文件来 | zk 🗌     | xtz                   |                        |
|                                       | MNIST_pytorch                                                                                                    | 文件来 | iny inv  | Imy                   |                        |
|                                       | C] - Clart0                                                                                                    | 文件类 |          |                       | 1                      |
|                                       | Cilar10_caffe                                                                                                    | 文件类 | ◎ 当前進中1条 | #4番 (2 <b>1</b> 万 1 万 | 4                      |
|                                       |                                                                                                    |     |          | 共5条                   | 50900 - C 1 0 802 1 10 |

#### 回收权限

只有管理员可以进行样本数据回收权限操作,不可回收已授权目录的子目录权限。通过权限设置按钮 回收权限与授权步骤相同,可以选择一个或多个样本数据,点击权限设置,勾选要回收权限的用户和 用户组,在右侧已选择区域确认完成后,在样本数据权限设置页面选择回收权限按钮。
样本数据权限设置

| MNIST_data ×                                                                                         | MNIST_caffe × | MNIST_pytorch × | cifar10 × | cifar10_caffe × |
|----------------------------------------------------------------------------------------------------|---------------|-----------------|-----------|-----------------|
| ¥用户                                                                                                  |               |                 |           |                 |
| 全选用户                                                                                                 |               |                 | Q         | 已选择             |
| <ul> <li> A default_group</li> <li> A zyh</li> <li> A jgy</li> <li> A xlz</li> <li> A Imy</li> </ul> | p             |                 |           | A zyh           |
|                                                                                                    |               |                 |           | 回收权限            |

| 确认        | ×      |
|-----------|--------|
| 确认将选择的样本数 | 据取消授权? |
|           | 取消 确定  |

此外,可以通过详情页的删除按钮,进行单个样本数据权限的回收。勾选该样本数据已授权的用户,点 击删除,弹出二次确认页面,完成该样本数据选择用户的权限回收。

| 文件管理                                |                           |                                                |           |          |                  | 医使用的               |
|-------------------------------------|---------------------------|------------------------------------------------|-----------|----------|------------------|--------------------|
| Avindons持见的压缩文件、只<br>但也可以使用它的用户实际研制 | Re是zp国式和全的<br>基式shp工具整量10 | 英文的targz模式,否则解压之后会出现到起间的题<br>M 2 44 23.32上传文件。 | i.        |          |                  |                    |
| ゆ 上帝 - 四 和麗                         | o inenti                  | 1. 1606 0 169 A KR                             | 23 ··· 25 |          | 112              | 12H - Q            |
| 周折   上一示   将本銀編 >                   | B                         |                                                |           |          |                  |                    |
| ① 用户目录<br>                          |                           | 名称                                             | 英型        | 🔽 zyh    | 123              | 用户权限               |
| 口 全局共享                              | 2                         | MNIST_data                                     | 文件未       | J9y      | )gy              | 4                  |
| し 組共享<br>D 将本政団                     |                           | MNIST_caffe                                    | 文件来       | alz      | мiz              | 4                  |
|                                     |                           | MNIST_pytorch                                  | 文件夹       | iny iny  | iny              | 4                  |
|                                     |                           | ifart 0                                        | 文件类       |          |                  | (A)                |
|                                     |                           | citar10_caffe                                  | 文件来       | ◎ 当前选中1条 | #4葉 5 1 1 商件 1 页 | 4                  |
|                                     |                           |                                                |           |          | 共5条              | 50条页 0 0 0 00注 1 页 |

X

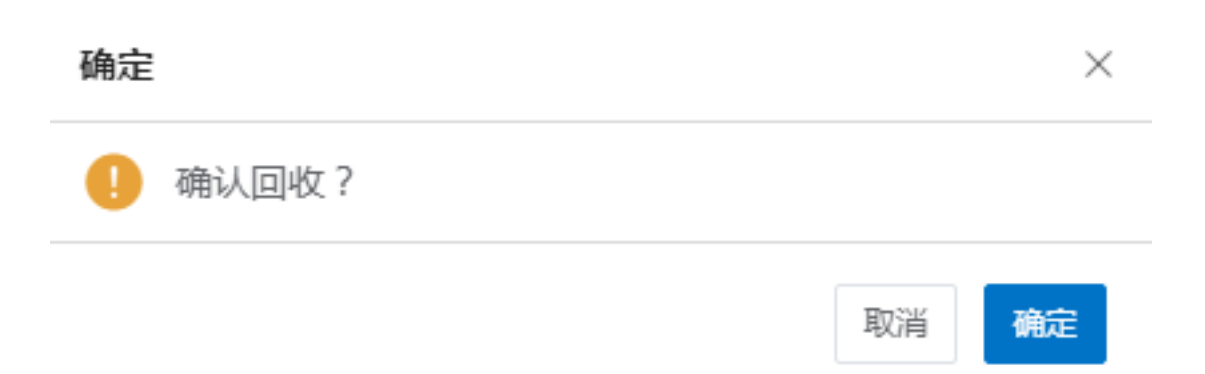

## 数据集管理

## 适用存储

数据集管理只适用于共享存储 (NFS、Beegfs、Lustre)。对象存储 (Ceph、HDFS) 等不支持使用数据集管理功能

## 数据集列表查看

系统管理员展示所有用户创建的数据集列表,数据集列表内容包含:名称,导入数据路径,数据类型, 创建时间,描述,操作(删除),创建用户

| 数据集管理                            |               |                         |                     |                     |         |                | 医使用测度       |
|----------------------------------|---------------|-------------------------|---------------------|---------------------|---------|----------------|-------------|
| 89                               | 2560 <u>0</u> | 导入影响的经                  | HIRE N              | 國產                  | 创建用户    | aliere er die  |             |
| ) dataset-moy9                   | 間片            | WNIST_DBIA              | 2021-12-09 08 33:56 |                     | zyh     | Ċ.             |             |
| - Hy                             | 四叶            | /MNIST_caffe            | 2029-12-09 10.01:08 | 100 HT BEER         | zyh     | ά.             |             |
| ) dataset-6fcs                   | 四叶            | MNIST_data              | 2021-12-10 09:05:32 |                     | zyh     | œ              |             |
| <ul> <li>dataset-bpou</li> </ul> | 图片            | MRHST_data              | 2021-12-10 09:31:00 |                     | siz     | ±              |             |
| ) dataset.uu6n                   | 图片            | MNIST_data              | 2021-12-10 09:33:19 |                     | жz      | ۵              |             |
| i datasel-yowu                   | 图叶            | MNIST_data              | 2021-12-13 08:37:40 |                     | z/h     | ŵ              |             |
| > zyht                           | 臣王            | MNIST_data              | 2021-12-14 08:55:10 |                     | z/h     | ά .            |             |
| ) dataset-xkz3                   | 問叶            | MNIST_data              | 2021-12-14 10 18:38 | 3553553535353535353 | Ухр     | m              |             |
| > dataset-vrpq                   | 围叶            | images_data_smail_30G_1 | 2021-12-16 19 53:05 |                     | cherpel | σ              |             |
| ) dataset-6957                   | 部件            | /MNIST_pytorch          | 2021-12-17 14 29 16 |                     | inspur  | 0              |             |
| 6 mil                            |               |                         |                     |                     | 1       | E158 118/2 1 2 | ) - 013 1 R |

## 版本列表查看

展开某个数据集的下拉框,可以查看该数据集下所有的版本列表

| 183 | dalaset-opou | 國片   | nmist_dala | 2021-12-10 09(31)00 |     | жiz   | û           |
|-----|--------------|------|------------|---------------------|-----|-------|-------------|
|     | 版本           | NEWZ | 92005st    | 秋香                  | me. | 218RP | <b>编/</b> 5 |
|     | V001         | 图片   | 核改動類       | • 已发布               |     | xIZ   | hπ          |
|     | V002         | 臣州   | 修改設備       | * 未没布               |     | aliz  | ŧ.          |

#### 版本视图

对已发布的数据集版本,可以查看版本视图查看演变过程

|      | 0 |       |                     |      |              |  |
|------|---|-------|---------------------|------|--------------|--|
| V001 |   | 版本    | V001                | 数据集  | dataset-r89v |  |
| V002 |   | 处理方式  | 修改数据                | 状态   | 已发布          |  |
|      |   | 创建时间  | 2021-12-24 10:48:50 | 创建用户 | ZXY          |  |
| V003 |   | 来源数据集 | /MNIST_data         | 描述   |              |  |
|      |   |       |                     |      |              |  |

#### 版本删除

AIStation

管理员可以删除未被使用的数据集版本。未发布的数据集直接删除,发布的数据集版本删除为逻辑删除,底层和数据库保留信息,只是将该版本标记为删除状态,便于其他模块(如开发环境、训练任务等)使用该数据集版本时能够追溯到使用的文件。点击操作栏的操作按钮执行删除操作。

| 東本   | 21GHB | 的最多式 | 秋西    | 描述 | 台建用户 | 操作     |
|------|-------|------|-------|----|------|--------|
| V001 | 國共    | MODE | · 225 |    | x12  | 0) (t) |
| V002 | 間片    | 植改数据 | * 未没布 |    | xtz  | Ω.     |

#### 数据集删除

管理员可以删除任意用户的数据集,前提是该数据集下的任一版本都没有被使用,删除后,该数据集下的所有版本将被永久删除,不可恢复

| 2 | dataset-toou | 图片   | MNIST_data | 2021-12-10 09:31:00 |     | xII  | 11  |
|---|--------------|------|------------|---------------------|-----|------|-----|
|   | 版年           | 政策关型 | 处理方式       | ×¢                  | Siž | 的建物中 | 操作  |
|   | VOD1         | 圓片   | 律式数据       | · B3%               |     | 312  | a t |
|   | V002         | 四叶   | 林之数福       | * #35               |     | siz  | ±   |

#### 文件列表展示

管理员可以点击版本名称查看数据集版本下的文件列表,点击版本名称,展示该版本下所有的文件列表。

| ┃版本 《 #2911年世             |             |         | <b>至 6</b> 7700        |
|---------------------------|-------------|---------|------------------------|
| 1-0 BRIDE Joleset-IZynW01 |             |         |                        |
| - ex                      | ×E          | 大小      | 台灣的外的                  |
| 🗋 🔋 mnist_test_imitb      | 立件类         | 2       | 2021-35-28 16 11 56    |
| 🗌 📔 mnst_irate_imdb       | <b>交件</b> 英 | 8       | 2021-05-28 16 12:00    |
| 🔲 📴 logPersistence        | 214#        | 2       | 2021-11-30 21:46:21    |
| 📄 🖹 lest bit              | 文件          | 15 Byte | 2021-12-14 10 SK 09    |
| 0 1999 1989 0 8           |             |         | 共4条 55%(第 6 7 ) 和田 1 五 |

## 文件查看

## 管理员可以查看普通文件和图片,支持查看 50M 以下的文件。点击文件名称打开即可。

| 版本   25825                    |                   |     |     | 2 mmate             |
|-------------------------------|-------------------|-----|-----|---------------------|
| REME there are not the second |                   |     |     |                     |
| 810                           |                   | (法) |     | Rentation           |
| Ti minist Jest ando           | 编辑文件              |     | E × | 2021-09-28-16-11-56 |
| 111 The receiption_tools      | Carityle detailst |     | _   | 2501-09-28-18-12-00 |
| III III NgPeloblerke          | 1                 |     | _   | 2021-01-00 21 40 21 |
| III . 🗮 heat lat              |                   |     |     | 25C1-12-14 10:54:06 |
| d (MBR) angeon                |                   |     |     | 三 4 8 11例5          |

## 开发环境

## 开发列表查询

管理员点击【业务管理】【开发环境】可以查看所有普通用户的开发环境,以列表进行展示,包括:环境名称,状态,运行时长,资源配置,节点,所属工程,类型,创建时间,用户(鼠标移动到所属用户 上会出现悬浮窗展示用户相关信息)等字段,如图:

| 当前开发环境<br>2    | 活跃数<br>2                | CPU已用<br>2 | 加速卡独占<br>0 | GPU燈用<br>0           |             | 胡利环境 电中      | philip. | - <b>na</b> (42)4 |                  | MEIG  | 编选样        |     | 0 Hit |
|----------------|-------------------------|------------|------------|----------------------|-------------|--------------|---------|-------------------|------------------|-------|------------|-----|-------|
| 环境名称           | 状态                      |            | 运行时长       | 剩余时长                 | 资源配置        | 节点           | 所阐工程    | 奏型                | 192019           | * 用   | ÷          | 操作  |       |
| 20211228154653 | <ul> <li>运行中</li> </ul> |            | 087.053    | 08105                | GPU:0 CPU:1 | node1(0,-,-) | 8       | 开发环境              | 2021+12+28 15:46 | 08 de | fault_user | ά ( |       |
| 20211228154646 | • 运行中                   |            | 0时 1分      | -08† 0( <del>)</del> | GPU:0 CPU:1 | node1(0,-,-) | 8       | 开发环境              | 2021-12-28 15:46 | 03 de | fault_user | ÷.  |       |

界面中显示对开发环境的统计,包括:当前开发环境、活跃数、CPU 已用、加速卡独占、GPU 复用(复用率、显存隔离、A100(MIG))。

## 开发环境删除

管理员可以对集群任何用户的开发环境进行删除的操作。只有选中的开发环境才可以被删除,删除支 持批量删除,删除后会通过站内信告知开发环境所属用户。如图:

|                | 2                       | 2 | 0       | 0        |             | 」 超时标谱 用户    | WEFE | - 市高 時間部 | ~ _ M               | ETR (AN)     |      |
|----------------|-------------------------|---|---------|----------|-------------|--------------|------|----------|---------------------|--------------|------|
| 环境名称           | 状态                      | ٥ | 运行时长    | 剩余时长     | 资源配置        | 节点           | 新闻工程 | 类型       | ())建时/可 。           | 用户           | 操作   |
| 20211228154653 | <ul> <li>运行中</li> </ul> |   | 0时 2分   | -0时 1分   | GPU:0 CPU:1 | node1(0,-,-) | *    | 开发环境     | 2021-12-28 15:46:08 | defauit_user | at . |
| 20211228154646 | • 运行中                   |   | 087.257 | -087 153 | GPU:0 CPU:1 | node1(0,-,-) | -    | 开发环境     | 2021-12-28 15:46:03 | default_user | ŧ    |

#### 查询超时开发环境

管理员可以查询集群中所有超时的开发环境,勾选右上角的"超时环境"复选框,将超时的开发环境 全部筛选出来(停用状态的开发环境不显示),如下面列表中显示,筛选出的开发环境表示该开发环境 长时间未使用(开发环境没有使用且超过了默认规定的活跃阈值),如果管理员需要进行统一删除开发 环境,删除后自动会发送站内信给开发环境所属用户。如图:

| 2              | 2                       | CPU已用<br>2 | 10世代99日<br>0 | GPU更用<br>0 |             | ▶□ 超时环境 用"   | SURV    | - <b>the</b> (2001) |                     | WHITE MARK   |    | \$ 107 |
|----------------|-------------------------|------------|--------------|------------|-------------|--------------|---------|---------------------|---------------------|--------------|----|--------|
| 环境名称           | 枕ち                      | .0         | 运行时长         | 剩余时长       | 资源配置        | 节点           | AFORTAS | 类型                  | 创建时间                | ≑ 用户         | 操作 |        |
| 20211228154653 | • 运行中                   |            | 06] 2分       | -0时 1分     | GPU:0 CPU:1 | node1(0,-,-) |         | 开发环境                | 2021-12-28 15:46:08 | default_user | Û  |        |
| 20211228154646 | <ul> <li>运行中</li> </ul> |            | 081259       | -08† 1分    | GPU:0 CPU:1 | node1(0,-,-) |         | 开发环境                | 2021-12-28 15:46:03 | default_user | î  |        |

## 筛选开发环境

管理员可以根据用户、节点、所属工程筛选开发环境,如图:

| 当前开发环境<br>5   | 活跃数<br>5       | cPU已用<br>22 | 加速卡独占   | GPU复用<br>0 | 回 超时环境            | 用户 请远祥       | 54        | 1 请法经   | 新羅丁程                | 清亮祥          | 101        |
|---------------|----------------|-------------|---------|------------|-------------------|--------------|-----------|---------|---------------------|--------------|------------|
| 环境名称          | 状态             | 0           | 运行时长    | 剩余时长       | 资源配置              | 节点           | 所属工程      | 类型      | 创建时间 😄              | 用户           | 操作         |
| 2021122914153 | 8 🔹 运行中        |             | 0时7分    | -0时 6分     | GPU:0 CPU:13      | node1(0,-,-) | PJ0000005 | 工程-开发环境 | 2021-12-29 14:15:21 | Imy          | 10         |
| 2021122817432 | 3 • 运行中        |             | 20时 39分 | -206寸 38分  | GPU:0 CPU:2       | node1(0,-,-) | 0.16      | 开发环境    | 2021-12-28 17:42:42 | Inspur       | ŵ          |
| 2021122816244 | 0 • 运行中(       | 100.00%) i  | 21时 57分 | -21时 56分   | Tesla P100-PCIE-1 | node1(0,0,0) | 1.25      | 开发环境    | 2021-12-28 16:25:04 | yzg          | È          |
| 2021122815465 | <b>3 •</b> 运行中 |             | 22时 36分 | -22時1 35分  | GPU:0 CPU:1       | node1(0,-,-) | 1         | 开发环境    | 2021-12-28 15:46:08 | default_user | Ċ.         |
| 2021122815464 | 6 🔹 运行中        |             | 22时 36分 | -228寸 35分  | GPU:0 CPU:1       | node1(0,-,-) | (8)       | 开发环境    | 2021-12-28 15:46:03 | default_user | <b>1</b> 0 |

## 任务管理

#### 删除训练任务

功能说明:系统管理员通过平台提供的删除训练任务功能,能够删除一个训练任务,同时也提供批量 删除训练任务功能。

A: 进入任务管理模块,选中一个训练任务,点击删除按钮,如下图:

| 任务   | 管理             |         |                         |      |      |       |        |          |                    |                   |              |        |             |                    |    |      |        |         |              |               |    |       | 国使用编辑   |
|------|----------------|---------|-------------------------|------|------|-------|--------|----------|--------------------|-------------------|--------------|--------|-------------|--------------------|----|------|--------|---------|--------------|---------------|----|-------|---------|
| (1%) | (1)            | 完成任务    |                         |      |      |       |        |          |                    |                   |              |        |             |                    |    |      |        |         |              |               |    |       |         |
| œ    | 导总量            | 运行任务    | 等待任务                    | 2018 | 林已用  | CPU已用 |        |          |                    |                   |              |        |             |                    |    |      |        |         |              |               | 1  | 2     |         |
|      | 2              | 2       | 0                       |      | 0    | 2     | 节点     | 152/2    |                    | 用户目的              | 法推           | □ 脱物任务 | (6) A (53%) | 15 dt. Hode Physic | Q. | 所属工程 | 303A/# |         | 任务类型         | 1008/12       | 14 | B BRR | MARGER  |
| 8    | 任务名称           |         | 状态                      |      | 运行时长 |       | 节点     |          | 86653              |                   | 用户           | 用户题    | l           | 所测工程               |    | 任务类型 |        | 建空时间    | i ¢          | <b>28</b> 003 |    | 狮作    |         |
|      | 2021122        | 8155435 | <ul> <li>运行中</li> </ul> | ं    | 4849 |       | node1( | 9,)      | worker*<br>Tesla-P | 1:<br>100-PCIE-11 | default_user | defau  | lt_group    | ~                  |    | 训练任务 |        | 2021-12 | -28 15:53:56 | . a           |    | 1     |         |
|      | 2021122        | 9155423 | <ul> <li>运行中</li> </ul> | 9    | 199  |       | node1) | 0, -, -) | worker*<br>Testa-P | 1:<br>100-PC/E-16 | 6            | defau  | lt_group    |                    |    | 训练任务 |        | 2021-12 | -28 15:53:45 | 香             | /  | ŧ     |         |
| C 16 | <b>111</b> 当前选 | ⇒2条     |                         |      |      |       |        |          |                    |                   |              |        |             |                    |    |      |        |         | 共2条          | 50条伍          | 1  |       | 10往 1 页 |

B:页面显示删除成功表示该操作成功,并通过站内信方式告知所属用户。也可以通过用户账号进行查询用户的任务信息,会自动把该用户的训练任务查询出来。

#### 查看训练任务日志

功能说明:系统管理员通过平台提供的查看任务日志功能,能够查看具体的训练日志。

操作步骤: A: 进入任务管理模块,点击任务名字跳转到任务详情页面,点击"任务日志"按钮可以查 看训练日志,如下图:

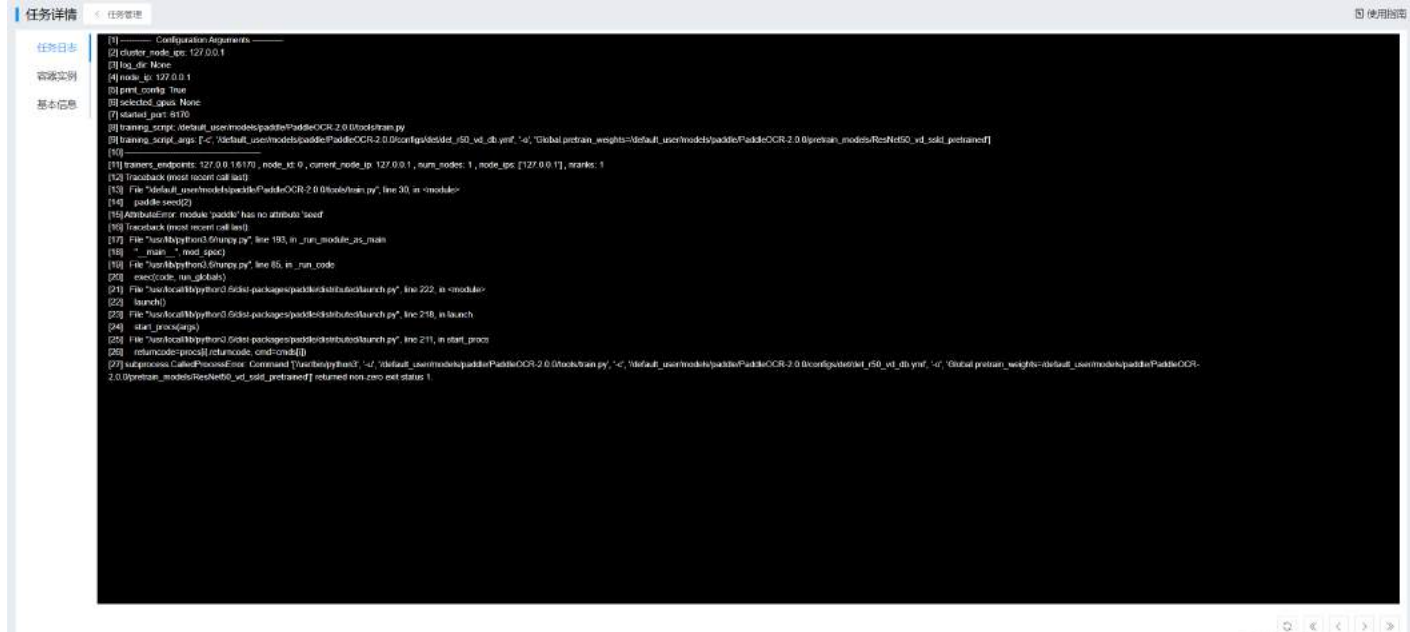

Q K K > >

## 查看容器实例

功能说明:系统管理员通过平台提供的查看任务容器实例功能,能够查看任务的容器实例信息和监控 信息。操作步骤:A:进入任务管理模块,点击任务名字跳转到任务详情页面,点击"容器实例"按钮 可以查看容器实例信息,如下图:

| 任务详情 | < 66888                   |         |       |                |                   |                  | ⑤ 使用招           |
|------|---------------------------|---------|-------|----------------|-------------------|------------------|-----------------|
| 任务日志 | 实所列表                      |         |       |                |                   |                  |                 |
| 喜歡美的 | 名称                        | 加速卡     | 节点    | IP             | 900               | 操作               |                 |
| 基本信息 | test_paddle-worker-0      | node1_0 | node1 | 10.233.90.35   |                   | 8                |                 |
|      | C <u>11171</u> 11和出中11名   |         |       |                |                   | 共1条 50条度 (1      | ) 前往 <b>1</b> 页 |
|      | 性能监控 fest_paddle-worker-0 |         |       |                | 155794 4-hat 24-h | et () #36H/6() - | 新制用的            |
|      | *                         |         |       |                |                   |                  | CPURIBIE        |
|      | 10 ·····                  |         |       |                |                   |                  |                 |
|      | 20                        |         |       |                |                   |                  |                 |
|      | 15                        |         |       |                |                   |                  |                 |
|      | \$                        |         |       |                |                   |                  |                 |
|      |                           |         |       | 09/22<br>12-27 |                   |                  |                 |
|      |                           |         |       |                |                   |                  |                 |
|      | 0.7                       |         |       |                |                   |                  |                 |
|      | 0.08                      |         |       |                |                   |                  |                 |
|      | 0.06                      |         |       |                |                   |                  |                 |
|      | 0.04                      |         |       |                |                   |                  |                 |
|      | 0.02                      |         |       |                |                   |                  |                 |

#### 查看任务基本信息

功能说明:系统管理员通过平台提供的查看任务基本功能,能够查看任务的基本信息。

操作步骤:进入任务管理模块,点击任务名字跳转到任务详情页面,点击"基本信息"按钮可以查看任 务基本信息,基本信息包含:任务名称,状态,运行时长,节点,资源配置,用户,用户组,提交时间, 紧急任务,操作。如下图:

| 务日志           | 加速卡类型 | Tesia-P100-PCI        | 部署失型                | worker                  | 资源组            | defaultGroup                  | shm_size             | 4G8                   |
|---------------|-------|-----------------------|---------------------|-------------------------|----------------|-------------------------------|----------------------|-----------------------|
| <b>雷</b> 英例   | 網線    | 100.2.44.60:5000/ps   | addiepaddleipaddlep | addle:1.5.1-cuda10-py36 | 启动文件           | 2                             |                      |                       |
| <b>[本信息</b> ] | 脚本参数  |                       |                     |                         | 日志路径           | - 2                           |                      |                       |
|               | 执行目录  |                       |                     |                         | 愈令             | od /default_user/m            | odels/paddle/PaddleC | CR-2.0.0/ 88 export N |
|               | 100   | /dataut[_user/train_i | data                |                         | 92962 <b>8</b> | worker"1:<br>Tesia-P100-PCIE- | 16GB:1, CPU:1, MEM   | OGB                   |
| SUS           |       | /datault_user/train_s | data                |                         | 资源社園           | Vorker1:<br>Tesla-P100-PCIE-  | 16G8:1, CPU:1, MEM   | OGB                   |

#### 筛选任务

#### 筛选未完成任务

系统管理员通过筛选功能筛选未完成的任务,如下图:

| 历目理         |           |                         |      |          |            |                                         |                                  |              |                   |            |          |                     |        |        | (U) (R)                 |
|-------------|-----------|-------------------------|------|----------|------------|-----------------------------------------|----------------------------------|--------------|-------------------|------------|----------|---------------------|--------|--------|-------------------------|
| 些常理         | 完成任务      |                         |      |          |            |                                         |                                  |              |                   |            |          |                     |        |        |                         |
| 任為成量<br>2   | 並6任8<br>2 | 9時任务<br>0               | 1058 | 时已用<br>0 | cpu已用<br>2 | 节点,明明和                                  | ● 用户 说法说                         |              | <b>案例任务</b> 如入方向。 | na warts Q | 所属工程 法法言 | 任务类型                | wier - | 12 HR# | District Control of the |
| 任务名         | ħ         | 状态                      |      | 运行时长     |            | 书点                                      | 资源配置                             | 甩户           | 用户组               | REMIT      | 任务类型     | (夏交明)间 ÷            | 派物任务   | 操作     |                         |
| 202112      | 28165435  | <ul> <li>通行中</li> </ul> | Г    | 5分33秒    |            | node1(0, -, -)                          | worker*1:<br>Tesla-P100-PCIE-16  | défault_user | default_group     | 34         | 训练任务     | 2021-12-28 15:53:56 | 8      | ũ      |                         |
| 202112      | 8165423   | <ul> <li>运行中</li> </ul> | Č    | 5分 44秒   |            | $\operatorname{nodet}(0, \cdot, \cdot)$ | worker*1:<br>Tesia-P100-PCIE-16, | default_user | default_group     | 05         | 训练任务     | 2021-12-28 15:53:45 | 否      | ů.     |                         |
| HIT OF HIDE | to n de   |                         |      |          |            |                                         |                                  |              |                   |            |          | #28 50              | 8.6    |        | #26                     |

## 筛选完成任务

系统管理员通过筛选功能筛选完成的任务,如下图:

| 任务        | 管理<br>新建 - 254631        |     |      |    |                  |       |                                   |              |               |            |          |                     | ⑤ 使用的 |
|-----------|--------------------------|-----|------|----|------------------|-------|-----------------------------------|--------------|---------------|------------|----------|---------------------|-------|
| 市点        | 18.004 -                 | Щf  | ·演進時 |    | 秋志 司法师           | τ     | 输入后期、节点、调查性质                      | G 所属工程 两边    | 1 - 任务类型      | 458 -      | 1        |                     |       |
| T <u></u> | 任务名称                     | 状   | ð    | 0  | 运行时长             | 节点    | 资源配置                              | 用户           | 用户组           | 所闻工程       | 任务类型     | 提交时间 0              | 操作    |
|           | 20211227144190           |     | 完成   | 1  | 19)              | node1 | worker*1:<br>Cards:0, CPU:1, MEM: | default_user | default_group | 24         | 训练任务     | 2021-12-28 14:54:02 | B     |
|           | 20211228144327           | •   | 完成   | i  | 5 <del>1</del> 9 | node1 | worker*1:<br>Cards:0, CPU:2, MEM: | xiz          | default_group | test11     | 数据处理任务   | 2021-12-28 14:43:19 | в     |
|           | wf2_training_processing_ | a . | 完成   | 1  | 11秒              | node1 | worker*1:<br>Cards:0, CPU:1, MEM: | xiz          | default_group | α.         | 工作能训练任务  | 2021-12-28 12:20:00 | 8     |
|           | 20211228112634           |     | 完成   | ï  | 481              | node1 | worker*1:<br>Cards:0, CPU:1, MEM: | xiz          | default_group | iest11     | 数据处理任务   | 2021-12-28 11:28:29 | B     |
|           | 20211228112355           |     | 完成   | 9  | 781              | node1 | worker*1:<br>Cards:0, CPU:1, MEM: | xiz          | default_group | test11     | 数据处理任务   | 2021+12+28 11:24:04 | 8     |
|           | wt2_training_processing_ | 4 + | 完成   | į. | 1189             | node1 | worker"1:<br>Cards:0, CPU:1, MEM: | xiz          | default_group | <u>5</u> . | 工作語-训随任务 | 2021-12-28-08:15:00 | B     |
|           | wf2_training_processing_ | 4.* | 完成   | 4  | 96)              | node1 | worker*1:<br>Cards:0, CPU:1, MEM: | xiz          | default_group | ¥)         | 工作流动就任务  | 2021-12-28.06:10:00 | B     |
|           | wf2_training_processing_ | d . | 完成   | Ĵ. | 10#3             | node1 | worker*1:<br>Gards:0, CPU:1, MEM: | x12          | default_group | 20         | 工作能引纳任务  | 2021-12-28 04:05:00 | B     |
|           | wf2_training_processing_ | 4.  | 完成   | st | 10時              | node1 | worker*1:                         | xiz          | default_group | 8          | 工作流动等任务  | 2021-12-28 02:00:00 | 0     |

## 紧急任务重新排序

系统管理员进入"任务管理"业务模块,点击"重新排队"调整紧急任务顺序,需要注意的是只能调整 正在排队的紧急任务,已经被系统调度的任务不可调整顺序。

选中想要调整的紧急任务,可以执行置顶、置底、上移和下移操作,调整后的任务将按新的顺序进行调 度执行。

| CPU已用          |                      |                            |               |      | _            |                     |       |                    |
|----------------|----------------------|----------------------------|---------------|------|--------------|---------------------|-------|--------------------|
| 重新排队           |                      |                            |               |      | × taur       | (1) 影為任务 和人名称、市)    |       | ○ <b>○ 日日</b> 五川日秋 |
| 任务名称           | 用户                   | 资源组                        | 优先级           | 23   | 任务类型         | 提交时间 🗘              | 紧急任务  | 操作                 |
| 20211231151201 | xiz                  | defaultGroup               | 1             | _£45 | 刘终任务         | 2021-12-31 15:11:39 | 是     | ۵.                 |
| 20211231151222 | xiz                  | defaultGroup               | 2             | 下移   | 即時生活         | 2024-12-31 15:11:21 | 是     | <b>B</b>           |
|                |                      |                            |               | 图底   | 如時任务         | 2021-12-31 15:11 10 | 走     | U.                 |
|                |                      |                            |               | 取消   | ₽<br>UNI\$在务 | 2021-12-31 15:09:40 | 走     | ÷                  |
| node1(0, -,    | -) worker<br>Tesis-F | 11 xlz<br>P100-PCIE-16 xlz | default_group |      | 训练任务         | 2021-12-31 15:09:26 | 是     | <b>a</b> .         |
|                |                      |                            |               |      |              | 共省委                 | 50条/贡 | ( T ) ME 1 2       |

# 算法管理

#### 算法列表

系统管理员点击【业务管理】-【算法管理】,显示算法信息主列表,同名算法通过主子列表展示,主列 表优先显示 beta 版本的算法信息,子列表展示 10 条最新的数据,系统管理员可查看所有用户的算法信 息。主列表操作栏有删除、发布管理、发布和取消发布功能。

| 算法 | 管理                                 |       |                         | 1          |              |      |      |           |      |                           |                           |            |             | 国 使用措          |
|----|------------------------------------|-------|-------------------------|------------|--------------|------|------|-----------|------|---------------------------|---------------------------|------------|-------------|----------------|
| 名称 | 3                                  | 有者    | 更新时间                    |            | 8            | の査   | ER.  |           |      |                           | 圆 聪润发布                    | 位 部均       | <b>₽</b> 12 | 地理管理           |
|    | 名称 🧹                               | 版本    | 状态                      | 框架         | 镜像           | 拥有者  | 共享方式 | 大小        | 发布数量 | 创建时间                      | 更新时间                      | 发布时间       | 操作          | 1              |
|    | <ul> <li>classification</li> </ul> | beta  | • E0132                 | pytorch    | 100 2 44 60  | wjy  | 个人   | 470.32 MB | 24   | 2021-1 <mark>2-2</mark> 0 | 2021-12-20                |            | ₫ 🖾         |                |
|    | classficatio                       | 7676  | ● 已发布                   | pytorch    | 100.2.44.60: | wjy  | 组    | 470.32 MB |      | 2021-12-20                | 2021-12-29                | 2021-12-29 | Ó 🛙         |                |
|    | classfication                      | 3434  | • 已发布                   | pytorch    | 100 2 44 60  | wjy  | 组    | 470.32 MB | 0.58 | 2021-12-20                | 2021-12-29                | 2021-12-29 | Û 🕄         | •              |
|    | classfication                      | 2332  | • 已发布                   | pytorch    | 100.2.44.60  | wjy  | 组    | 470.32 MB | 12   | 2021-12-20                | 2021-12-29                | 2021-12-29 | Ó B         |                |
|    | classficatio                       | 67    | ▶ 已发布                   | pytorch    | 100.2.44.60: | wjy  | 組    | 470.32 MB | 020  | 2021-12-20                | 2021-12-29                | 2021-12-29 | Ó E         | •              |
|    | classfication                      | 44    | ● 已发布                   | pytorch    | 100.2.44.60  | wjy  | 组    | 470.32 MB | 048  | 2021-12-20                | 2021-12-29                | 2021-12-29 | 08          | •              |
|    | classficatio                       | 43434 | • 已发布                   | pytorch    | 100.2.44.60  | wjy  | 組    | 470.32 MB | 0.63 | 2021-12-20                | 2021-12-29                | 2021-12-29 | Ō 🖽         | œ              |
|    | classficatio                       | 78798 | <ul> <li>已发布</li> </ul> | pytorch    | 100.2.44.60: | wjy  | 组    | 470.32 MB | ंग्स | 2021-12-20                | 2021-12-29                | 2021-12-29 | 0 B         |                |
|    | classficatio                       | 6765  | • 已发布                   | pytorch    | 100 2 44 60  | wjy  | 组    | 470.32 MB | 12   | 2021-12-20                | 2021-12- <mark>2</mark> 9 | 2021-12-29 | Ū 🗊         | •              |
|    | classfication                      | 4554  | • 已发布                   | pytorch    | 100.2.44.60  | wjy  | 组    | 470.32 MB | 25   | 2021-12-20                | 2021-12-29                | 2021-12-29 | Ō 🖽         | œ œ            |
|    | classfication                      | 3443  | • 已发布                   | pytorch    | 100.2.44.60: | wjy  | 组    | 470.32 MB | 243  | 2021-12-20                | 2021-12-29                | 2021-12-29 | 0 🖻         | •              |
|    | classfication_pub                  | beta  | • 200 <b>2</b>          | pytorch    | 100 2 44 60  | wjy  | 个人   | 470.32 MB | 0    | 2021-12-20                | 2021-12-20                |            | Î           | E E            |
|    | > algorithmIXu(                    | 83    | • 已发布                   | caffe      | 100 2 44 60  | руу1 | 全局   | 0 Byte    | 2    | 2021-12-14                | 2021-12-14                | 2021-12-14 | ġ (2)       | e e            |
|    | > algorithm6TiC                    | 1 41  | • 已发布                   | caffe      | 100.2.44.60: | руу1 | 全局   | 0 Byte    | 2    | 2021-12-14                | 2021-12-14                | 2021-12-14 | 0 Q         | •              |
|    | > ttt                              | beta  | • 已创建                   | tensorflow | 100.2.44.60  | xlz  | 个人   | 0 Byte    | 2    | 2021-12-13                | 2021-12 <mark>-1</mark> 3 |            | Ū 🛛         | <b>e</b> e     |
|    | > test_tf                          | beta  | <ul> <li>已創建</li> </ul> | pytorch    | 100.2.44.60: | xiz  | 个人   | 0 Byte    | 2    | 2021-12-13                | 2021-12-13                |            | <u>0</u>    | EE             |
|    | > test_delete                      | beta  |                         | pytorch    | 100.2.44.60  | xiz  | 个人   | 3.25 GB   | 13   | 2021-12-10                | 2021-12 <mark>-1</mark> 0 |            | ė 🖻         | •              |
|    |                                    |       |                         |            |              |      |      |           |      |                           |                           |            | 10.01       | PROFESSION AND |

系统管理员可以根据条件查询算法信息,查询条件包括:算法的名称、算法的拥有者,以及算法的更新 时间范围。根据条件查询的算法信息,不再以主子列表进行展示,而是分页展示符合条件的查询结果。

| 0.04 | -             | 博士士   | 11.000                  |         |              | A #22  |      |           |            |            | 671 Textual (2.4) | A. 1910A   |
|------|---------------|-------|-------------------------|---------|--------------|--------|------|-----------|------------|------------|-------------------|------------|
|      | Giass         | 19496 | 20 Mile                 |         |              | C Line |      |           |            |            | \$2 409.3245      | EL STAT    |
|      | 名称            | 版本    | 状态                      | 框架      | 優像           | 拥有者    | 共享方式 | 大小        | 发布数量       |            | 臣新时间              | 发布时间       |
|      | classfication | 44    | • 已发布                   | pytorch | 100.2.44.60  | wjy    | 组    | 470.32 MB | 8          | 2021-12-20 | 2021-12-29        | 2021-12-29 |
|      | classfication | 67    | <ul> <li>B发布</li> </ul> | pytorch | 100.2.44.60  | wjy    | 锢    | 470.32 MB | 22         | 2021-12-20 | 2021-12-29        | 2021-12-29 |
|      | classfication | 2332  | <ul> <li>B发布</li> </ul> | pytorch | 100.2.44.60: | wjy    | 组    | 470.32 MB |            | 2021-12-20 | 2021-12-29        | 2021-12-29 |
|      | classfication | 7676  | <ul> <li>已发布</li> </ul> | pytorch | 100.2.44.60  | wjy    | 组    | 470.32 MB | <b>H</b> 3 | 2021-12-20 | 2021-12-29        | 2021-12-29 |
|      | classfication | 3434  | <ul> <li>已发布</li> </ul> | pytorch | 100 2 44 60: | wjy    | 组    | 470.32 MB | 55         | 2021-12-20 | 2021-12-29        | 2021-12-29 |
| 1    | classfication | 43434 | • 已发布                   | pytorch | 100.2.44.60: | wjy    | 组    | 470.32 MB | 20         | 2021-12-20 | 2021-12-29        | 2021-12-29 |
|      | classfication | 78798 | <ul> <li>已发布</li> </ul> | pytorch | 100.2.44.60  | wjy    | 組    | 470.32 MB | 28         | 2021-12-20 | 2021-12-29        | 2021-12-29 |

100.2.44.60 wjy

100.2.44.60:... wjy

100.2.44.60.... wjy

## 算法发布

classfication

classfication

classfication

C 远探列 当前远中 0 条

3443

4554

6765

已发布

已发布

• 已发布

pytorch

pytorch

pytorch

AIStation

系统管理员点击发布按钮,可以发布算法,可以将用户的个人算法发布到组或者全局,发布到组,只有 同组成员可以查看,发布到全局,所有用户都可以查看。只有已创建状态的算法发布时,需要填写发布 版本,发布版本只能是1到999999的整数。发布成功后算法状态变为已发布。

组

组

组

470.32 MB

470.32 MB

470.32 MB

2021-12-20 2021-12-29

2021-12-29

2021-12-20 ... 2021-12-29 ... 2021-12-29 ...

1

2021-12-20 ....

10条/页

共26条

2021-12-29

2021-12-29

2 3 >

| 发布       |     |    | >  |
|----------|-----|----|----|
| 共享方式 💿 组 | ○全局 |    |    |
| 发布版本 3   |     |    |    |
|          |     |    | 1  |
|          |     | 取消 | 确定 |

#### 算法取消发布

系统管理员点击取消发布按钮,可以取消已发布的算法,取消发布的算法,成为用户的个人算法,成功 后算法状态变为取消发布。

回使用指南

₿ 进度管理

市田田田

前往 1 页

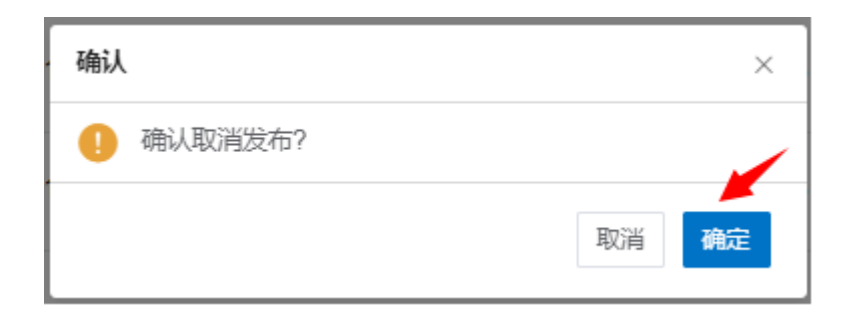

## 算法删除

## 系统管理员可以删除符合条件的算法信息,已发布和取消发布状态的算法,不支持批量删除。

| TAE | i)±               |      |                         |            |              |       |          |           |        |            |            |            |       |
|-----|-------------------|------|-------------------------|------------|--------------|-------|----------|-----------|--------|------------|------------|------------|-------|
| 称   | 1                 | 制有者  | 更新时间                    |            |              | 9. 查阅 |          |           |        |            | 图 取消发布     | 10 删除      | ₽ 进度管 |
| 1   | 名称                | 版本   | 状态                      | 框架         | 镜像           | 拥有者   | 共享方式     | 大小        | 没布数量   | 创建时间       | 更新时间       | 发布时间       | 操作    |
| 8   | > classification  | beta | <ul> <li>E创建</li> </ul> | pytorch    | 100.2.44.60  | wjy   | 个人       | 470.32 MB | 24     | 2021-12-20 | 2021-12-20 |            | Ó 🛛 🗉 |
|     | classfication_pub | beta | • 已创建                   | pytorch    | 100.2,44,60: | wjy   | 个人       | 470.32 MB | 0      | 2021-12-20 | 2021-12-20 |            | 0 2 3 |
|     | > algorithmiXu0   | 83   | • 已发布                   | caffe      | 100 2.44 60  | руу1  | 全局       | 0 Byte    | 2      | 2021-12-14 | 2021-12-14 | 2021-12-14 | Ó 🛛 🗉 |
|     | > algorithm6TiC   | 41   | • 已发布                   | caffe      | 100.2.44.60  | pyy1  | 全局       | 0 Byte    | 2      | 2021-12-14 | 2021-12-14 | 2021-12-14 |       |
|     | y m               | beta | • 已创建                   | tensorflow | 100.2.44.60  | xiz   | 个人       | 0 Byte    | 2      | 2021-12-13 | 2021-12-13 |            | 0 🛛 🖿 |
|     | >_test_tf         | beta | • 己创建                   | pytorch    | 100 2 44 60  | xiz   | 个人       | 0 Byte    | 2      | 2021-12-13 | 2021-12-13 |            | 0 2 1 |
|     | > test_delete     | beta | <ul> <li>已創建</li> </ul> | pytorch    | 100.2.44.60  | XIZ   | 不人       | 3.25 GB   | 13     | 2021-12-10 | 2021-12-10 |            | Ó 🖾 🖽 |
|     | 3600              | beta | • 已创建                   | pytorch    | 100.2.44.60  | asd   | 个人       | 0 Byte    | o      | 2021-12-10 | 2021-12-10 |            | Ó 🛛 🖿 |
|     | alg_test_wang     | beta | • E012                  | pytorch    | 100.2.44.60  | wangb | 个人       | 0 Byte    | 0      | 2021-12-09 | 2021-12-09 |            |       |
|     |                   | beta | * 已创建                   | pytorch    | 100.2.44.60  | yzg   | 个人       | 0 Byte    | 1      | 2021-12-09 | 2021-12-09 |            |       |
| 開設  | 副 当前法中 1 条        |      |                         |            |              |       |          |           | 共 27 亲 | 10条/页      | < 1        | 2 3 ≯      | 和在 2  |
|     |                   |      |                         |            |              |       |          | 1         |        |            |            |            |       |
| 航   | Y                 |      |                         |            |              |       | $\times$ |           |        |            |            |            |       |
|     |                   |      |                         |            |              |       |          |           |        |            |            |            |       |
| 0   | 确认册               | 除数据  | 苦?                      |            |              |       | 1        |           |        |            |            |            |       |
| -   | - 394,9700        |      |                         |            |              |       | 1        |           |        |            |            |            |       |
|     |                   |      |                         |            | -            | -mar  | -        |           |        |            |            |            |       |

#### 算法发布管理

系统管理员点击发布管理按钮或算法名称,进入发布界面->基本信息界面,可以查看算法的详细信息, 点击版本的下拉列表,可以查看同名不同版本的算法详细信息

| 发布管理《算法管理 |                                                               | 回 使用指挥 |
|-----------|---------------------------------------------------------------|--------|
| 基本信息 发布列表 |                                                               |        |
| 版本 beta   |                                                               |        |
| 名称        | regression                                                    |        |
| 環像        | [pytorch]100.2.44.60:5000/pytorch/pytorch:20.08-py3-cuda11    |        |
| 执行命令      | echo "regression algorithm" >> /wjy/regression/regression log |        |
| 运行参数      | batch_size 100                                                |        |
| CPU       | 3                                                             |        |
| 加速卡       | 0                                                             |        |
| 部署类型      | 单机                                                            |        |
| Worker个数  | 4                                                             |        |
| 描述        | command mode                                                  |        |

系统管理员在发布界面,点击发布列表,可以查看同名算法的所有已发布列表,列表操作包含删除、发 布和取消发布按钮

| 本信 | 18 发布列表       |       |    |     |         |               |     |      |           |              |                     |               |       |
|----|---------------|-------|----|-----|---------|---------------|-----|------|-----------|--------------|---------------------|---------------|-------|
|    |               |       |    | 1   | (       |               |     |      |           |              |                     | る 取消法         | 有自己   |
|    | 名称            | 版本    | ** | 志 🖊 | 框架      | 镜像            | 拥有者 | 共享方式 | 大小        | 创建时间         | 更新时间                | 发布时间          | 操作    |
|    | classfication | 44    |    | 已发布 | pytorch | 100.2 44 60.5 | wjy | 组    | 470.32 MB | 2021-12-20 1 | 2021-12-29 1        | 2021-12-29 1. |       |
|    | classfication | 67    |    | 已发布 | pytorch | 100.2.44.60.5 | wjy | 组    | 470.32 MB | 2021-12-20 1 | 2021-12-29 1        | 2021-12-29 1  |       |
|    | classfication | 2332  |    | 已发布 | pytorch | 100.2.44.60.5 | wjy | \$E  | 470.32 MB | 2021-12-20 1 | 2021-12-29 1        | 2021-12-29 1  | 0 0 0 |
|    | classfication | 7676  | •  | 已发布 | pytorch | 100.2.44.60:5 | wjy | 组    | 470.32 MB | 2021-12-20 1 | 2021-12-29 <b>1</b> | 2021-12-29 1  | Ó 🖸 🖽 |
|    | classfication | 3434  |    | 已发布 | pytorch | 100.2.44.60.5 | wjy | 細    | 470.32 MB | 2021-12-20 1 | 2021-12-29 1        | 2021-12-29 1  | Ó 🖸 🗈 |
|    | classfication | 43434 |    | 已发布 | pytorch | 100.2.44.60.5 | wjy | 组    | 470.32 MB | 2021-12-20 1 | 2021-12-29 1        | 2021-12-29 1  | i     |
|    | classfication | 78798 |    | 已发布 | pytorch | 100.2.44.60.5 | wjy | 组    | 470.32 MB | 2021-12-20 1 | 2021-12-29 1        | 2021-12-29 1  |       |
|    | classfication | 3443  |    | 已发布 | pytorch | 100.2.44.60.5 | wjy | 组    | 470.32 MB | 2021-12-20 1 | 2021-12-29 1        | 2021-12-29 1  | 1 I I |
|    | classfication | 4554  |    | 已发布 | pytorch | 100.2.44.60.5 | wjy | 组    | 470.32 MB | 2021-12-20 1 | 2021-12-29 1        | 2021-12-29 1  | 0 I R |
|    | classfication | 6765  |    | 已发布 | pytorch | 100.2.44.60:5 | wjy | 組    | 470.32 MB | 2021-12-20 1 | 2021-12-29 1        | 2021-12-29 1  | ñ 🗆 🖾 |

#### 进度管理

命令模式的算法,没有进度列表,系统管理员发布和删除算法,会产生进度。进度列表,主要针对操作 算法目录场景:

一操作类型【发布】: 已创建->发布,使用已创建算法发布算法; 已创建->发布->发布失败->发布,使用已创建算法发布算法失败后,发布状态为发布失败的算法。

| 除 • 成功 100% - 直 C<br>布 • 成功 100% - 直 C<br>布 • 成功 100% - 直 C      |
|------------------------------------------------------------------|
| <ul> <li>市 ・ 成功 100% - 立 さ</li> <li>市 ・ 成功 100% - 立 さ</li> </ul> |
| 布 💿 成功 100% - 直 🖒                                                |
|                                                                  |
|                                                                  |

## 失败重试

进度管理列表,操作类型:发布失败的进度,如果状态为失败,系统管理员可以进行失败重试,再次进 行操作。

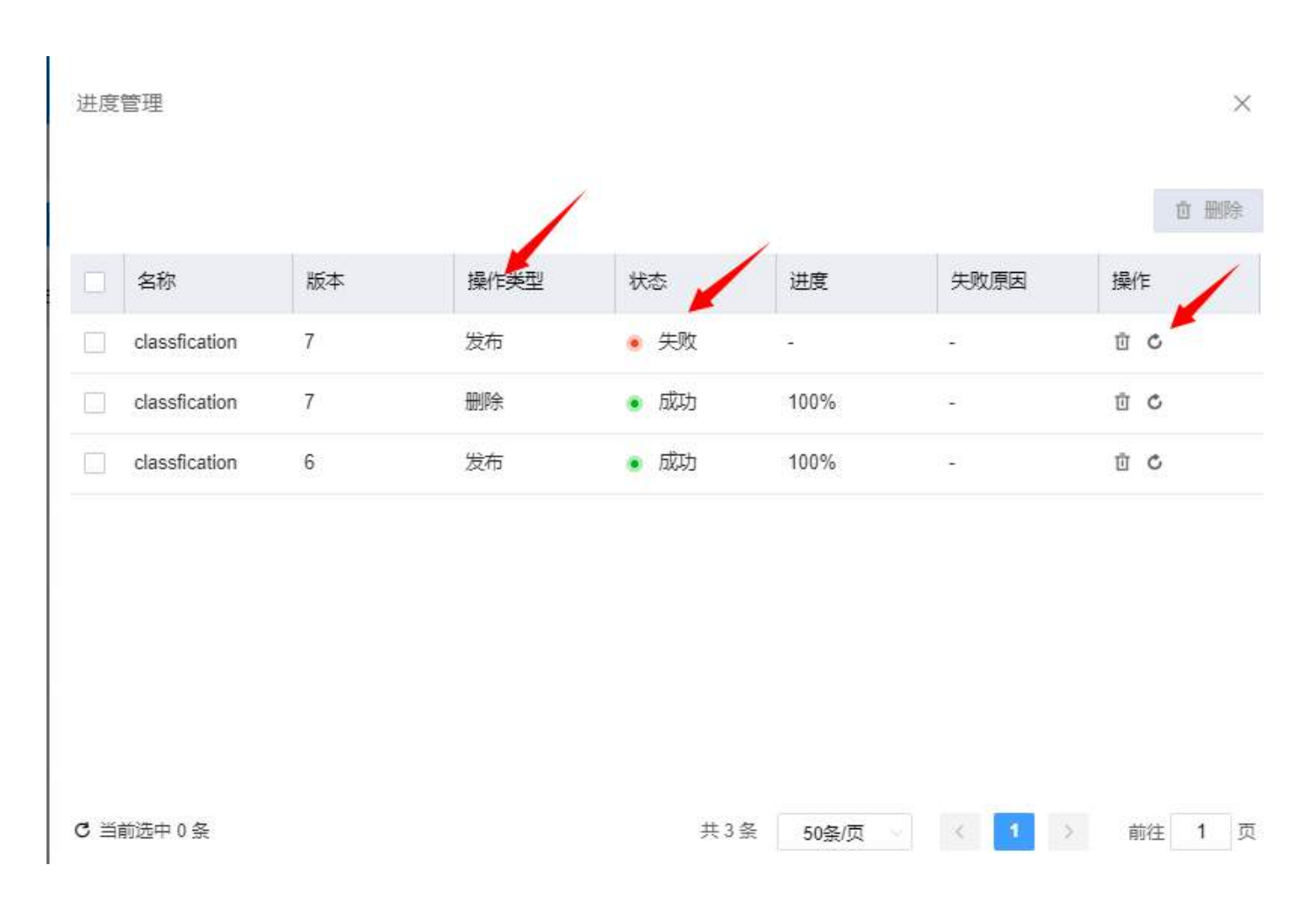

## 工作流管理

#### 工作流列表

系统管理员点击【业务管理】-【工作流管理】,显示工作流信息主列表,系统管理员可查看所有用户的 工作流信息。主列表操作栏有删除工作流功能。

|                 |              |   | 85                                 | 開西者     | Abilitie | 林志 前田市    | 所凋土                 | 8 W.54 | FINEPTI | 5 (P) | 0.66                | a mar e managada    | 出 影 開州時 |
|-----------------|--------------|---|------------------------------------|---------|----------|-----------|---------------------|--------|---------|-------|---------------------|---------------------|---------|
| <b>田称</b>       | 000          |   | 505CE                              | 另向者     | IS       | (現実用明(小时) | THERE               | 运行时长   | 进行内数    | 1925  | 更新的问                | 包織时间                | 18/17   |
| wonthow_bace_ad | · 18852-1924 | 1 | 数据近環 CPU5.加速率6<br>可能位置 CPU1.加速率1   | chenpes | τį       | 2         | 2021-12-15 20:36:09 | 289    | 1       |       | 2021-12-15 20 37:00 | 2021-12-16 20:36:04 | π.      |
| Vest2           | * 93.52      | Ξ | 318803摄 CPU1,加速平G                  | чz      | 20       | 2         | 2021-12-17 08 30:00 | 2583   | 20      |       | 2021-12-17 08 31 30 | 2021-12-18 14 52 39 | 12      |
| wt_test         | * 95st       | 1 | 数据批理 CPU5.加速年6<br>31時12月 CPU1.加速年6 | 342     |          |           | 2021-12-15 14 37:27 | 199    | . 5     |       | 2021-12-15 14 40:30 | 2021-12-16 14:33:16 | a       |
| testeat         | ● 165处理-失敗   | 1 | 训练处理 CPU1 加速卡0                     | 11      | ÷)       | 18        | 2021-12-15 09 58:21 | 189    | 1       |       | 2021-12-15 09 57:00 | 2021-12-16 09:55:19 | tî .    |
| 203             | * **#8       |   | 训练处理 CPU1,加速卡1                     | zyh     |          |           |                     | ũ.     | 0       |       | 2021-12-14 17 11 44 | 2021-12-14 17:11:44 | ά (     |
| 333             | * 未展到        |   | 训练处理 CPUIT加速卡0                     | bas     | 5555     | 98        |                     | 0      | 0       |       | 2021-12-14 16 35:04 | 2021-12-14 16:35 0d | σ       |
| 1               | = 未田助        |   | (1853)20 CPU1.加速+0                 | 860     | 20       | 3         |                     | 0      | 0       |       | 2021-12-14 16:34:31 | 2021-12-14 16:34:31 | π       |
|                 |              |   |                                    |         |          |           |                     |        |         |       |                     | 105.00              |         |

系统管理员可以根据条件查询工作流信息,查询条件包括:名称、拥有者、状态、所属工程、创建时间,查询所需工作流信息

## 工作流删除

系统管理员可以删除符合条件的工作流信息。

|      |                 |           |    | 但称                                            | 招行曲     | 46319 | - 00 HOR    | HTMLT               | 12 10.01         | 目離けの          | \$1/E. | 9. 10.1             | n man de acentica   | N III III III III III III III III III I |
|------|-----------------|-----------|----|-----------------------------------------------|---------|-------|-------------|---------------------|------------------|---------------|--------|---------------------|---------------------|-----------------------------------------|
|      | 6B              | গত        |    | SURACE.                                       | Red     | TH    | (周囲(周囲)(小村) | MAZETINE            | 遗行时任             | 遗行内教          | 顺达     | 更新时间                | ésilentes           | 10/5                                    |
|      | workfow_face_id | • 印略处理-批队 | Ť  | 設備設計量 CPU 5, 約28-F-0<br>総約253種 CPU 1, 約28-F-1 | chenpei | 8     | 10<br>10    | 2021-12-16 20:36:09 | 20               | 1             |        | 2021-12-16 20:37:00 | 2021-12-16 20:95:04 | ŧ                                       |
|      | 10512           | = viceti  | 42 | UKR处理 CPU1 加速卡公                               | 342     |       | 2           | 2021-12-17 08:30:00 | 29 <del>10</del> | 20            |        | 2521-12-17 68:31:30 | 2021-12-15 14:52:39 | Ø                                       |
|      | wf_tent         | * 完成      | 18 | 数编处理 CPU 5 to 要未0<br>销统处理 CPU 1 to 要未0        | stz     |       |             | 2021-12-15 14:37:27 | 19               | (i <b>3</b> ) |        | 2021-12-15 14:40:30 | 2021-12-15 14:33:18 | Û                                       |
| 2    | testent         | • 机械拉理-失败 | I  | (NRQL语 CFU 1, 10世年10                          | .11     | 8     | 8           | 2021-12-15 09:56:21 | 10               | 15            |        | 2021-12-10 09:07:00 | 2021-12-15 09:05:19 | T                                       |
|      | teat            | * #####   |    | 18852538 CPU 1, 5008-#-1                      | zyti    |       |             |                     | D                | 0             |        | 2021-12-14 17 11:44 | 2021-12-14 17:11:44 | ŝ                                       |
|      | 333             | * 末篇時     |    | 111521理 CPU 1, 1028-9:0                       | asd     | 5555  | 38          |                     | 0                | 0             |        | 2021-12-14 16:35:04 | 2021-12-14 16:35:04 | ŧ                                       |
|      | 1               | * +c==)   |    | 10535理 CPU 1, 102+0                           | asd     | 25    | 82          |                     | D                | 0             |        | 2021-12-14 16 34 31 | 2021-12-14 16:34:31 | £                                       |
| d as |                 |           |    |                                               |         |       |             |                     |                  |               |        | 共7条                 | 51条/四               | 1 HE 1 X                                |

## 工作流信息查看

系统管理员可以选择列表中的工作流,点击工作流名称,进入工作流详情页面,查看工作流基本信息、 任务配置信息,以及工作流子任务活动状态

| 【工作流详情 < 工作 | 流管理                                                        |     |                                                          |     |                                                              |
|-------------|------------------------------------------------------------|-----|----------------------------------------------------------|-----|--------------------------------------------------------------|
| 工作流信息       |                                                            | Iff | 流任务 执行总次数: 3 失败: 2 成功: 1                                 | 执行  | 中: 0 停止: 0                                                   |
|             | wit test                                                   | •   | wf_test_3                                                |     | 完成 执行时间: 2021-12-15 14:37:26                                 |
| 1112        | W_tost                                                     |     | 数据处理 完成                                                  |     | 训练处理 完成                                                      |
| 周期性启动       | 否                                                          |     | 名称:wf_test_data_processing_3<br>创建时间:2021-12-15 14:37:26 |     | 名称:wf_test_training_processing_3<br>创建时间:2021-12-15 14:39:00 |
| 立即运行        | 否                                                          |     |                                                          |     |                                                              |
| 资源组         | defaultGroup                                               | •   | wf_test_2  ● 数据处                                         | 理-失 | 败 • 执行时间: 2021-12-15 14:36:38                                |
| 网络类型        | ETHER                                                      | •   | wf_test_1  ● 数据处于                                        | 理-失 | 败 ● 执行时间: 2021-12-15 14:33:28                                |
| 描述          |                                                            |     |                                                          |     |                                                              |
| 数据          | /MNIST_data                                                |     |                                                          |     |                                                              |
| 数据使用方式      | 节点缓存                                                       |     |                                                          |     |                                                              |
| 更新数据        | 否                                                          |     |                                                          |     |                                                              |
| 数据处理        |                                                            |     |                                                          |     |                                                              |
| 数据处理        | 是                                                          |     |                                                          |     |                                                              |
| 数据处理脚本      | (格式转换)/xlz/sleep.py                                        |     |                                                          |     |                                                              |
| 数据输出目录      | /xlz                                                       |     |                                                          |     |                                                              |
| 镜像          | (tensorflow) 100.2.44.60:5000/tensorflow/tensorflow:20.09- |     |                                                          |     |                                                              |
|             | py3-cuda11                                                 |     |                                                          |     |                                                              |
| CPU         | 5核                                                         |     |                                                          |     |                                                              |
| 内存          | 0 GB                                                       |     |                                                          |     |                                                              |

## 工作流周期性配置

系统管理员可以选择符合条件的工作流,开启或者关闭周期性启动。

# 镜像管理

#### 镜像查询

系统管理员点击【业务管理】-【镜像管理】,默认显示所有框架下的镜像,系统管理员可查看所有镜像。

| 象管理                                                                                                    |                                                                                                    |                                                                                                    | 国使                                                                                                    |
|----------------------------------------------------------------------------------------------------|----------------------------------------------------------------------------------------------------|----------------------------------------------------------------------------------------------------|----------------------------------------------------------------------------------------------------|
| All PyTorch Ten                                                                                                    | sorFlow Caffe MxNet                                                                                                    | PaddlePaddle Other                                                                                                    |                                                                                                    |
| 金都 〇 个人 〇 組 〇 公共                                                                                                    | 最近使用时                                                                                                    | (Ē(Z-A)                                                                                                    | + 创建 2 导入 2 传输列                                                                                                    |
| bubuntu1<br>2021-06-08<br>100.2.126.15:5000/other/ubuntu18.04<br>小人 291.5MB 0次<br>test<br>最近使用时间: 2021-06-08 08:48:09 上传者: inspur<br>备注: | Caffe 2021-05-28<br>100.2.126.15:5000/caffe/caffe<br>公共 2.16B 44次<br>19.06-py2<br>最近使用时间: 2021-06-07 17:38:46<br>上传者: admin<br>备注:                                                                                 | ・          tensorflow         2021-05-28             100.2.126.15:5000/tensorflow/tensorflow           19次             100.2.126.15:5000/tensorflow/tensorflow           2021-05-28             100.2.126.15:5000/tensorflow/tensorflow           2021-05-28             100.2.126.15:5000/tensorflow/tensorflow           Q<br>19次             20.09-py3-cuda11           B近使用时间: 2021-06-07 17:18:14             上传者: admin           B注: |                                                                                                    |
| C ū G                                                                                                    | ŭ G                                                                                                    | ŭ 🛛                                                                                                    | Ū 🛛                                                                                                    |
| <b> <b> </b></b>                                                                                                    | ・       tensorflow         2021-05-28         1002.126.15:5000/mlu/tensorflow         公共       1.1GB       0次         1.3.0-tf1-ubuntu16.04-py3         最近使用时间:       2021-05-28 17:22:03         上传者:       admin | pytorch         2021-05-28         100.2.126.15:5000/mlu/pytorch         公共       2.7GB         0次         0.14.1-ubuntu16.04         最近使用时间: 2021-05-28 17:16:17         上传者: admin         窗注:                                                                                                    | torch-se<br>2021-05-28<br>100.2.126.15:5000/serving/torch-server<br>公共 2.8GB 0次<br>0.3.0-gpu<br>最近使用时间: 2021-05-28 17:02:52<br>上传者: admin<br>备注: |
| Ū 🛛                                                                                                    | Ū G                                                                                                    | Ū 🖬                                                                                                    | Ū 🛛                                                                                                    |
|                                                                                                    |                                                                                                    |                                                                                                    |                                                                                                    |

系统管理员可以按照镜像框架类型查询,选择一个镜像框架(caffe、tensorflow、mxnet、pytorch、paddlepaddle、other),显示该镜像框架下的镜像列表信息,显示信息包括框架名称、镜像名称、分享属性、镜像大小、使用次数、最近使用时间、镜像 tag、上传者、创建时间。

|                                                        |            |              |       |   |      |             | ☑ 使月   |
|--------------------------------------------------------|------------|--------------|-------|---|------|-------------|--------|
| All PyTorch TensorFlow                                 | affe MxNet | PaddlePaddle | Other |   |      |             |        |
| 金部 〇 个人                                                | 最近使用时间     | 间(Z-A)       |       | Q | + 创建 | <b>2</b> 导入 | ┣ 传输列表 |
| tensorflow                                             |            |              |       |   |      |             |        |
| 2021-05-28                                             |            |              |       |   |      |             |        |
| 00.2.126.15:5000/tensorflow/tensorflow<br>公共 4.8GB 10次 |            |              |       |   |      |             |        |
| 20.09-py3-cuda11                                       |            |              |       |   |      |             |        |
| 最近使用时间: 2021-06-03 16:54:59                            |            |              |       |   |      |             |        |
| 上传者: admin                                             |            |              |       |   |      |             |        |
| 备注:                                                    |            |              |       |   |      |             |        |
| B                                                      |            |              |       |   |      |             |        |
|                                                        |            |              |       |   |      |             |        |

系统管理员可以按照分享属性查询,选择一种分享属性(个人、组、公共),显示该分享属性下的镜像 列表信息。

| All Py Torch Ter                                                                                                    | nsorFlow Caffe MxNet                                                                                                    | PaddlePaddle Other                                                                                                    |                                                                                               |
|----------------------------------------------------------------------------------------------------|----------------------------------------------------------------------------------------------------|----------------------------------------------------------------------------------------------------|-----------------------------------------------------------------------------------------------|
| 全部 〇个人 〇组 〇公共                                                                                                    | 最近使用的                                                                                                    | tiēj(Z-A) 🗸                                                                                                    | + 创建 日 导入 日 传输                                                                                |
| Caffe Caffe 2021-05-28<br>00.2.126.15:5000/caffe/caffe 公共 2.16B 41次<br>9.06-py2<br>設近使用时间: 2021-06-07 16:22:19<br>上传者: admin<br>諸注: | bubuntu1<br>2021-05-28 100.2.126.15:5000/other/ubuntu18.04 公共 291.5MB 4次 latest 最近使用时间: 2021-06-04 11:25:43 上传者: admin 备注:                | tensorflow     2021-05-28     100.2.126.15:5000/tensorflow/tensorflow     公共 4.8GB 10次     20.09-py3-cuda11     最近使用时间: 2021-06-03 16:54:59     上传者: admin     备注: |                                                                                               |
| B                                                                                                    | G                                                                                                    | G                                                                                                    | G                                                                                             |
| tensorflow<br>2021-05-28<br>00.2.126.15:5000/mlu/tensorflow<br>公共 1.1GB 0次<br>.3.0-tf1-ubuntu16.04-py3                              | pytorch           2021-05-28           100.2.126.15:5000/mlu/pytorch           公共         2.70B           0次           0.14.1-ubuntu16.04 | torch-se<br>2021-05-28<br>100.2.126.15.5000/serving/torch-server<br>公共 2.8GB 0次<br>0.3.0-gpu                                                                       | torch-se<br>2021-05-28<br>100.2.126.15.5000/serving/torch-serve<br>公共 697.4MB 0次<br>0.3.0-cpu |
| 設近使用时间: 2021-05-28 17:22:03<br>上传者: admin                                                                                           | 最近使用时间: 2021-05-28 17:16:17<br>上传者: admin                                                                                                 | 最近使用时间: 2021-05-28 17:02:52<br>上传者: admin                                                                                                    | 最近使用时间: 2021-05-28 17:02:27<br>上传者: admin                                                     |
|                                                                                                    | 备注:                                                                                                    | 备注:                                                                                                    | 备注                                                                                            |
| R                                                                                                    | F                                                                                                    | G                                                                                                    |                                                                                               |

系统管理员可以按照最近使用时间或镜像大小排序,选择一个排序字段,默认降序排列。

| All PyTorch Ten                                                                                                    | sorFlow Caffe MxNet                                                                                                    | PaddlePaddle Other                                                                                                    |                                                                                                    |
|----------------------------------------------------------------------------------------------------|----------------------------------------------------------------------------------------------------|----------------------------------------------------------------------------------------------------|----------------------------------------------------------------------------------------------------|
| 全部<br>〇 个人<br>〇 组<br>〇 公共<br>〇 21-05-28<br>00.2.126.15:5000/caffe<br>2021-05-28<br>00.2.126.15:5000/caffe<br>2021-05-07<br>16:22:19<br>- (64) caffe |                                                                                                    | ロ间(Z-A)       tensorflow         (Z-A)       tensorflow         2021-05-28       100.2.126.15:5000/tensorflow/tensorflow         公共       4.8GB       10次         20.09-py3-cuda11       最近使用时间: 2021-06-03 16:54:59         上传者: admin | + 创建                                                                                                    |
| 註:<br>[]                                                                                                    | 备注:<br>                                                                                                    | 「酱注:                                                                                                    | 备注.<br>[-                                                                                                    |
| tensorflow<br>2021-05-28<br>00.2.126.15:5000/mlu/tensorflow<br>公共 1.1GB 0次<br>3.0-tf1-ubuntu16.04-py3<br>設近使用时间: 2021-05-28 17:22:03<br>c传者: admin<br>辭注:                                                                                                    | bytorch<br>2021-05-28<br>100.2.126.15:5000/mlu/pytorch<br>公共 2.7GB 0次<br>0.14.1-ubuntu16.04<br>最近使用时词: 2021-05-28 17:16:17 上传者: admin<br>备注: | ・・・・・・・・・・・・・・・・・・・・・・・・・・・・・・・・・・・・                                                                                                    | torch-se<br>2021-05-28<br>100.2.126.15.5000/serving/torch-serve<br>公共 697.4MB 0次<br>0.3.0-cpu<br>最近使用时间: 2021-05-28 17:02:27<br>上传者: admin<br>备注: |
|                                                                                                    |                                                                                                    |                                                                                                    |                                                                                                    |

系统管理员可以进行镜像仓库全局模糊查询,在模糊输入框内输入上传者、镜像名称、镜像 tag 相关信息,显示符合模糊搜索信息的所有镜像列表,支持输入即查询显示功能。

| All PyTorch Ten                                                                                                    | sorFlow Cat                                                                                                    | fe MxNet                                                                              | PaddlePaddle                                                                             | Other                                                                            |                                                                                                    |
|----------------------------------------------------------------------------------------------------|----------------------------------------------------------------------------------------------------|---------------------------------------------------------------------------------------|------------------------------------------------------------------------------------------|----------------------------------------------------------------------------------|----------------------------------------------------------------------------------------------------|
|                                                                                                    |                                                                                                    |                                                                                       |                                                                                          | /                                                                                |                                                                                                    |
| 全部 〇个人 〇組 〇公共                                                                                                    |                                                                                                    | 最近使用时间                                                                                | 间(Z-A) te                                                                                | 6 0                                                                              | + 创建 正导入 厚传输                                                                                                    |
| bubuntu1<br>2021-05-28 00.2.126.15:5000/other/ubuntu18.04 公共 291.5MB 4次 ttest 数圧使用时间: 2021-06-04 11:25:43 上传書: admin Ext=   | 100.2.126.15:5000<br>公共 4.8GB<br>20.09-py3-cuda11<br>最近使用时间: 202<br>上传者: admin                                 | <b>tensorflow</b><br>2021-05-28<br>vtensorflow/tensorflow<br>10次<br>21-06-03 16:54:59 | 100.2:126.15:5000/r<br>公共 1.16B (1<br>1.3.0-tf1-ubuntu16.0<br>最近使用时间: 2021<br>上传者: admin | tensorflow<br>2021-05-28<br>mlutensorflow<br>2022<br>204-py3<br>1-05-28 17:22:03 | tensor-rt<br>2021-05-28<br>100.2.126.15:5000/serving/tensor-rt<br>公共 2.4GB 0次<br>20.02-py3<br>最近使用时间: 2021-05-28 17:02:02<br>上传者: admin<br>条注: |
| 34.                                                                                                    | 用/上-                                                                                                    | G                                                                                     | 四/上:                                                                                     | G                                                                                | ( )<br>[                                                                                                    |
| tensorflo<br>2021-05-28<br>00.2.126.15:5000/serving/tensorflow<br>公共 1.2GB 0次<br>3.0-gpu<br>設在使用时间: 2021-05-28 17:01:37<br> | 100.2.126.15:5000         公共       76.6MB         2.3.0-cpu         最近使用时间: 202         上传者: admin         备注: | tensorflo<br>2021-05-28<br>//serving/tensorflow<br>0次<br>21-05-28 17:01:12            |                                                                                          |                                                                                  |                                                                                                    |
| R                                                                                                    |                                                                                                    | G                                                                                     |                                                                                          |                                                                                  |                                                                                                    |

# 镜像列表支持分页功能展现。

| 镜像管理                                                  |       |        |              |       |       |      |             | 🛾 使用指  |
|-------------------------------------------------------|-------|--------|--------------|-------|-------|------|-------------|--------|
| All PyTorch TensorFlow                                | Caffe | MxNet  | PaddlePaddle | Other |       |      |             |        |
| ● 全部 ○ 个人 ○ 组 ○ 公共                                    |       | 最近使用时间 | ](Z-A)       |       | ٩     | + 创建 | <b>记</b> 导入 | □ 传输列表 |
| tensorflow                                            |       |        |              |       |       |      |             |        |
| 2021-05-28<br>100.2.126.15:5000/tensorflow/tensorflow |       |        |              |       |       |      |             |        |
| 公共 4.8GB 10次<br>20.09-py3-cuda11                      |       |        |              |       |       |      |             |        |
| 最近使用时间: 2021-06-03 16:54:59<br>上传者: admin             |       |        |              |       |       |      |             |        |
| 留注                                                    |       |        |              |       |       |      | 1           |        |
| 12                                                    |       |        |              | 共1条   | 50条/页 |      |             | 前往 1 页 |
|                                                       |       |        |              |       |       |      |             |        |

## 镜像分享

系统管理员点击【业务管理】-【镜像管理】,个人和组内的镜像上有分享按钮,系统管理员可以点击该 按钮修改该镜像的分享属性。

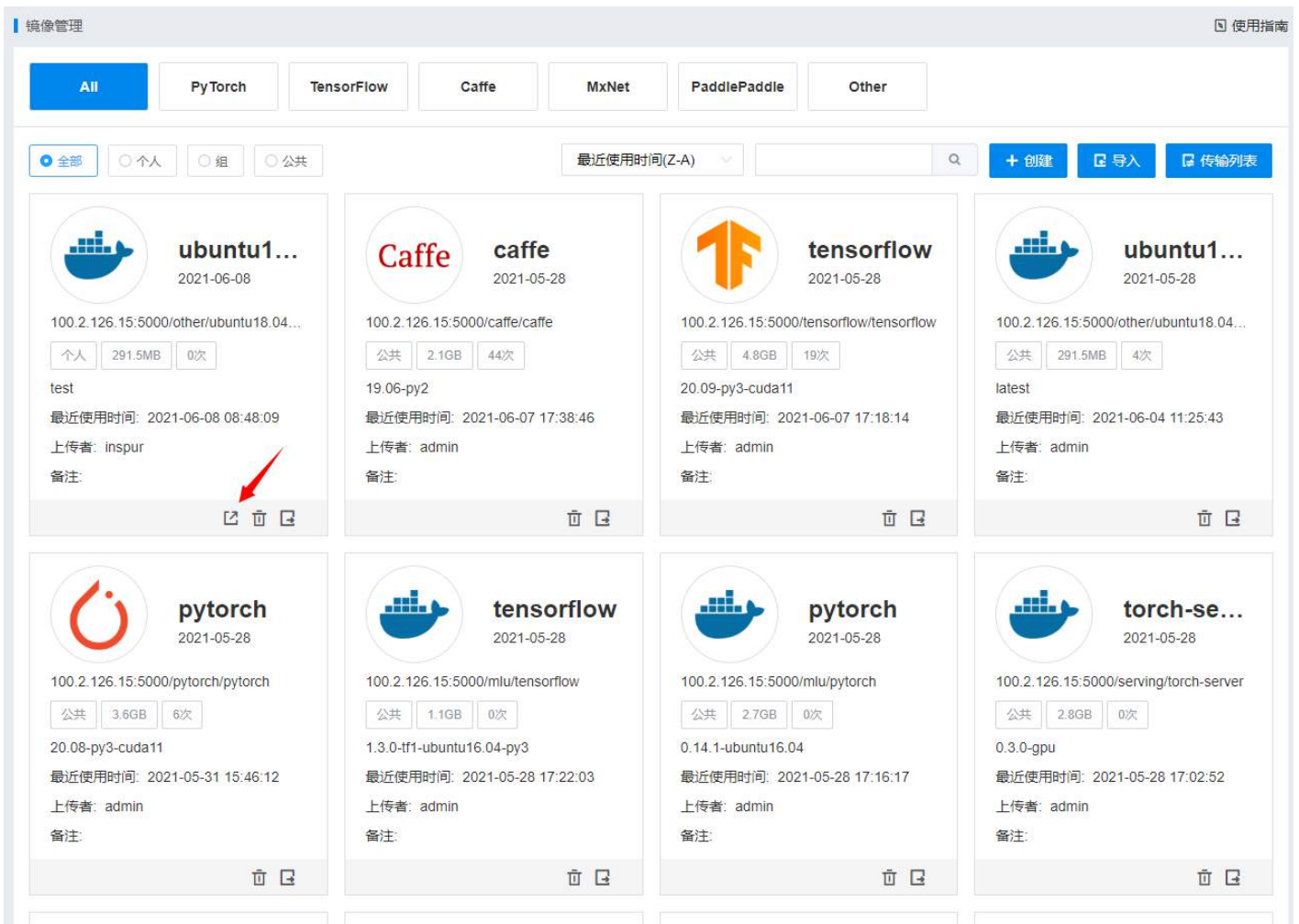

系统管理员可以修改全部非公共镜像的属性,此操作不可逆,即系统管理员可以把个人修改成组内和

公共属性,或者把组内改成公共属性。

| 分享镜像 |     | 1   | ×  |
|------|-----|-----|----|
|      | ○公共 | • 组 |    |
|      |     |     |    |
|      |     | 取消  | 确定 |

## 镜像删除

系统管理员点击【业务管理】-【镜像管理】,系统管理员可以删除镜像管理页面中所有的镜像,点击镜像上面的删除按钮,弹出确认信息提示,点击确认,删除该镜像。

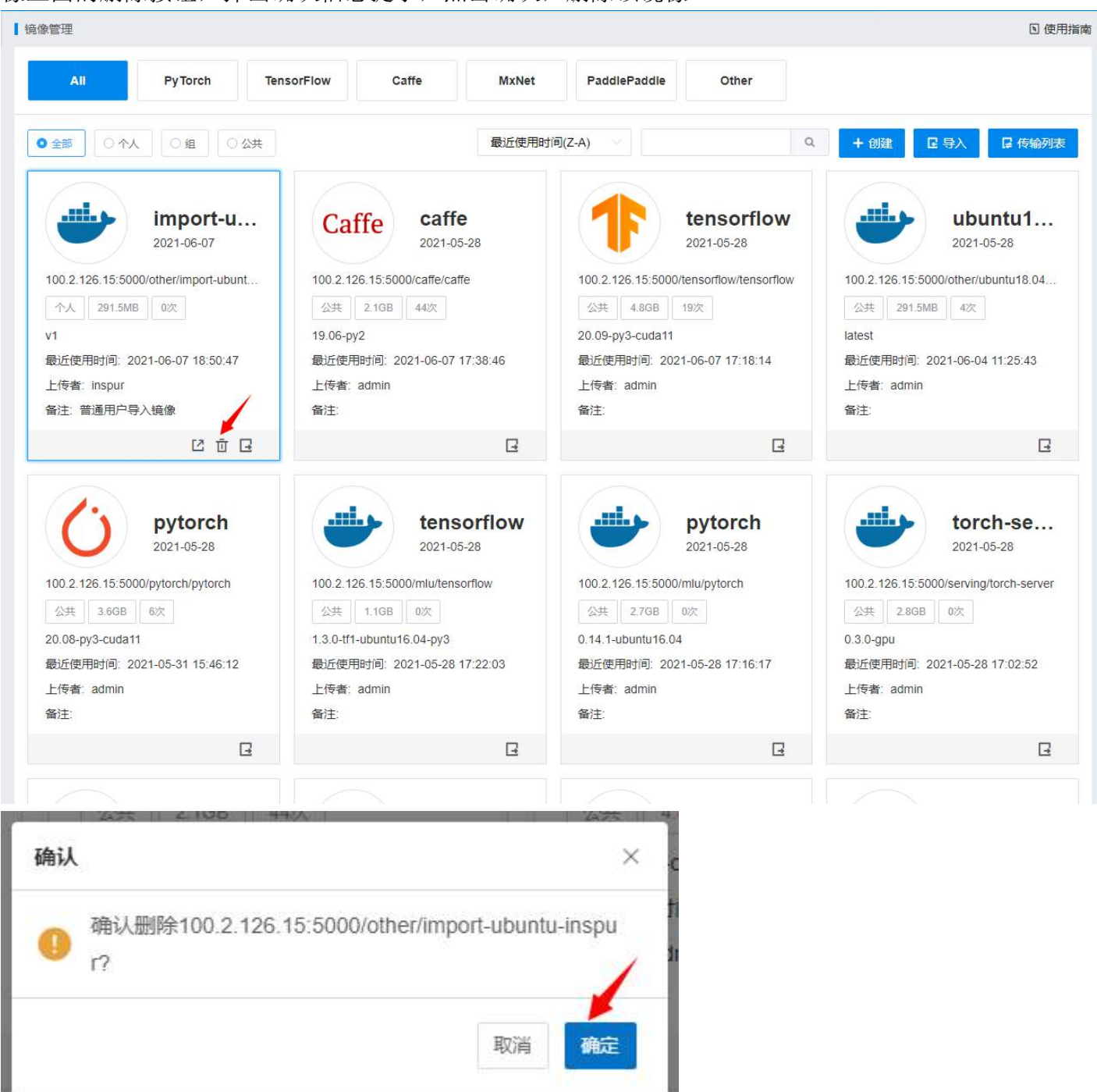

系统管理员可在传输列表,查看删除的镜像进度信息。点击进度列表的日志文件图标,可以查看删除 日志。支持单条或者批量删除状态为成功和失败的进度记录。

@2022 Inspur Electronic Information Industry Electronics Co.,Ltd.

# AIStation

| 1 | 传输   | 列表        |     |              |      |      |              |           |           |    |      | × |
|---|------|-----------|-----|--------------|------|------|--------------|-----------|-----------|----|------|---|
|   |      |           |     |              |      |      | /            |           |           |    | ă mp | 除 |
|   |      | 镜像名称      | 状态  | 异常原因         | 操作类型 | 进度   | 排队位置         | 创建时间      | 完成时间      | 操  | 乍    |   |
|   |      | 100.2.126 | 执行中 | ~            | 删除镜像 | 10%  | (5)          | 2021-06-0 | 171       | Ū  |      |   |
|   |      | 100.2.126 | 成功  | ( <b>u</b> ) | 内部镜像 | 100% | ( <b>1</b> ) | 2021-06-0 | 2021-06-0 | Ū  |      |   |
|   |      | 100.2.126 | 成功  | •            | 导出镜像 | 100% | -            | 2021-06-0 | 2021-06-0 | Ū  |      |   |
|   |      |           |     |              |      |      |              |           |           |    |      |   |
|   |      |           |     |              |      |      |              |           |           |    |      |   |
|   |      |           |     |              |      |      |              |           |           |    |      |   |
|   |      |           |     |              |      |      |              |           |           |    |      |   |
|   |      |           |     |              |      |      |              |           |           |    |      |   |
| ( | 5 当前 | 选中0条      |     |              |      | 共    | 3条 50条/页     | ~ <       | 1 >       | 前往 | 1    | 页 |
|   |      |           |     |              |      |      |              |           |           |    |      |   |

## 创建镜像

Inspur

1. 单击【镜像管理】->【创建】,可以使用 Dockerfile 创建镜像

| 管理                                                                                                    |                                                        |                                                                                                 |                                               |                                                                                  |                                                                      | 5 (                                                                                                    |
|----------------------------------------------------------------------------------------------------|--------------------------------------------------------|-------------------------------------------------------------------------------------------------|-----------------------------------------------|----------------------------------------------------------------------------------|----------------------------------------------------------------------|----------------------------------------------------------------------------------------------------|
| All PyTorch                                                                                                    | TensorFlow                                             | Caffe                                                                                           | MxNet                                         | PaddlePaddle                                                                     | Other                                                                |                                                                                                    |
| 全部 〇 介人 〇 组 〇 公:                                                                                                    | <del>μ</del>                                           |                                                                                                 | 最近使用时间                                        | ](Z-A)                                                                           | Q                                                                    | + 创建 匠 导入 厚 传输列                                                                                                    |
| Caffe caffe<br>2021-05-28<br>00.2.126.15:5000/caffe/caffe<br>公共 2.1GB 44次<br>9.06-py2<br>設近使用时间: 2021-06-07 17:38:46<br>上传者: admin<br>鞋:                   | 100.2.126<br>公共<br>20.09-py3<br>最近使用<br>上传者: a<br>备注:  | tens<br>2021-0<br>5.15:5000/tensorflu<br>4.86B 19次<br>3-cuda11<br>时间: 2021-06-07<br>admin       | sorflow<br>15-28<br>ow/tensorflow<br>17:18:14 | 100.2.126.15:5000//<br>公共 291.5MB<br>latest<br>最近使用时间: 202*<br>上传者: admin<br>备注: | ubuntu1<br>2021-05-28<br>other/ubuntu18.04<br>4次<br>1-06-04 11:25:43 | bytorch     2021-05-28     100.2.126.15:5000/pytorch/pytorch     公共 3.6GB 6次     20.08-py3-cuda11     最近使用时间: 2021-05-31 15:46:12     上传者: admin     备注: |
| E                                                                                                    |                                                        |                                                                                                 | B                                             |                                                                                  | G                                                                    | G                                                                                                    |
| tensorflow<br>2021-05-28<br>00.2.126.15:5000/mlu/tensorflow<br>公共 1.1GB 0次<br>.3.0-tf1-ubuntu16.04-py3<br>設近使用时间: 2021-05-28 17:22:03<br>上传者: admin<br>辞注: | 100.2.126<br>公共<br>0.14.1-ub<br>最近使用I<br>上传者: a<br>备注: | <b>pytc</b><br>2021-0<br>3.15:5000/mlu/pytc<br>2.7GB 0次<br>untu16.04<br>时间: 2021-05-28<br>admin | 5-28<br>brch<br>17:16:17                      | 100.2.126.15:5000/<br>公共 2.8GB<br>0.3.0-gpu<br>最近使用时间: 2021<br>上传者: admin<br>备注: | <b>torch-se</b><br>2021-05-28<br>serving/torch-server<br>吹           | torch-se<br>2021-05-28<br>100.2.126.15:5000/serving/torch-server<br>公共 697.4MB 0次<br>0.3.0-cpu<br>最近使用时间: 2021-05-28 17:02:27<br>上传者: admin<br>备注:       |
| G                                                                                                    |                                                        |                                                                                                 | F                                             |                                                                                  | G                                                                    | 6                                                                                                    |

弹出创建界面,点击文件夹图标

| AIStation |
|-----------|
|-----------|

| Dockerfile |                                                    |       |
|------------|----------------------------------------------------|-------|
|            | 建议尽量将Dockerfile放在空目录中或者当前目录下只包含用于Dockerfile制作镜像的文化 | 牛/文件夹 |
| 镜像名称       |                                                    | Ø     |
| * 镜像类型     | 请选择                                                |       |
| * 标签       |                                                    | 0     |
| A 1+       |                                                    |       |

注意:镜像名称和标签需要满足 Docker 官方规范,只能包括小写字母、数字、下划线(\_)、连接线(-)、 反斜线(/),且只能使用小写字母或数字开头,并且特殊字符(下划线、连接线、反斜线)不能连续使用。 弹出选择 Dockerfile 界面,选择 Dockerfile 文件,或者在搜索栏搜索 Dockerfile 文件,选择搜索的 Dockerfile 文件,点击【确定】

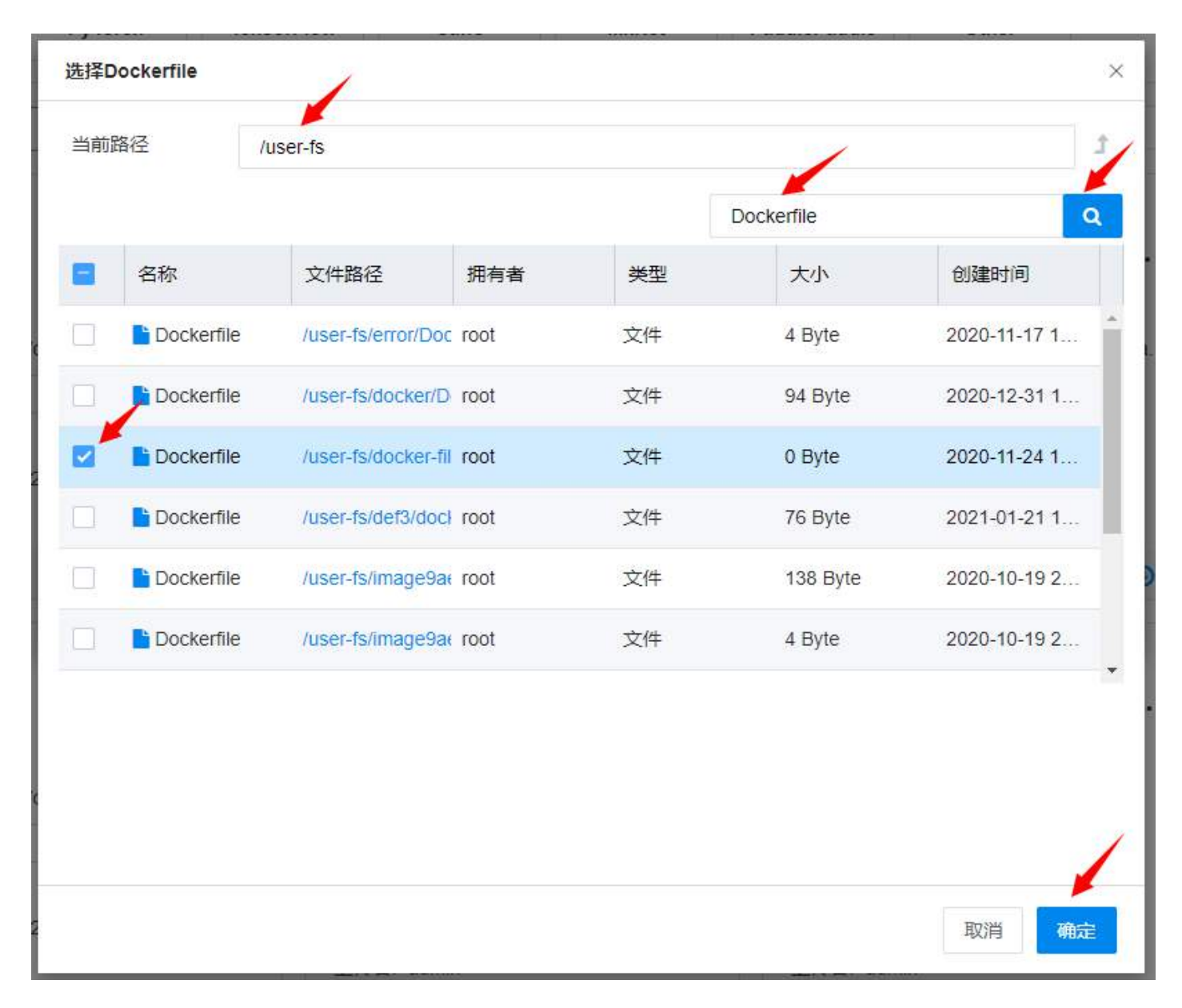

2. 选择完 Dockerfile 文件,返回创建界面,显示 Dockerfile 文件的相对路径,输入镜像名称,镜像标签, 备注信息,点击【确定】,镜像名称和标签不支持大写。

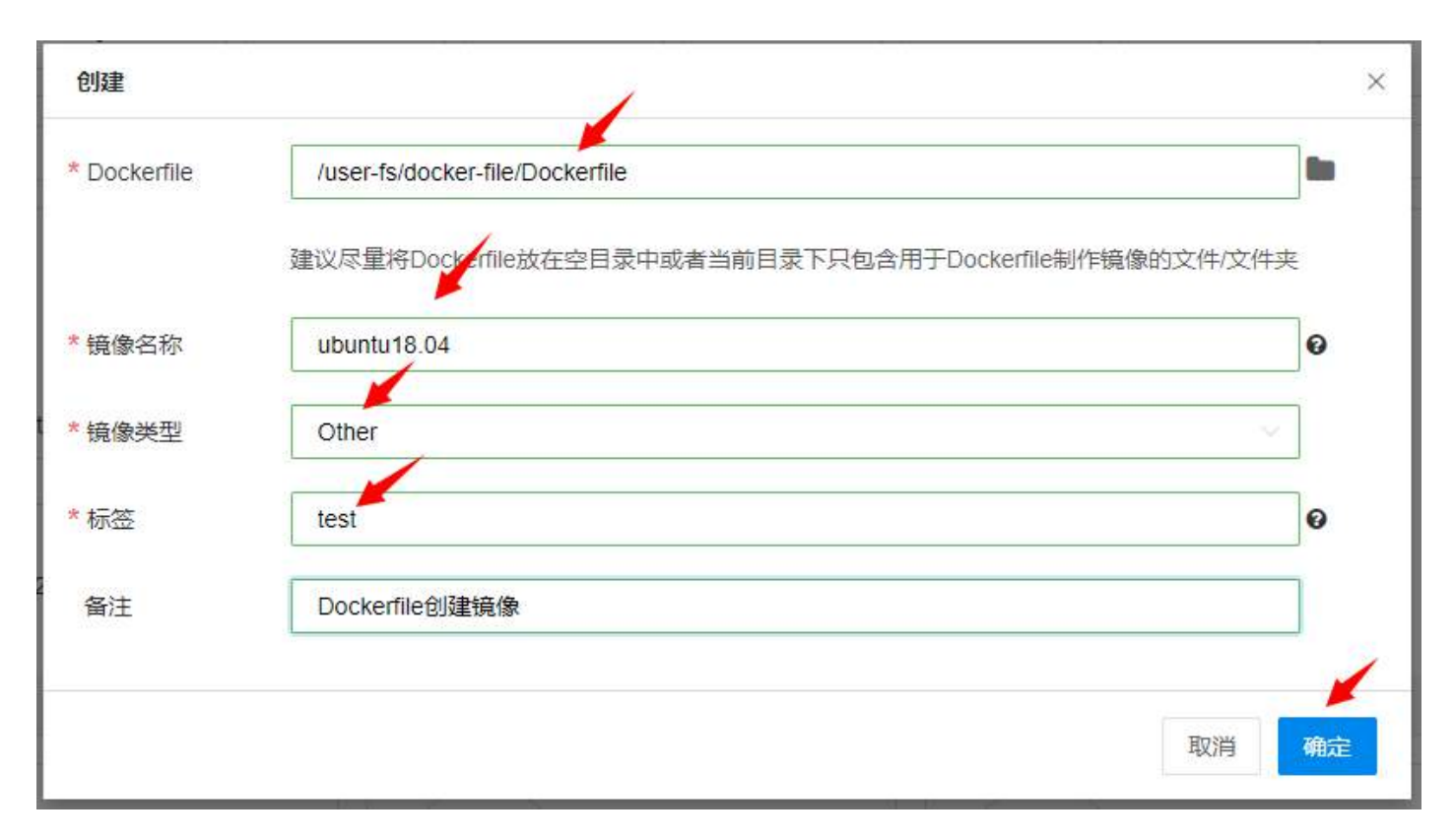

3. 确定后,点击【传输列表】,查看创建镜像的进度信息。点击进度列表的日志文件图标,可以查看创 建镜像的日志记录。支持单条或者批量删除状态为成功和失败的进度记录。

传输列表

|             |           |     |          |            | 1                  |     |       |           |           |    | 首 删 | 除 |
|-------------|-----------|-----|----------|------------|--------------------|-----|-------|-----------|-----------|----|-----|---|
|             | 镜像名称      | 状态  | 异常原因     | 操作类型       | 进度                 |     | 排队位置  | 创建时间      | 完成时间      | 操  | 作   |   |
|             | 100.2.126 | 执行中 | 7)<br>7) | Dockerfile | 30%                |     |       | 2021-06-0 | -         | Ū  |     |   |
|             | 100.2.126 | 成功  | 21       | 导出镜像       | 100%               | 63  | 29    | 2021-06-0 | 2021-06-0 | Ū  |     |   |
|             | 100.2.126 | 成功  | 71       | 删除镜像       | 100%               |     | -1    | 2021-06-0 | 2021-06-0 | Ū  |     |   |
|             | 100.2.126 | 成功  | 21       | 内部镜像       | <mark>1</mark> 00% | i a | 8     | 2021-06-0 | 2021-06-0 | Ū  |     |   |
|             | 100.2.126 | 成功  | •        | 导出镜像       | 100%               | 2   |       | 2021-06-0 | 2021-06-0 | Ū  |     |   |
|             |           |     |          |            |                    |     |       |           |           |    |     |   |
|             |           |     |          |            |                    |     |       |           |           |    |     |   |
|             |           |     |          |            |                    |     |       |           |           |    |     |   |
| <b>C</b> 当i | 前选中0条     |     |          |            |                    | 共5条 | 50条/页 | × 6       | 1 5:      | 前往 | 1   | 页 |

点击日志文件图标,弹出日志界面,显示日志记录信息。如果 Dockerfile 编写有问题,日志页面会输出 异常信息,进度条会显示异常原因,同时后台回滚删除相关操作记录,进度状态会置为失败。

×

日志

[1] 2021-03-03 14:23:01 create image log file! [2] 2021-03-03 14:23:01 image type: other [3] 2021-03-03 14:23:01 add the task of creating image to the queue, it may take a long time, please wait..., if there is a problem, the pro gress bar and log will show the exception reason. [4] 2021-03-03 14:23:03 start to perform the task of creating image! [5] 2021-03-03 14:23:03 start to buid Dockerfile, it may take a long time, please wait..., if there is a problem, the progress bar and log wil I show the exception reason! [6] 2021-03-03 14:23:03 Step 1/3 : FROM 100.7.36.88:5000/other/ubunut18.04-wjy01:v1 [7] 2021-03-03 14:23:03 ---> 81b44d980821 8 [9] 2021-03-03 14:23:03 Step 2/3 : MAINTAINER AUTO\_TEST [10] 2021-03-03 14:23:03 ---> Using cache [11] [12] 2021-03-03 14:23:03 ---> c1301e2a53dc [13] [14] 2021-03-03 14:23:03 Step 3/3 : CMD echo hello world... [15] 2021-03-03 14:23:03 ---> Using cache [16] [17] 2021-03-03 14:23:03 ---> 106970eb9fca [18] [19] 2021-03-03 14:23:03 Successfully built 106970eb9fca [20] [21] 2021-03-03 14:23:03 Successfully tagged 100.7.36.88:5000/other/ubuntu18.04-admin:test [22] [23] 2021-03-03 14:23:04 new image info: 100.7.36.88:5000/other/ubuntu18.04-admin:test [24] 2021-03-03 14:23:04 Dockerfile build image has been completed, and start to configure the tini component! [25] 2021-03-03 14:23:05 the tini component has been configured, and started to push the image to the harbor repository! [26] 2021-03-03 14:23:30 push image to the harbor repository success!

4. 进度列表状态置为成功时,点击【镜像管理】,显示创建成功的镜像。

×

| 管理                                                                                                    |                                                                                                    |                                                 |                                                                                            |                                                                                      |                                                                                   | 国使                                                                                     |
|----------------------------------------------------------------------------------------------------|----------------------------------------------------------------------------------------------------|-------------------------------------------------|--------------------------------------------------------------------------------------------|--------------------------------------------------------------------------------------|-----------------------------------------------------------------------------------|----------------------------------------------------------------------------------------|
| All PyTorch Te                                                                                                    | nsorFlow Caffe                                                                                                    | MxNet                                           | PaddlePaddle                                                                               | Other                                                                                |                                                                                   |                                                                                        |
| 全部 〇 个人 〇 组 〇 公共                                                                                                    | /                                                                                                    | 最近使用时间                                          | D(Z-A)                                                                                     | Q                                                                                    | + 创建 🛛                                                                            | !导入                                                                                    |
|                                                                                                    |                                                                                                    | Puntu1<br>1-06-08<br>r/ubuntu18.04              | Caffe<br>100.2.126.15:5000/<br>公共 2.10B<br>19.06-py2<br>最近使用时间: 202<br>上传者: admin<br>备注:   | <b>Caffe</b><br>2021-05-28<br>caffe/caffe<br>44次<br>1-06-07 17:38:46                 | 100.2.126.15:500<br>公共 4.8GB<br>20.09-py3-cuda1<br>最近使用时间: 2<br>上传者: admin<br>备注: | tensorflow<br>2021-05-28<br>00/tensorflow/tensorflow<br>19次<br>1<br>021-06-07 17:18:14 |
| ŭ G                                                                                                    |                                                                                                    | ĊÓG                                             |                                                                                            | Ū G                                                                                  |                                                                                   | Ū G                                                                                    |
| <b>ubuntu1</b><br>2021-05-28 00.2.126.15:5000/other/ubuntu18.04  公共 291.5MB 4次 atest  設近使用时间: 2021-06-04 11:25:43  二传者: admin  経注: | び         Py           100.2.126.15:5000/pyton         202           100.2.126.15:5000/pyton         6次           公共         3.6GB         6次           20.08-py3-cuda11         6近使用时间: 2021-05-           上传者: admin         备注: | Ytorch<br>1-05-28<br>rch/pytorch<br>31 15:46:12 | 100.2.126.15:5000/<br>公共 1.108<br>1.3.0-tf1-ubuntu16.0<br>最近使用时间: 202<br>上传者: admin<br>备注: | tensorflow<br>2021-05-28<br>mlu/tensorflow<br>0/<br>0/<br>04-py3<br>1-05-28 17:22:03 | 100.2.126.15:500<br>公共 2.7GB<br>0.14.1-ubuntu16<br>最近使用时间: 2<br>上传者: admin<br>备注: | <b>pytorch</b><br>2021-05-28<br>00/mlu/pytorch<br>0次<br>04<br>021-05-28 17:16:17       |
| <u>آ</u> آ                                                                                                    |                                                                                                    | <b>π</b> Π                                      |                                                                                            | <b>T</b>                                                                             |                                                                                   | <b>π</b> Π                                                                             |

## 导入镜像

1. 点击【镜像管理】->【导入】, 弹出导入界面

| All Py Torch Te                                                                                                    | nsorFlow Caffe                                                                                                    | MxNet                                 | PaddlePaddle                                                                          | Other                                                                          |                                                                                                    |
|----------------------------------------------------------------------------------------------------|----------------------------------------------------------------------------------------------------|---------------------------------------|---------------------------------------------------------------------------------------|--------------------------------------------------------------------------------|----------------------------------------------------------------------------------------------------|
|                                                                                                    |                                                                                                    |                                       |                                                                                       |                                                                                | 1                                                                                                    |
| 全部 〇 个人 〇 组 〇 公共                                                                                                    |                                                                                                    | 镜像排序                                  |                                                                                       | C                                                                              | ♀ + 创建 □ 导入 □ 传输                                                                                                    |
| Caffe caffe<br>2021-05-28<br>00.2.126.15:5000/caffe/caffe<br>公共 2.1GB 41次<br>9.06-py2<br>鼓匠使用时间: 2021-06-07 16:22:19<br>亡传者: admin<br>路注: | bubul<br>control (100-2):126.15:5000/other/ubl<br>公共 291.5MB 4次<br>latest<br>最近使用时间: 2021-06-04 年<br>上传者: admin<br>备注: | ntu1<br>5-28<br>untu18.04<br>11:25:43 | 100.2.126.15:5000<br>公共 4.8GB<br>20.09-py3-cuda11<br>最近使用时间: 202<br>上传者: admin<br>备注: | tensorflow<br>2021-05-28<br>/tensorflow/tensorflow<br>10次<br>11-06-03 16:54:59 | for the second second s |
| G                                                                                                    |                                                                                                    | G                                     |                                                                                       | G                                                                              |                                                                                                    |
| tensorflow<br>2021-05-28<br>00.2.126.15:5000/mlu/tensorflow<br>公共 1.1GB 0次                                                                | <b>pyto</b><br>2021-08<br>100.2.126.15:5000/mlu/pyto<br>公共 2.7GB 0次                                                    | r <b>ch</b><br><sup>5-28</sup>        | 100.2.126.15:5000.<br>公共 2.86B                                                        | torch-se<br>2021-05-28<br>/serving/torch-server<br>0次                          | torch-se.<br>2021-05-28<br>100.2.126.15:5000/serving/torch-ser<br>公共 697.4MB 0次                                                                                                    |
| .3.0-tf1-ubuntu16.04-py3                                                                                                    | 0.14.1-ubuntu16.04                                                                                                    |                                       | 0.3.0-gpu                                                                             |                                                                                | 0.3.0-cpu                                                                                                    |
| 最近使用时间:2021-05-28 17:22:03                                                                                                    | 最近使用时间: 2021-05-28                                                                                                    | 17:16 <mark>:1</mark> 7               | 最近使用时间: 202                                                                           | 1-05-28 17:02:52                                                               | 最近使用时间: 2021-05-28 17:02:27                                                                                                    |
| 上传者: admin<br>品注:                                                                                                    | 上传者: admin                                                                                                    |                                       | 上传者: admin<br>备注:                                                                     |                                                                                | 上传者: admin<br>备注:                                                                                                    |
|                                                                                                    |                                                                                                    |                                       |                                                                                       |                                                                                |                                                                                                    |

2. 默认选择内部导入,点击文件夹图标,系统管理员,默认进入 nfs 挂载目录,选择镜像 tar、tar.gz 或者 tgz 包,内部导入只能导入 docker save 保存的镜像包

| 导入               | 1        |          |  |         | ×      |
|------------------|----------|----------|--|---------|--------|
| *导入方式            | ○ 内部导入 ② | ○ 外部导入 🕑 |  |         | 1      |
| *选择镜像文件          |          |          |  |         | -      |
| *镜像名称            |          |          |  |         | 0      |
| *镜像类型            | 请选择      |          |  |         |        |
| * <del>标</del> 签 |          |          |  |         | 0      |
| 备注               |          |          |  |         |        |
|                  |          |          |  | BITESHE | 700-00 |
|                  |          |          |  | 取消      | 佣定     |

注意:镜像名称和标签需要满足 Docker 官方规范,只能包括小写字母、数字、下划线 (\_)、连接线 (-)、 反斜线 (/),且只能使用小写字母或数字开头,并且特殊字符(下划线、连接线、反斜线)不能连续使用。 弹出选择镜像文件界面,选择镜像 tar 包,或者搜索 tar 包,点击【确定】

| 前 | 路径   /us     | er-fs              |      |     | 1         |                              |
|---|--------------|--------------------|------|-----|-----------|------------------------------|
|   |              |                    |      | u   | buntu     | 0                            |
| 8 | 名称           | 文件路径               | 拥有者  | 类型  | 大小        | 创建时间                         |
|   | 100.7.36.88  | /user-fs/wjy10/100 | root | 压缩包 | 674.74 MB | 2020-10-10 15.               |
|   | 100.7.36.88  | /user-fs/wjy11/100 | root | 压缩包 | 674.74 MB | 2020-10-10 15.               |
|   | 100.7.36.88  | /user-fs/inspur12/ | root | 压缩包 | 674.74 MB | 2020 <mark>-10-14</mark> 15. |
|   | 🗈 ubuntu tar | /user-fs/inspur12/ | root | 压缩包 | 674.78 MB | 2020-10-26 17                |
|   | 100.7.36.88  | /user-fs/100,7.36. | root | 压缩包 | 674.77 MB | 2021-01-26 09.               |
|   |              |                    |      |     |           |                              |
|   |              |                    |      |     |           |                              |
|   |              |                    |      |     |           |                              |
|   |              |                    |      |     |           |                              |
|   |              |                    |      |     |           |                              |

1. 选择 tar 包后,输入镜像名称、镜像标签或备注信息,点击【确定】,镜像名称和标签不支持大写。

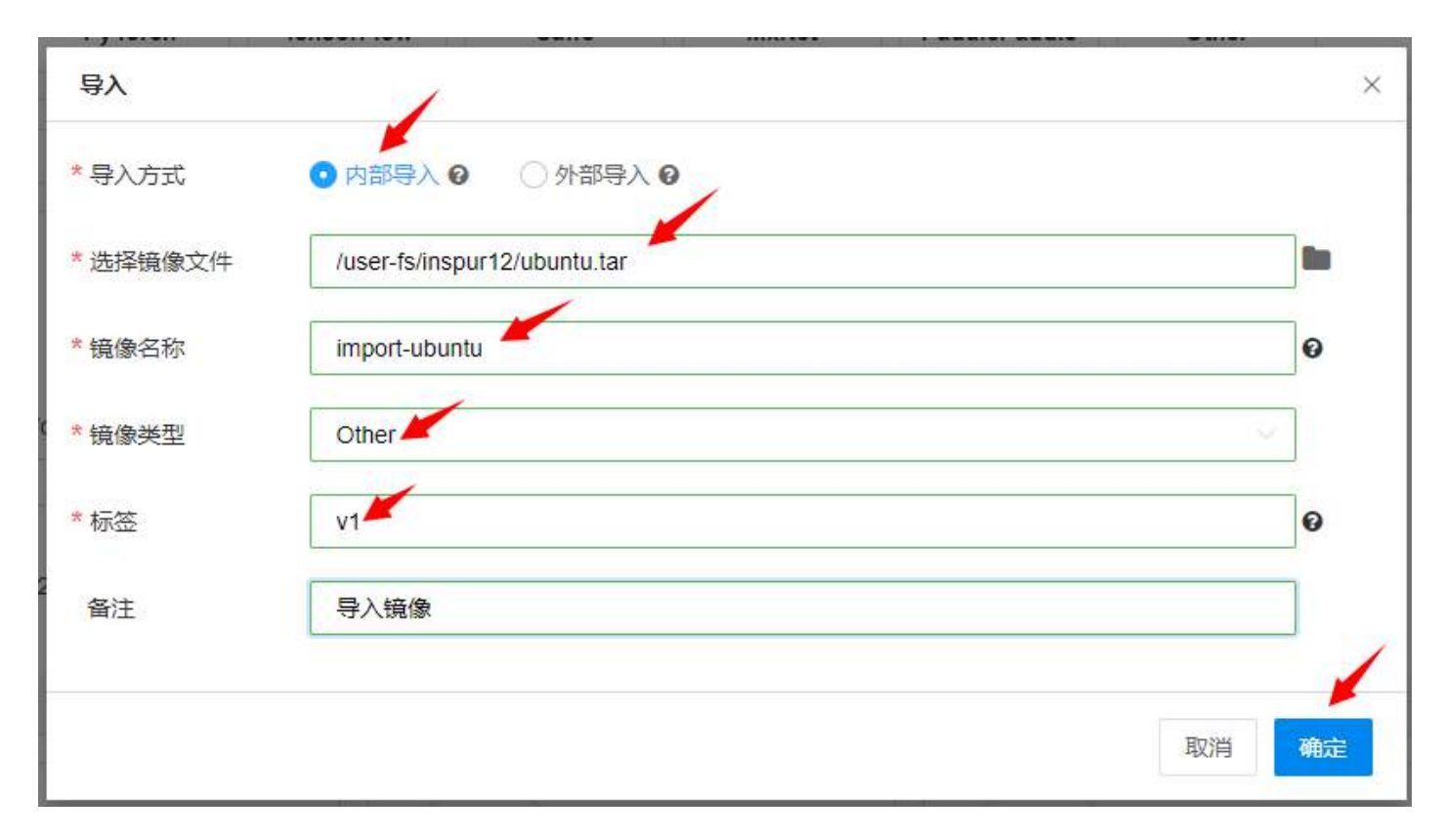

注意:镜像名称和标签需要满足 Docker 官方规范,只能包括小写字母、数字、下划线(\_)、连接线(-)、 反斜线(/),且只能使用小写字母或数字开头,并且特殊字符(下划线、连接线、反斜线)不能连续使用。 2.确定后,点击【传输列表】,查看导入镜像的进度信息。点击进度列表的日志文件图标,可以查看导 入镜像的日志记录。如果出现异常,进度列表会显示异常原因。支持单条或者批量删除状态为成功和 失败的进度记录。

| 传输 | 列表        |    |      |      |      |      |           |           | ×    |
|----|-----------|----|------|------|------|------|-----------|-----------|------|
|    |           |    |      |      |      |      |           |           | 首 删除 |
|    | 镜像名称      | 状态 | 异常原因 | 操作类型 | 进度   | 排队位置 | 创建时间      | 完成时间      | 操作   |
|    | 100.2.126 | 成功 | ÷    | 内部镜像 | 100% |      | 2021-06-0 | 2021-06-0 | Ū 🗎  |
|    | 100.2.126 | 成功 | ۲.   | 导出镜像 | 100% | -24  | 2021-06-0 | 2021-06-0 | Ū 🗎  |

○ 当前选中 0 条

AIStation

共2条 50条/页 ~ 〈 1 〉 前往 1 页

3. 成功后,点击【镜像管理】,显示导入的镜像。

| All PyTorch Ten                                                                                                    | sorFlow Caffe | MxNet PaddleP                                                                                                    | addle Other                                                                                              |                                                                                                    |
|----------------------------------------------------------------------------------------------------|---------------|----------------------------------------------------------------------------------------------------|----------------------------------------------------------------------------------------------------|----------------------------------------------------------------------------------------------------|
| 全部 〇 个人 〇 组 〇 公共                                                                                                    |               | 最近使用时间(Z-A)                                                                                                    |                                                                                                    | 9、 + 创建 尼导入 厚传畅                                                                                                    |
| import-u         2021-06-08         00.2.126.15:5000/other/import-ubunt         公共       1.1GB         0次         1         設近使用时间:       2021-06-08 09:09:50         上传者:       admin         截注:       导入镜像 |               | tu1<br><sup>8</sup><br>tu18.04<br>:03:41<br>日前<br>日前<br>日前<br>日前<br>日前<br>日前<br>日前<br>日前<br>日前<br>日前<br>日前<br>日前<br>日前 | ubuntu1<br>2021-06-08<br>15:5000/other/ubuntu18.04<br>91.5MB 0次<br>1前: 2021-06-08 08:48:09<br>spur       | Caffe 2021-05-28<br>100.2.126.15:5000/caffe/caffe<br>公共 2.16B 44次<br>19.06-py2<br>最近使用时间: 2021-06-07 17:38:46<br>上传者: admin<br>备注:                           |
| Ū 🛛                                                                                                    |               | Ū 🛛                                                                                                    | C Ū G                                                                                                    | Ū G                                                                                                    |
| tensorflow<br>2021-05-28<br>00.2.126.15:5000/tensorflow/tensorflow<br>公共 4.8GB 19次<br>0.09-py3-cuda11<br>最近使用时间: 2021-06-07 17:18:14<br>上传者: admin<br>路注:                                                     |               | tu1<br>8<br>tu18.04<br>25:43<br>100.2.126.<br>公共 3<br>20.08-py3-<br>最近使用时<br>上传者: ad<br>备注:                            | pytorch<br>2021-05-28<br>15:5000/pytorch/pytorch<br>.66B 6次<br>cuda11<br>时间: 2021-05-31 15:46:12<br>imin | tensorflov<br>2021-05-28<br>100.2.126.15:5000/mlu/tensorflow<br>公共 1.10B 0次<br>1.3.0-tf1-ubuntu16.04-py3<br>最近使用时间: 2021-05-28 17:22:03<br>上传者: admin<br>备注: |
| ÷ D                                                                                                    |               | ÷ •                                                                                                    | ÷ □                                                                                                    | ÷                                                                                                    |

4. 点击【外部导入】,【下载命令】输入 docker pull 镜像命令,可以去配置的外部 harbor 仓库、Docker Hub 或者 NGC 官方网站复制 pull 镜像命令。如果勾选配置的外部 harbor 仓库,则需要输入镜像名称, 未勾选,则不需要输入镜像名称。点击【确定】,【传输列表】可以查看镜像导入进度,同时,点击日志 图标,可以查看外部导入镜像的日志记录,如果导入失败,进度条会显示异常原因。支持单条或者批量 删除状态为成功和失败的进度记录。
#### AIStation

| 导入        |                                                                |    | ×  |
|-----------|----------------------------------------------------------------|----|----|
| *导入方式     | ○ 内部导入 ②                                                       |    |    |
| * 下载命令    | docker pull 100.7.36.67:5000/com.inspur/pytorch-operator:IdI04 |    |    |
| *镜像名称     | pytorch                                                        |    | 0  |
| *镜像类型     | PyTorch                                                        | ×  |    |
| DockerHub | https://hub.docker.com                                         |    |    |
| NGC       | https://ngc.nvidia.com                                         |    |    |
| Harbor    | http://100.7.36.67:5000                                        |    |    |
|           |                                                                |    | 1  |
|           |                                                                | 取消 | 确定 |
| 导入        |                                                                |    | ×  |
| *导入方式     | ○ 内部导入 🛛 💿 外部导入 🚱                                              |    |    |
| *下载命令     | docker pull 100.7.36.67:5000/com.inspur/pytorch-operator:Idl04 |    |    |
| *镜像类型     | PyTorch                                                        | Ŷ  |    |
| DockerHub | https://hub.docker.com                                         |    |    |
| NGC       | https://ngc.nvidia.com                                         |    |    |
| Harbor    | http://100.7.36.67:5000                                        |    |    |
|           |                                                                |    | 1  |
|           |                                                                | 取消 | 确定 |

注意:外部导入,需要连接外网,拉取的镜像源最好是国内镜像源,如果是国外源,可能会有限制,导 致 pull 过程缓慢,需要花费很长时间,严重时,会出现 pull 失败现象。

## 导出镜像

系统管理员点击【镜像管理】,镜像上有导出按钮,管理员可以点击该按钮导出镜像 tar 包,弹出框内给出默认导出 tar 包名称,用户可自定义修改。

镜像管理 ① 使用指南 〇个人 〇组 〇公共 最近使用时间(Z-A) Q **昆** 导入 ■ 传输列表 0 全部 + 创建 pytorch ubuntu1... Caffe caffe tensorflow 2021-05-28 2021-05-28 2021-05-28 2021-05-28 100.2.126.15:5000/other/ubuntu18.04... 100.2.126.15:5000/caffe/caffe 100.2.126.15:5000/tensorflow/tensorflow 100.2.126.15:5000/pytorch/pytorch 公共 291.5MB 4次 公共 2.1GB 35次 公共 4.8GB 10次 公共 3.6GB 6次 latest 19.06-py2 20.09-py3-cuda11 20.08-py3-cuda11 最近使用时间: 2021-06-04 11:25:43 最近使用时间: 2021-06-04 09:37:24 最近使用时间: 2021-06-03 16:54:59 最近使用时间: 2021-05-31 15:46:12 上传者: admin 上传者: admin 上传者: admin 上传者: admin 备注: 备注 备注: 备注: Ū 🖸 Ū 🖸 Ū G Ū 🖸 tensorflow pytorch torch-se... torch-se ... 2021-05-28 2021-05-28 2021-05-28 2021-05-28 100.2.126.15:5000/mlu/tensorflow 100.2.126.15:5000/mlu/pytorch 100.2.126.15:5000/serving/torch-server 100.2.126.15:5000/serving/torch-server 公共 1.1GB 0次 公共 2.7GB 0次 公共 2.8GB 0次 公共 697.4MB 0次 1.3.0-tf1-ubuntu16.04-py3 0.14.1-ubuntu16.04 0.3.0-gpu 0.3.0-cpu 最近使用时间: 2021-05-28 17:22:03 最近使用时间: 2021-05-28 17:16:17 最近使用时间: 2021-05-28 17:02:52 最近使用时间: 2021-05-28 17:02:27 上传者: admin 上传者: admin 上传者: admin 上传者: admin 备注: 备注 备注: 备注: Ū 🖸 Ū 🖸 Ū G ō 🖪 tensor-rt tensorflo ... tensorflo ... ذرد paddlep... 2021-05-28 2021-05-28 2021-05-28 2021-05-28 导出镜像 × \* 文件名 ubuntu18.04-python3.7.5-openssh7.6-jupyterlab1.2.3\_latest 取消 确定

管理员可在传输列表中,查看导出的镜像进度信息,点击进度列表的日志文件图标,可以查看删除日 志。如果出现异常,进度列表会显示异常原因。支持单条或者批量删除状态为成功和失败的进度记录。 AIStation

| 传输 | 列表        |    |      |            |      |         |           |           |    | ×   |
|----|-----------|----|------|------------|------|---------|-----------|-----------|----|-----|
|    |           |    |      |            |      |         |           |           | Ū  | 删除  |
|    | 镜像名称      | 状态 | 异常原因 | 操作类型       | 进度   | 排队位置    | 创建时间      | 完成时间      | 操作 |     |
|    | 100.2.126 | 成功 | 2    | 内部镜像       | 100% | 2       | 2021-06-0 | 2021-06-0 | 08 |     |
|    | 100.2.126 | 成功 | 57   | Dockerfile | 100% |         | 2021-06-0 | 2021-06-0 | 08 | 1   |
|    | 100.2.126 | 成功 | -    | 导出镜像       | 100% | -       | 2021-05-3 | 2021-06-0 | 08 | 1   |
|    |           |    |      |            |      |         |           |           |    |     |
|    |           |    |      |            |      |         |           |           |    |     |
|    |           |    |      |            |      |         |           |           |    |     |
|    |           |    |      |            |      |         |           |           |    |     |
|    |           |    |      |            |      |         |           |           |    |     |
|    | 前选中 0 条   |    |      |            | 共3分  | 条 50条/页 | × <       | 1 >       | 前往 | 1 页 |

导出成功后,可以在文件管理用户目录下,查看导出的镜像 tar 包。

# 报警管理

# 站内信

该模块目前用来记录所有的严重报警信息,并且提供实时提醒功能(刷新频率为10s)系统管理员登录 平台,点击【报警管理】-【站内信】或者点击右上角的站内信图标,打开站内信页面。

| AiStation                                    |                  |                                   |      |                     | tenencontaneer 🚽 🖴 🔹 🗛 admin -                                                                             |
|----------------------------------------------|------------------|-----------------------------------|------|---------------------|----------------------------------------------------------------------------------------------------|
| * #FFER                                      | 站内信              |                                   |      |                     | ●新市法定道際<br>中25万吨後「202112201422181」 戸8月11 (第五元) 2021-12-30 15:06:49                                         |
| 28 业务管理 ···································· | 松荫田窗 钟霞闪星 砂山區 大靈 | 0/音·挫                             |      |                     | 17対応3歳 [20211230145216] (当時時1、国主社) 2021-12-30 15:01:49                                                     |
| ▲ 制整管理                                       |                  |                                   |      |                     | 开发标编【20211230145216】,已图时,读手动 2021-12-30 14:56:49                                                           |
| • R#900 ·                                    | 美型               | 内容                                | 状态   | 到达时间                | 开发环境 【20211229171248】,已细时,请手动 2021.12-2917.32.62<br>开发环境 【20211229171248】,已细时,请手动 2021.12-2917.32.62       |
|                                              | 手动图除开发环境         | 开发环境 【20211230145216】, 已起时, 请手动清除 | 未读   | 2021-12-30 15:06:49 | 开发环境【20211229171248】,已超过,请手动 2021-12-29 17:22:52                                                           |
| O 系统管理                                       | - 手动曲脖开发环境       | 开发环境 【20211230145216】,已超时,请手动诗能   | 未達   | 2021-12-30 15:01:49 | 开波环境 [20211229155140], 已經時, 请手前 2021-12-29 16:02:51<br>开波环境 [20211229165149], 已經時, 博手前 2021-12-29 15:57:51 |
|                                              | 手动删除开发环境         | 开发环境 【20211230145216】,已经时,请手动清除   | 除 未读 | 2021-12-30 14:56:49 | 开发环境【20211229165149】, 已则时, 请手动 2021-12-29 16:82:51                                                         |
|                                              |                  | 开发环境 【20211229171246】,已翻到,诗手动诗除   | 未读   | 2021-12-29 17:32:52 | 开发环境【20211229153416】,已超时,读手动 2021-12-29 15:47:51<br>桌看全别 当然和记为"已读                                          |
|                                              | 手动意除开发环境         | 开发环境 【20211220171246】, 已翻剧, 清手动污除 | 未读   | 2021-12-29 17:27:52 |                                                                                                    |
|                                              | 手动图除开发环境         | 开发环境 【20211229171246】,已经时,请手动污除   | 未读   | 2021-12-29 17:22:52 | *1                                                                                                    |
|                                              | □ 手动删除开发环境       | 开发环境 【20211229155149】,已解剖,请手动方除   | 未读   | 2021-12-29 16:02:51 | 5                                                                                                    |
|                                              | 手动删除开发环境         | 开发环境 【20211229155149】, 已離對, 诗手动诗歌 | 未设   | 2021-12-29 15:57:51 | 5                                                                                                    |

1. 默认显示当前用户所有未读的站内信信息列表,包括:类型(报警通知)、内容(报警信息、通知信息)、状态(未读)、到达时间、已读时间。

2. 站内信中只显示严重的报警信息。

3. 可以统一标记为已读或批量删除。

4. 可通过复选框选择查看当前用户的站内信或者所有用户的站内信,可通过下拉列选择查看已读、未 读、所有站内信信息。

# 报警信息

该模块按照开启的报警项和报警项阈值信息,记录所有状态的报警信息。报警项设置与开启参考【报 警管理】-【报警设置】模块系统管理员登录平台,点击【报警管理】-【报警信息】

| AiSt                      | ation             |                  |                  |                     |               |                 |               |                |          | 1000  |      | <b>9 a</b> 42 - | a admin - |
|---------------------------|-------------------|------------------|------------------|---------------------|---------------|-----------------|---------------|----------------|----------|-------|------|-----------------|-----------|
| <ul> <li>4372</li> </ul>  | dž – ×            | ┃报警信息            |                  |                     |               |                 |               |                |          |       |      |                 | 国使用编制     |
| <b>盟</b> 亚角管              | æ                 | 長期信息 根醫设護        | 山 站内信 采業         | 动物理                 |               |                 |               |                |          |       |      |                 |           |
|                           | 18                | 1.1              |                  |                     | Ŧ             | 10878 (E.B.C. V | 1820 (inte    | 相警等级           | 根整时间 0 ③ |       |      | 9 BB            | D Maixin  |
| ₩ 服表管                     | 94. <sup>~~</sup> |                  |                  |                     |               |                 |               |                |          |       |      |                 |           |
| <b>1</b> (19)             | 理 ·               | 节点名称             | <b>财管资源</b>      | 授醫时间                | 授譽項           | 报警等级            | 报警信息          |                |          |       |      |                 |           |
| <ul> <li>6 系统管</li> </ul> | 理 >               | node1            | GPU-8750c851-35a | 2021-12-31 08:59:40 | CARDS_TEMPERA | C., • 严重报整      | 严重报警:服务器node1 | 的加速卡0的加速卡温度特级5 | ij>=20°C |       |      |                 |           |
|                           |                   | C 11411 1562+0 S |                  |                     |               |                 |               |                |          | 共1% 5 | 0条)支 | <b>1</b> > 6    | 班 1 页     |

1. 可以查看到报警信息列表,列表内容包括:节点名称、报警资源、报警时间、报警项、报警等级(一般报警、严重报警、故障恢复)、报警信息。

2. 支持按照以下查询条件查询数据:

节点名称: 下拉精确查询

报警项: 下拉精确查询

报警等级:下拉精确查询(一般报警、严重报警、故障恢复)

时间范围(精确到秒):默认查询时间为最近10分钟,页面刷新频率为10s;可自定义查询时间范围, 大于等于开始时间,小于截止时间,页面不自动刷新

3. 点击导出按钮,导出按照查询条件查询出的所有报警数据,默认时间范围为最近10分钟,导出内容: 节点名称、报警资源、报警时间、报警项、报警等级、报警信息

### 报警设置

报警设置模块用来完成生成报警信息具体业务逻辑的配置,包括报警项的添加与编辑、启用与禁用、报 警策略设置、后置处理的添加与编辑。

系统管理员登录平台,点击【报警管理】-【报警设置】

| AiStation     |                                 |                           |                           |            | 🔎 ∎ 4文 < 🛦 admin -         |
|---------------|---------------------------------|---------------------------|---------------------------|------------|----------------------------|
| ● 朱蔚蓝拉        | ● 报警设置 《 #####                  |                           |                           |            | 13 使用相同                    |
| 加速 计成功        | 經營信息 <mark>經營设置</mark> 站內信 采集取情 | 2                         |                           |            |                            |
| 节点监控<br>存储监控  | 间面分类 国际环 一间值名称                  | 165 Min71 Q 110           |                           |            |                            |
| <b>盟</b> 业务管理 | . 設體成直名和                        | 一般按整                      | 严重报警                      | 状态         | 墨作                         |
|               | CARDS_MEM_UTILIZATION           | 加速卡豆存使用零连续1振整周期>=50%      | 加速卡显存使用率连续1报警码啊>=50%      | 禁用         | 53<br>53                   |
| ■ 报表管理        | CARDS_UTILIZATION               | 加速卡使用靠连续1级警察期>=60%        | 加運去使用率连续1指整周期>=90%        | 林田         | El.                        |
| > 決課管理        | CARDS_POWER_DRAW                | 加速卡动枪连续1报警问期>=500W        | 加速卡功耗连续1级整周期>=1000W       | 禁用         | 8                          |
| 0 skitu       | CARDS_TEMPERATURE               | 加速卡温度连续1倍警围电>=50℃         | 加速卡温度连续1级整局和>=100°C       | <b></b> 耕用 | ß                          |
|               | CARDS_ENABLE                    | 加速卡掉卡连续2根警司码>=1Device     | 加速卡掉卡连续按整图刷>=1Device      | 自用         | E .                        |
|               | CPU_UTILIZATION                 | CPU使用率连续1报警律期>=50%        | CPU使用率连续1级警問語>=60%        | 熱用         | 8                          |
|               | CPU_USER_UTILIZATION            | CPU_USER使用率连续1投整简制>=50%   | CPU_USER使用牵进发的警察中>=90%    | 棘用         | ß                          |
|               | CPU_SYSTEM_UTILIZATION          | CPU_SYSTEM使用率连续1极整周期>=50% | CPU_SYSTEM使用泰连续t根整周期>=90% | 林田         | 62                         |
|               | CPU_IOWAIT_UTILIZATION          | CPU_IOWAIT证用率连续t极管周期>+50% | CPU_IOWAIT使用率连续1振器周期>=90% | 禁用         | El .                       |
|               | MEM_UTILIZATION                 | 内存使用率连续1报警调明>=50%         | 内存使用率连续1接整圆期>=90%         | 禁用         | B                          |
|               | C (1117) 98(8+0.8               |                           |                           |            | 共21条 10条页 - 1 2 3 3 用在 1 页 |

### 查询

在页面中分页显示所有的阈值信息(包括状态为禁用的数据),列表内容包括:报警阈值名称、一般报 警内容、严重报警内容、状态(启用或禁用)、操作,其中报警内容为报警项描述、报警周期、对比方 式、报警阈值、单位拼接而成。 支持按照以下查询条件查询数据: 阈值分类:下拉精确查询,内容是采集项描述 阈值名称:模糊查询 状态:下拉精确查询(启用、禁用)

### 新建

可以自定义新建报警项,点击界面右上角的【新建】按钮打开创建报警页面

| AiStation                             |         |                           |       |       |          |        | <b>20</b>                   | 文 - 🔥 admin -           |
|---------------------------------------|---------|---------------------------|-------|-------|----------|--------|-----------------------------|-------------------------|
| *****                                 | 创建报警 🕓  | 经常收置                      |       |       |          |        |                             | 国使用機                    |
| 加速卡勒控                                 | 反警信息 日  | 發設置 站内信                   | 采集项循理 |       |          |        |                             |                         |
| 节点载控<br>行 <b>张</b> 监控                 | *报警网语名称 |                           |       |       |          |        |                             |                         |
| 业务管理 **                               | *國旗分樂   | 協制厚                       |       |       |          |        |                             |                         |
| 报警管理                                  | * 版藝演明  |                           |       |       |          |        |                             |                         |
| □□●●●●●●●●●●●●●●●●●●●●●●●●●●●●●●●●●●● | 描述      | "中文                       | 0,230 |       | * 英文     |        | 0/200                       |                         |
| 系统管理                                  | KERNON  | * 单位                      | WAR - |       | * 比对方式   | INTER- |                             |                         |
|                                       |         | *一般细緻                     |       | 81182 | * 产重细管   |        |                             | 时间警                     |
|                                       |         | * 数据原                     |       |       | * 開催列    |        |                             |                         |
|                                       |         | * 资源主城                    |       |       | 数度范围     |        |                             |                         |
|                                       | * 是否启用  | <ul> <li>▲ ○ 香</li> </ul> |       |       |          |        |                             |                         |
|                                       | " 調值类型  | and an                    |       |       |          |        |                             |                         |
|                                       | 初發信息    | 后重处理                      | 科运    |       |          |        |                             |                         |
|                                       |         | * 通知機板中文                  | 0500  |       | " 通知機板成文 |        | 0900                        |                         |
|                                       | 恢复信息    | 后置处理                      | SLA   |       |          |        |                             |                         |
|                                       |         | * 通知機板中文                  | .0500 |       | * 国知機成英文 |        | 0500                        |                         |
|                                       |         |                           |       |       |          |        | 激活 Windows<br>scense:Late w | 000 <sup>-11</sup> (Aug |

新建报警项主要需要填写以下信息:

【报警阈值名称】:采集项的名称,确定后不可编辑,且名称唯一。该项必填。

【阈值分类】:报警对应的采集项,下拉框中显示已启用采集项的描述。该项必填。

【报警周期】: 单位时间内发生多少次异常判断为报警。该项必填。

【描述-中文】:报警项中文描述。该项必填。

【描述-英文】: 报警项英文描述。该项必填。

【报警规则-单位】:报警项的单位,下拉框中显示常用的报警对比项单位(%、Device、GB、Mb/s、W、 摄氏度、其他)。该项必填。

【报警规则-对比方式】:报警项的对比方式,下拉框中显示常用的报警对比项符号(>、>=、=、<=、<)。 该项必填。

【报警规则-一般报警】:报警项一般报警阈值。该项必填。

【报警规则-严重报警】:报警项严重报警阈值。该项必填。

【报警规则-数据源】:报警项的数据来源,具体为对应的采集项存在 influxdb 中的表名。该项必填。

【报警规则-阈值列】:报警项的对比数据列,具体为与阈值对比的对应表中的某一列的列名。该项必填。

【报警规则-资源主键】:报警项的主键,具体为对应表中的某一列或几列,用来保证每条对比数据的唯一性,避免少报与误报。该项必填。

【报警规则-数据范围】:报警项的数据范围筛选,自定义 sql 筛选条件。

【是否启用】: 在创建完成后, 是否直接启用该报警项, 默认是。

【阈值类型】:报警项的类型,下拉框中显示具体类型(性能报警、硬件报警)。该项必填。

【故障信息-后置处理】: 该报警项发生报警后的处理方式,可选择、新增、编辑后置处理。

【故障信息-通知模板中文】: 该报警项发生报警时产生的报警信息模板,此处填写中文模板。该项必填。 【故障信息-通知模板英文】: 该报警项发生报警时产生的报警信息模板,此处填写英文模板。该项必填。 【恢复信息-后置处理】: 该报警项报警恢复后的处理方式,可选择、新增、编辑后置处理。

【恢复信息-通知模板中文】: 该报警项报警恢复时产生的报警信息模板,此处填写中文模板。该项必填。 【恢复信息-通知模板英文】: 该报警项报警恢复时产生的报警信息模板,此处填写英文模板。该项必填。 注: 报警项配置需符合 Influxdb 的 sql 规则。

AiStation anneala=77-mallionalanalana 😐 😐 中文 - 🔺 admir ★問題控 | 创建报警 < 一般抽识别 N (#88 相警设置 按整信息 始内信 采集成管理 NFS\_IS\_ALIVE • 报警律师的称 ₩ 抽去管理 监控nfs状态,异常转报警 " 調信分类 **运** 法派管理 报警周期 - 1 0 8.69 M I P \* 中文 NPS状态监控 MFS is alive 描述 \* 苗文 Device \* 计对方式 -101112-011 单位 • 一般报题 \* 戸田伝説 0 时报警 0 HIGH mounted\_di \* 两值列 is\_alve node\_ip )
 )
 )
 )
 )
 )
 )
 )
 )
 )
 )
 )
 )
 )
 )
 )
 )
 )
 )
 )
 )
 )
 )
 )
 )
 )
 )
 )
 )
 )
 )
 )
 )
 )
 )
 )
 )
 )
 )
 )
 )
 )
 )
 )
 )
 )
 )
 )
 )
 )
 )
 )
 )
 )
 )
 )
 )
 )
 )
 )
 )
 )
 )
 )
 )
 )
 )
 )
 )
 )
 )
 )
 )
 )
 )
 )
 )
 )
 )
 )
 )
 )
 )
 )
 )
 )
 )
 )
 )
 )
 )
 )
 )
 )
 )
 )
 )
 )
 )
 )
 )
 )
 )
 )
 )
 )
 )
 )
 )
 )
 )
 )
 )
 )
 )
 )
 )
 )
 )
 )
 )
 )
 )
 )
 )
 )
 )
 )
 )
 )
 )
 )
 )
 )
 )
 ) 教授的神 - 最否启用 0 1 使住报警 12/6/6/22 激祥 故隱底息 后置於理 \* 通知模板中文 NPS状态异常 \* 通知股板英文 NPS is not alive 洒摔 恢复信息 后面处理 \* 通知模板中文 NFS代志恢复正常 \* 通知機械英文 MFS is recovered 9.530 謝活 Windows Kier star Califi W 取得の - 681 F

以下以【新建】功能为例,描述如何创建一个新的报警项。

例如根据新增的采集项"nfs 状态监控",新建一个监控 nfs 状态的报警项操作步骤如下,新增采集项 "nfs 状态监控"参考【报警管理】-【采集项管理】模块:

第一步:点击【新建】按钮,打开新建页面;

第二步:报警阈值名称填写 "NFS\_IS\_ALIVE";

第三步:阈值分类选择"监控 nfs 状态,异常则报警";

第四步:报警周期填写为"1";

第五步:填写中英文描述;

第六步:填写报警规则,单位选择"Device",对比方式选择"=",一般报警设为"0",严重报警设为"0",数据源设为"mounted\_dir",阈值列设为"is\_alive",资源主键设为"node\_ip";

第七步:选择"启用";

第八步:阈值类型选择"硬件报警";

第九步:填写故障信息与恢复信息的中英文通知模板,可根据需要选择后置处理。

以上就是 nfs 状态监控报警项的创建方式。

注: 共用同一采集项的所有报警项会互相影响,请保证新增报警项的正确性。

#### 编辑

可以点击操作按钮,对报警项进行编辑。内置报警项在编辑时只展示报警阈值名称、报警周期、报警规则,其中内置的性能报警项可以修改报警周期、对比方式、一般报警阈值、严重报警阈值,内置的硬件 报警项只能修改报警周期。

| 编辑报警 🤇   | 接管设置      |        |     |        |    | 13 使用酒曲    |
|----------|-----------|--------|-----|--------|----|------------|
| 彩製信息 部   | 增设置 站内信   | 采集项管理  |     |        |    |            |
| * 报警阈值名称 | CARDS_ENA | LE.    |     |        |    |            |
| *报警周期    | 2         |        |     |        |    |            |
| 报警规则     | * 单位      | Device |     | * 比对方式 | 24 | <u></u>    |
|          | *一般报警     | 1      | 时报警 | * 产重报警 | 3  | 时报警        |
|          |           |        |     |        |    | RANH (RANH |

自定义报警项在编辑时展示并可修改除报警阈值名称之外的全部内容。

### AIStation

| 習信志 # | 國際設置 站内信     | 采集项管理       |       |     |          |                  |        |     |
|-------|--------------|-------------|-------|-----|----------|------------------|--------|-----|
| 醫國信名称 | NPS_IS_ALIVE |             |       |     |          |                  |        |     |
| 隨分奏   | 监控nfe状态,异    | 常则按整        |       |     |          |                  |        |     |
| 臺同期   | 1            |             |       |     |          |                  |        |     |
| 述     | *中文          | NFS状态监控     | 7/209 |     | * 英文     | NFS is alive     | 12/200 |     |
| 監规到   | * 单位         | Device      |       |     | *比对方式    |                  |        |     |
|       | *一般报警        | 0           |       | 时报警 | * 严重报整   | 0                |        | 时报警 |
|       | * 數据源        | mounted_dir |       |     | ^ 间值列    | s_alve           |        |     |
|       | * 资源主罐       | node_ip     |       |     | 数据范围     |                  |        |     |
| 雪启用   | ● = ○ ☆      |             |       |     |          |                  |        |     |
| 國美型   | 硬件报警         |             |       |     |          |                  |        |     |
| の言葉   | 后置处理         |             | 通择    |     |          |                  |        |     |
|       | * 通知模板中文     | NFS状态异常     | 7/500 |     | * 遥知横振英文 | NFS is not alive | 16:500 |     |
| 應信息   | 后讓处理         |             | 选择    |     |          |                  |        |     |
|       | * 通知模拟中文     | NPS状态恢复正常   | 9/500 |     | * 通知機恆英文 | NPS is recovered | 16/500 |     |

# 启用/禁用

【启用】/【禁用】功能是对报警项是否执行监控并做出报警的功能。启用禁用切换实时生效。系统支持 对多个报警项进行批量启用、禁用操作。通过勾选列表页前面的复选框按钮,选中多个,然后点击【启 用】/【禁用】按钮,对选中的报警项进行操作。

| AiStation |      |                       |                        |                        |    | ennergine constant and resonants 🛛 💁 🖬 🕂 🖈 🛦 admin 🐑 |
|-----------|------|-----------------------|------------------------|------------------------|----|------------------------------------------------------|
| ● 原即主控    | 1 报警 | 设置                    |                        |                        |    | 回 使用抛出                                               |
| e astin - | 报警   | 信息 经登设费 站内信 采集项管理     |                        |                        |    |                                                      |
| A REAR    | 肉伯   | 9类 調告件 博士名称           | 秋古 (山西町)               |                        |    | +新建 🖸 緩緩循峰 📓 后國处理 💿 応用 💿 雪田                          |
| ■ 和表音達 ~  |      | 接發國旗名称                |                        | 严重接勤                   | 状态 | 3FfF                                                 |
| E manue   | Ţ.   | NFS_S_AUVE            | NFS状态监控连续1振警网络=0Device | NFS状态监控连续1级整网防+ODevice | 自用 | 6                                                    |
| 0 熟现管理    |      | CARDS_MEM_UTILIZATION | 加速卡回存使用率连续1报警探明>=50%   | 加速卡豆存使用率连续1报警网络>=50%   | 熱用 | 百                                                    |
|           | 2    | CARES_UTILIZATION     | 和唐卡使用率连续1级警周期>=50%     | 加速卡使用率连续1极警周期>=90%     | 慧用 | 14                                                   |
|           | 2    | CARDS_POWER_DRAW      | 加速卡动和连续1级警网距>=500W     | 加速卡功耗连续1级警問即>=1000W    | 禁用 | E                                                    |
|           |      | CARDS_TEMPERATURE     | 加速卡温度连续1报警讯明>=50℃      | 加速卡温度连续+报警周期>=100℃     | 問用 | ц<br>ц                                               |

报警策略

点击报警策略按钮,弹出报警策略编辑框,可以编辑报警频率、报警次数,选择报警方式(邮箱报警、 界面报警),选择邮箱报警时须填写邮箱账户,如有多个则使用英文分号分割;

| AIStation |
|-----------|
|-----------|

|               | >                                                                                 |
|---------------|-----------------------------------------------------------------------------------|
| 每隔 60         | 秒                                                                                 |
| 共 1           | 次                                                                                 |
| ✓ 邮箱报警 ✓ 界面报警 |                                                                                   |
| 多个使用英文分号分割    | 0                                                                                 |
|               |                                                                                   |
|               | <ul> <li>毎隔 60</li> <li>共 1</li> <li>ご 邮箱报警 ☑ 界面报警</li> <li>多个使用英文分号分割</li> </ul> |

注:报警项中的持续时间在后台使用时需要按照页面设置的持续时间\*报警项对应的采集频率作为报 警频率计算的依据。页面中之所以直接显示设置的值是由于报警频率在实际使用时隐藏了采集频率的 概念,所以在页面中没有暴露给用户。

对报警的影响说明

设置更新是通过报警设置界面修改报警阈值和策略配置,下发最新的配置数据至平台的报警服务组件 即时按照最新的报警规则重新进行报警处理操作。具体更新对平台报警的影响说明如下:

如果进行报警设置更新时,平台没有报警状态和报警信息。平台会根据最新的报警规则进行报警处理,进行新的报警信息处理。

如果进行报警设置更新时,平台已有报警状态和报警信息,但报警项未恢复,或报警项的报警信息
 通知并未达到报警次数和报警频率。则平台会保留原来已有的报警状态、报警次数和报警频率,对已
 报警的原有报警项进行恢复后处理,或继续原有未完成的报警信息输出,不重复处理报警信息。

### 后置处理

在报警项触发报警或恢复时,可选择自动执行后续处理操作,目前只支持发送一次 API 请求方式。

| 后置处理         |                     |                    |    |           |          | ×      |
|--------------|---------------------|--------------------|----|-----------|----------|--------|
| + 新建         |                     |                    |    |           |          |        |
| 名称           | 处理方式                | 入参                 | 出参 | 认证方式      | 描述       | 操作     |
| CARD_DROP    | http://{{.lp}}:3210 |                    |    |           | 加速卡不可用节  |        |
| CARD_RECOVER | http://{{.lp}}:3210 |                    |    |           | 加速卡不可用节  |        |
| IB_DOWN      | http://{{.lp}}:3210 |                    |    |           | IB不可用节点状 |        |
| TEST_ALERT   | http://{{.lp}}:3210 | [{"mailContent": " |    |           | warn 报警  | R      |
| TEST_RECOVER | http://{{.lp}}:3210 | [{"mailContent": " |    |           | warn 恢复  | R      |
| C 选择列 当前选中 0 | 条                   |                    |    | 共5条 50条/页 | × 1      | 前往 1 页 |

1. 点击界面右上角的【后置处理】按钮,弹出后置处理列表框,列表内容包括:名称、处理方式、入 参、出参、认证方式、描述。

| 新建后置处理 |      | ×     |
|--------|------|-------|
| * 名称   |      |       |
| *处理方式  |      |       |
| 入参     |      |       |
| 出参     |      |       |
| 认证方式   |      | 0/200 |
| 描述     | * 中文 | 0/100 |
|        | * 英文 | 0/100 |

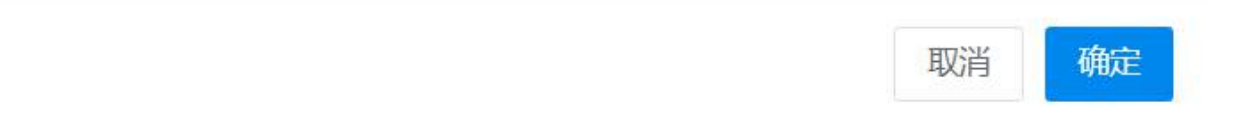

2. 点击新建按钮,可新建一条后置处理,主要需要填写以下信息:

【名称】:后置处理的名称,确定后不可编辑,且名称唯一。该项必填。

【处理方式】: 后置处理具体执行的内容,目前只支持 API,发送 POST 请求,对应填入需执行的 URL,可参照内置项使用占位符来使用当前平台服务的 IP,确定后不可编辑。该项必填。

【入参】:后置处理 API 的入参,具体为 POST 请求的 Body 体, json 格式。

【出参】: 后置处理 API 的出参,起展示作用。

【认证方式】: 后置处理 API 的认证方式,具体为 POST 请求的 token 认证。

【描述-中文】:后置处理中文描述。该项必填。

【描述-英文】:后置处理英文描述。该项必填。

内置后置处理不可编辑,自定义后置处理可点击操作按钮,对入参、出参、认证方式、描述进行编辑。
 编辑后置处理

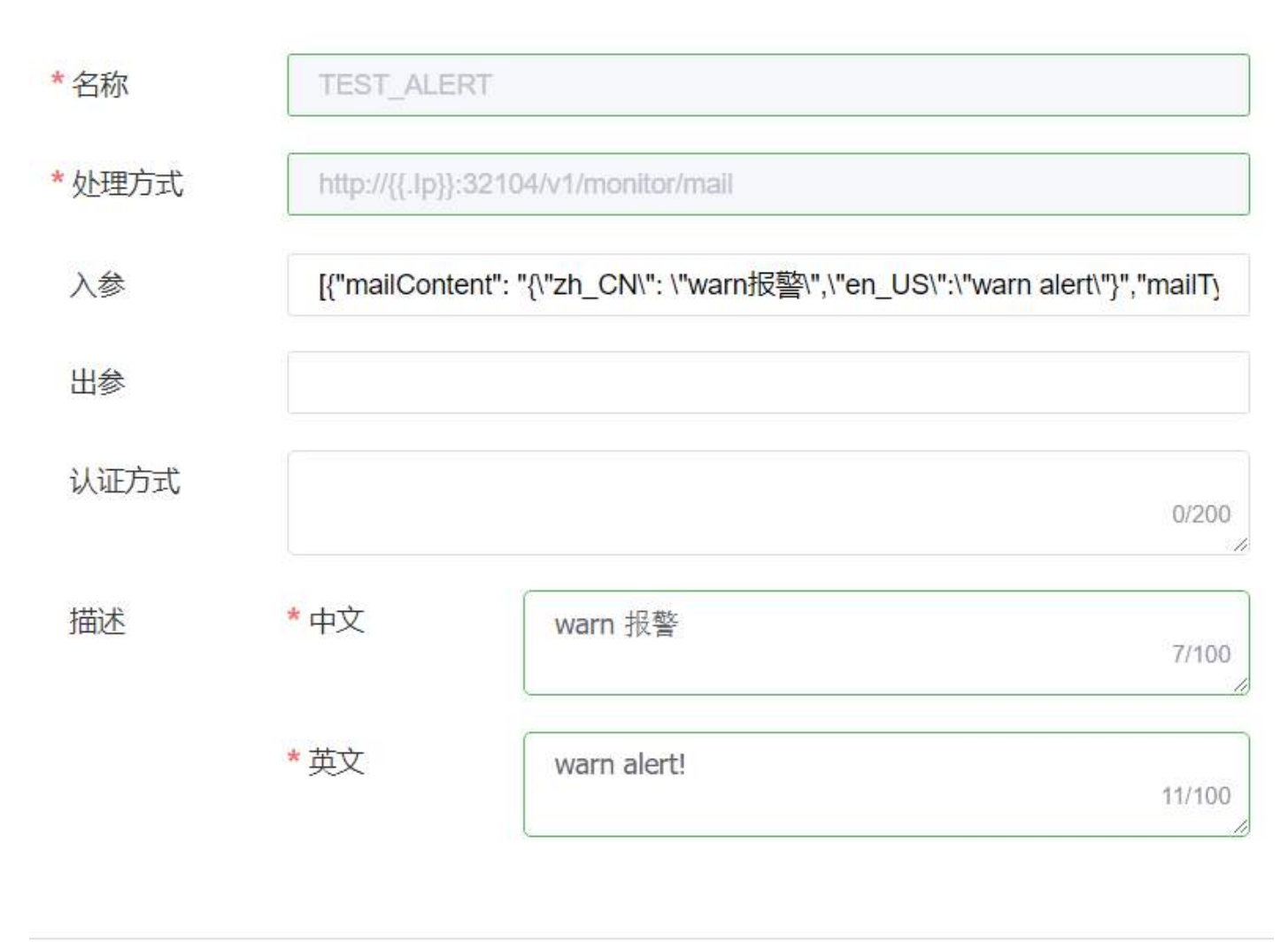

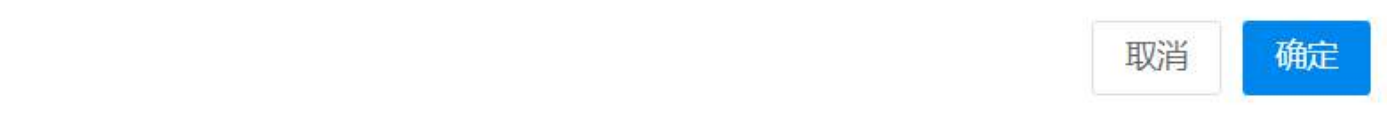

以下以【新建】功能为例,描述如何创建一个新的后置处理。

# 新建后置处理

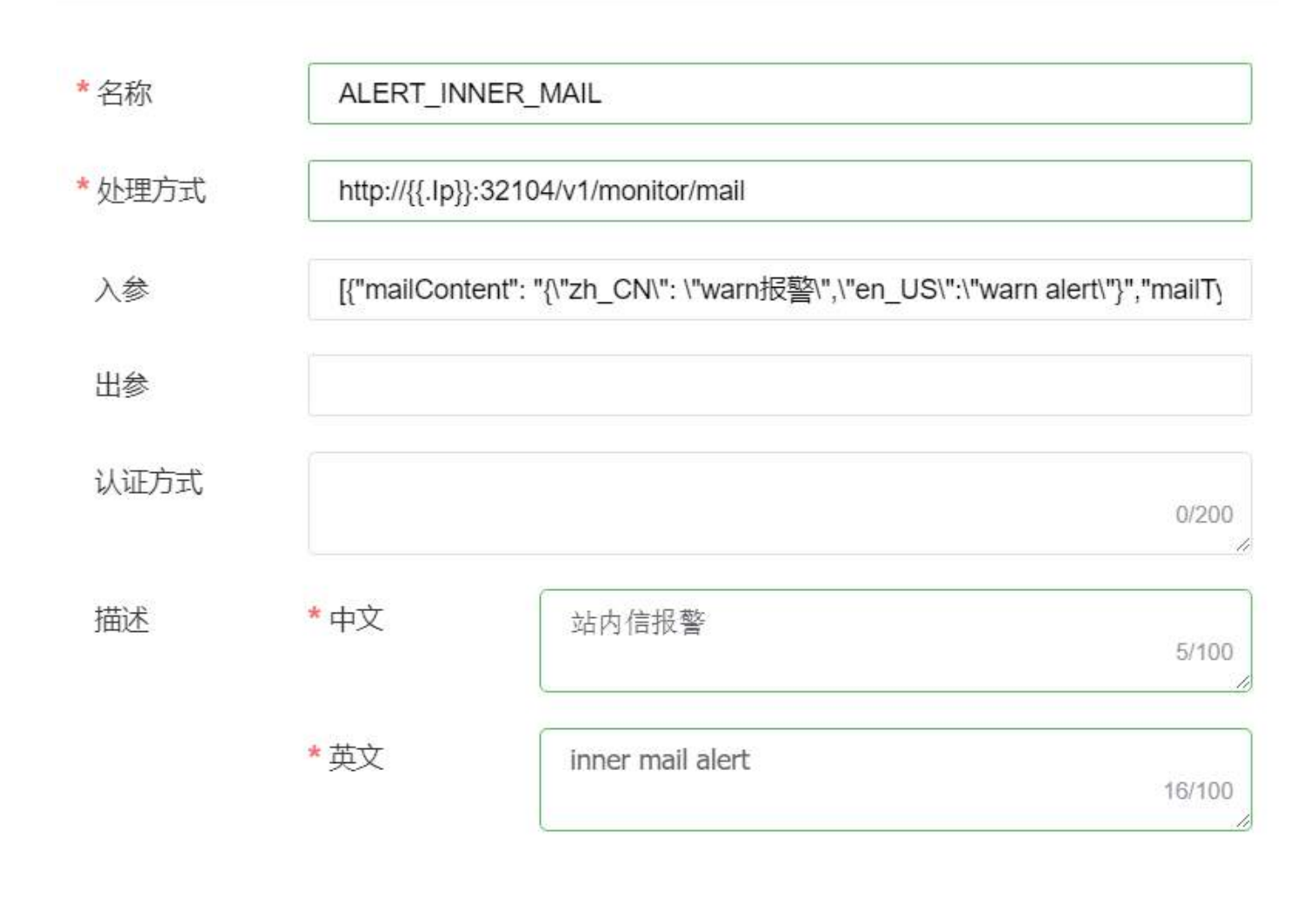

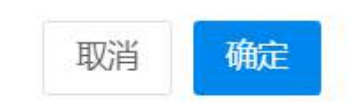

Х

例如新建一个发送报警站内信的后置处理操作步骤:

- 第一步:点击【新建】按钮,打开新建页面;
- 第二步:名称填写 "ALERT\_INNER\_MAIL";
- 第三步:处理方式填写如图所示,填入URL, IP使用占位符;
- 第四步: 入参填写"[{"mailContent":"{"zh\_CN": "warn 报警","en\_US":"warn alert"}", "mailType"
- : 1, "receiveUser" : "1" }]";
- 第五步:填写中英文描述;

以上就是发送报警站内信后置处理的创建方式。

注:后置处理失败将不会影响报警信息与恢复信息的产生。

### 采集项管理

注:因系统安全等问题,系统默认不支持对自定义采集项进行操作,涉及功能包括新增和编辑。如需支持,

#### 查询

系统支持默认查询,打开页面默认查询目前系统已有的所有采集项,不多于一页则只展示一页,如果 多余一页,则分页展示。多页可以切换页码进行不同数据的查看。

| 采舞 | 大美 消熱学           | 名称   | Q. 🗄  | 间  |                    |      |       |    |      | + 新建 | ● <u>原用</u> ● <u>常用</u> | 口 Telegrati删算 |
|----|------------------|------|-------|----|--------------------|------|-------|----|------|------|-------------------------|---------------|
|    | ID               | 采集大类 | 名称    | 描述 | 采集配置               | 采集间隔 | 是否可编辑 | 状态 | 采集分类 | 是否更新 | 更新时间                    | 操作            |
|    | 6ae26c170/0/4747 | 节点   | test3 | 3  | inputs.exec[[timeo | 10s  | 是     | 启用 | node | 否    | 2021-12-06 20:02:       | . 6           |

系统支持通过【采集大类】和【名称】进行查询。采集大类通过下拉框下拉方式进行选择,此时查询的 结果是该大类下的所有数据。名称可以支持模糊查询的方式,通过输入的名称,将系统中包含该名称 的采集项查询出来。两者可以单独查询,也可以组合查询。所有条件选定后需要点击【查询】按钮,才 进行查询,否则不会进行查询。查询结果展示在下面的查询列表页。

列表页包含了以下几列,下面分别解释列的含义。【多选复选框列】: 用于【启用】/【禁用】等功能的 多选操作,可以选择多个采集项同时进行操作。

【ID】:采集项 ID 列,为在系统中存储的唯一标识。

【采集大类】:采集项所属大类,主要包含 GPU、K8S POD、节点、其他,等几类。

【名称】: 当前采集项名称。

【描述】:采集项的用途的简要描述。

【采集配置】: 采集项进行采集的配置信息。

【采集间隔】:设置的定时采集的时间间隔。

【是否可编辑】: 当前采集项是否可以进行编辑, 有些内置采集项默认不可编辑。

【状态】: 当前采集项状态是启用还是禁用状态。

【采集分类】: 当前采集项是采集 master 节点还是 node 节点或者全都采集。

【是否更新】: 当前采集项是否有过更新。

【更新时间】: 当前采集项上次更新的时间点。

【操作】: 对当前采集项的操作,目前主要是编辑。

# 新建

对于目前不满足条件的采集项,可以进行采集项新建操作,点击界面右上角的【新建】按钮

| AiStation                                     |                  |      |                  |           |                    |      |            |    |             |       |                   | αφχ - 🛦 admin - |
|-----------------------------------------------|------------------|------|------------------|-----------|--------------------|------|------------|----|-------------|-------|-------------------|-----------------|
| 第四章 法 (1) (1) (1) (1) (1) (1) (1) (1) (1) (1) | ▲   采集项管理 < news | 18   |                  |           |                    |      |            |    |             |       |                   | (5) 使用编辑        |
| 加速卡路控                                         | 报警信息 报警设置        | 站内信  | 采集或管理            |           |                    |      |            |    |             |       |                   |                 |
| 9100019<br>67600019                           | 采集大美、油品店         | 名称   | Q. 859           |           |                    |      |            |    |             | + 362 | 0 EB 0 EB         | F Telegraf进出    |
| <b>盧</b> 业务管理                                 | u ID             | 采集大类 | 名称               | 描述        | 采集配量               | 采集间隔 | 是否可编辑      | 状态 | 采集分类        | 最古更新  | 更新时间              | 操作              |
| <b>鱼</b> 複雜管理                                 | ns04             | 节点   | net              | 节点网络信息1   | Inputs net         | 308  | 2          | 启用 | masterinode | #     | 2021-12-13 10:07: | B               |
| 副 根表管理                                        | hs08             | 节点   | collect_host_cpu | 节点CPU還度信息 | inputs.exec  5mec  | 306  | 200<br>200 | 启用 | masternode  | 否     | 2021-12-13 10:05  | E.              |
| in wanter                                     | traft.           | 节点   | net_lb           | 书点高速局卡信息  | inputs exec (timeo | 55   | 52         | 启用 | masterinode | 否     | 2021-12-09 14:42: | E8              |

打开新建采集项页面

| 新建采集项  |        |        |   |       | × |
|--------|--------|--------|---|-------|---|
| *采集大类  | 请选择    |        |   |       |   |
| * 名称   |        |        |   |       |   |
| *采集配置  |        |        |   |       |   |
| *采集间隔  |        |        |   | S     |   |
| *是否可编辑 | ●是 ● 2 | Ĩ      |   |       |   |
| *是否启用  | ●是○召   | -<br>i |   |       |   |
| *采集分类  | 请选择    |        |   |       |   |
| 执行脚本   |        |        | 3 | 选择    | Ū |
| 描述     | *中文    |        |   | 0/200 |   |
|        | * 英文   |        |   | 0/200 |   |
|        |        |        |   |       |   |

新建采集项主要需要填写以下信息:

【采集大类】: 该项目目前支持下拉框的方式,选择类型包含 GPU、K8S POD、节点、其他,等几类。通过当前要创建的采集项的分类进行选择,该项必填。

取消

确定

【名称】: 采集项的名称,用于标识采集项,方便查看和辨认,确定后不可编辑,且采集项名称唯一,不可与现有采集项名称重复。该项必填。

【采集配置】: 设置采集项如何进行采集。目前支持两种方式,可以通过 telegraf-plugin 方式 (inputs.\*, 具体参见官网 http://docs.influxdata.com/telegraf/),如 "inputs.cpu"、"inputs.diskio"等采集器默认支持的方式;可自己定义采集方式,编写采集脚本后,通过配置"inputs.exec"的方式去执行自己将要上传的脚本去进行采集。该项必填。

【采集间隔】:设置多长时间采集一次指标信息。该项必填。

【是否可编辑】:用于控制采集项是否可编辑,目前默认可编辑。该项不可改。

【是否启用】: 在创建完成后,是否启用该采集项进行采集,默认是。

【采集分类】:对采集项的采集类型做区分,便于维护不同类型采集项。主要包含"master"、"node"、"master/node"三种类型。该项必填。

【执行脚本】: 在基本采集方式不满足采集目标的情况下,系统支持通过执行特定脚本对指标进行特定 采集。如果使用此方式,【采集配置】项应写为"inputs.exec",标识需要用文件执行采集命令。另外文 件名称建议英文,且文件名称应尽量简短。目前采集脚本支持 python 和 shell 脚本两种文件,其他文件 暂不支持。

【描述-中文】: 该采集项的用途等描述,此处填写中文描述。

【描述-英文】: 该采集项的用途等描述, 此处填写英文描述

以下以【新建】功能为例,描述如何创建一个新的采集项。

首先描述新建一个 telegraf-plugin 支持的采集项操作步骤。如 kernel 信息采集,该项主要用于收集 kernel 信息,

注: 目前系统新建的telegraf-plugin支持的采集项,不支持需要额外配置的采集项。

| 新建采集项  |               |                                       |        | ×  |
|--------|---------------|---------------------------------------|--------|----|
| *采集大类  | 节点            |                                       | ý      |    |
| * 名称   | 内核信息采集        |                                       |        | 2  |
| *采集配置  | inputs.kernel |                                       |        |    |
| *采集间隔  | 3             |                                       | S      |    |
| *是否可编辑 | ●是 ●否         |                                       |        |    |
| *是否启用  | ●是○否          |                                       |        |    |
| *采集分类  | master        |                                       | ~      |    |
| 执行脚本   |               |                                       | 选择     | Ū  |
| 描述     | *中文           | 内核信息采集                                | 6/200  | X  |
|        | * 英文          | get kernel statistics from /proc/stat | 37/200 |    |
|        |               |                                       |        |    |
| a salf |               |                                       | 取消     | 确定 |

第一步:点击【新建】按钮,打开新建页面,如上图 2-2-1 和 2-2-2 所示,这里不再赘述图片。

第二步:采集大类选择"节点"。

第三步:采集名称填写为"内核信息查询"。

第四步:采集配置这里填写"inputs.kernel",使用 telegraf-plugin 的固定语法。

第五步:采集间隔填写为"3",即每3秒进行一次采集。

第六步: 是否启用, 这里保持默认启用状态, 这样新建完成后就会自主进行采集。如果目前不想采集, 后续再进行采集, 则可以改为否。

第七步:采集分类,这里选择只对 master 进行采集。

第八步:执行脚本这里不做文件的上传,因为使用的是 telegraf-plugin 的方式,无需文件即可实现。 第九步:填写中英文描述,用于描述该采集项的作用。

第十步:点击【确定】按钮,完成创建。

以上就是 telegraf-plugin 的创建方式。

下面描述自定义采集项的创建方式,如要收集 nfs 服务状态是否正常,如果不正常就给用户报警。

|        |                |                            |        | $\times$ |
|--------|----------------|----------------------------|--------|----------|
|        |                |                            |        |          |
| *采集大类  | 节点             |                            |        |          |
| * 名称   | nfs状态监控        |                            |        |          |
| *采集配置  | inputs.exec    |                            |        |          |
| *采集间隔  | 60             |                            | S      |          |
| *是否可编辑 | • 是 • 否        |                            |        |          |
| *是否启用  | ●是 ○否          |                            |        |          |
| *采集分类  | master/node    |                            | V      |          |
| 执行脚本   | mount_dir_moni | tor.sh                     | 选择     | Ū        |
| 描述     | * 中文           | 监控nfs状态,异常则报警              | 13/200 |          |
|        | * 英文           | monitor nfs service status | 26/200 |          |
|        |                |                            |        |          |
|        |                |                            | 取消     | 确定       |

第一步:编写脚本文件,这里需要通过 python 的方式进行编写,获取 nfs 服务的状态,从而进行处理。 脚本内容如下

#!/bin/sh

```
hostip=`hostname -i`
mount path=/mnt/inspurfs/aistationfs/
test_path=/mnt/inspurfs/aistationfs/.test_for_monitor.${hostip}
health_check(){
   timeout -s 9 10s rm -f ${test path}
   if [ $? -ne 0 ];
   then
      return 1
   fi
   timeout -s 9 10s touch ${test_path}
   if [ $? -ne 0 ];
   then
      return 1
   fi
   return 0
}
health check
is alive=$?
#is alive=1
printf "mounted_dir,node_ip=${hostip},path=${mount_path} is_alive=${is alive}"
注: 这里代码需要保证严格的脚本所用语言的语法, 以及对数据的处理等。
如:最后的 printf,后面的字符串是要输出到的表以及 tag 和字段信息,
其中"mounted dir"代表表名,后面用逗号隔开,标识多个 tags 信息, tag 联合起来做主键,且必须为
字符串信息,然后空格隔开,后面标识 fields 字段信息,如果字段是字符串,需要加双引号标识,如果
是 int 需要加 i 标识,如果是数字但是没有加标识,则默认为 float,其他注意事项依旧遵循 telegraf 的
标准。
```

第二步:点击【新建】按钮,打开新建页面,如上图 2-2-1 和 2-2-2 所示,这里不再赘述图片。 第三步:采集大类选择"节点"。 第四步:采集名称填写为"nfs状态监控"。

第五步:采集配置,这里填写为"inputs.exec",表明要使用自定义脚本,执行脚本获取采集结果。

第六步:采集间隔,这里定义为60秒。

第七步:是否启用,依旧采用默认的启用方式。如果目前不想采集,后续再进行采集,则可以改为否。

第八步:采集分类,这里选择所有节点(master/node)进行才分析。

第九步:采集脚本,点击【选择】按钮,选择要执行的文件。

第十步:填写中英文描述,用于描述该采集项的作用。

最后,点击确定按钮,进行创建。

以上就是自定义脚本的创建方式

#### 编辑

对于可以编辑的采集项,如管理员自己新建的采集项,可以进行采集项信息的修改,对信息进行完善和补充等。打开方式如下,点击列表中要编辑采集项的最后一列

| AiStation                             |                        |                        |                        |           |                    |      |       |    |             |       |                   | 中文。 🔺 admin 。 |
|---------------------------------------|------------------------|------------------------|------------------------|-----------|--------------------|------|-------|----|-------------|-------|-------------------|---------------|
| ● 集曲直拉 -                              | ■ 采集项管理 < Bittle       | B                      |                        |           |                    |      |       |    |             |       |                   | 国 使用指挥        |
| 1068+1042<br>13:40218                 | 报警信息 振警设置<br>采集大类 1821 | 站内语 <del>第</del><br>名称 | 2.0倍组<br>9. <b>加</b> 间 |           |                    |      |       |    |             | + 362 | 0 UII 6 MII       | 日 Twiegrati开放 |
| ····································· | ю                      | 采集大类                   | 名称                     | 描述        | 采集配置               | 采集间隔 | 是否可编辑 | 状态 | 采集分类        | 是古威斯  | 画和时间              | 操作            |
|                                       | hs04                   | 节点                     | net                    | 节点网络信息1   | inputs.net         | 305  | -B.   | 启用 | masterihode | 5     | 2021-12-13 10:07: | 8             |
| ₩ ₩2552                               | D hs08                 | 节点                     | collect_host_cpu       | 节点CPU温度信息 | inputs.exec[]timeo | 30s  | 是     | 启用 | master/hode | 否     | 2021-12-13 10:05: | 8             |
| <b>b</b> matte                        | D hst1                 | 节点                     | net_ib                 | 节点离速网卡信息  | inputs.exec  timeo | õs   | 悪     | 启用 | masterinode | 香     | 2021-12-09 14:42: | 타             |
| • ******                              | 0 be02                 | 节点                     | cpu                    | 节点CPU信息   | inputs.cpu         | 115  | 5     | 启用 | mastennode  | 杏     | 2021-12-09 13:52: | E             |
|                                       | i hs01                 | 节点                     | system                 | 节点系统信息    | inputs.system      | 105  | 星     | 启用 | masterinode | 香     | 2021-12-09 13:47  | 8             |
|                                       | ins06                  | 节点                     | disk                   | 节点磁盘信息    | inputs.disk        | 60a  | -     | 启用 | mastenhode  | 否     | 2021-12-09 13:47  | 8             |
|                                       | D hs03                 | 节点                     | mem                    | 节点内存信息    | inputs.mem         | 10s  | 悬     | 启用 | mastenhode  | 쥼     | 2021-12-09 09:52: | 66            |

打开编辑页面

| 编辑采集项  |               |   |       | ×  |
|--------|---------------|---|-------|----|
|        |               |   |       |    |
| * 采集大类 | 节点            |   | Y     | 1  |
| * 名称   | test2         |   |       |    |
| * 采集配置 | inputs.exec   |   |       |    |
| * 采集间隔 | 10            |   | S     |    |
| *是否可编辑 | ●是 ●否         |   |       |    |
| *是否启用  | ●是 ●否         |   |       |    |
| *采集分类  | master/node   |   | Y     |    |
| 执行脚本   | pythontest.py |   | 选择    | Ū  |
| 描述     | *中文           | 2 | 1/200 |    |
|        | * 英文          | 2 | 1/200 |    |
|        |               |   |       |    |
|        |               |   | 取消    | 确定 |

采集项的编辑只能编辑特定字段。主要包含以下信息

【采集配置】:可以切换该采集项的采集内容,比如可以由"inputs.cpu"改为"inputs.mem"等,同新建功能,使用特定配置,或指定脚本的形式。

【采集间隔】: 同新建功能。

【执行脚本】:可以点击右侧删除按钮,删除执行脚本,支持删除后重新上传脚本,删除脚本不上传则采用默认方式进行采集,此时【采集配置】处需要对应改为 telegraf-plugin 支持的命令。

【描述-中文】: 同新建功能。

【描述-英文】: 同新建功能。

### 启用/禁用

【启用】/【禁用】功能是对采集项是否执行采集动作做控制的功能,启用则采集项正常采集指标信息, 禁用则不采集指标信息。启用禁用切换实时生效。系统支持对多个采集项进行批量启用、禁用操作。通 过勾选列表页前面的复选框按钮,选中多个,然后点击【启用】/【禁用】按钮,对选中的采集项进行 操作

| 采集 | 项管理 ( #8999      |      |       |       |                    |      |       |    |             |       |                  | D 使用指挥           |
|----|------------------|------|-------|-------|--------------------|------|-------|----|-------------|-------|------------------|------------------|
| 报警 | 信息 报整设置          | 站内信  | 采集项管理 |       |                    |      |       |    |             |       |                  |                  |
| 采集 | 大美 調道棒           | 名称   |       | 9. 直询 |                    |      |       |    |             | + #62 | • en • •         | Ⅱ 🕞 Telegra()∄)한 |
|    | ID               | 采集大类 | 名称    | 描述    | 采集配置               | 采集间隔 | 屋西可编辑 | 状态 | 采集分类        | 暴否更新  | 更新时间             | 操作               |
|    | 6ae26c170f0f4747 | 节点   | test3 | з     | inputs.exec  timeo | 105  | 显     | 自用 | node        | 否     | 2021-12-06 20:02 |                  |
| 2  | 41d70618be324f2e | 节点   | test4 | 4     | inputs.exec  timeo | 10s  | 显     | 启用 | master/node | 否     | 2021-12-06 10:30 | 6                |
|    | ad6d9aaa972a4ad  | 节点   | test2 | 2     | inputs.exec  timeo | 10s  | 显     | 自用 | master/hode | 否     | 2021-12-06 10:19 | 8                |
| 0  | c1cd0456616e42e  | 节点   | lest1 | 1     | inputs.exec  timeo | 10s  | 묘     | 启用 | master/hode | 否     | 2021-12-06 10:16 | B                |

如果选择的采集项中包含要进行的状态的操作,则不去修改该采集项的状态。如批量启用多个采集项, 其中一项已经是启用状态,则该项最终依旧是启用状态。选中后点击【启用】/【禁用】后,会弹出二 次确认框,确认后方可对采集项进行【启用】/【禁用】

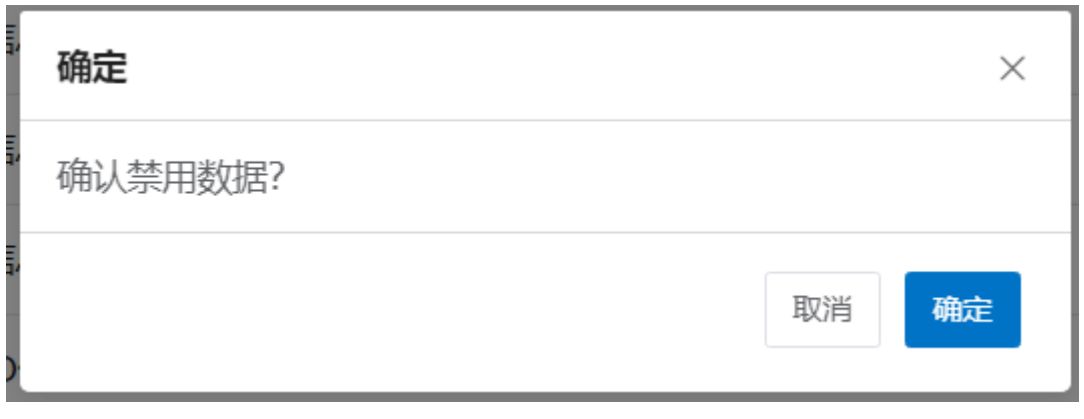

### Telegraf 进度

点击【Telegraf 进度】按钮,打开界面如图

| Telegraf进度   |     |                                        | ×            |
|--------------|-----|----------------------------------------|--------------|
| 操作类型         | 进度  | 状态                                     | 操作           |
| 编辑           | 0/1 | ● 失败                                   |              |
| 编辑           | 0/1 | ● 失败                                   |              |
| 编辑           | 0/1 | ● 失败                                   |              |
| 编辑           | 1/1 | • 完成 (成功: 1/失败: 0)                     | ū            |
| 启用           | 0/1 | ● 完成 (成功: 0/失败: 1)                     | ŭ            |
| 禁用           | 0/1 | • 完成 (成功: 0/失败: 1)                     | ū            |
| 启用           | 0/1 | • 完成 (成功: 0/失败: 1)                     | ū            |
| 禁用           | 0/1 | ● 完成 (成功: 0/失败: 1)                     | ŭ            |
| 编辑           | 0/1 | • 完成 (成功: 0/失败: 1)                     | ū            |
| 编辑           | 0/1 | <ul> <li>● 完成 (成功: 0/失败: 1)</li> </ul> | Ū            |
| 编辑           | 1/1 | ● 完成 (成功: 1/失败: 0)                     | Ū            |
| 编辑           | 0/1 | ● 失败                                   |              |
| 编辑           | 0/1 | • 失败                                   |              |
| C 选择列 当前选中1条 |     | 共46条 50条/页 ~                           | 〈 1 〉 前往 1 页 |

页面结构为分页形式展示当前所有操作后的 telegraf 同步进度。列表主要包含四列:

【操作类型】:标识当前是哪种操作,比如编辑、启用、禁用、新建等。

【进度】:标识采集项操作后节点 telegraf 同步结果,具体视采集项的采集分类而定,如果多个节点则以 分数形式显示进度,分母显示当前集群中节点总数,分子显示当前已完成节点数。如下图

| 禁用     |        | 0/1 |      | ) 失败 |  |
|--------|--------|-----|------|------|--|
| 状态 请选择 | ×      | 191 |      | 改    |  |
| 名称     | 状态     | 日志  | 操作   | 改    |  |
| node1  | ● 失败 ❷ |     | 重新下发 | 改    |  |
|        |        |     |      | 政    |  |

针对失败的,可以点击重新下发,再次将配置进行同步。

【状态】:标识当前同步最终结果,主要是成功和失败两种进度。失败就是 telegraf 没有下发成功。完成 是 telegraf 下发操作完成,但是配置不一定成功同步到节点。具体节点配置同步是否成功,需要点击进 度列查看具体信息,见上图所示。

【操作】: 可以对当前记录做删除操作,该删除对同步过程无影响,只是删除记录

# 报警信息来源和计算方式

## 报警信息来源:

报警信息是由平台部署的报警服务组件根据监控子系统采集数据,进行监控报警项分类过滤、报警级 别判定,最终产生报警数据和信息。

报警服务组件产生的报警数据包含以下数据元:

- 节点名称: 产生报警信息的所在节点名称。
- •报警时间:产生报警信息的当前服务器时间。
- •报警项:用于标识报警的监控指标项,属于报警设置栏目中启用生效的报警阈值名称集合。
- •报警等级:根据报警阈值产生的报警级别状态,包括:一般报警;严重报警;故障恢复。
- 报警信息:是由报警设置栏目中的编辑报警阈值的字段:阈值名称、单位、比对方式、持续时间、一般报警阈值、严重报警阈值和上述其它报警数据元:报警等级、节点名称,组合生成相应报警项的报警信息。

## 报警信息计算方式:

某报警阈值项数据需依序同时满足以下条件,才能产生报警信息:

该报警阈值项配置为启用状态。如下图中 CARDS\_ENABLE 报警阈值项为启用。

| AiStation   |                       |                        |                        |                           | annanne communication a 🚇 🖬 det - 🔺 admin - |  |
|-------------|-----------------------|------------------------|------------------------|---------------------------|---------------------------------------------|--|
| ● 朱田弘拉 ~    | 报警设置                  |                        |                        |                           | 因 使用能调                                      |  |
| u           | 报警信息 报警公置 始內信 乐集项管理   |                        |                        |                           |                                             |  |
| A NEED      | 國旗分类 运动员 一 國旗名称       | tta 18378 - • • • •    |                        |                           | + MAR GA MERINA DA AMALE O LER O MAR        |  |
| ■ 相志管理 ○    | 授整确值名称                | 一般振襲                   | 产量按紧                   | 状态                        | 疑作<br>F                                     |  |
|             | NFS_IS_ALIVE          | NFS状态指控连续1级警网期=0Device | NFS状态监控连续1经管理期=0Device | 同用                        | 8                                           |  |
| - 220490-00 | CARDS_MEM_UTILIZATION | 加速卡型存使用率连续1根整同期>=60%   | 加速大量存使用率连续1個醫問期>=90%   | 林田                        | ß                                           |  |
|             | CARES_UTILIZATION     | 加速卡使用率连续1级管周期>=50%     | 加速卡使用率连续1级警师即>>90%     | 禁用                        | B                                           |  |
|             | CARDS_POWER_DRAW      | 加速卡沙相连续1报警周期>=500W     | 加速卡功相连续+报警周期>=1000W    | 禁用                        | B                                           |  |
|             | CARDS_TEMPERATURE     | 却速卡温度连续1根警周期>=50°C     | 加速和國家连续1根醫問期>=100°C    | 信用                        | Lá                                          |  |
|             | CARDS_ENABLE          | 加速卡達卡连续1個輸因期>=1Device  | 加速卡迪卡连续1 板管图期b=1Device | 计维卡直读1 被警問期>=1Device 回用 日 |                                             |  |
|             | CPU_UTILIZATION       | CPU使用率连续1报整间期>=50%     | CPU使用率连续1报警周期>=90%     | 禁用                        | 6                                           |  |

1. 报警阈值数据值满足阈值比较条件: [比对方式] [报警阈值] 时,如:数据值 100>=100 ([>=] [严重报 警阈值]),为严重报警;数据值 60>=50 ([>=] [一般报警阈值]),为一般报警。

2. 报警状态满足持续时间条件:满足上述条件1和2时,报警数据在持续时间内连续不断出现报警状态,期间不会有正常状态,则满足报警阈值持续时间条件。如上图持续时间为1秒,则说明报警状态持续保持时间大于1秒才产生报警信息。

3. 报警信息输出满足报警策略条件:报警信息会根据报警策略面板中的报警频率和报警次数进行报警 信息的输出。报警信息出现的时间和次数满足报警策略配置要求。如下图所示:该报警阈值的报警信 息只显示1条;当报警次数大于1时,平台会按照报警频率和报警次数输出显示多条报警信息。

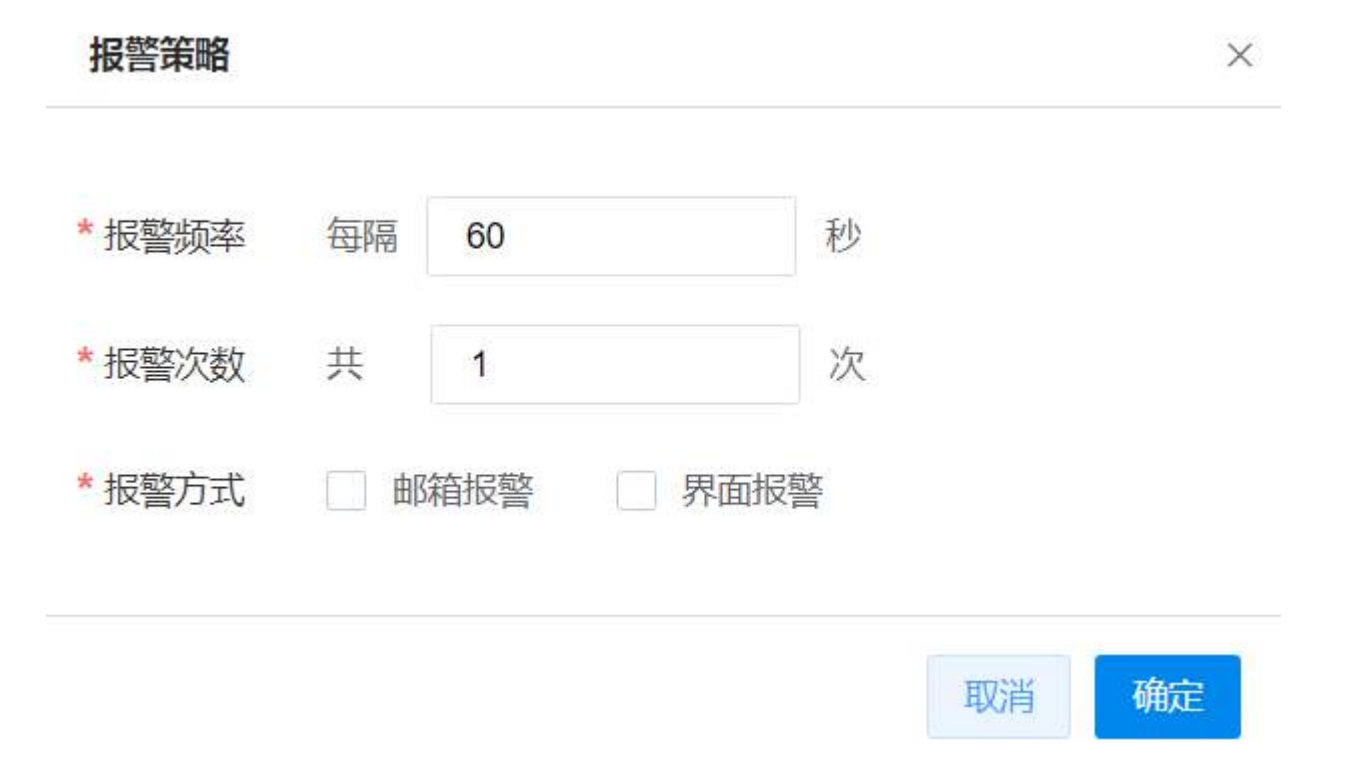

### 报警信息内容说明:

具体报警信息内容所示,以加速卡温度报警信息为例说明:

| 节点名称  | 报警资源              | 报警时间                | 报警项           | 报警等级   | 报警信息                               |
|-------|-------------------|---------------------|---------------|--------|------------------------------------|
| node1 | GPU-09f5fa87-0306 | 2021-12-19 14:28:11 | CARDS_TEMPERA | • 一般报警 | 一般报警:服务器node1的加速卡1的加速卡温度持续5秒>=20℃  |
| node1 | GPU-09f5fa87-0306 | 2021-12-19 14:27:51 | CARDS_TEMPERA | ● 严重报警 | 严重报警;服务表node1的加速卡1的加速卡温度持续50%=40°C |
| node1 | GPU-09f5fa87-0306 | 2021-12-19 14:25:06 | CARDS_TEMPERA | • 一般报警 | 一般报警:服务器node18加速卡1的加速卡温度持续5秒>=20°C |
| node1 | GPU-09151a87-0306 | 2021-12-19 14:24:41 | CARDS_TEMPERA | ● 严重报警 | 严重报警:服务器node1的加速卡1的加速卡温度持续5秒>≠40℃  |

- 严重报警:为报警数据元的报警等级;
- node1: 为报警数据元的节点名称;
- 加速卡1: 为具体报警的资源名称;
- 加速卡温度: 为报警阈值名称描述;
- •5秒:为编辑报警阈值面板中的持续时间字段内容;
- >=: 为编辑报警阈值面板中的比对方式字段内容;
- 40: 根据该报警状态级别对应的编辑报警阈值面板中一般报警或严重报警字段内容;

# 报表管理

# 系统报表

#### 资源统计

系统管理员登录平台,点击【报表管理】-【资源统计】-【概况统计】,打开集群资源统计页面

#### AIStation

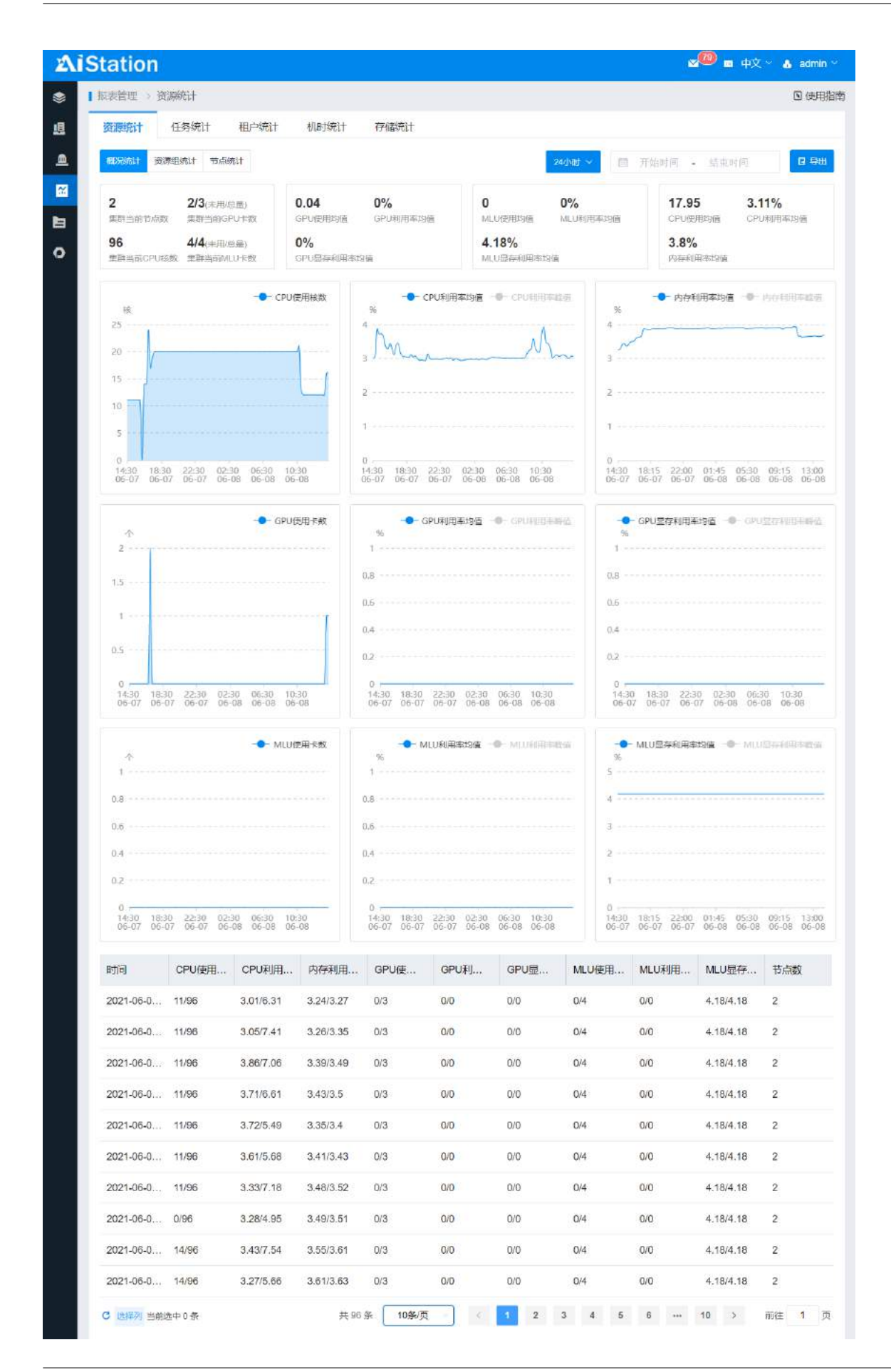

1. 页面提供快速查询时间按钮 24 小时、7 天、30 天、半年、一年、自定义,默认 24 小时,点击对应的 按钮自动切换查询范围。

2. 导出功能,点击导出按钮,选择导出项,点击确定,按照此时的查询条件导出

选择导出项

| 2 CPU使用核数/总数        | ☑ MLU利用率均值/峰值(%/%) |
|---------------------|--------------------|
| 2 GPU利用率均值/峰值(%/%)  | ✓ MLU节点数           |
| 2 GPU显存利用率/峰值 (%/%) | ☑ CPU利用率均值/峰值(%/%) |
| 2 内存利用率均值/峰值(%/%)   | ☑ GPU/使用卡数/总数      |
| 2 MLU显存利用率/峰值(%/%)  | ☑ GPU节点数           |
| 2 MLU使用卡数/总数        |                    |

3. 显示当前集群的整体情况(集群当前节点数、集群当前 GPU 卡数、集群当前 CPU 核数、GPU 使用 均值、GPU 利用率均值、GPU 显存利用率均值、CPU 使用均值、CPU 利用率均值、内存利用率均值), 如果存在 MLU 卡,则增加显示集群当前 MLU 卡数、MLU 使用均值、MLU 利用率均值、MLU 显存利 用率均值

| <b>2</b>            | 3/3(未用/曲星)              | <b>0.02</b>      | <b>0%</b> | 0                   | <b>0%</b> | <b>17.74</b> | 3.06%     |
|---------------------|-------------------------|------------------|-----------|---------------------|-----------|--------------|-----------|
| 重要当前专项数             | 重型当的GPU卡数               | GPU使用地画          | GPU电用率均值  | MLUIZHISIA          | MLU和用率地面  | CPU使用均衡      | OPURU日率均值 |
| 96<br>MiRestropulea | 4/4(十用/应量)<br>重要当初ULU卡約 | 0%<br>GPU显示和用本的面 |           | 4.18%<br>MLUD与和用率均衡 |           | 3.74%        |           |

4. 页面上部是汇总信息、中间显示曲线和直方图、最下面显示列表。

5. 统计的资源包括:

- 集群中所有节点的 CPU 使用核数和总数
- 集群中所有节点的 CPU 利用率均值和峰值
- 集群中所有节点的内存利用率均值和峰值
- 集群中所有节点的 GPU 卡的使用卡数和总数
- 集群中所有节点的 GPU 利用率均值和峰值

×

- 集群中所有节点的 GPU 显存利用率均值和峰值
- 集群中所有节点的个数

如果集群内存在 MLU 卡,则增加显示:

- 集群中所有节点的 MLU 卡的使用卡数和总数
- 集群中所有节点的 MLU 利用率均值和峰值
- 集群中所有节点的 MLU 显存利用率均值和峰值

系统管理员登录平台,点击【报表管理】-【资源统计】-【资源组统计】,打开集群资源组统计页面

### AIStation

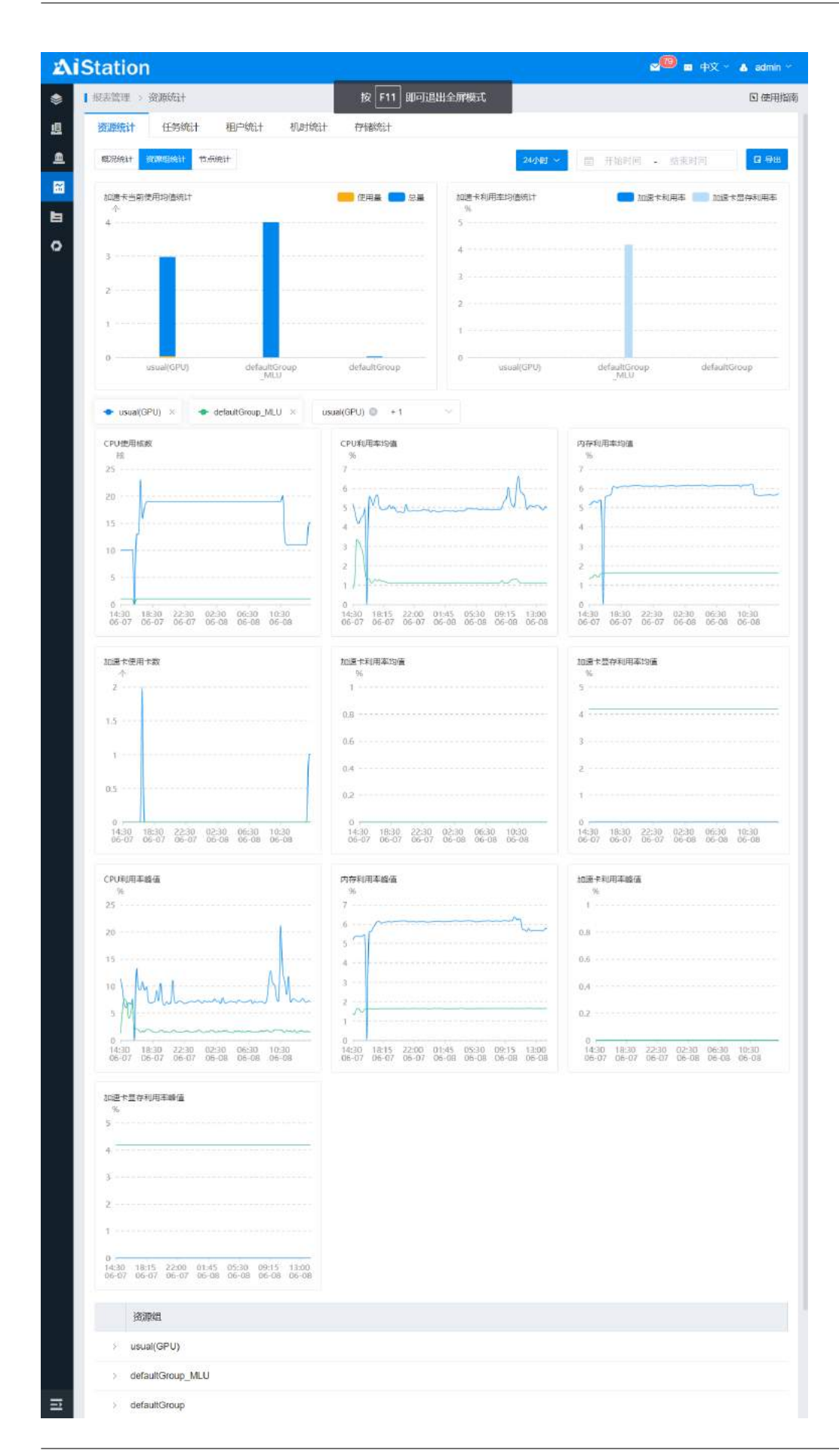

1. 页面提供快速查询时间按钮 24 小时、7 天、30 天、半年、一年,默认 24 小时,点击对应的按钮自动 切换查询范围。

2. 导出功能,点击导出按钮,选择导出项,点击确定,按照此时的查询条件导出。

选择导出项

| ☑ CPU使用核数/总数         | ☑ CPU利用率均值/峰值(%/%) |  |
|----------------------|--------------------|--|
| ✔ 内存利用率均值/峰值(%/%)    | ☑ 加速卡使用卡数/总数       |  |
| ☑ 加速卡显存利用率均值/峰值(%/%) | ▼ 节点数              |  |
| 加速卡利用率均值/峰值(%/%)     |                    |  |

3. 页面上部是汇总信息、中间显示曲线和直方图、最下面显示列表。

- 4. 统计的资源组信息包括:
  - 非默认资源组的加速卡类型
  - 每个资源组下所有节点的 CPU 使用核数和总数
  - 每个资源组下所有节点的 CPU 利用率均值和峰值
  - 每个资源组下所有节点的内存利用率均值和峰值
  - 每个资源组下所有节点的加速卡的使用卡数和总数
  - 每个资源组下所有节点的加速卡利用率均值和峰值
  - 每个资源组下所有节点的加速卡显存利用率均值和峰值
  - 每个资源组下所有节点的个数

注意:

1. 系统按照时间查询方式进行分组统计: 24 小时(15 分钟一个点)、7 天(2 小时一个点)、30 天(8 小

×

取消

确定

时一个点),半年或一年(24小时一个点),并且数据计算按照每天的0点开始

2. 资源组报表:由于不同的资源组需要在同一个坐标系中显示,所以系统根据资源组的创建时间进行数据的补录(如果没有该资源组或者该资源组被删除,则自动补0)

系统管理员登录平台,点击【报表管理】-【资源统计】-【节点统计】,打开集群节点统计页面

| Ai        | Station                                     |                                                    |                                |                                            |                                   | 2 <sup>00</sup> 1                              | ■ 中文 ~ 🔥 admin ~                           |  |
|-----------|---------------------------------------------|----------------------------------------------------|--------------------------------|--------------------------------------------|-----------------------------------|------------------------------------------------|--------------------------------------------|--|
| ۲         | 【报表管理 > 资源统计                                |                                                    |                                |                                            |                                   |                                                | <b>回</b> 使用指南                              |  |
| ഥ         | 资源统计 任务统计                                   | 计 租户统计 机时统                                         | 计 存储统计                         | t                                          |                                   |                                                |                                            |  |
| <u>m</u>  | 概况统计 资源组统计                                  | 节点统计                                               |                                | 节点名称 node1                                 | 24小时 ~                            | 圓 开始时间 - 结束                                    | 时间 🛛 🛢 🖽                                   |  |
| <b>**</b> |                                             |                                                    |                                | - CDI 印田志均值                                | 的间部                               |                                                |                                            |  |
| b         | 核<br>25                                     | Cr UBJ Bask                                        | %                              |                                            |                                   | 6                                              |                                            |  |
| 0         | 20                                          | 1                                                  | 6                              |                                            | 6                                 | ~~~~~~~~~~~~~~~~~~~~~~~~~~~~~~~~~~~~~~~        |                                            |  |
|           | 15                                          |                                                    | 4                              | M. A                                       | 4                                 |                                                |                                            |  |
|           | 10                                          |                                                    | 3                              |                                            | 3                                 |                                                |                                            |  |
|           | .5                                          |                                                    | 1                              |                                            | 1                                 |                                                |                                            |  |
|           | 0<br>14:30 18:15 22:00<br>06-07 06-07 06-07 | 01:45 05:30 09:15 13:00<br>06-08 06-08 06-08 06-08 | 0<br>14:30 18:15<br>06-07 06-0 | 5 22:00 01:45 05:30<br>7 06-07 06-08 06-08 | 09:15 13:00 14:<br>06-08 06-08 06 | 30 18:15 22:00 01:45<br>07 06-07 06-07 06-01   | 6 05:30 09:15 13:00<br>8 06-08 06-08 06-08 |  |
|           |                                             |                                                    |                                |                                            |                                   |                                                |                                            |  |
|           | -●- 加速卡便用卡数                                 |                                                    | - <b>-</b> - ž<br>%            | 10通卡利用率均值 - <b>0</b> -103                  | ā÷和用圣醇值 ─●                        |                                                |                                            |  |
|           | C.                                          |                                                    | 0.8                            |                                            | 0.8                               |                                                |                                            |  |
|           | 1.5                                         |                                                    |                                |                                            |                                   | 0.6                                            |                                            |  |
|           | 1                                           |                                                    | 0.4                            |                                            | 0.4                               |                                                |                                            |  |
|           | 0.5                                         |                                                    | 0.2                            |                                            |                                   |                                                |                                            |  |
|           | 0<br>14:30 18:15 22:00<br>06-07 06-07 06-07 | 01:45 05:30 09:15 13:00                            | 0<br>14:30<br>05-07<br>05      | 30 22:30 02:30 06:3<br>07 06-07 06-08 06-0 | 0 10:30 1                         | 4:30 18:15 22:00 01:4<br>6-07 06-07 06-07 06-0 | 5 05:30 09:15 13:00                        |  |
|           |                                             |                                                    |                                | 1                                          |                                   |                                                |                                            |  |
|           | 时间                                          | CPU使用核数/总数 CPU                                     | 利用率均值/                         | 内存利用率均值/                                   | 加速卡使用卡数/                          | 加速卡利用率均值                                       | 加速卡显存利用率                                   |  |
|           | 2021-06-07 14:30:00                         | 10/48 5.21/                                        | 11.33                          | 5.14/5.19                                  | 0/3                               | 0/0                                            | 0/0                                        |  |
|           | 2021-06-07 14:45:00                         | 10/48 4.84/                                        | 9.3                            | 5.17/5.34                                  | 0/3                               | 0/0                                            | 0/0                                        |  |
|           | 2021-06-07 15:00:00                         | 10/48 4.37/                                        | 6.47                           | 5.33/5.37                                  | 0/3                               | 0/0                                            | 0/0                                        |  |
|           | 2021-06-07 15:15:00                         | 10/48 4.17/                                        | 6.06                           | 5.33/5.36                                  | 0/3                               | 0/0                                            | 0/0                                        |  |
|           | 2021-06-07 15:30:00                         | 10/48 4.5/6                                        | .88                            | 5.25/5.36                                  | 0/3                               | 0/0                                            | 0/0                                        |  |
|           | 2021-06-07 15:45:00                         | 10/48 4.58/                                        | 6.6                            | 5.37/5.39                                  | 0/3                               | 0/0                                            | 0/0                                        |  |
|           | 2021-06-07 16:00:00                         | 10/48 4.92/                                        | 7.53                           | 5.38/5.43                                  | 0/3                               | 0/0                                            | 0/0                                        |  |
|           | 2021-06-07 16:15:00                         | 0/48 5.27/                                         | 7.85                           | 5.38/5.41                                  | 0/3                               | 0/0                                            | 0/0                                        |  |
|           | 2021-06-07 16:30:00                         | 13/48 5.55/                                        | 13.01                          | 5.49/5.59                                  | 0/3                               | 0/0                                            | 0/0                                        |  |
|           | 2021-06-07 16:45:00                         | 13/48 5.44/                                        | 9.49                           | 5.6/5.63                                   | 0/3                               | 0/0                                            | 0/0                                        |  |
|           | C 选择列 当前选中 0 条                              |                                                    | 共96条 10条                       | 影页 🚽 🧹 1                                   | 2 3 4                             | 5 6 10                                         | > 前往 1 页                                   |  |

1. 页面提供节点名称选择和快速查询时间按钮 24 小时、7 天、30 天、半年、一年, 默认 24 小时, 点击 对应的按钮自动切换查询范围。
选择导出项

2. 导出功能,点击导出按钮,选择导出项,点击确定,按照此时的查询条件导出。

| ✔ 所有节点               |                    |  |
|----------------------|--------------------|--|
| ☑ CPU使用核数/总数         | ☑ CPU利用率均值/峰值(%/%) |  |
| ☑ 内存利用率均值/峰值(%/%)    | ▶ 加速卡使用卡数/总数       |  |
| ☑ 加速卡显存利用率均值/峰值(%/%) | ☑ 加速卡利用率均值/峰值(%/%) |  |

- 3. 页面上部显示图像、最下面显示列表数据
- 4. 统计的节点信息包括:
  - 当前节点的 CPU 使用核数和总数
  - 当前节点的 CPU 利用率均值和峰值
  - 当前节点的内存利用率均值和峰值
  - 当前节点的加速卡的使用卡数和总数
  - 当前节点的加速卡利用率均值和峰值
  - 当前节点的加速卡显存利用率均值和峰值

### 任务统计

系统管理员登录平台,点击【报表管理】-【任务统计】,打开任务统计页面

1.页面提供快速查询时间按钮 24 小时、7 天、30 天、半年、一年,默认 24 小时,点击对应的按钮自动 切换查询范围。

2. 页面上部是汇总信息、中间显示曲线和直方图、最下面显示列表。

- 统计的信息包括:
  - 实际选择的时间范围内的任务总数、任务平均时间、任务平均加速卡数、人均任务数量。

X

取消

确定

- 实际选择的时间范围内的任务数量的曲线,包括任务总量、提交总量、完成总量(完成任务包括成功完成的任务和失败的任务两种),曲线粒度:24小时(1小时一个点)、7天(1天一个点)、30天(1天一个点)、半年(1月一个点),并且数据计算按照每天的0点开始。
- 实际选择的时间范围内的任务数量的列表,每条数据包括任务数量、提交总量、完成总量(完成任务包括成功完成的任务和失败的任务两种),列表按照24小时(1小时一条数据)、7天(1天一条数据)、30天(1天一条数据)、半年(1月一条数据),并且数据计算按照每天的0点开始。
- 实际选择的时间范围内按照任务时长小于 12 小时、12 小时至 24 小时、24 小时至 48 小时、大于 48 小时统计的任务数量。

| (表管理 > 任务统计)                                                      |                  | D 使用指                                                                              |
|-------------------------------------------------------------------|------------------|------------------------------------------------------------------------------------|
| 资源统计 任务统计 租户统计                                                    | 机时统计 存储统计        |                                                                                    |
|                                                                   |                  | 24小时 >                                                                             |
| 总训练任务 2                                                           | 任务平均时间 1.86H 任务平 | 平均加速卡 0 人均任务数量 0.18                                                                |
| 任务统计<br>个<br>2                                                    | 集群任务时长<br>↑<br>1 | 任务数量-训除规模<br>小<br>2<br>1.5<br>1.5<br>1.5<br>1.5<br>0.5<br>0.5<br>0.5<br>0.5<br>0.5 |
| 日期                                                                | 提交总里             | 完成总量                                                                               |
| 2021-06-07 00:00:00                                               | 0                | 0                                                                                  |
| 2021-06-07 01:00:00                                               | 0                | 0                                                                                  |
| 2021-06-07 02:00:00                                               | 0                | 0                                                                                  |
| 2021-06-07 03:00:00                                               | 0                | 0                                                                                  |
| 2021-06-07 04:00:00                                               | 0                | 0                                                                                  |
| 2021-06-07 05:00:00                                               | 0                | 0                                                                                  |
|                                                                   | 0                | 0                                                                                  |
| 2021-06-07 06:00:00                                               |                  |                                                                                    |
| 2021-06-07 06:00:00<br>2021-06-07 07:00:00                        | 0                | 0                                                                                  |
| 2021-06-07 06:00:00<br>2021-06-07 07:00:00<br>2021-06-07 08:00:00 | 0                | 0                                                                                  |

## 租户统计

系统管理员登录平台,点击【报表管理】-【租户统计】,打开租户统计页面

| AiStation                  | f.         |            |      |      |           |            |           |              |        |             |            |          | -0           | ■ 中文 × 🔺 admin × |
|----------------------------|------------|------------|------|------|-----------|------------|-----------|--------------|--------|-------------|------------|----------|--------------|------------------|
| <ul> <li>######</li> </ul> | · 1 SERE   | ) 租户限计     |      |      |           |            |           |              |        |             |            |          |              | (5) 使用指挥         |
| 3108-14072                 | 92996Ri+   | 任务统计       | 租户统计 | 机时绕计 | 19184931  |            |           |              |        |             |            |          |              |                  |
| 节点监控                       |            |            |      |      |           |            |           |              | 用户     | 17.632 AF   | 31.6.5. BP | 24/N85 ~ | E            | 2 = 71 R 4 H     |
| 776835,19                  | 10000000   |            |      |      |           |            |           |              |        |             |            | 1        |              | P 4              |
| 重 业务管理                     | 管理员数       | <b>垂 6</b> |      |      | 开发人员数量 22 |            | 入均任务量     | 0.0          |        | 人均GPU未时 0.0 | 2          | J.       | BMUU-Ret 0.0 |                  |
| ▲ 報酬管理                     | 围的         | 用          | 户街   | 任务后妻 | CPUERMet  | CPURENTING | GPUERFRIM | OPU#288-Ritt | GPU創用業 | GPU显存利用率    | MLUELERIN  | MLUASIO  | MLU利用率       | MLU燃件利用率         |
| 🖀 服装管理                     | КZ         | ins        | pur  | 3    | 52.06     | 0          | 0         | D            | 0      | 2           | g          | 0        | a            | 0                |
| <b>注</b> 资源管理              | in test006 | Iris       | pur  | 3    | 3.09      | 0          | 0         | 0            | 0      | 2           | 0          | 0        | σ.           | 0                |
| O 系统管理                     | inspur     | ins        | pur  | 15   | 129.27    | 0          | 0.45      | 0            | 0      | 1.97        | 0          | 0        | 0            | 0                |
|                            | C ARM      | 高高高中の美     |      |      |           |            |           |              |        |             |            | 共立条 50条  | m - 10 T     | o 前往 1 页         |

1. 页面提供快速查询时间按钮 24 小时、7 天、30 天、半年、一年,默认 24 小时,点击对应的按钮自动 切换查询范围。

2. 导出功能,点击导出按钮,选择导出项,点击确定,按照此时的查询条件导出

选择导出项

| ☑ GPU已用卡时  | MLU利用率  |   |
|------------|---------|---|
| ✔ MLU显存利用率 | ● 用户    | 1 |
| ✔ GPU配额卡时  | MLU已用卡时 |   |
| ✔ GPU显存利用率 | CPU配额核时 |   |
| ☑ CPU已用核时  | ▶ 用户组   |   |
| ✓ MLU配额卡时  | ☑ 任务数量  |   |
| GPU利用率     |         |   |

取消 确定

X

3. 页面上部是汇总信息、下部显示列表信息

统计的信息包括:

- 上部汇总信息内容为实际选择的时间范围内的管理员数量、开发人员数量、人均任务量、人均 GPU卡时,如果集群内存在 MLU,则增加人均 MLU卡时。
- 下部列表信息内容为实际选择的时间范围内的用户、用户组、任务总量、CPU 已用核时、CPU 配额核时、GPU 已用卡时、GPU 配额卡时、GPU 利用率、GPU 显存利用率,如果集群内存在 MLU,则增加 MLU 已用卡时、MLU 配额卡时、MLU 利用率、MLU 显存利用率。

## 机时统计

## 系统管理员登录平台,点击【报表管理】-【机时统计】,打开机时统计页面

| AiStation                                                                                                    |                                              |                               |                                                        |                    |                                                          |                        |                              |                   | <b>_9</b> = †                                                                                                    | 🞗 - 🔥 admin - |
|----------------------------------------------------------------------------------------------------|----------------------------------------------|-------------------------------|--------------------------------------------------------|--------------------|----------------------------------------------------------|------------------------|------------------------------|-------------------|----------------------------------------------------------------------------------------------------|---------------|
| <ul> <li>###019</li> </ul>                                                                                                    | · I STREET I FLORET                          | -                             |                                                        |                    |                                                          |                        |                              |                   |                                                                                                    | 回使利益          |
| 加速卡集控                                                                                                    | 资源统计 任务统计 非                                  | u-shit Andrhi                 | 174888221                                              |                    |                                                          |                        |                              |                   |                                                                                                    |               |
| 节点脑镜<br>存储检查                                                                                                    | RM RM                                        |                               |                                                        |                    |                                                          |                        | 用户组                          | 2494              | - R RHHY - HTTP                                                                                                    | 2 9th         |
| <b>组</b> 单方管理                                                                                                    | 任务总量 21                                      |                               | 任终总机时 182.63                                           | CPL                | 任务总核时 184.42                                             |                        | GPU任务总卡时 0.45                |                   | MLU任务总卡时 0                                                                                                    |               |
| A NUMBER                                                                                                    | 用户用户图                                        | 任务6                           |                                                        | 任务总有进行             | CPU任务总核时                                                 | GP                     | U任务总卡时                       | MLU(1962.58       | 操作                                                                                                    |               |
| · 新教馆理                                                                                                    | ) inspur                                     | 21                            |                                                        | 182.63             | 184.42                                                   | 0.4                    | 5                            | 0                 | 8                                                                                                    |               |
| <b>》 资源管理</b>                                                                                                    | C MER SWIDPOS                                |                               |                                                        |                    |                                                          |                        |                              | 具1条               | 50条度                                                                                                    | #HE 1 10      |
| A STATEM                                                                                                    |                                              |                               |                                                        |                    |                                                          |                        |                              |                   |                                                                                                    |               |
| AIStation                                                                                                    |                                              |                               |                                                        |                    |                                                          |                        |                              |                   | <b>22</b> • 0                                                                                                    | 🛛 🔸 admin 🕤   |
| <ul> <li>mentio</li> </ul>                                                                                                    | · 「 原天管理 > 化间接计                              | -                             | _                                                      |                    |                                                          |                        |                              |                   |                                                                                                    | 国使用控制         |
| 加速卡協会                                                                                                    | 资源统计 任务统计 非                                  | 07%就计 机时机计                    | 行(論)校計                                                 |                    |                                                          |                        |                              |                   |                                                                                                    |               |
| 节点脑袋                                                                                                    | 用产电 用户                                       |                               |                                                        |                    |                                                          |                        |                              |                   |                                                                                                    |               |
| 2012020                                                                                                    | Visitive and second                          |                               |                                                        |                    |                                                          |                        | 用户                           | 语注意 24-19         | - · · · · · · · · · · · · · · · · · · ·                                                                                                    | B 98          |
| <b>國</b> 並得管理                                                                                                    | 任务总量 21                                      |                               | 任务会机时 182.63                                           | CPL                | 任务总统时 184.42                                             |                        | 用户<br>GPU任务总卡时 0.45          | (A)44             | 1 · · · · · · · · · · · · · · · · · · ·                                                                                                    | E 9tt         |
| <ul> <li>▲ 我警答理</li> </ul>                                                                                                    | · 任务设置 21                                    | (7205                         | 任务总机时 182.63                                           | CPU                | 任务积极时 <b>184.42</b><br>CPLNT等C中级时                        | OPUR                   | 用户<br>GPU任务总卡时 0.45          | MELITER OF DR     | 100 日本111日 - 16日11日<br>MLU任務総大部1 0<br>1894年                                                                                                    | 8 98          |
| 通 並然管理<br>▲ 我警告课<br>■ 我警告课                                                                                                    | 任务设置 21<br>用 <sup>ps</sup>                   | 任务总量                          | 任恭帝相封 <b>182.63</b><br>任 <b>第</b> 章                    | CPL                | 任务总核时 184.42<br>CPU任务总核时                                 | OPUE                   | 用户<br>GPU任务总十时 0.45<br>务总书时  | MLUERG-FB1        | treation and a section of the section of the secti | 2.98          |
|                                                                                                    | 任 56日章 21<br>用 <sup>ph</sup><br>Inspur       | (198章 <b>星</b><br>18          | 任务会机时 182.63<br>任务会<br>127.4                           | CPL<br>मुप्पर<br>। | 任务总统时 184.42<br>CPU任务总统时<br>129.27                       | 0PUB<br>0.45           | 用户<br>GPU任务员士时 0.45<br>务员于时  | MLUESCE-F85       | 1111 211 211 211 211 211 211 211 211 21                                                                                                    | 8 98          |
| ボットロット     「日本の学校では     「日本の学校では     「日本の学校校校では     「日本の学校校校では     「日本の学校校校では     「日本の学校校校では     「日本の学校校校では     「日本の学校校では     「日本の学校校校では      「日本の学校校校では      「日本の学校校校では      「日本の学校校校では      「日本の学校校校では      「日本の学校校校では      「日本の学校校校では      「日本の学校校校では      「日本の学校校校では      「日本の学校校校校では      「日本の学校校校校では      「日本の学校校校校では      「日本の学校校校校校校校校校校校校校校校校校校校校校校校校校校校校校校校校校校校校 | HESOM 21                                     | 任務設 <b>編</b><br>15<br>3       | 任意会mad 182.63<br>任意<br>127.4<br>52.00                  | CPL<br>WWF         | 129-27<br>срои:1:%Сжант<br>129-27<br>62.06               | 0.45<br>0.45           | 用户<br>GPU任务总士时 0.45<br>第总卡时  | 0<br>0<br>0       | MLUE36 - 51967 0<br>MLUE36 tot 0<br>895<br>8                                                                                                    |               |
| <ul> <li>単分管理</li> <li>単分管理</li> <li>単分管理</li> <li>和設備理</li> <li>回 決定管理</li> <li>〇 系統管理</li> </ul>                                                                                                    | HESEAR 21<br>Here<br>Inspur<br>Mz<br>Hest000 | (1%完 <b>集</b><br>18<br>3<br>3 | 任恐ら明白 <b>182.63</b><br>(日知日)<br>127.4<br>52.00<br>3.09 | CPL<br>SPURT<br>I  | СБРОНДЖОВАВИТ<br>СРОНДЖОВАВИТ<br>129-27<br>62.06<br>3.09 | 0PUB<br>0.45<br>0<br>0 | 用户<br>GPU任务员士助 0.45<br>第日 新时 | 0.<br>0<br>0<br>0 | MLUE36 + 2014 ( 1 4 4 1 4 1 4 1 4 1 4 1 4 1 4 1 4 1                                                                                                    |               |

1. 页面功能分用户组和用户两种模式。

2. 页面提供快速查询时间按钮 24 小时、7 天、30 天、半年、一年,默认 24 小时,点击对应的按钮自动 切换查询范围。

3. 导出功能,点击导出按钮,选择导出项,点击确定,按照此时的查询条件导出。

4. 页面上部是汇总信息、下部显示列表信息

统计的信息包括:

- 上部汇总信息内容为实际选择的时间范围内的任务总量、任务总机时、CPU 任务总核时、GPU 任务总卡时,如果集群内存在 MLU,则增加 MLU 任务总卡时。
- 下部列表信息内容为实际选择的时间范围内的用户/用户组、任务总量、任务总机时、CPU 任务 总核时、GPU 任务总卡时,如果集群内存在 MLU,则增加 MLU 任务总卡时。
- 列表中【操作】一栏按钮,点击显示当前行对应用户/用户组的详细信息,具体内容包括任务 ID、 任务名称、用户、用户组、资源组、申请资源、节点列表、CPU 核时、加速卡卡时、加速卡类型、 提交时间、运行时间、完成时间、运行时长。
- 导出功能,点击导出按钮,选择导出项,点击确定,导出当前所查询的详细信息。

### AIStation

## 选择导出项 × ☑ 任务总机时 ☑ GPU任务总卡时 ☑ MLU任务总卡时 ✔ CPU任务总核时 ☑ 用户/用户组 ☑ 任务总量 取消 确定 选择导出项 × ☑ GPU任务总卡时 ☑ 任务总机时 ✔ MLU任务总卡时 ✔ CPU任务总核时 ☑ 用户 ☑ 任务总量 确定 取消

## 存储统计

## 系统管理员登录平台,点击【报表管理】-【存储统计】,打开存储统计页面

| AiStation                             |                                                                                                    |      | 🧶 🖷 中文 🔹 admin                                 |
|---------------------------------------|----------------------------------------------------------------------------------------------------|------|------------------------------------------------|
| ● 原設监控 ^                              | 1 新志賞理 > 存储统计                                                                                                   |      | 3 使用批                                          |
| 加速卡版会                                 | 资源统计 任务统计 租户统计 机封统计 存储统计                                                                                        |      |                                                |
| TARE                                  | HIPH HP                                                                                                    |      | 用户值 (ARR) 2000 - 10 开始时间 - Admin (2.00)        |
| 行報告記                                  | And the Antonio Antonio Antonio Antonio Antonio Antonio Antonio Antonio Antonio Antonio Antonio Antonio Antonio |      | Constant Descent                               |
| · · · · · · · · · · · · · · · · · · · | 使用量 0.74                                                                                                    |      |                                                |
|                                       | 用户用户组                                                                                                    | 使用量  | 操作                                             |
| 2 能力管理                                | a default group                                                                                                 | 0    |                                                |
| b sate                                | 3 352                                                                                                    | 0    | 0                                              |
| O 系统管理 ·                              | > liffe_quota_group                                                                                             | 0    | 8                                              |
|                                       | » inspur                                                                                                    | 0.74 | •                                              |
|                                       | 3 orlon_test                                                                                                    | 0    | 0                                              |
|                                       | > create_open_group_676                                                                                         | 0    | E                                              |
|                                       | aulo_lest_group                                                                                                 | 03   | 8                                              |
|                                       | C #28 45600 #                                                                                                   |      | 共7条 50条页 · · · · · · · · · · · · · · · · · · · |

| AiStation       |                            |     | 🥮 💩 中文 🔹 admin 🕤                    |
|-----------------|----------------------------|-----|-------------------------------------|
| \$2.000 \$2.000 | · I meaning > reliefs-     |     | Q (#1858                            |
| 加速卡路控           | 法漏除计 任务统计 租户统计 机封绕计        | Rit |                                     |
| 节点监控<br>开辅助投    | ≣=s <mark>B</mark> =       |     | · 用户 (成功) 2444 · (武力) (公 方式) (公 中山) |
| <b>1</b> 4882   | · 经用量 0.9                  |     |                                     |
| 1 F281          | 用户                         | 传用量 | 國作                                  |
| 一 报表管理          | auto test group user       | 0   |                                     |
| > 资源管理          | auto test user             | 9   | 9                                   |
| 0 系统管理          | nuncing task user          | 0   | e                                   |
|                 | default group user         | 0   |                                     |
|                 | lestost                    | q   | n a                                 |
|                 | 872                        | 9   | (1)                                 |
|                 | little quota group manager | 0   | -                                   |
|                 | auto_test_groupManager     | a   | 8                                   |
|                 | create_user_14             | 0   | 8                                   |
|                 | little quota group user    | 0   | 0                                   |
|                 | Inepur                     | 0.9 | 8                                   |
|                 | Jogra                      | 0   |                                     |
|                 | yzg 0                      | 0   | 8                                   |
|                 | C 1557 当前15中0 免            |     | 共12 徐 50 徐硕 - 《 <b>1</b> 》 柳社 1 页   |

1. 页面功能分用户组和用户两种模式。

2. 页面提供快速查询时间按钮 24 小时、7 天、30 天、半年、一年,默认 24 小时,点击对应的按钮自动 切换查询范围。

3. 导出功能,点击导出按钮,选择导出项,点击确定,按照此时的查询条件导出

4. 页面上部是汇总信息、下部显示列表信息

统计的信息包括:

• 上部汇总信息内容为实际选择的时间范围内的使用量。

- 下部列表信息内容为实际选择的时间范围内的用户/用户组、使用量
- 列表中【操作】一栏按钮,点击显示当前行对应用户/用户组的详细信息,具体内容包括时间、用 户、用户组、使用量

• 导出功能,点击导出按钮,选择导出项,点击确定,导出当前所查询的详细信息 选择导出项

| ☑ 使用量 | ■ 用户/用户组 |    |    |
|-------|----------|----|----|
|       |          | 取消 | 确定 |

×

| IStation |      |       |
|----------|------|-------|
| 选择导出项    |      |       |
| ☑ 使用量    | ■ 用户 |       |
|          |      | 取消 确定 |

# 自定义报表

注: 获取方式支持API、SDK、Shell、Python。因系统安全等问题,默认只开启API、SDK,如有需要,请参

### 新建报表

系统管理员登录平台,进入【报表管理】-【自定义报表】-【报表配置】功能模块,点击【新建】按钮,进行自定义报表的新增,操作界面见下图:

| 1 版表配置       |        |              |                  |                |                |      |            | 2 <b>1</b> 941                        |
|--------------|--------|--------------|------------------|----------------|----------------|------|------------|---------------------------------------|
|              | ents.  |              |                  |                |                |      |            |                                       |
| 9.80         |        |              |                  |                |                |      |            |                                       |
| 1286 B       | HR:DS: | R:8=3        | 须加接表学文           |                | ×.             |      | Hit.       | 原作                                    |
| 重新主任当时国际部署   | SDH    | hostStaticie | HE RE LODA       | 5 (b) \$       |                | 2019 | 世间重新主机的计算多 | 3 + +                                 |
| 0 200 200 10 |        |              |                  | *#x            |                |      | X10 5981   | 1 1 1 1 1 1 1 1 1 1 1 1 1 1 1 1 1 1 1 |
|              |        |              | * 获取方式<br>* 是百寻山 | WIEI5<br>●え 〇宮 |                |      |            |                                       |
|              |        |              | 擁護               |                | 9000           |      |            |                                       |
|              |        |              |                  |                | R2M <b>mir</b> |      |            |                                       |

页面元素说明:

- •报表名称(中文):定义报表在中文环境下显示的报表名称。
- •报表名称(英文):定义报表在英文环境下显示的报表名称。
- 获取方式: 定义报表数据的获取方式。主要提供四种方式: API、SDK、shell 脚本、python 脚本。
- 是否导出: 定义报表是否支持导出功能。
- 描述: 定义报表的描述信息。

新建完成后,如下图显示:

| 报表配置          |             |                             |         |    |              |            |                   | <b>E</b> # |
|---------------|-------------|-----------------------------|---------|----|--------------|------------|-------------------|------------|
| RANK RASIS    | 服務任務        |                             |         |    |              |            |                   |            |
| + 1758        |             |                             |         |    |              |            |                   |            |
| # <b>#</b> 56 | <b>新取力式</b> | 818.41 <b>7</b>             | 病表力工    | 9± | \ <b>∧</b> ₽ | 8 <b>9</b> | 1815              | 1971a      |
| 實粹主机並控集態差向    | SDK         | hostStaticinfoService IndLa | test0yH | 是  | 西藏入典         | 王明山外       | <b>三词集财主机统计信息</b> | D + +      |
|               |             |                             |         |    |              |            |                   |            |

## 编辑报表

## 可通过点击【操作】列的编辑按钮对当前行的报表配置信息进行编辑,操作界面见下图:

| 1 陇表色篇            |       |               |          |                                                        |      |                          | CUAIER |
|-------------------|-------|---------------|----------|--------------------------------------------------------|------|--------------------------|--------|
| SHER SARA         | Salis |               |          |                                                        |      |                          |        |
| + 12              |       |               |          |                                                        |      |                          |        |
| HREN              | 积累万正  | 2016-R.13     | 编辑接表定义   |                                                        | ×    | 521 <u>7</u>             | tikm   |
| MENTER COLUMN NO. | - NOK | . Northernold | Start    | Ant an Internet                                        | www. | MOUNDER = 15,441 + 19 ML | 6 + +  |
| 0 (89) 363118     |       |               | aco di m | * RX Channel And and a comp                            |      | 25. Y (B) 40(9)(33       |        |
|                   |       |               | * 建酸方式   | SDK                                                    |      |                          |        |
|                   |       |               | "数据未得    | nostStaticInfoService findLatestByHostNameAndTimeAfter |      |                          |        |
|                   |       |               | * 是四時出   | 0 8. O F                                               |      |                          |        |
|                   |       |               | 兩送       | 查询频将主代统计组织 1000                                        | »)   |                          |        |
|                   |       |               |          | 82/6                                                   | 1402 |                          |        |
|                   |       |               |          |                                                        |      |                          |        |

## 添加入参

可通过点击【入参】列的查看入参,然后点击新建或者通过点击【操作】列中的添加入参功能,进行报 表入参的新增,操作界面见下图:

| 根本企業         |        |              |          |            |                      |   |       |               |     | Setting |
|--------------|--------|--------------|----------|------------|----------------------|---|-------|---------------|-----|---------|
| HINER HERRY  | 2w/28  |              |          |            |                      |   |       |               |     |         |
| + 1942       |        |              |          |            |                      |   |       |               |     |         |
| ***          | FREES. | 政策中国         | 浓烟入香     |            |                      | × |       | IRCE          | Mrt |         |
| 集种主机运行资源资料   | SDK (  | hostStaticar | * BROCKY |            |                      |   | MAGE: | WARMWENDAH BO | 8++ |         |
| 0 880 365+14 |        |              | 9850     | *中文<br>*国文 |                      |   |       | R.16 8194     |     | #4 1 A  |
|              |        |              | " 與臣     | 道语样        |                      |   |       |               |     |         |
|              |        |              | 具体类型     |            |                      |   |       |               |     |         |
|              |        |              | * 會組方式   | 833B       |                      |   |       |               |     |         |
|              |        |              |          |            | <br>2014 <b>1</b> 10 |   |       |               |     |         |

页面元素说明:

- •参数 KEY: 定义报表入参参数的 KEY, 对应调用的数据源的接口参数或 SDK 方法参数、脚本参数等。
- •参数名称(中文):定义报表入参在中文环境下的显示参数名称。

- •参数名称(英文): 定义报表入参在英文环境下的显示参数名称。
- 类型: 定义报表入参的类型,包括时间、字符串、数值、下拉列表。
- 请求方式: 定义在报表获取方式为 API 时,报表参数的请求方式,包括 param、body 两种方式。
- 查询方式:定义报表入参在查询报表数据时的查询方式,包括=、!=、>、>=、<、<=,注意此处</li>
   要和提供报表数据的数据源中的接收参数查询方式对应。

#### 编辑入参

可通过点击【入参】列的查看入参,然后点击操作列的编辑按钮进行报表入参的编辑界面,操作界面见下图:

| 授志配置                        |              |              |                                      |                                  |                        |      |      |   |             |                 |       | Similar |
|-----------------------------|--------------|--------------|--------------------------------------|----------------------------------|------------------------|------|------|---|-------------|-----------------|-------|---------|
| 10.000 10.000 10.000 10.000 | (CAN 1 E VI) |              |                                      |                                  |                        |      |      |   |             |                 |       |         |
| -                           |              |              |                                      |                                  |                        |      |      |   |             |                 |       |         |
| 加弗里特                        | 副製力式         | \$2.55×17    | 编辑入题                                 |                                  |                        |      |      | × |             | 篇社              | 1847  |         |
|                             | BOK          | hpedStaticte | BINEY                                | hosth                            | ame                    |      |      |   | 2010 B 10 B | 意识面积其利润计编制      | S + + |         |
| 0 gBi) kosera               |              |              | #1000円<br>#1000円<br>#1000円<br>#1000元 | 》中立<br>《元文<br>学校章<br>月843日2<br>平 | z ±tha<br>z hostv<br>a | Gift | Rosa |   |             | 713 60 <b>8</b> |       | NT 1 7  |

页面元素说明见【添加入参】部分。

### 添加出参

可通过点击【出参】列的查看出参,然后点击新建或者通过点击【操作】列中的添加出参功能,进行报 表出参的新增,操作界面见下图:

| 和书配置                                  |       |              |       |                           |      |     |   |            |        | Raffina |
|---------------------------------------|-------|--------------|-------|---------------------------|------|-----|---|------------|--------|---------|
| · · · · · · · · · · · · · · · · · · · | H 单任两 |              |       |                           |      |     |   |            |        |         |
| + 112                                 |       |              |       |                           |      |     |   |            |        |         |
| MININ                                 | FERS. | PC-84-17     | 添加出参  |                           |      | . × | - | IFE.       | 1015   |         |
| 集群主机构投保器管理                            | BDK . | bostStaticie | ABREV |                           |      |     |   | 實證鑑詳主形統计算用 | 82 + + |         |
| 0 (201) HERPIN                        |       |              | 利益称   | * <del>4</del> 1 <u>×</u> |      |     |   | II.15 618. | A      | 1 A     |
|                                       |       |              |       | *美文                       |      |     |   |            |        |         |
|                                       |       |              | * #B) | 10.57                     |      |     |   |            |        |         |
|                                       |       |              |       |                           | 8256 | -   |   |            |        |         |

页面元素说明:

- •列 KEY: 定义报表出参的列 KEY,此处对应报表数据源返回数据集的 JSON 元素的 key。
- 列名称 (中文): 定义报表出参在中文环境下显示的列名称。
- 列名称 (英文): 定义报表出参在英文环境下显示的列名称。
- 类型:定义报表出参的类型,包括时间、字符串、数值,此处和报表数据源的数据集列的类型对应。

### 编辑出参

可通过点击【出参】列的查看出参,然后点击操作列的编辑按钮进行报表出参的编辑界面,操作界面见下图:

| 指表記書       |       |            |           |         |         |               |      |        |            |       | Samo   |
|------------|-------|------------|-----------|---------|---------|---------------|------|--------|------------|-------|--------|
|            | an th |            |           |         |         |               |      |        |            |       |        |
|            |       |            |           |         |         |               |      |        |            |       |        |
| 10764      | aune. | 87.00 = 1W | 编辑法律      |         |         |               | ×    |        | Hit        |       |        |
| 重新主机运行有限管理 | BDK.  | boxtBtako  | * NAUTY   | best in |         |               |      | (活动出来) | 直线编群主机线计算是 | 3 + + |        |
| 0.000.000  |       |            | 7.9%      | 1000_0  |         |               |      |        | □ 1 = 50条i |       | HE 3 F |
|            |       |            | -91-94E   | * 中文    | 역명료     |               |      |        |            |       |        |
|            |       |            |           | * 施文    | hostip  |               |      |        |            |       |        |
|            |       |            | * (P.S)   | 学行者     |         |               | *    |        |            |       |        |
|            |       |            |           |         |         |               | 200  |        |            |       |        |
|            |       |            | 014123VE  | _       | LTURN . | +me           |      |        |            |       |        |
|            |       |            | stru_type |         | OFUR    | 学符号           | 6    |        |            |       |        |
|            |       |            | ine       |         | 8390    | स्टा <b>ल</b> | 14 A |        |            |       |        |
|            |       |            | nest -    |         | 市場      | 学符串           | 10   |        |            |       |        |
|            |       |            | 0 200     |         |         | A.88 5960     |      |        |            |       |        |

页面元素说明见【添加出参】部分。

### 报表配置举例

以 SDK 方式配置查询集群最近一段时间内的节点统计基本信息报表为例进行说明:

### 新建报表

点击【报表管理】-【自定义报表】-【报表配置】功能模块,点击【新建】按钮,进行自定义报表的新 增,操作界面见下图:

| 振志配置          |       |          |        |                                                 |              |       |             | i) minima                               |
|---------------|-------|----------|--------|-------------------------------------------------|--------------|-------|-------------|-----------------------------------------|
|               | :按集任何 |          |        |                                                 |              |       |             |                                         |
| - 1010        |       |          |        |                                                 |              |       |             |                                         |
| #756          | stor  | 22.8+3   | 繁结报表定义 |                                                 |              | ×     | ins.        | 80                                      |
| 集制主机和全体的影响    | BDK   | boaSutur | STAR   | *#2 ##110048856                                 |              | 5311P | 三百姓集职主的统计集职 | a + +                                   |
| C 2007 SEAF18 |       |          |        | * #X state test rdu prey                        |              |       | 24.1 B 50B  | 5 1 1 1 1 1 1 1 1 1 1 1 1 1 1 1 1 1 1 1 |
|               |       |          | * 錄脫方式 | BDK                                             |              |       |             |                                         |
|               |       |          | " 数据中语 | hostStaticInfoBervice:findLatestByHustNameAndTi | fimeAfter    |       |             |                                         |
|               |       |          | "黑田寺出  | 0 s () a                                        |              |       |             |                                         |
|               |       |          | 30.2   | 臺灣處對主机統计信息。                                     | 10/200       |       |             |                                         |
|               |       |          |        |                                                 | <b>10</b> 11 |       |             |                                         |

页面元素说明:

- •报表名称(中文):定义报表在中文环境下显示的报表名称。
- •报表名称(英文):定义报表在英文环境下显示的报表名称。
- 获取方式: 定义报表数据的获取方式, 此处为 SDK 方式。
- •数据来源: 定义报表数据的具体来源,此处对应 SDK 方式填入源码中对应类的对应方法。
- •是否导出:定义报表是否支持导出功能,此处为是。
- 描述: 定义报表的描述信息。

## 新建入参

新建报表配置后,在报表配置列表页面,点击【入参】列的查看入参,然后点击新建或者通过点击【操 作】列中的添加入参功能,进行报表入参的新增,新增当前报表调用 SDK 所需入参后,结果如图:

| 1 很不能面          |       |             |             |          |                     |          |          |            |            |             |            |
|-----------------|-------|-------------|-------------|----------|---------------------|----------|----------|------------|------------|-------------|------------|
|                 | 被刺注新  |             |             |          |                     |          |          |            |            |             |            |
| + +             |       |             |             |          |                     |          |          |            |            |             |            |
| 12259           | etzn. | 828=J       | 皇宥入参        |          |                     |          |          | ×          | TRUE       | 3815        |            |
| 東岸主机區控信息區的      | SDK   | nextStatute | + 1102      |          |                     |          |          | C DEVELOPM | 豐裕集弊主机與計構總 | 2.4.4       |            |
| 0 10401 2450 18 |       |             | ABYEV       |          | AD-10 <sup>10</sup> | 042.0071 | nilet.   | 1          | #19 AD\$6  | a a 18 🖪 16 | 和母)((1))(西 |
|                 |       |             | \$P\$0(AL 1 | Share Sh | haren .             | ADDERESE | 10019    |            |            |             |            |
|                 |       |             | hostName    | 主机各称     | 字符串                 | =        | ធា       |            |            |             |            |
|                 |       |             | recentTime  | 最近时间     | 数価                  | 500 C    | Gà       |            |            |             |            |
|                 |       |             | 0 20411     |          | 共2                  | 509.T    | 1 D RE 1 | 天:         |            |             |            |
|                 |       |             |             |          |                     |          |          | _          |            |             |            |
|                 |       |             |             |          |                     |          |          |            |            |             |            |

## 新建出参

新建报表配置后,在报表配置列表页面,可通过点击【出参】列的查看出参,然后点击新建或者通过点击【操作】列中的添加出参功能,进行报表出参的新增,操作界面见下图:

| 振志配置          |              |             |                      |         |                        |            |      |            |               | C minus        |
|---------------|--------------|-------------|----------------------|---------|------------------------|------------|------|------------|---------------|----------------|
|               | <b>印新任</b> 時 |             |                      |         |                        |            |      |            |               |                |
| + 818         |              |             |                      |         |                        |            |      |            |               |                |
|               | 19075        | nies#       | 查商出委                 |         |                        | ×          | 50 P | TRUE       | NOT           |                |
| 國際主机這些問題後の    | SDK          | hosiStation | + 1000               |         |                        |            |      | 推行国际主机运行资格 | S + +         |                |
| 0 1951 265+19 |              |             | <b>P</b> EKEY        | 利吉尔     | 398 <u>1</u>           | 操作         |      | =19 509/3  | - 10 🖬 🕅 10 1 | <b>前在</b> (1)市 |
|               |              |             | cpu_cores            | CPUISSZ | ≠符串                    | 12         |      |            |               |                |
|               |              |             | host_p               | 市内P     | 字符品                    | 24         |      |            |               |                |
|               |              |             | gpo_sum              | GPUISH  | 943m                   |            |      |            |               |                |
|               |              |             | os_type              | 操作系统    | 学符串                    | 8          |      |            |               |                |
|               |              |             | chn <sup>-</sup> phe | CPUME   | 学行用                    | <u>11</u>  |      |            |               |                |
|               |              |             | gpu_t/pe             | GPU     | 学符曲                    | 26         |      |            |               |                |
|               |              |             | tine                 | 时间      | 94140                  | <u>11</u>  |      |            |               |                |
|               |              |             | host                 | 市点      | 学符曲                    | 54         |      |            |               |                |
|               |              |             | C 1597               |         | 313.8.91 <b>50%</b> (页 | 1 1 前進 1 茂 |      |            |               |                |
|               |              |             |                      |         |                        |            |      |            |               |                |

### 报表查询

报表查询功能,用来在报表配置的基础上实现报表数据的即时查询。具体操作是【报表管理】-【自定 义报表】-【报表查询】,用户首先选择要查询的报表,然后系统会根据选择的报表,加载对应的报表入 参和报表出参信息,然后用户选择对应的查询入参条件,完成报表数据的查询加载,操作界面见下图:

| 版表查询<br>See Ser Serve S | Carla       |        |                                      |                                      |                      |                           | S erfier             |
|-------------------------|-------------|--------|--------------------------------------|--------------------------------------|----------------------|---------------------------|----------------------|
| _                       |             |        |                                      | 187-56                               | · 案例主机正检查卷 土机石标 rode | <b>建</b> 近时间 1990         | 9.85% E \$41 E 31455 |
| CPURE                   | 节点尸         | GPU-FB | I\$/下册-IE                            | CPURE                                | GPUBER               | ME                        | TH .                 |
| 80                      | 100.2.44.60 | 1      | CentOS Linux release 7.8.2003 (Core) | Intel(R) Xeon(R) Gold 5145 CPU @ 2.4 | Testa P100.PCIE-16GB | 2021-12-20710:50:01+08:00 | node1                |
| 60                      | 100.2.44.60 | 40     | CentOS Linux release 7.8.2003 (Core) | Intel(R) Xeon(R) Gold S148 CPU @ 2.4 | Testa P100.PCIE-16GB | 2021-12-20713:68:01+08:00 | node1                |
| 80                      | 100.2.44.60 | 1      | CentOS Linux release 7.8.2003 (Core) | Intel(R) Xeon(R) Gold 5145 CPU @ 2.4 | Testa P100-PCIE-16GB | 2021-12-20714 00:01+08:00 | node1                |
| 80                      | 100.2.44.60 | 4      | CentOS Linux release 7.8.2003 (Core) | Intel(R) Xeon(R) Gold 5145 CPU @ 2.4 | Testa P100-PCIE-16GB | 2021-12-20714-06:01+08:00 | node1                |
| 80                      | 100.2.44.60 | 1      | GentOS Linux release 7.8.2003 (Core) | (ntel(R) Xeon(R) Gold 6148 CPU @ 2.4 | Testa P100-PCIE-16GB | 2021-12-20714:10:01+08:00 | note1                |
|                         |             |        |                                      |                                      |                      |                           |                      |

## 报表任务

报表任务功能,用来处理报表数据生成比较耗时的情况,系统会先生成一个报表任务,当报表数据生成完成后,会以站内信的形式通知用户,然后用户可以进行报表数据的下载,以及对报表任务的删除。 具体操作界面见下图:

| 报表任务                    |                                                               |          |      |     | E COURS |
|-------------------------|---------------------------------------------------------------|----------|------|-----|---------|
| 接到股票 投票登运 经非任务          |                                                               |          |      |     |         |
| 48                      | λ <b>#</b>                                                    | sto.     | 下戰以對 | #A  |         |
| 重群主机监控信息查查_1639580762   | 请求参数 3 个 1 reportid=1364 de6dc0tid606ef8802c0e5dc14a2e, host  | * 85     | a    | Π ± |         |
| 重群主机高控信息查询_1639580761   | 續承參觀 3 个 { reportis=1364de6dc00c606ef8802c0e5dc14a2e.tost     | • 85     | 0    | 0 ± |         |
| 重群主机监控信息查到_1639580758   | 國家參数 3 个 [reportid=1364de6dc0bc606ef8802c0e5dc14a2e.host      | * 85     | a    | α ± |         |
| 重群主机器控循眼查查_1639968103   | 續承集数 3 个 t reportis=1364de6dc0ba606ef8882c0e5dc14a2e.tost     | • 矢型 0   | 0    | σ   |         |
| 重新主机品控信息宣告_1639967973   | 國亦參数 3 个 { reportiz=1364de6dc0bc606ef8602c0e5dc14a2e, tost    | • 9:00 O | ٥    | n   |         |
| 集群主机 五位 国家 百 1639567311 | 廣手季数 3 个 { reportis=1364de6ac0aa606ef8802c3e5dc14a2e,tost     | * 生成中    | 0    |     |         |
| 重幹主机區按信息宣音_1639967230   | 國永孝歎 4 个 { startTime=-1,interval=96400,endTime=-1,reportid=13 | • 关致 0   | a    | 0   |         |
| 重弊主机 至应值息营造_1639966180  | 廣永孝敬 4 个 { startTime=-1,merval=66400,endTime=-1,republe=13    | * 主权中    | 0    |     |         |

页面元素说明:

- 名称:显示报表任务的名称,格式是报表配置名称\_时间戳(具体到秒)。
- •入参:显示当前报表任务查询的入参信息。
- •状态:显示当前报表任务的状态,包括完成、失败、生成中,如果失败可以查看失败信息。
- 下载次数:显示当前报表任务生成的报表数据被下载的次数。
- 操作: 可以进行报表任务的删除和报表数据的下载。

# 资源管理

## 节点管理

管理员点击【资源管理】可以看到【资源组】选项和【节点管理】选项。1. 点击【节点管理】页面,可 以看到集群节点列表信息,包括节点名称,状态,计算状态,IP,节点加速卡的型号,BMC地址,CPU 核数,加速卡数,内存,网络类型,交换机名称,docker存储,所属资源组,操作。

|       |      |      |             |           |       | Q 同步  | + 批量添加 | ☆ 批量   | 88) <b>4</b> | 下载BMC模板 | □ 导入B    | MC模板      | 🕻 进度列表 |
|-------|------|------|-------------|-----------|-------|-------|--------|--------|--------------|---------|----------|-----------|--------|
| 节点名称  | 状态   | 计算状态 | IP          | 型号        | BMC地址 | CPU核数 | 加速卡数   | 内存(GB) | 网络类型         | 交换机名称   | docker   | 所屬资源组     | 操作     |
| node1 | • 在线 | ● 正常 | 100.2.44.60 | Tesla-P10 | 4     | 80    | 1      | 62     | ether        | switch1 | /dev/map | defaultGr | 8 0    |

## 节点的操作包括修改和上下线。

2. 点击【修改】操作会修改节点的信息,并在底层进行对节点的修改,包括网络类型,交换机名称, BMC 地址。

| 12101-44 |                | × |
|----------|----------------|---|
| * 名称     | node1          | 0 |
| * IP     | 100.2.44.60    |   |
| *网络类型    | • ether ) ib 🛛 |   |
| 交换机名称    | switch1        | 0 |
| BMC地址    | 100.2.44.61    |   |
| ★ 资源组    | defaultGroup   |   |

点击【上线】或【下线】操作可以修改节点的状态。下线操作使节点状态变成离线,节点会不可调度;上线操作会使节点状态变成在线,节点可以调度。

4. 点击【下载 BMC 模板】,填写的信息包括节点名称,节点 IP,BMC 地址,管理员填写后点击【导入 BMC 模板】,选择模板文件,可以批量导入 BMC 地址。

# 节点缓存数据集

管理员点击【节点管理】界面,可以看到所有集群的节点列表信息,如果想看节点的缓存数据集,可以 点击节点名称,进入数据集页面,前提是当前集群采用的是节点缓存数据集方式才可以看到如下图所 示,否则这里面内容为空。

| - | 镜像    | 故障详情        |                      |         |   |      |                         |   |                                    |                     |
|---|-------|-------------|----------------------|---------|---|------|-------------------------|---|------------------------------------|---------------------|
|   |       |             |                      |         |   |      |                         |   |                                    | 山 田                 |
|   | 节点名称  | IP          | 数据路径                 | 数据大小    | ÷ | 使用次数 | 使用状态                    | 0 | 缓存时间                               | 最近使用时间              |
|   | node1 | 100.2.44,60 | /mnt/node-stor/.cach | 127.0MB |   | 4    | • 已使用                   |   | 2021-12-27 10:08:05                | 2021-12-30 13:54:0  |
|   | node1 | 100.2.44.60 | /mnt/node-stor/.cach | 210.6MB |   | 1    | • 已使用                   |   | 2021-12-29 17:17:41                | 2021-12-29 17:18:02 |
|   | node1 | 100.2.44.60 | /mnt/node-stor/.cach | 0.0MB   |   | 1    | ■ 未使用                   |   | 2021-12-28 16:26:13                | 2021-12-28 16:59 2  |
|   | node1 | 100.2.44.60 | /mnt/node-stor/.cach | 127.0MB |   | 6    | <ul> <li>未使用</li> </ul> |   | 2021-12-27 10:59:38                | 2021-12-28 14:59:21 |
|   | node1 | 100 2 44 60 | /mnt/node-stor/.cach | 24.2GB  |   | 2    | ● 未使用                   |   | 2021-12-27 16:41:57                | 2021-12-27 16:50.2  |
|   | node1 | 100.2.44.60 | /mnt/node-stor/.cach | 24.0GB  |   | 2    | ■ 未使用                   |   | 2021- <mark>1</mark> 2-27 18:41:57 | 2021-12-27 16:46:24 |
|   | node1 | 100.2.44.60 | /mnt/node-stor/.cach | 235.8MB |   | 1    | ∗ 未使用                   |   | 2021-12-27 16:41:38                | 2021-12-27 16:42:5  |
|   | node1 | 100.2.44.60 | /mnt/node-stor/.cach | 0.0MB   |   | 1    | ■ 未使用                   |   | 2021-12-27 16:41:37                | 2021-12-27 16:42:24 |
|   | node1 | 100.2.44.60 | /mnt/node-stor/.cach | 353.4MB |   | 1    | ■ 未使用                   |   | 2021-12-27 16:41:37                | 2021-12-27 16:42:24 |
|   | node1 | 100 2 44 60 | /mnt/node-stor/.cach | 210.6MB |   | 1    | ● 未使用                   |   | 2021-12-27 16:41:37                | 2021-12-27 16:42:24 |
|   | node1 | 100.2.44.60 | /mnt/node-stor/.cach | 68.8MB  |   | 2    | ■ 未使用                   |   | 2021-12-27 10:58:34                | 2021-12-27 16:41:54 |
|   | node1 | 100.2.44.60 | /mnt/node-stor/.cach | 0.0MB   |   | 1    | ● 未使用                   |   | 2021-12-27 16:41:37                | 2021-12-27 16:41:54 |

在数据集列表中可以看到缓存到该节点上的所有数据集信息,显示数据集路径、数据集大小、使用次数表示该数据集被使用过多少次。使用状态有两种(未使用、已使用)。表示该数据集当前是否使用,缓存时间表示该数据集下载的时间。最近使用时间表示最近一次使用的时间。

## 数据集删除功能说明:

【节点管理】数据集页面,系统管理员可以删除节点的数据集,只能删除未使用状态的数据集,如果删除使用状态的数据集,则提示删除失败。如果删除未使用状态的数据集,才会删除成功。如下图:

| 镇像                | 挂载信息  | 故障详情       |                      |          |     |        |   |     |      |                    |                    |
|-------------------|-------|------------|----------------------|----------|-----|--------|---|-----|------|--------------------|--------------------|
|                   |       |            |                      |          |     |        |   |     |      |                    | <b>应</b> 册         |
| 节点名称              | 1     | P          | 数据路径                 | 数据大小     | ¢   | 使用次数   | 便 | 用状态 | \$ 3 | 度存时间               | 最近使用时间             |
| node1             | 1     | 00.2.44.60 | /mnt/node-stor/.cach | 127.0MB  |     | 4      |   | 已使用 | 2    | 021-12-27 10:08:05 | 2021-12-30 13:54.0 |
| node1             | 1     | 00.2.44.60 | /mnt/node-stor/.cach | 210.6MB  |     | 1      |   | 已使用 | 2    | 021-12-29 17 17 41 | 2021-12-29 17:18   |
| node1             | 4     | 00.2.44.60 | /mnt/node-stor/.cach | 0.0MB    |     | 1      |   | 未使用 | 2    | 021-12-28 16:26:13 | 2021-12-28 16:59:2 |
| node1             | 1     | 00 2.44.60 | /mnt/node-stor/.cach | 127.0MB  |     | 6      |   | 未使用 | 2    | 021-12-27 10:59 38 | 2021-12-28 14:59:2 |
| node1             | 1     | 00.2.44.60 | /mnt/node-stor/.cach | 24.2GB   |     | 2      |   | 未使用 | 2    | 021-12-27 16:41:57 | 2021-12-27 16:50:2 |
| node1             | 1     | 00.2.44.60 | /mnt/node-stor/,cach | 24.0GB   |     | 2      |   | 未使用 | 2    | 021-12-27 16:41 57 | 2021-12-27 16:46   |
| node1             | 1     | 00.2.44.60 | /mnt/node-stor/.cach | 235.8MB  |     | 1      |   | 未使用 | 2    | 021-12-27 16:41:38 | 2021-12-27 18:42   |
| node1             | 1     | 00.2.44.60 | /mnt/node-stor/.cach | 0.0MB    |     | 18     |   | 未使用 | 2    | 021-12-27 16:41:37 | 2021-12-27 16:42:  |
| node 1            | 1     | 00.2.44.60 | /mnt/node-stor/.cach | 353.4MB  |     | 1      | * | 未使用 | 2    | 021-12-27 16:41:37 | 2021-12-27 18:42 3 |
| node1             | 1     | 00.2.44.60 | /mnt/node-stor/.cach | 210.6MB  |     | 1      |   | 未使用 | 2    | 021-12-27 16:41:37 | 2021-12-27 16:42:2 |
| node1             | 1     | 00.2.44.60 | /mnt/node-stor/.cach | 68.8MB   |     | 2      |   | 未使用 | 2    | 021-12-27 10:58:34 | 2021-12-27 16:41   |
| node1             | 1     | 00.2.44.60 | /mnt/node-stor/.cach | 0.0MB    |     | 1      |   | 未使用 | 2    | 021-12-27 16:41:37 | 2021-12-27 18:41.5 |
| node1             | 1     | 00.2.44.60 | /mnt/node-stor/.cach | 127.0MB  |     | 5      |   | 未使用 | 2    | 021-12-27 11:08:18 | 2021-12-27 15:53:  |
| <b> 除</b><br>]) 确 | 认删除/i | mnt/nod    | e-stor/.cache-o      | lata/MNI | ST_ | _data? | × |     |      |                    |                    |

# 节点镜像

管理员点击【节点管理】界面,可以看到所有集群的节点列表信息,如果想看节点的缓存的镜像,可以 点击节点名称,进入镜像页面,在点击镜像标签,进入到该节点的镜像列表页面,如下图所示。

| 镜像 挂  | 载信息   故障详情  |                  |           |         |   |        |        |                                               |    |      |
|-------|-------------|------------------|-----------|---------|---|--------|--------|-----------------------------------------------|----|------|
|       |             |                  |           |         |   |        |        |                                               |    | 12 6 |
| 节点名称  | IP          | <b>镜像</b> 名称 🔶   | 标签        | 大小      | • | 是否在用 🗢 | 上传者    | 创建时间 🗢                                        | 操作 |      |
| node1 | 100.2.44.60 | 100.2.44 25:5000 | latest    | 181.0MB |   | 已使用    | admin  | 2021- <mark>1</mark> 2-30 <mark>14 1</mark> 3 | Ū  |      |
| node1 | 100.2.44.60 | 100.2.44.25:5000 | latest    | 914.5MB |   | • 已使用  | admin  | 2021-12-30 13:55                              | Đ  |      |
| node1 | 100.2 44 60 | 100.2.44.25.5000 | latest    | 631.7MB |   | 已使用    | admin  | 2021-12-30 13 41                              | Ŭ  |      |
| node1 | 100.2.44 60 | 100.2.44.25.5000 | latest    | 692.4MB |   | • 已使用  | admin  | 2021-12-30 13 33                              | Ŭ. |      |
| node1 | 100.2.44.60 | 100.2.44.25:5000 | latest    | 1.2GB   |   | 已使用    | admin  | 2021-12-30 08:26                              | Ū  |      |
| node1 | 100.2.44.60 | 100.2.44.25.5000 | latest    | 2.6GB   |   | 已使用    | admin  | 2021-12-29 20:23                              | ū  |      |
| node1 | 100.2.44.60 | 100.2.44.60:5000 | jupyter   | 4.6GB   |   | 已使用    | inspur | 2021-12-28 17:01                              | Ð  |      |
| node1 | 100.2.44.60 | caffe/caffe      | 19.06-py2 | 4.6GB   |   | 已使用    | admin  | 2021-12-28 17 01                              | Ū  |      |
| node1 | 100.2.44.60 | caffe            | resize    | 4 6GB   |   | • 已使用  | admin  | 2021-12-28 17:01                              | Ū  |      |
| node1 | 100.2.44.60 | tensorflow       | resize    | 11.9GB  |   | ) 未使用  | admin  | 2021-12-28 17:00                              | ±  |      |

在镜像列表页面中可以看到镜像名称、标签、大小、是否在用、上传者、创建时间。其中是否在用表示 当前的镜像正在被任务使用。

### 删除镜像功能说明:

平台支持单个或批量删除镜像功能,只能删除未使用的镜像,在用的镜像不能删除。

|       | 息 故障详情                     |                  |           |         |   |        |        |                  |     |
|-------|----------------------------|------------------|-----------|---------|---|--------|--------|------------------|-----|
|       |                            |                  |           |         |   |        |        |                  | 0 8 |
| 节点名称  | IP                         | <b>復像名称</b> ≑    | 标签        | 大小      | ¢ | 是否在用 💠 | 上传者    | 创建时间 🗘           | 操作  |
| node1 | 100.2.44.60                | 100.2.44.25.5000 | latest    | 181.0MB |   | • 已使用  | admin  | 2021-12-30 14:13 | - D |
| node1 | 100.2.44.60                | 100.2.44.25.5000 | latest    | 914 5MB |   | ■ 已使用  | admin  | 2021-12-30 13:55 | Ū   |
| node1 | 100.2. <mark>4</mark> 4.60 | 100.2.44 25 5000 | latest    | 631.7MB |   | • 已使用  | admin  | 2021-12-30 13 41 | ۵.  |
| node1 | 100.2.44.60                | 100.2.44.25:5000 | latest    | 692.4MB |   | • 已使用  | admin  | 2021-12-30 13:33 | ۵   |
| node1 | 100.2. <mark>44.6</mark> 0 | 100.2.44.25.5000 | latest    | 1.2GB   |   | • 已使用  | admin  | 2021-12-30 08:26 | Ū   |
| node1 | 100 2 44 60                | 100.2.44.25.5000 | latest    | 2.6GB   |   | • 已使用  | admin  | 2021-12-29 20:23 | Ū   |
| node1 | 100.2.44.60                | 100.2 44 60 5000 | jupyter   | 4.6GB   |   | • 已使用  | inspur | 2021-12-28 17 01 | Ū   |
| node1 | 100.2.44.60                | caffe/caffe      | 19.06-py2 | 4.6GB   |   | • 已使用  | admin  | 2021-12-28 17:01 | Ø   |
| node1 | 100.2.44.60                | caffe            | resize    | 4.6GB   |   | • 已使用  | admin  | 2021-12-28 17.01 | ŭ   |
| node1 | 100.2.44.60                | tensorflow       | resize    | 11.9GB  |   | ■ 未使用  | admin  | 2021-12-28 17:00 | ŭ   |

# 挂载信息

管理员点击【节点管理】界面,可以看到所有集群的节点列表信息,如果想看节点的挂载信息,可以点 击节点名称,进入挂载信息界面,查看节点挂载详情。

| 节点详情 < 节点管 | 里           |             |                       |                         |           | ⑤ 使用指南                  |
|------------|-------------|-------------|-----------------------|-------------------------|-----------|-------------------------|
| 数据 遺像 挂    | 载信息 故障详情    |             |                       |                         |           |                         |
| 节点名称       | IP          | 挂载路径        | 文件系统类型                | 总容量                     | 已使用       | 與余                      |
| node1      | 100.2.44.60 | 1           | xfs                   | 15.44 <b>T</b> B        | 822.96 GB | 14.64 TB                |
| node1      | 100.2.44.60 | /boot       | xfs                   | 1014 00 MB              | 164.64 MB | 849.36 MB               |
| node1      | 100.2.44.60 | /boot/efi   | vfat                  | 199.79 MB               | 11.02 MB  | 188.77 MB               |
| node1      | 100.2.44.60 | /home       | xfs                   | 30.0 <mark>0 T</mark> B | 70.75 GB  | 29 <mark>.</mark> 93 TB |
| node1      | 100.2.44.60 | /mnt/beegfs | bee <mark>g</mark> fs | 599.70 GB               | 551.00 MB | 599 16 GB               |

# 故障详情

管理员点击【节点管理】界面,可以看到所有集群的节点列表信息,如果想看节点的故障详情,可以点 击节点名称,进入故障详情界面,查看节点故障信息。

| 节点详情《节点管理           |         |         | 回 使用指                   |
|---------------------|---------|---------|-------------------------|
| 数据 镜像 挂载信息 故障详情     |         |         |                         |
| 故障时间                | 故壇类型    | 故障级别    | 洋價                      |
| 2021-12-17 09:48:52 | network | healthy | 2, restoredl, restoredl |
| C 进序列               |         |         | 共1条 50条/页 < 1 > 前往 1 页  |

## 资源组

1. 管理员点击【资源组】,可以看到资源组信息列表,包括:名称,服务器节点数,CPU核数,加速卡 已用/总数,当前任务数,复用情况,标签,资源类型,状态。

| 资源组            |        |       |          |       |      |         |       | <b>回</b> 使用指南 |
|----------------|--------|-------|----------|-------|------|---------|-------|---------------|
| + 8122 64 (57) | 文 直 删除 |       |          |       |      |         |       |               |
| 2 名称           | 服务器节点数 | CPU核数 | 加速卡已用/总数 | 当前任务数 | 复用情况 | 标签      | 资源类型  | 状态            |
| defaultGroup   | 1      | 80    | 1/1      | 9     |      | 通用      | GPU   | 180           |
| C 选择列 当前选中 0 条 |        |       |          |       |      | 共1亲 50条 | д - ( | 》 前往 1 页      |

点击【创建】,弹出添加资源组界面,输入必填信息。其中标签分为:通用、训练和开发三种,资源类型分为:GPU、MLU两种。通用资源组的节点可以创建开发环境和训练任务,训练资源组的节点只可以创建开发环境。

### AIStation

|   | 名称    | gpuShare                     |    |  |
|---|-------|------------------------------|----|--|
| * | 资源类型  | GPU                          |    |  |
| * | 节点    | node1(Tesla-P100-PCIE-16GB)  | ų. |  |
| * | GPU共享 | ● ● ● 員用季 ○ 显存隔离 ○ A100(MIG) |    |  |
|   |       |                              |    |  |
| * | 复用率   | 6                            | 9  |  |

创建开发资源组,打开 GPU 共享开关,有三种 GPU 共享方式:复用率、显存隔离、A100(MIG)。

### 显存隔离模式

显存限制,根据选择节点 GPU 实际显存大小来设定,不能超过 GPU 卡的最大显存值,比如选择节点的 GPU 卡显存是 16GB,设置显存限制为 6GB,则新创建的开发环境,使用的最大 GPU 显存为 6GB。添加资源组界面,会动态提示配置的 GPU 复用情况信息,比如 48GB,该信息表示该资源组所有节点的所有 GPU 卡(实际物理卡数为 3)的显存之和,每个 GPU 卡显存为 16GB

| 【添加资】 | 源组 《 资源组 | 1                              |       | <b>四</b> 使用指南 |
|-------|----------|--------------------------------|-------|---------------|
| 通用    | 名称       | gpuShare                       |       |               |
| 开发    | * 资源类型   | GPU                            |       |               |
| 训练    | *节点      | nodis1(Tesia-P100-PCIE-16G8) 💿 | ~     |               |
|       | * GPU共享  | ● 〕 复用率 ● 显容端高 ○ A100(MIG)     |       |               |
|       | *显存限制    | 6                              | GB O  |               |
|       |          | 当前资源组GPU复用情况是16GB              |       |               |
|       | 备注       |                                | 0/200 | 1             |
|       |          |                                |       | 取消 确定         |

## 复用率模式

复用率,表示资源组下每张卡能够被复用的次数,比如复用率为5,表示该资源组下,每张卡最多能够 被复用5次。

| * 名称         | gpuShare                      |   |  |
|--------------|-------------------------------|---|--|
| * 资源类型       | GPU                           | v |  |
| <b>点</b> 带 * | node1(Tesla-P100-PCIE-1668) 💿 | φ |  |
| * GPU共享      | ● ● 夏用率 ○ 显存隔离 ○ A100(MIG)    |   |  |
| * 复用率        | 5                             | 0 |  |
| ( <b>1</b>   |                               |   |  |

## A100(MIG) 模式

A100(MIG)模式,MIG 配置方案,总共有 13 种,选择 A100(MIG),可以单卡 MIG 配置,即节点每张 A100 GPU 卡可以选择不同 MIG 配置方案,同时添加资源组界面动态显示 MIG 配置信息。注意:创建、 删除资源组,修改资源组的 mig 方案,以及【节点列表】添加或删除 mig 资源组的节点时,配置或移 除 mig 模式期间,节点会短暂离线,配置结束后,节点会自动恢复正常。

| 添加资   | 原组《密源组  | 1                    |           |    |            |                 |                 |                 |                 |     | <b>国</b> 使用指南 |
|-------|---------|----------------------|-----------|----|------------|-----------------|-----------------|-----------------|-----------------|-----|---------------|
| 通用    | * 名称    | A100Mig              |           |    |            |                 |                 |                 |                 |     |               |
| 开发    | *资源类型   | GPU                  | /         |    |            |                 |                 |                 |                 |     |               |
| Ail59 | * 节点    | node1(A100-SXM4-40G) | 8         |    | 1          | 6               |                 |                 | ن<br>ا          |     |               |
|       | * GPU共享 | 9 ○复用                | 陸 〇 显存    | 隔离 | O A100(MIG | )               |                 |                 |                 |     |               |
|       |         | 日志列表                 |           | id | mig-1g.5gb | mig-<br>2g 10gb | mig-<br>3g.20gb | mig-<br>4g.20gb | mig-<br>7g.40gb |     |               |
|       |         | GPU_0                | 1         | 1  | 7          | D               | 0               | O               | 0               |     |               |
|       |         |                      |           | 2  | 1          | 3               | 0               | 0               | 0               |     |               |
|       |         |                      |           | 3  | D          | 0               | 2               | 0               | 0               |     |               |
|       |         |                      |           | 4  | 0          | 2               | 1               | 0               | 0               |     |               |
|       |         |                      | /         | 5  | 2          | 1               | 1               | 0               | 0               |     |               |
|       |         | 当前资源组GPU复度高况         |           |    |            |                 |                 |                 |                 |     |               |
|       |         | mig-1g.5gb           | mig-2g.10 | gb | mig-3g.2   | 0gb             | mig-4g.20gb     | m               | iig-7g.40gb     |     |               |
|       |         | 7                    | 0         |    | 0          |                 | 0               |                 | 0               |     |               |
|       | 备注      |                      |           |    |            |                 |                 |                 | 0/200           |     | 1             |
|       |         |                      |           |    |            |                 |                 |                 |                 | 現又許 | 当 确定          |

对于 GPU 共享的资源组,对运行的训练框架和 cuda 版本有以下限制:

- CUDA: 兼容适用 8.X.X; 9.X.X; 10.X.X; 11.X.X 版本。
- Tensorflow: 兼容适用 1.12.X; 1.13.X; 1.14.X; 2.X 版本。
- Pytorch: 兼容适用 1.1.X; 1.2.X; 1.13.X 版本。
- MXNet: 兼容适用 1.5.0 版本。
- PaddlePaddle: 兼容适用 1.5.1 版本。
- Caffe: 不兼容 bvlc 与 nvidia 版本。
- 2. 管理员有权限创建资源组,对节点进行管理。点击【创建】,弹出添加资源组对话框。

| 添加资料 |       | 1                            |       | <b>凶</b> 使用指南 |
|------|-------|------------------------------|-------|---------------|
| 通用   | *名称   | usual                        |       |               |
| 开发   | *资源类型 | GPU                          |       |               |
| 训练   | * 节点  | node 1(Tesis-P100-PCIE-16GB) | ~     |               |
|      | 各注    |                              | 0/200 | 1             |
|      |       |                              |       | 取消 确定         |

管理员填写名称,选择节点,选择标签,添加备注,可以创建资源组。

3. 管理员有权限修改资源组,选中资源组,点击【修改】对资源组的属性进行修改,如下图:

| 通用 *名    | 5称   | usual                       |       |   |
|----------|------|-----------------------------|-------|---|
| 开发 🖌 * 资 | 野源美型 |                             |       |   |
| 训练 * 书   | 远点   | nøde1(Tesla-P100-PCIE-16GB) | ~     |   |
| 备        | Ŕ≟   |                             | 0/200 | 1 |

管理员可以对资源组中的节点进行增删,可以修改标签和备注信息。删除 GPU 类型的资源组的节点归入默认资源组 defaultGroup,删除 MLU 类型的资源组,节点归入默认 MLU 资源组 defaultGroup\_MLU。GPU 类型的资源组增加的节点来自默认资源组 defaultGroup, MLU 类型的资源组增加的节点来自默认 MLU 资源组 defaultGroup\_MLU 管理员点击服务器节点数,可以查看该资源组中节点的情况,包括节

| 节点名称  | IP          | CPU核数 | 加速卡类型           | 加速卡数 | 内存(GB) | 磁盘(GB) | 配置状态 | 操作 |
|-------|-------------|-------|-----------------|------|--------|--------|------|----|
| node1 | 100.2.44.60 | 90    | Tesla-P100-PCIE | 1    | 62     | 46567  | 正常   | ¢  |

## 点名称, IP, CPU 核数, 加速卡类型, 加速卡数, 内存, 磁盘, 配置状态, 操作。

# 添加节点

1. 节点添加支持批量添加,添加节点采用文件格式导入添加,先下载模板。系统管理员点击【节点管 理】界面,可以看到批量添加按钮,点击【批量添加】,如图所示,可以下载批量导入模板,操作界面。

| 批量添加                                                                                                    | ×    |
|----------------------------------------------------------------------------------------------------|------|
| 下载【批量导入模板】填写必要信息         在节点扩容之前需要完成以下准备工作:         1.操作系统: Centos7.9最小化安装         2.保证待扩容节点的操作系统与集群中的现有操作系统版本一致         3.保证待扩容节点的操作系统密码与集群中节点现有密码一致         4.根据使用的存储类型,完成nfs或者beegfs相关的客户端安装与挂载,挂载参考命令         1.创建待挂载目录,如:mkdir/mnt/inspurfs         2.执行挂载命令,如         mount -t nfs ip***:/mnt/inspurfs /mnt/inspurfs         3.编辑文件/etc/fstab,写入挂载信息,如:ip***:/mnt/inspurfs /mnt/inspurfs nfs rw 0 0 |      |
| 下载"批量导入模板" ① 上传文件 取                                                                                                    | 消 确定 |

### Excel 模板内容:

|   | А        | В        | С       | D      | E         | F                      | G     | Н         |
|---|----------|----------|---------|--------|-----------|------------------------|-------|-----------|
| 1 | IP地址(必填) | 主机名称(必填) | 用户名(必填) | 密码(必填) | 加速卡类型(必填) | IB卡(若有,填写IB卡IP,若无,不填写) | B∎C地址 | 网络类型 (必填) |
| 2 |          |          |         |        |           |                        |       |           |
| 3 |          |          |         |        |           |                        |       |           |
| 4 |          |          |         |        |           |                        |       |           |
| 5 |          |          |         |        |           |                        |       |           |
| 6 |          |          |         |        |           |                        |       |           |
| 7 |          |          |         |        |           |                        |       |           |
| 8 |          |          |         |        |           |                        |       |           |
| 0 |          |          |         |        |           |                        |       |           |

Excel 内容中 IP 地址, 主机名称, 用户名, 主机密码, 加速卡类型是必填的, 若有 IB 卡, IB 一栏也是 必填的。

管理员在写完需要添加的节点,可以点击【批量添加】,【上传文件】,选择填写的 Excel。如下图所示。 添加过程中,不能再次进行添加。添加节点前提条件:

- 1. 操作系统: Centos7.9 最小化安装
- 2. 保证待扩容节点的操作系统与集群中的现有操作系统版本一致
- 3. 保证待扩容节点的操作系统密码与集群中节点现有密码一致
- 4. 根据使用的存储类型,完成 nfs 或者 beegfs 相关的客户端安装与挂载,挂载参考命令 创建待挂载目录,如:mkdir /mnt/inspurfs 执行挂载命令,如 mount -t nfs ip:/mnt/inspurfs /mnt/inspurfs; mountpoint -q /mnt/inspurfs 编辑文件/etc/fstab,写入挂载信息,如: ip:/mnt/inspurfs /mnt/inspurfs nfs rw 0 0

| 批量添加                                                                   | ×  |
|------------------------------------------------------------------------|----|
| 下载【批量导入模板】填写必要信息                                                       |    |
| 在节点扩容之前需要完成以下准备工作:                                                     | 1  |
| 1.操作系统: Centos7.9最小化安装                                                 |    |
| 2.保证待扩容节点的操作系统与集群中的现有操作系统版本一致                                          |    |
| 3.保证待扩容节点的操作系统密码与集群中节点现有密码一致                                           |    |
| 4.根据使用的存储类型,完成nfs或者beegfs相关的客户端安装与挂载,挂载参考命令                            |    |
| 1.创建待挂载目录,如:mkdir/mnt/inspurfs                                         |    |
| 2.执行挂载命令, 如                                                            |    |
| mount -t nfs ip***:/mnt/inspurfs /mnt/inspurfs                         |    |
| mountpoint -q /mnt/inspurfs                                            |    |
| 3.编辑文件/etc/fstab,写入挂载信息,如:ip***:/mnt/inspurfs /mnt/inspurfs nfs rw 0 0 |    |
| 下载"批量导入模板" 土 上传文件                                                      |    |
| 取消                                                                     | 确定 |

2. 当系统管理员添加节点后,可以通过进度列表查看当前进度信息。点击【进度列表】,如下图所示, 会在右侧弹出进度列表。在添加节点时展示当前的进度信息包括:执行时间,进度,状态,操作对象, 操作类型等。如果安装失败,会有失败的日志保留,且可以查看日志信息,且失败的记录支持手动删 除。且可以添加多个节点,并在添加过程查看实时日志信息。安装失败之后可以重新添加,不影响后续 节点使用。

#### AIStation

| 进度列表   | Ex. |           |         |     | ×        |
|--------|-----|-----------|---------|-----|----------|
| 执行     | 进度  | 状态        | 操作…     | 操作… | 操作       |
| 2020-1 |     | exception | node7   | 添加  | ŵ 🖹      |
| 2020-1 |     | exception | node199 | 添加  | <b>İ</b> |
|        |     |           |         |     |          |

3. 添加节点后,点击【进度列表】按钮,显示当前的扩容操作进度。列表信息包括:执行时间,进度,状态,操作对象,操作类型等,如下图所示。可以进行删除操作,只能删除失败的进度信息,并且需要 二次确认。

| 容器日志                                                                                                    |   | ļ   |                   | ×        |
|----------------------------------------------------------------------------------------------------|---|-----|-------------------|----------|
|                                                                                                    |   |     |                   | <b>^</b> |
| [2]                                                                                                    |   |     |                   |          |
| [3] Gegin to install_clusterinit.                                                                                                    |   |     |                   |          |
| (4) nost_priocanost                                                                                                    |   |     |                   |          |
| (a) and table [] les_add_node_progress into L[32:mSuccess:L[0in]                                                                                                    |   |     |                   |          |
| (v) orealing reports a statuting ackages                                                                                                    |   |     |                   |          |
| (/) Uncaring up articipating<br>18) Marke you want m of kraticachakum to also frae un space taken by ornhaned data from disabled or removed renos                                                                                                    |   |     |                   |          |
| loj mojve jou walic nii ni zarodulo jolin, to also nee up space taken by opnaneo data nom usabled or removed repos                                                                                                    |   |     |                   |          |
| unit in the second second seco |   |     |                   |          |
|                                                                                                    |   |     |                   |          |
| [12] TASK [Gathering Facts]                                                                                                    |   |     |                   |          |
| 13) ok [node2]                                                                                                    |   |     |                   |          |
| [14]                                                                                                    |   |     |                   |          |
| [15] TASK [ntp-scale : add ntpdate cron task on all node except ntp-server] ********                                                                                                    |   |     |                   |          |
| [16] included: /var/lib/aistation/deploy-script/common/ntp/roles/ntp-scale/tasks/cron-task yml for node2                                                                                                    |   |     |                   |          |
| [17]                                                                                                    |   |     |                   |          |
| [18] TASK [ntp-scale : Set ntp server ip] ***********************************                                                                                                    |   |     |                   |          |
| [19] okc [node2]                                                                                                    |   |     |                   |          |
| [20]                                                                                                    |   |     |                   |          |
| [21] TASK [ntp-scale : Ensure ntpdate log directory exist] ************************************                                                                                                    |   |     |                   |          |
| [22] okc [node2]                                                                                                    |   |     |                   |          |
| [23]                                                                                                    |   |     |                   |          |
| [24] TASK [ntp-scale : ntpdate at once]                                                                                                    |   |     |                   |          |
| [25] changed: [node2]                                                                                                    |   |     |                   |          |
| [26]                                                                                                    |   |     |                   |          |
| [27] TASK [ntp-scale : cron]                                                                                                    |   |     |                   |          |
| 128) ok: (node2)                                                                                                    | ~ |     |                   |          |
|                                                                                                    | G | « ‹ | $\langle \rangle$ | >>       |
|                                                                                                    |   |     |                   |          |

## 移除节点

1. 系统管理员有权限执行,且支持移除节点功能,支持单个节点移除,支持批量移除。注意:不能移除 有任务的节点、不能移除 harbor, etcd, nfs, ldap, ntp, master 节点。

如果资源组内有多个节点,移除时先自动让该节点下线,然后自动把该节点从 aistation 平台中移除出去,自动从资源组中移除出去。

确定

如果节点中存在运行的任务则不能执行移除操作。

移除节点操作,对于用户和用户组配额不进行变更,已经占用的配额继续保持使用。如果某个用户或 者用户组也只有该一个资源组也不对进行更改操作。

移除节点没有完成时,不能触发新的移除操作。

系统管理员点击【资源管理】,【节点管理】,选择一个或者多个节点,再点击右上角的【批量移除】按钮。

| う点) | 貫埋    |                        |      |             |           |       |       |        |        |                |         |          |           | 6 (5  | 更用指 |
|-----|-------|------------------------|------|-------------|-----------|-------|-------|--------|--------|----------------|---------|----------|-----------|-------|-----|
|     |       |                        |      |             |           | 1.2   | ◎ 同步  | + 批量添加 | ◎ 批量   | 888 <b>-</b> 4 | F载BMC模板 | ☑ 导入8    | MC模板      | 🕞 进度列 | 创表  |
|     | 节点名称  | 状态                     | 计算状态 | IP          | 型号        | BMC地址 | CPU核数 | 加速卡数   | 内存(GB) | 网络类型           | 交换机名称   | docker   | 所屋资源组     | 操作    |     |
|     | node1 | <ul> <li>在线</li> </ul> | • 正常 | 100.2.44.60 | Tesla-P10 |       | 80    | 1      | 62     | ether          | switch1 | /dev/map | defaultGr | 6.0   |     |

2. 移除节点后,可以通过进度列表查看当前进度信息。在移除节点时展示当前的进度信息包括:执行时间,进度,状态,操作对象,操作类型等。在执行中可以看到当前移除节点的日志信息。实时显示, 支持关闭和重新打开功能。移除失败的进度保留,且可以查看日志信息,且失败的记录支持手动删除。 如果删除多个节点,进度条显示移除的整体进度和状态信息,在移除过程中可以实时查看日志信息。

进度列表

操作 执行时间 进度 状态 操作对象 操作类型 移除 2021-03-03 13:5... 0% removing node237 B 添加 û 🗎 2021-01-19 09:0... exception node237 2020-12-03 14:1... exception node7 添加 **D** 2020-11-13 14:4... exception 添加 û 🗎 node199

3. 移除节点后,点击【进度列表】按钮,显示当前的移除节点操作的进度。列表信息包括:执行时间, 进度,状态,操作对象,操作类型等,如下图所示。可以进行删除操作,只能删除失败的进度信息,并 且需要二次确认。

X

| 容器日志                                                                        |   |     | ×   |
|-----------------------------------------------------------------------------|---|-----|-----|
| [1]<br>[2] node "node2" deleted<br>[3] ———————————————————————————————————— |   |     |     |
|                                                                             |   |     |     |
|                                                                             |   |     |     |
|                                                                             | S | « < | > » |
|                                                                             |   |     |     |

# 同步节点

如果集群中某些节点硬件发生了变化,目前支持的同步:加速卡类型、加速卡个数、CPU核数,物理 机内存,网络类型。选中变化的节点后,点击同步按钮,会自动加载最新的硬件信息到列表中。

|   |       |      |      |             |           |       | ◎ 同步  | + 批量添加 | 仓 批量   | 総除 山一 | 下载BMC模板 | ■ 导入8    | MC模板                 | 日进 | 腹列表 |
|---|-------|------|------|-------------|-----------|-------|-------|--------|--------|-------|---------|----------|----------------------|----|-----|
| • | 节点名称  | 状态   | 计算状态 | IP          | 型号        | BMC地址 | CPU核数 | 加速卡数   | 内存(GB) | 网络类型  | 交换机名称   | docker   | 所屬资 <mark>源</mark> 组 | 操作 | F   |
| ~ | node1 | ● 在线 | • 正常 | 100.2.44.60 | Tesla-P10 |       | 80    | 1      | 62     | ether | switch1 | /dev/map | defaultGr            | B  | œ.  |

# 系统管理

# 用户管理

本模块介绍用户管理界面和功能,当系统管理员登录平台后,点击系统管理-用户管理,即可进入用户 管理界面,进行用户管理操作。

用户管理功能说明:系统管理员权限的用户管理包含用户管理和用户组管理。

- 1.用户管理:系统管理员在用户管理界面中可以对普通用户、组管理员、系统管理员进行管理,其中包含创建账号、导入用户、修改用户信息、删除用户、用户查询、修改密码、重置密码、用户权限管理、批量修改用户配额、设置组管理员、设置用户 IP 白名单等操作。
- 2. 用户组管理: 在用户组管理界面中可以进行创建用户组、查看用户组下成员、修改用户组信息、 删除用户组等操作。

本平台默认采用内置 OpenLDAP 作为认证服务,也支持对接第三方的 LDAP、NIS 服务,但是同时只 支持一种。采用内置 OpenLDAP 认证服务时,用户不能使用从 LDAP、NIS 导入用户功能;对接第三 方认证服务时,用户的某些操作会受限制,如创建用户、修改密码、重置密码、删除用户组、文本导入 等功能不可使用,总体原则是不更改第三方认证服务的信息。

| A          | Station                                                    |      |        |                  |             |           |               |               |                   |             |            |        |         |                |             | <b>.</b>      | 的文 🖌 💩 admin — |
|------------|------------------------------------------------------------|------|--------|------------------|-------------|-----------|---------------|---------------|-------------------|-------------|------------|--------|---------|----------------|-------------|---------------|----------------|
|            | consid                                                     | *    | Rise I | (現.) 用户#         | (注) 用户      |           |               |               |                   |             |            |        |         |                |             |               | G 使用指挥         |
| <u>a</u> : | 医海道                                                        | - X2 | 用户     | 用户组              |             |           |               |               |                   |             |            |        |         |                |             |               |                |
| <u>a</u>   | ry the the two the two two two two two two two two two two |      | 彩白     |                  | 用中語 (1310 - | 2019 (15) | Q 7558        |               |                   |             |            |        | + 982   | 0 HB+ 13 H     | 12080       | 9入用户 🛛 传输网络   | BSHE -         |
| 8          | RFER                                                       |      |        | Rep.             | 144 Apr     | 80        | 800           | COLIFICIALIST |                   |             |            | TOPOTO | 84.05   | and the second | 94 <b>5</b> | BIOR MARK     | 1827           |
|            | ante III.                                                  | ~    |        | 1001             |             | movement  | NUDC          |               | Car or Carsver NY | WEDGHOUT K) | A MORENTAL | - BOAM | - North | *              |             | 2021.05.10.10 | 20 C           |
| 0          | NATE:                                                      | ~    |        | anal             | and I       |           | adrinu.       | 0.709090      | 0.7579904         |             | d MEX/2010 | -      | H       | *              | 12.44       | 2021-06-10-10 | WD 101         |
|            | 1928                                                       |      |        | aaa10            | ana 10      | 常適用戶      | delaut_group  | 0/元(初期)       | 0.大利規制            | 0/201090    | 0 MB/尤伊曼等! | 凝      | 音       | <b>A</b>       | 此事          | 20            | 64 18 ~        |
|            | 統設置                                                        |      |        | See              | aaaz        | 台通用户      | default_group | 0/无限制         | 0/无限制             | (/无限制       | 0 MB/无限制   | 34     | 百       | 8              | 正期          | 8             | 80 -           |
| É          | 16世纪                                                       |      |        | ваяЗ             | 8883        | 普通用户      | default_group | 1/无限制         | 0/元明朝             | 0/无限制       | 0 MB/无瑕制   | #      | -       | Ξ.             | 正葉          | 23            | 图 億 ~          |
| L          | icense###                                                  |      |        | lees.            | 8884        | 普通用户      | default_group | D/无限制         | 0/无限制             | 17无限制       | 0 MB/无限制   | #      | 杳       | 曹              | 正型          | 38<br>20      | 88             |
| ŝ          | - <b>5 (63</b> )                                           |      |        | 8885             | 8885        | 普通用户      | default_group | 0/无限制         | 0/无限图             | 10无限制       | 0 MB/无限制   |        | 査       | 8              | <b>注</b> 載  | 8             | 8 8 ~          |
|            |                                                            |      | Ċ.     | aaa5             | aaati       | 電通用户      | default_group | Ⅳ无限制          | 0/元/泉山            | 0/元限制       | 0 MB/元限制   | 垂      | 香       |                | 正常          | 2             | 日 由 ~          |
|            |                                                            |      | Ø      | daa7             | 8887        | 普通用户      | default_group | 0/无限制         | 0/元期期             | 1/元和制       | 0 MB/元限制   | #      | 青       | Wr.            | 프북          | 8             | ≅ ∰ ~          |
|            |                                                            |      |        | aaa8             | aaa8        | 筆通用户      | default_group | (v无限制         | 0/无限制             | 0/无限制       | 0 MB/无限制   | -      | 晋       | ×.             | IEM.        | 2             | 16 B ~         |
|            |                                                            |      | 63     | 8659             | 9444        | 養適用户      | default_group | (2)无限制        | の无限制              | い无限制        | 0.MB/无限制   |        | a l     | 2              | 正常          | -             | GA 10 ~        |
|            |                                                            |      | C 15   | <b>841</b> 38154 | 0金          |           |               |               |                   |             |            |        |         | 共30 紫          | 10圣/页       | 233           | 前往 1 页         |

#### 用户

#### 创建用户

场景限制: 仅在用户认证服务类型为【内置服务】时允许系统管理员操作。

用户认证服务类型为【内置服务】时,以系统管理员身份进入【用户管理】-【用户】页面,点击【创 建】进行创建用户操作。

| Þ. | 用户组   |         |              |                              |            |           |            |          |            |          |                                                                                                    |          |                |                   |
|----|-------|---------|--------------|------------------------------|------------|-----------|------------|----------|------------|----------|----------------------------------------------------------------------------------------------------|----------|----------------|-------------------|
| -  |       | 用中国 海道市 | <b>27</b> 00 | <u>م جو</u>                  |            |           |            |          |            | + 0%2    | ₫ ₩统                                                                                                    | 2000 E 4 |                | 2 <b>9</b> 87     |
|    | ₩Þ    | 姓名      | 角色           | 用户组                          | CPU已用/总(核) | GPU已用总(卡) | MLU已用/总(卡) | 磁盘已用/总   | FRIRE      | 紧急任务     | 模型发布                                                                                                    | 状态       | 最近登录时间         | 操作                |
|    | aaa1  | aaa1    | 用户组管理员       | AIHPC                        | 0/无限制      | 0/无限制     | 0/无限制      | 0 MB/无限制 | #          | 10       | 晋                                                                                                    | 正常       | 2021-06-10 10: | 20 -              |
|    | aaa10 | aaa10   | 普遍用户         | default_group                | 0/无限制      | 1/无限制     | 0/无限制      | 0 MB/无限制 | -          | 百        | 晋                                                                                                    | EM       | 10             | <b>60</b> 0 ~     |
|    | 2222  | aaa2    | 普通用户         | default_group                | 0/无限制      | 0/无限制     | 0/无限制      | 0 MB/无限制 | =          | 青        | 西                                                                                                    | 正常       | 10             | 16 位 ~            |
|    | ese3  | saa3    | 普通用户         | default_group                | 0/无限制      | 心无限制      | 0/无限制      | 0 MB/无限制 |            | 膏        |                                                                                                    | 正常。      | 83             | B 🖞 🗸             |
|    | 9984  | aaa4    | 普通用户         | default_group                | 0/无限制      | 0/无限制     | 0/无限制      | 0 MB/无限制 |            | 2        | (四)                                                                                                    | 正常       | 2              | C 🖞 🗸             |
|    | ваа5  | ава5    | 普通用户         | de <mark>fault_g</mark> roup | 0/无限制      | 0/无限制     | 0/无限制      | 0 MB/无限制 | æ          | <b>a</b> | 晋                                                                                                    | 正常       | 25             | 60 -              |
|    | aaa6  | aaa6    | 普通用户         | default_group                | 0/无限制      | 0/无限制     | 0/无限制      | 0 MBI无限制 | s          | 香        | 10                                                                                                    | 正常       | 10             | <mark>60</mark> ~ |
|    | 2227  | aaa7    | 普通用户         | dafault_group                | 0/无限制      | □/无限制     | 0/无限制      | 0 MB/无限制 | <b>a</b> . | 青        | -                                                                                                    | 正常       | 5              | 66 位 ~            |
|    | aaa8  | aaa8    | 普通用户         | default_group                | 0(无限制      | 四/无限制     | 0/无限制      | 0 MB/无限制 | -          | 青        | and the second second s | 正年       | £1             | B 🖻 🗸             |
|    | 9889  | aaa9    | 普通用户         | default_group                | 0/无限制      | U无限制      | 0/无限制      | 0 MB/无限制 |            | 街        | 雷                                                                                                    | ER       | 5              | B 0 -             |

点击【普通用户】可创建角色为普通用户的用户;点击【系统管理员】可创建角色为系统管理员的用户。 普通用户信息:

- •账户:新建用户登录账号,必填,1~32位字符,只接受英文字母、数字和下划线,不能以下划线开头。
- •姓名:新建用户别名,必填,1~32位任意字符。
- 用户组: 新建用户所在用户组, 必选, 点击下拉菜单进行选择。
- 邮箱: 新建用户电子邮箱, 符合电子邮箱文本格式。
- 电话: 新建用户联系方式,选填,符合联系方式文本格式。
- •优先级:新建用户提交任务优先级,必选,点击选择优先级,默认为"中"。
- 备注: 新建用户描述或备注, 选填。
- CPU:新建用户可用 CPU 核数,必填,最大不超过所在用户组最大 CPU 额度。
- GPU: 新建用户可用 GPU 卡数,必填,最大不超过所在用户组最大 GPU 额度。
- MLU:新建用户可用 MLU 卡数,存在 MLU 卡时必填,最大不超过所在用户组最大 MLU 额度。
- •磁盘:新建用户可用磁盘大小(GB),必填,可设置大小(GB)或勾选无限制。

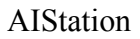

| <ul> <li>角色  前周申  系統管理员 </li> <li>账户 </li> <li>姓名 </li> <li>用户组 </li> <li></li></ul>                                                                                                    | 创建用户  |                             | 3           |
|----------------------------------------------------------------------------------------------------|-------|-----------------------------|-------------|
| <ul> <li>・账户</li> <li>・姓名</li> <li>・用户组 请选择 CPU可用:0 GPU可用:0 MLU可用:0</li> <li>邮箱</li> <li>● 电话</li> <li>● 低 ● 中 ○ 高</li> <li>● 低 ● 中 ○ 高</li> <li>● 留注</li> <li>● CPU</li> <li>● 依 ●</li> <li>● GPU</li> <li>● 个 ●</li> <li>● MLU</li> <li>● C分配0 MB;可用:3.65 TB</li> </ul>                                                                                                    | *角色   | 普通用户 系统管理员                  |             |
| <ul> <li>* 姓名</li> <li>* 用户组</li></ul>                                                                                                    | * 账户  |                             |             |
| <ul> <li>・用户组 请选择 CPU可用:0 GPU可用:0 MLU可用:0</li> <li>・ 邮箱 </li> <li>・ 电话 </li> <li>・ 优先级 ○低 ○中 ○高</li> <li>● 留社 ○200</li> <li>● GPU </li> <li>● GPU </li></ul>                                                                                                    | * 姓名  |                             |             |
| <ul> <li>邮箱</li> <li>电话</li> <li>・优先级</li> <li>● 低 ● ● 高</li> <li>● GPU</li> <li>● GPU</li> <li>● GPU</li> <li>● MLU</li> <li>● C分配0 MB;可用:3.65 TB</li> </ul>                                                                                                    | *用户组  | 请选择 · CPU可用:0 GPU可          | 用:0 MLU可用:0 |
| 电话                                                                                                    | 邮箱    |                             |             |
| <ul> <li>・ 优先级 ○低 ● □ 高</li> <li>● 音</li> <li>● ① 200</li> <li>● CPU</li> <li>● CPU</li> <li>● CPU</li> <li>● CPU</li> <li>● CPU</li> <li>● CPU</li> <li>● CPU</li> <li>● CPU</li> <li>● CPU</li> <li>● CPU</li> <li>● CPU</li> <li>● CPU</li> <li>● CPU</li> </ul>                                                                                                    | 电话    |                             |             |
| <ul> <li>备注</li> <li>CPU</li> <li>K ●</li> <li>GPU</li> <li>MLU</li> <li>CPU</li> <li>CPU</li></ul> | * 优先级 | ○低 ◎中 ○高                    |             |
| <ul> <li>CPU 核 ●</li> <li>GPU 个 ●</li> <li>MLU 个 ●</li> <li>磁盘 乙限制 ● 已分配:0 MB;可用:3.65 TB</li> </ul>                                                                                                    | 备注    | 0/200                       |             |
| <ul> <li>GPU</li> <li>MLU</li> <li>☆ @</li> <li>*磁盘</li> <li>✓ 无限制 @ 已分配:0 MB;可用:3.65 TB</li> </ul>                                                                                                    | * CPU | 核 0                         |             |
| MLU 个 O<br>磁盘 乙根制 O 已分配:0 MB;可用:3.65 TB                                                                                                    | GPU   | 个 •                         |             |
| 磁盘                                                                                                    | MLU   | 个 •                         |             |
|                                                                                                    | * 磁盘  | 乙 无限制 	 已分配:0 MB;可用:3.65 TB |             |
|                                                                                                    |       |                             | 取消 确定       |

系统管理员信息:

- •账户:新建用户登录账号,必填,1~32位字符,只接受英文字母、数字和下划线,不能以下划线开头。
- •姓名:新建用户别名,必填,1~32位任意字符。
- 邮箱: 新建用户电子邮箱, 符合电子邮箱文本格式。
- 电话: 新建用户联系方式,选填,符合联系方式文本格式。

| 创建用户               |            | X |
|--------------------|------------|---|
| * <mark>角</mark> 色 | 普通用户 系统管理员 |   |
| *账户                |            |   |
| *姓名                |            |   |
| 由降                 |            |   |
| 电话                 |            |   |
| 备注                 | 0/200      |   |

信息填写完成后,点击【确定】,即可完成用户创建,用户的初始密码为:123456a?

新创建的用户首次登陆时,页面会提示用户【您的密码为初始密码,请及时更改密码】,当配置中心参数 force\_update=true 时强制用户修改初始密码。

|                                  | (Charley-Manager, Charley-Manager, Charley- |
|----------------------------------|----------------------------------------------------------------------------------------------------|
| 様改進時<br>* [日年刊<br>* 生活<br>* 強い主行 |                                                                                                    |
|                                  | 修改進码<br>                                                                                                    |

# 导入用户

场景限制:导入用户功能分为【文本导入】、【LDAP 导入】、【NIS 导入】。仅在用户认证服务类型为【内置服务】时允许系统管理员操作【文本导入】;仅在用户认证服务类型为【Ldap 服务】时允许系统管理员操作【NIS 导入】。不能重新导入已经从平台删除的用户。

以系统管理员身份进入【用户管理】-【用户】页面,点击【导入用户】进行导入用户操作。

| 1 | 用户组   | 2.10-1    |           |               |            |            |            |             |      |          |      |            |               |      |
|---|-------|-----------|-----------|---------------|------------|------------|------------|-------------|------|----------|------|------------|---------------|------|
| 4 |       | BAB 555 - | \$265 and | 9 MW          |            |            |            |             |      | + 882    |      | 5.800 C .5 | 入用户 12 158675 | R BS |
|   | 账户    | 结合        | 用色        | 用户组           | CPU已用(齿(核) | GPU已用(齿(卡) | MLU已用/急(卡) | 確愛已用意       | 下就规模 | 紧急任务     | 經型发布 | 状态         | 最近登录时间        | 變作   |
|   | 3031  | aao1      | 用户组管理员    | AIHPC         | 0/无限制      | 10无限制      | 0/无限制      | 0 MB/元录制    | -    | 香        | 南    | 正學         | 2021-06-10 10 | 88   |
|   | 88810 | aaa10     | 普通用户      | detault_group | 0/元現制      | 0/无限制      | 0/元明制      | o MB/元明制    | -    | 青        | 雷    | 正要         | ă.            | 88   |
|   | вая2  | ваа2      | 普通用户      | default_group | 0/无限制      | い无限制       | 0/无限制      | 0 MB/元限制    | 是    | 晋        | H    | 正常         | *             | 8 8  |
|   | 6668  | вая3      | 普通用户      | default_group | 0/无限制      | 0/无限制      | 0/无限制      | 0 MB/无限制    | #    | <b>A</b> | 38   | 正常         | *             | 0.0  |
|   | aaa4  | aaa4      | 普通用户      | default_group | 0/无限制      | 0/无限制      | 0/无限制      | 0 MB(无限制)   | -    | 香        | 12   | IR         | 9             | 日白   |
|   | aa.a5 | aaa5      | 普通用户      | default_group | 0/无限制      | W无限制       | 0/无限制      | 0 MB(元限制    | -    | 酒        | 酒    | T8         | 14            | 60 B |
|   | 8886  | aaa6      | 普通用户      | default_group | 0/无限制      | 0.无限制      | 0/无限制      | 0 MB/元词制    | 12.  | 雪        | -    | 正常         | (e)           | 8    |
|   | 8897  | aaa7      | 普通用户      | default_group | 0/无限制      | U/无限制      | 0/无限制      | 0 MB(元][現制] | 8    | 香        | 香    | 正常         | S.            | 88   |
|   | ваав  | ваа8      | 普通用户      | default_group | 0/无限制      | 0(无限制      | 0/无限制      |             | #    | H        | 1    | ΞĦ         | 8             | 6 8  |
|   | aaa9  | aaa9      | 普通用户      | default_group | 0/无限制      | 0/无限制      | 0/无限制      | 0 MB/无限制    | -    | No.      | WI   | 正有         |               | 区白   |

## 文本导入

用户认证服务类型为【内置服务】时,点击【下载 Excel 模板】下载文本导入模板,请根据模板填写 Excel。填写完成后,点击【选择文件】,选择该 Excel 文件。点击【确定】,即可完成用户导入。

| 导入用户      |        |           | ×     |
|-----------|--------|-----------|-------|
| * 导入类型    | ● 文件导入 |           |       |
| * Excel文件 | 选择文件   | F载Excel模板 |       |
|           |        |           | 取消 确定 |

Excel 模板格式如图所示。

|    | 用户导入模板 |    |    |     |       |      |      |        |         |        |        |        |
|----|--------|----|----|-----|-------|------|------|--------|---------|--------|--------|--------|
| 账户 | 姓名     | 邮箱 | 电话 | 优先级 | (低:0; | 中:1; | 高:2) | cpu(核) | gpu (个) | mlu(卡) | 磁盘(GB) | 】用户组 】 |
|    |        |    |    |     |       |      |      |        |         |        |        |        |

用户信息:

- •账户:导入用户登录账号,必填,1~32位字符,只接受英文字母、数字和下划线,不能以下划线开头。
- •姓名:导入用户别名,必填,1~32位任意字符。
- 邮箱: 导入用户电子邮箱,选填,符合电子邮箱文本格式。
- •电话:导入用户联系方式,选填,符合联系方式文本格式。

- •优先级:导入用户提交任务优先级,必填,枚举值:0-低,1-中,2-高。
- CPU: 导入用户可用 CPU 核数, 必填, 最大不超过所在用户组最大 CPU 额度或无限制 (999999)。
- GPU: 导入用户可用 GPU 卡数, 必填, 最大不超过所在用户组最大 GPU 额度或无限制 (999999)。
- MLU: 导入用户可用 MLU 卡数,平台中存在 MLU 资源时必填,最大不超过所在用户组最大 MLU 额度或无限制 (999999);平台中没有 MLU 资源时不填。
- •磁盘:导入用户可用磁盘大小(GB),必填,可设置大小(GB)或无限制(999999)。
- 用户组:导入用户所在用户组名称,选填。若填写,请确保指定用户组已在本平台内存在并且可用;不填写时导入默认用户组(default\_group)。

注意:如 Excel 中一条数据格式错误,则该文本中所有用户均无法导入。

### LDAP 导入

用户认证服务类型为【Ldap 服务】时,从左侧的用户列表选择框内勾选想要导入的用户或用户组,若 勾选用户组,则该用户组下所有的用户成员都进行导入;如不想导入某用户或用户组,在左侧用户列 表选择框内取消勾选即可。选择完成后,点击【确定】,即可完成用户导入。单次最大导入用户数不能 超过 1000 个,单次最大导入的用户组数不能超过 5 个。

### AIStation

| 导入用户   |                                        |                                   |
|--------|----------------------------------------|-----------------------------------|
| * 导入类型 | O Ldap                                 |                                   |
| 选择用户   | □ 全选 用户 · Q                            | 已选择                               |
|        | ▶ 🛃 📽 ou=ldap_group_0                  | eu=ldap_group_0                   |
|        | v 🗌 🏙 ou=ldap_group_1                  | cn=ldap_user_1000,ou=ldap_group_1 |
|        | cn=ldap_user_1000,ou=ldap_group_1      |                                   |
|        | & cn=ldap_user_1001,ou=ldap_group_1    |                                   |
|        | a cn=ldap_user_1002,ou=ldap_group_1    |                                   |
|        | cn=ldap_user_1003,ou=ldap_group_1      |                                   |
|        | cn=ldap_user_1004,ou=ldap_group_1      |                                   |
|        | & cn=ldap_user_1005,ou=ldap_group_1    |                                   |
|        | & cn=ldap_user_1006,ou=ldap_group_1    |                                   |
|        | & cn=ldap_user_1007,ou=ldap_group_1    |                                   |
|        | □ 🛔 cn=ldap_user_1008,ou=ldap_group_1- |                                   |
|        | 4                                      |                                   |

取消 确定

## NIS 导入

用户认证服务类型为【Nis服务】时,从左侧的用户列表选择框内勾选想要导入的用户或用户组,若勾 选用户组,则该用户组下所有的用户成员都进行导入;如不想导入某用户或用户组,在左侧用户列表 选择框内取消勾选即可。选择完成后,点击【确定】,即可完成用户导入。单次最大导入用户数不能超 过1000个,单次最大导入的用户组数不能超过5个。

| 导入用户  |                        |   |                  | × |
|-------|------------------------|---|------------------|---|
| *导入类型 | O Nis                  |   |                  |   |
| *选择用户 | □ 全选   用户   ✓          | Q | 已选择              |   |
|       | ► 🔽 📽 nis_group_0      | A | 📽 nis_group_0    |   |
|       | 👻 🔲 嶜 nis_group_1      |   | a nis_user_1000  |   |
|       | 🗹 🛔 nis_user_1000      |   | La nis_user_1001 |   |
|       | 🔽 🚨 nis_user_1001      |   |                  |   |
|       | <b>a</b> nis_user_1002 |   |                  |   |
|       | <b>a</b> nis_user_1003 |   |                  |   |
|       | <b>a</b> nis_user_1004 |   |                  |   |
|       | <b>a</b> nis_user_1005 |   |                  |   |
|       | <b>a</b> nis_user_1006 |   |                  |   |
|       | 📄 🛔 nis_user_1007      |   |                  |   |
|       | <b>a</b> nis_user_1008 |   |                  |   |
|       | Die user 1000          | * |                  |   |

取消 确定

点击【传输列表】可以查看历史导入记录、导入用户进度、导入用户操作的完成情况等信息。可以对单 条导入记录进行查看【详情】、【删除】操作。导入记录状态为【完成】,表示该导入操作成功,用户全 部导入;导入记录状态为【错误】,表示该导入操作存在导入失败的用户。

|   | 1120 112 |         |                   |               |            |            |            |          |          |       |             |               |               |      |
|---|----------|---------|-------------------|---------------|------------|------------|------------|----------|----------|-------|-------------|---------------|---------------|------|
| 4 |          | 用户提供的新华 | <b>滚急任务</b>       | Q 550         |            |            |            |          |          | + 852 | 0 E59 Ci (f | BARRE 🛛 🕄 🕄 🛝 |               | 5 ES |
|   | 账户       | 姓名      | 角色                | 用户组           | CPU已用/总(核) | GPU已用/总(卡) | MLU已用/总(卡) | 磁盘已用/总   | 下就校限     | 派急任务  | 檀塑发布        | 状态            | 最近要要时间        | 题作   |
|   | aaat     | aaa1    | 用户组管理员            | AIHPC         | 0(无限制      | 0/无限制      | 0/无限制      | 0 MB(无限制 | =        | B     | 1           | ШЖ            | 2021-06-10 10 | 日前   |
|   | aaa10    | aaa10   | 普通用户              | dafault_group | 07无限制      | 0/无限制      | 0.(无限制     | 0 MB/无限制 | -        | 香     | 7           | 正来            | *             | ₩ ₫  |
|   | .maa2    | aan2    | 普通用户              | default_group | 0/无限制      | 0/无限制      | 0/无限制      | 0 MB/无限制 | 12       | 育     | 酒           | 正常            | *             | 民商   |
|   | aaa3     | 8883    | <mark>黄通用户</mark> | default_group | 0/无限制      | 0/无限制      | 0/无限制      | 0 MB/无限制 | <b>R</b> | (B)   | 田           | 证罪            | *             |      |
|   | aaa4     | aaa4    | 普通用户              | default_group | 0/无限制      | 0/无限制      | 0/无限制      | 0 MB/无限制 | 是        | 查     | 查           | 正常            | *             | BØ   |
|   | aaa5     | ваа5    | 普通用户              | default_group | 0/无限制      | 0/无限制      | (0)无限制     | 0 MB(无限制 | #        | - HE  | 習           | 正常            | 8             | 80   |
|   | aaa6     | вааб    | 普通用户              | default_group | 0/无限制      | 0/无限制      | 0/无限制      | 0 MB(无限制 | <u>1</u> | 8     | 酒           | 正常            | 2             | BÓ   |
|   | ааа7     | aaa7    | 普通用户              | dəfault_group | 0/无限制      | 0/无限制      | 0/无限制      | 0 MB/无限制 | =        | -     | 吉           | 正常            | 2             | 回道   |
|   | aaaB     | ааав    | 普通用户              | default_group | 0/无限制      | 0/无限制      | 0/无限制      | 0 MB/无限制 | =        | m     | a.          | 正常            |               | ₩ ₫  |
|   | 2009     | aaa9    | 普通用户              | default group | 0/无限制      | 0/无限制      | 0/无限制      | D MB/无限制 | 1        | 吉     | 酒           | 正常            |               | ВØ   |

传输列表

日1:半桂

| 操作者   | 时间                  | 状态 | 进度           | 操作  |
|-------|---------------------|----|--------------|-----|
| admin | 2021-06-10 10:30:28 | 错误 | <b></b> 100% | ŭ 🗎 |
| admin | 2021-06-10 10:01:31 | 完成 | <b></b> 100% | Ū 🗎 |

查看单条导入记录详情时,可以查看本次导入记录导入总数、成功个数、失败个数。若存在导入失败 用户,可以查看失败用户的错误信息。【再次导入】按钮为蓝色时,可以重新导入本次导入失败的用 户。【文本导入】的导入记录没有【再次导入】功能。

| <b>HALL</b> |                |                | ^      |
|-------------|----------------|----------------|--------|
| 总数<br>4     | 成功<br><b>1</b> | 失败<br><b>3</b> | 3 再次导入 |
| 账户          |                | 错误信息           | *      |
| nis_user_10 |                | 不能重复导入已经删除的用户  |        |
| nis_user_1  |                | 不能重复导入已经删除的用户  |        |
| nis_user_0  |                | 不能重复导入已经删除的用户  | Ŧ      |
|             |                |                |        |

### 修改信息

## 修改本账户用户信息

登录平台后,点击【用户名】-【用户信息】-【修改】按钮,即可进行本账户用户信息修改。

X

~

确定
| AiStation     |            |           |            |          |               |           |            |            |          |       |          |           |                  | <u></u>                 | 中文 × ▲ admi |
|---------------|------------|-----------|------------|----------|---------------|-----------|------------|------------|----------|-------|----------|-----------|------------------|-------------------------|-------------|
| ateria (      | - I 8      | 95.實證 > 3 | Rewei > AP |          |               |           |            |            |          |       |          |           |                  |                         | HPE8        |
| e 1942e       | . 100 - 11 | 用户 用      | 户语         |          |               |           |            |            |          |       |          |           |                  |                         | 10000000    |
| a school      | 1          | 服户        | Rea cove   | 2005 (CH | 9 BR          |           |            |            |          |       | + 882    | 0 50 C 10 | 130 <b>1</b> 211 | \$λ/80 <b>₽ Ω (96</b> 0 | 438235      |
|               |            | 账户        | 肥皂         | ₩B       | 用户组           | CPU已用虑(读) | GPU已用V总(卡) | MLU已用10(木) | 建全已用地    | TRIST | 紧急任务     | 模型发布      | 状型               | 戰近登录时间                  | 通明          |
|               | - <b>*</b> | aast      | acta 1     | 用户组管理员   | AIHPC         | (/无限制)    | 0:无限制      | 0/无限制      | 0 MB/元限制 |       | 8        | 西         | 正常               | 2021-06-10 10.          | 白白~         |
|               | <u> </u>   | ass10     | азна 10    | 普通用户     | default_group | い无限制      | 0)无限制      | 0/无限制      | 0 MB/元限制 | 8     | <b>a</b> | (用)       | <b>EN</b>        | 82                      | B 8 ~       |
| 利用で見る         |            | aaa2      | 8892       | 普通用中     | default_group | い元明制      | 0/无限制      | 0/无限制      | 0 MB(无限制 | 2     | Ξ        | Ξ         | IN               | 82                      | 日 田 ~       |
| 日志管理          |            | 6003      | Canal      | 普通用中     | default_group | 0/无限制     | 0/无限制      | 0/无限制      | 0 MBI无限制 | 题     | 8        | 1         | 正常               | 105<br>107              | E @ ~       |
| License管理     |            | 2004      | pera-4     | 普通用户     | default_group | 0/无限制     | 0/无限制      | 0/无限制      | 0 MB/元限制 | 展     | E        | 国         | 正地               | 9 <del>3</del>          | 8 Ø ~       |
| 76 <b>8</b> 5 |            | aan5      | 8885       | 電通用户     | default_group | 0元限制      | 0.无限制      | 0/无限制      | 0 MB/无限制 |       | 72       | 百         | 正常               | 12                      | 日由ー         |
|               |            | aaa6      | 36656      | 蓄風用中     | default_group | M无限NI     | 0/无限制      | 0/无限制      | 0 MB/无限制 | 5     | Ŧ        | ×.        | 正璧               | 82                      | 日前一         |
|               |            | 0807      | 8887       | 普通用户     | default_group | 0/无限制     | 0/无限制      | 0/无限制      | 0 MB/无限制 |       | =        | 1         | 田城               | 92<br>                  | 白田一         |
|               |            | Base ]    | Seea       | 普通用户     | default_group | 0/无限制     | 0(无限制      | 0/无股相      | 0 MB/无限制 | (用)   | B        | a         | 正写               | 9 <del>3</del>          | 6.0 ~       |
|               |            | 6009      | new9       | 証拠用户     | default_group | 0/元/18年0  | 加无限制       | 0/无限程      | 0 MB/无限制 |       | <b>A</b> | 1         | 正規               | 12                      | B @ ~       |
|               |            |           | 12 12      |          |               |           |            |            |          |       |          |           |                  |                         |             |
| 则因            |            |           | admin      |          |               |           |            |            |          |       |          |           |                  |                         |             |
| 角色            |            |           | 系统管理员      |          |               |           |            |            |          |       |          |           |                  |                         |             |
| 邮箱            |            |           | admin@insp | ur.com   |               |           |            |            |          |       |          |           |                  |                         |             |
| 电话            |            |           | 66668888   |          |               |           |            |            |          |       |          |           |                  |                         |             |
| 备注            |            |           | admin修改自   | 己的信息     |               |           |            |            |          |       |          |           |                  |                         |             |
|               |            |           |            |          |               |           |            |            |          |       |          |           |                  |                         |             |

用户信息:

- 邮箱:用户电子邮箱,可编辑,符合电子邮箱文本格式。
- 电话: 用户联系方式, 可编辑, 符合联系方式文本格式。
- 备注: 用户描述或备注, 可编辑, 不得超过 200 个字符。

### AIStation

| 用户信息 |                  | ×      |
|------|------------------|--------|
| 由降   | admin@inspur.com |        |
| 电话   | 66668888         |        |
| 备注   | admin修改自己的信息     | 12/200 |

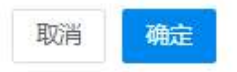

点击【取消】按钮,放弃本次修改操作,用户信息不发生改变;

点击【确定】按钮,即可完成本账户用户信息的修改。

### 修改系统管理员信息

以系统管理员身份进入【用户管理】-【用户】页面,点击需要修改的系统管理员用户对应【操作】列 【修改】图标,即可进行系统管理员用户信息修改。

| Þ | 用     | 户组 (1844 | <b>X8</b> 65 | 4 ER          |            |            |            |          |      | + 852 | 1 18 18 ES 18 |      |                | · ESS   |
|---|-------|----------|--------------|---------------|------------|------------|------------|----------|------|-------|---------------|------|----------------|---------|
|   | .∰≓   | 姓名       | 角色           | 用户组           | CPU已用/危(核) | GPU已用/总(卞) | MLU已用(总(卡) | 磁盘已用地    | 下就校跟 | ×aiis | 植型没有          | 杨章   | 最近登录时间         | 删作      |
|   | 888   | 658      | 系统管理员        |               | 1. N.      | 57         |            |          | =    | 1     | 唐             | Ξ¥.  | -              | 医食 ~    |
|   | eeet  | ese1     | 用户编管理员       | AIHPC         | 0/无限制      | 0(元)現業1    | 0/无限制      | 0 MB/元規制 | *    | - 王   | æ             | 正常   | 2021-06-10 10  | 日前、     |
|   | aaa10 | aaa10    | 普通用户         | default_group | 0/无限制      | 0/无限制      | 0/无限制      | 0 MB/元限制 | -    | KI    | Ŧ             | II.W | 88.C           | 区位~     |
|   | 8882  | 8882     | 普通用户         | default_group | 0/元限制      | 0(元現制      | 0/元限制      | 0 MB/无限制 | *    | -     | (B)           | 汪军   | 2021-05-10 10: | 日前~     |
|   | сава  | енн3     | 普通用户         | default_group | 0/无限制      | 0/无限制      | 0/无限制      | 0 MB/无限制 | #    | ND.   | (田)           | 正常   |                | 民意し     |
|   | aaa4  | aaa4     | 普通用户         | default_group | 0/无限制      | 0/无限制      | 0(无限制      | 0 MB/元限制 | 5    | -     | 一番            | 正常   | (a)            | 図道~     |
|   | 8885  | 8885     | 黄匮用户         | default_group | 0/无限制      | D/无限制      | 0/无限制      | 0 MB/无限制 | *    | 香     | 香             | IES  | -              | 医食业     |
|   | вваб  | аваб     | 普通用户         | default_group | 0/无限制      | 0/无限制      | ()无限制      | 0 MB/无限制 | #    | Wi    | -#F           | 正章   | -              | 民商く     |
|   | əəə7  | ลออ7     | 普通用户         | default_group | 0/无限制      | 0/无限制      | 0/无限制      | 0 MB/无限制 | 5    | -     | 香             | 田樹   | 34).<br>(1)    | 13 to ~ |
|   | вааб  | 8888     | 普通用户         | default_group | 0/无限制      | 0/无限制      | 0/无限制      | 0 MB/无限制 | *    |       | 12            | 1Ptt | 20             | 医食い     |

用户信息:

- •账户:用户登录账号,不可编辑。
- •姓名:用户别名,可编辑。
- 邮箱:用户电子邮箱,可编辑,符合电子邮箱文本格式。

- •电话:用户联系方式,可编辑,符合联系方式文本格式。
- 备注: 用户描述或备注, 可编辑, 不得超过 200 个字符。

| 修改用户 |                | ×     |
|------|----------------|-------|
| * 账户 | aaa            |       |
| *姓名  | aaa            |       |
| 由降首  | aaa@inspur.com |       |
| 电话   | 66668887       |       |
| 备注   | 系统管理员 5/200    |       |
|      |                |       |
|      |                | 取消 确定 |
|      |                |       |

点击【取消】按钮,放弃本次修改操作,用户信息不发生改变; 点击【确定】按钮,即可完成系统管理员用户信息的修改。

提示:不能修改账户为【admin】的系统管理员信息。

### 修改其他用户信息

场景限制:在用户认证服务类型为【Ldap 服务】、【Nis 服务】时,并且用户系统设置中【导入组织架构】开关开启时,不允许修改用户的用户组。

以系统管理员身份进入【用户管理】-【用户】页面,点击需要修改用户对应【操作】列【修改】图标,即可进行用户信息修改。

| e. | 用户组   |         |                  |               |            |            |            |          |       |          |           |          |               |      |
|----|-------|---------|------------------|---------------|------------|------------|------------|----------|-------|----------|-----------|----------|---------------|------|
| è, |       | 用户语 古马耳 | <b>%215</b> 23.5 | 9 dii         |            |            |            |          |       | + 89±    | 6 88 G 15 | SERE E E | 入用户 🛛 (板板)。   | e po |
|    | 账户    | 姓名      | 角色               | 用户组           | CPU已用(总(核) | GPU已用/包(卡) | MLU日用/总(卡) | 磁盘已用/月   | THEOR | Kotta    | 模型发布      | 状态       | 最近登录时间        | ir/T |
|    | лоп   | aaa     | 系统管理员            |               |            | S.         | 5          | 55       | 141   |          | 青         | 正常       | *             | 日前、  |
|    | asat  | aaa1    | 用户组管理员           | AIHPC         | 0/无限制      | 0(无限制      | 0/无限制      | 0 MB(无限制 |       | 香        | 雪         | 正常       | 2021-06-10 10 | En   |
|    | 86810 | aaa10   | 普通用户             | default_group | 0/元限制      | 0(无限制      | D:无限制      | 0 MB/无限制 | -     | -        | 10        | 正業       |               | 80   |
|    | aaa2  | ава2    | 普通用户             | default_group | 0/无限制      | 0/无限制      | 0/无限制      | 0 MB(无限制 | 5     | No.      | Ma        | 正常       | 2021-06-10 10 | 区位   |
|    | aaa3  | aaa3    | 普通用户             | default_group | 0/无限制      | 0/无限制      | 0/无限制      | 0 MBI无限制 | =     | NT.      | 25        | 正常       | 8             | 13 D |
|    | asa4  | asa4    | 普通用户             | default_group | 0/无限制      | 0/无限制      | 0.无限制      | 0 MB/无限制 |       | 雪        | 群         | 正業       | 60            | 经查   |
|    | 8885  | ава5    | 普通用户             | default_group | 0/无限制      | 0(元限制      | 0/无限制      | 0 MB(无限制 | 是     | 田        | 街         | 正常       | ¥             | 20   |
|    | 8886  | аааб    | 普通用户             | default_group | 0/无限制      | 0/无限制      | 0.无限制      | 0 MBI无限制 | -     | 10       | XE        | 正業       | <u>a</u>      | 80   |
|    | аза7  | aaa7    | 普通用户             | default_group | 0(无限制)     | 0(无限制      | 0/元月8世     | 0 MB/无限制 | -     | HD       | S NO (E   | ШĦ       | 8             | 医白   |
|    | Bann  | aaa8    | 普通用户             | default_group | 0/无隙制      | 0/无限制      | D·无限制      | 0 MB/无限制 |       | <b>a</b> | 「育        | 正常       | <u>47</u>     | E D  |

用户信息:

- •账户:用户登录账号,不可编辑。
- •姓名:用户别名,可编辑。
- 用户组: 用户所在用户组, 可编辑, 点击下拉菜单进行选择。
- 邮箱:用户电子邮箱,可编辑,符合电子邮箱文本格式。
- •电话:用户联系方式,可编辑,符合联系方式文本格式。
- •优先级:用户提交任务优先级,可编辑,点击选择优先级。
- 备注: 用户描述或备注, 可编辑, 不得超过 200 个字符。
- CPU:用户可用 CPU 核数,可编辑,最大不超过所在用户组最大 CPU 额度。
- GPU: 用户可用 GPU 卡数,可编辑,最大不超过所在用户组最大 GPU 额度。
- MLU:用户可用 MLU 卡数,可编辑,最大不超过所在用户组最大 MLU 额度。(平台中存在 MLU 资源时显示)

| • 磁盘: 月<br>修改用户 | 月尸可用磁盘大小(GB),可编辑,可设            | 置大小(GB)或勾选尤限制。                  |
|-----------------|--------------------------------|---------------------------------|
| *账户             | aaa1                           |                                 |
| *姓名             | aaa1                           |                                 |
| *用户组            | AIHPC                          | ✓ CPU可用:无限制 GPU可用:无限制 MLU可用:无限制 |
| 由路箱             |                                |                                 |
| 电话              |                                |                                 |
| * 优先级           | ○低 ♀中 ○高                       |                                 |
| 备注              |                                | 0/200                           |
| * CPU           | ☑ 无限制 ❷                        |                                 |
| * GPU           | ☑ 无限制 ◙                        |                                 |
| * MLU           | ✓ 无限制 ⊘                        |                                 |
| *磁盘             | ✓ 无限制 	 已分配:1.00 GB;可用:3.65 TB |                                 |

取消 确定

点击【取消】按钮,放弃本次修改操作,用户信息不发生改变;

点击【确定】按钮,即可完成用户信息的修改。

### 删除用户

场景限制:在用户认证服务类型为【Ldap 服务】、【Nis 服务】时,删除用户不会删除对接认证服务中的用户;存在运行任务的用户不允许被删除。

以系统管理员身份进入【用户管理】-【用户】页面,点击需要删除用户对应【操作】列【删除】图标 对单个用户进行删除,或者选中单个或多个用户,点击【删除】按钮对选中用户进行批量删除。默认系 统管理员 admin 无法删除。

| ( <b>†</b> |       | 用户组 造品草 | Refer tour | 9.00          |            |            |                   |          |          | + 982 | 11 11 19 19 19 19 19 19 19 19 19 19 19 1 | ana in the team of the team of team of team of | 秋雨中 🛛 🖗 使能利    | e deser |
|------------|-------|---------|------------|---------------|------------|------------|-------------------|----------|----------|-------|------------------------------------------|----------------------------------------------------------------------------------------------------|----------------|---------|
| 1          | 账户    | 姓朱      | 用色         | 用户组           | CPU己用(总(物) | GPU已用/总(卡) | MLU已用/总(卡)        | 建盘己用/总   | TRACKUR  | Koeta | 模型发布                                     | 秋志                                                                                                    | 最近登录时间         | 派作      |
|            | 888   | 888     | 系统管理员      |               | 150        | 3          | 57                | 15       |          | 南     | 青                                        | 正常                                                                                                    | 2              | 日亡~     |
|            | esat  | asa1    | 用户泪管理员     | AIHPC         | 0)无限制      | 0(无限制)     | 0(无限制             | 0 MB/无限制 | *        | -     | 查                                        | 正常                                                                                                    | 2021-06-10 10  | B 🕈 🗸   |
| 1          | asa10 | aaa10   | 音通用户       | default_group | 0/无限制      | 0.天现到      | 0/无限制             | 0 MB/无限制 | 8        | 唐     |                                          | E <b>R</b>                                                                                                    | *              | B 🛛 🗸   |
|            | 8882  | ase2    | 普遍用户       | default_group | 0/无限制      | 0/无限制      | 0/无限制             | 0 MB/无限制 | <b>m</b> | 百     | 查                                        | 正無                                                                                                    | 2021-06-10 10: | G É ~   |
|            | aaa3  | aaa3    | 普通用户       | default_group | 0.无限制      | 0.(无限制)    | 0/无限制             | 0 MB/无限制 | 12       |       | 雷                                        | 正察                                                                                                    | 20             | 四章 ~    |
|            | 0004  | ana4    | 普通用户       | default_group | 0/无限制      | 0.无限制      | D/无限制             | 0 MB/无限制 | (2)      | 書     | 濟                                        | 正常                                                                                                    | 2              | G 🖻 🗠   |
|            | áša5  | азаБ    | 普通用户       | default_group | 0(无限制      | 0/无限制      | 0/无限 <del>制</del> | 0 MB(无限制 | 是        | 香     | 香                                        | 正常                                                                                                    | 20             | G 8 ~   |
|            | вааб  | аваб    | 普通用户       | default_group | 0/无限制      | 0.无限制      | 0/无限制             | 0 MB/无限制 | <u>#</u> | 1     | 書                                        | Ξ=                                                                                                    | 3i             | B # ~   |
|            | aaa7  | aae7    | 普通用户       | default_group | 0)无限制      | ©无限制       | 0/无限制             | 0 MB/无限制 | -        |       | ē                                        | ΞĦ                                                                                                    | 8              | 回 貞 ~   |
|            | 8988  | aaa8    | 普通用户       | default_group | 0/无限制      | 0.无限制      | 0/无限制             | 0 MB/无限制 | 4        | -     | *                                        | EH.                                                                                                    | 2              | 64 亩 ~  |
|            | 认     | *       |            |               |            |            | >                 | <        |          |       | - 37 E 108/0                             |                                                                                                    | 2 8 8 7        | ALC .   |
| 1          | 确     | 认删除aaa  | a10? 删除    | 用户时会          | 同时删除       | 闲户的数       | 約据                |          |          |       |                                          |                                                                                                    |                |         |

在页面弹窗中点击【取消】按钮,取消本次删除操作,平台用户成员不变。 在页面弹窗中点击【确定】按钮,执行用户删除操作,选中的用户从平台删除。 注意:删除用户后无法导入或创建与已删除用户账户相同的用户。

### 查询用户

以系统管理员身份进入【用户管理】-【用户】页面,可依据账户、用户组、紧急任务三个筛选条件查询用户。

- 【账户】输入框中输入账户信息(全模糊匹配);
- -【用户组】下拉框中选择用户组(精确匹配);
- -【紧急任务】下拉框中选择【是】或【否】(精确匹配);

点击【查询】按钮,用户列表中显示与查询条件匹配的用户信息。

|     |      | 22        |        |         | 15         |            |            |          |      |       |              |             |               |        |
|-----|------|-----------|--------|---------|------------|------------|------------|----------|------|-------|--------------|-------------|---------------|--------|
| К.Р | a    | 用户组 AIHPC | 紧急任务 音 | (の) 金箔( |            |            |            |          |      | + ekt | 11 BB9 EA 11 | 1) Rafi 🔒 🕞 |               | e Esen |
|     | 账户   | 姓名        | 角色     | 用户组     | CPU已用/息(核) | GPU已用/归(卡) | MLU已用/息(卡) | 磁盘已用/总   | 下载极限 | 派急任务  | 模型发布         | 状态          | 最近登录时间        | 操作     |
|     | anat | aaa1      | 用户组管理员 | AIHPC   | 0/无限制      | 0/无限制      | 0/无限制      | D MB/无限制 | 1    | 酒     | 酒            | 正带          | 2021-06-10 10 | 日前一    |

# 修改密码

场景限制: 仅在用户认证服务类型为【内置服务】时允许用户操作。用户登录平台后,点击【用户名】-【修改密码】,即可进行本账号密码修改。

| AiStation                                  |                  |        |           |          |            |               |             |            |            |           |          |          |                 |                | ø.                     | 中文 × 👃 admin -> |
|--------------------------------------------|------------------|--------|-----------|----------|------------|---------------|-------------|------------|------------|-----------|----------|----------|-----------------|----------------|------------------------|-----------------|
| (4) (1) (1) (1) (1) (1) (1) (1) (1) (1) (1 |                  | I Sidt | () 用户t    | 18日 > 用户 |            |               |             |            |            |           |          |          |                 |                | 1                      | REGO            |
| E 1988                                     |                  | 用户     | 用户语       |          |            |               |             |            |            |           |          |          |                 |                |                        | 网络地名            |
| <b>a</b> #2228                             |                  | 服户     |           | RP8 CSF  | Reffe cill | 9. 202        |             |            |            |           |          | + 982    | 10 EFE DI 10    | 31.0200        | 1人用户 <b>12 (553</b> 7) | 在现实出            |
|                                            |                  |        | 账户        | 结告       | RA         | 用户组           | CPU已用/db(被) | GPU已用(他(卡) | MLU已用/忠(卡) | 松盘己用/总    | 下數板線     | 成物任何     | <b>411</b> 2270 | <del>К</del> ф |                        |                 |
| B State                                    | (1960)<br>(1960) |        | 888       | 833      | 系统管理员      |               | +           | -          | 8          | 81        | <b>3</b> | 語        | 酒               | 正架             |                        | 医食 🗸            |
| 0 系統管理                                     | <u></u>          |        | eas1      |          | 用户组管理员     | AIHPC         | 0.无限制       | (/无限制      | 0.无限制      | 0 MB(无限制) |          | 2        | 西               | 正邪             | 2021-06-10 10.         | 8 Ū ~           |
| 用户管理                                       |                  |        | 88810     | aaa10    | 言通用户       | default_group | 0(无限制       | い无限制       | 0/无限制      | 0 MB/记录制  |          | 22       | -               | 正常             | 10                     | 日前・             |
| 東決設置                                       |                  |        | 8882      | 8892     | 首通用户       | default_group | 0/元/限制      | 0/元明制      | 0(无限制      | O MECTINE |          | <b>E</b> | =               | 正常             | 2021-05-10-10          | 四 音 ~           |
| License管理                                  |                  |        | БавЗ      | 8883     | 甘源用户       | default_group | 0/无限制       | 0/无限制      | 0(无限制      | 0 MB(无限意  | -        | 100      | ( <b>#</b> .)   | 正禁             | - 28                   | 日 庄 ~           |
| 平台服务                                       |                  |        | 8884      | aaa4     | 普通讯户       | default_group | 0/无限制       | 0/无限制      | 0/无限制      | 0 MB(无限制  | 35       | · 幸      | 百               | 正常             | 8                      | ₿ ₿ ~           |
|                                            |                  |        | наа5      | aaa5     | 普通讯户       | default_group | 0/元明細       | 0/元/段■     | 0/无限制      | 0 MBC无限积  | 14       | =        | -               | 正常             | 10 N                   | 西 立 〜           |
|                                            |                  |        | 4445      | азаБ     | 黄通电户       | default_group | 0.无限制       | 0/无限制      | 0) 无限制     | 0 MB(无限制  | 14       | #        | =               | 正常             | 84                     | 64 B ~          |
|                                            |                  |        | uaa7      | aaa7     | 普通用户       | dafault_group | 0元開制        | 0/无限制      | 0:无限制      | 0 MB(无限制  | 温言       | 書        | 酒               | 正常             | 28                     | 后 宜 ~           |
|                                            |                  |        | สลอปี     | азаВ     | 普通用户       | default_group | 心汚環境        | い无限事)      | の无限制       | Ó MB(无限制  |          | 百        | · 带             | 正带             |                        | G 🕆 –           |
|                                            |                  | c (5   | 1171 HEZ- | 中口条      |            |               |             |            |            |           |          |          | 共32条 10条/页      | - 3            | 2 3 4 7                | - me 1 X        |

密码信息:

旧密码:最少8个字符,必填,正确账号密码。 密码:最少8个字符,必填,新账号密码。 确认密码:最少8个字符,必填,与密码栏一致。

修改密码

| *旧密码  |  |
|-------|--|
| * 密码  |  |
| *确认密码 |  |
|       |  |

点击【确定】按钮,即可完成本账户密码的修改;

点击【取消】按钮,放弃本次修改操作,用户密码不发生改变。

### 重置用户密码

场景限制:仅在用户认证服务类型为【内置服务】时允许系统管理员操作,默认系统管理员(admin) 无法被重置密码。

 $\times$ 

取消

确定

以系统管理员身份进入【用户管理】-【用户】页面,点击需要重置密码用户对应【操作】列【重置密码】图标,即可进行用户密码重置。

| ė,    | 用户组        |         |        |                 |            |            |          |            |              |          |        |               |              |
|-------|------------|---------|--------|-----------------|------------|------------|----------|------------|--------------|----------|--------|---------------|--------------|
| pia ( |            | 用户组 油油店 | 紧急任务   | 选展 <b>Q 表</b> # |            |            |          |            | + 114 0 1814 | 8 修改配额   | □ 导入用户 | ■ 传输列表        | 25B          |
|       | ₩ <b>P</b> | 姓名      | 角色     | 用户组             | CPU已用/总(械) | GPU已用/总(卡) | 磁盘已用/总   | 下载权限       | 紧急任务         | 檀型发布     | 状态     | 最近登录时间        | 關作           |
|       | aaa        | aaa     | 系统管理员  |                 | 30         |            | 10 C     | *          | 書            | 香        | 正常     | 57            | ß û -        |
|       | aaa1       | aaat    | 用户组管理员 | AIHPC           | 0.无限制      | 0/无限制      | 0 MB/无限制 | <b>a</b> . | -            | <b>a</b> | EW     | 4             | e 1          |
|       | 88810      | aaa10   | 普通用户   | AIHPC           | 0/无限制      | 0/无限制      | 0 MB/无限制 | 展          | 香            |          | 正常     | - 0 禁用        |              |
|       | 3332       | aaa2    | 首通用户   | AIHPC           | 0/无限制      | 0/无限制      | 0 MB/无限制 | 5          | - The        | -        | ・正常    | - 閉 倉用!       | 1965<br>1965 |
|       | 8883       | 8883    | 普通用户   | AIHPC           | 0/无限制      | 0(无限制      | 0 MB/无限制 | 星          | 香            | 10       | 正军     | · ① 重要        | \$63         |
|       | 8884       | aaa4    | 普通用户   | AIHPC           | 0/无限制      | 0/无限制      | 0 MB/无限制 | -          | ā            | 香        | EĦ     | - A 设为:       | 日間理員         |
|       | aaa5       | 8885    | 普通用户   | AIHPC           | 0/无限制      | 0(无限制      | 0 MB/无限制 | *          | (#)          | 8        | EW     | -             | r d e æ      |
|       | 8886       | 8886    | 普通用户   | AIHPC           | 0/无限制      | 0/无限制      | 0 MB/无限制 | E          | ē            | B        | 正常     | 53            | 8 Ó ~        |
|       | 8887       | aaa7    | 普通用户   | AIHPC           | 0/无限制      | 0(无限制      | 0 MB(无限制 | *          | 6            | <b>2</b> | 正常     | 82            | 区市、          |
|       | 8555       | aaaa    | 普通用户   | AIHPC           | 0.无限制      | 0/无限制      | 0 MB(无限制 | #          | 6            | 吾        | ET     | 67            | 6 0 4        |
|       | 9565       | aaa9    | 普通用户   | AIHPC           | 0/无限制      | 0/无限制      | 0 MB/无限制 | <b>1</b>   | <b>唐</b>     | 音        | 正常     | 92            | e i          |
|       | admin      | 预置系统管理员 | 系统管理员  |                 |            |            | -        | <u>a</u> . | <b>e</b>     | -        | 正年     | 2021-09-03-09 | E 0 -        |

## 勾选单个或多个需要重置密码用户,点击【更多操作】-【重置密码】,即可进行批量的重置密码操作。

| 户  | 用户组   |              |        |             |           |            |          |          |               |            |                |               | 19-20               |
|----|-------|--------------|--------|-------------|-----------|------------|----------|----------|---------------|------------|----------------|---------------|---------------------|
| (P |       | 用户组 进西部      | 紧急任务 计 | 677 · • • • |           |            |          |          | + 1932 🛈 1999 | 12 修改配版    | □ 与入用户         | 口 传输列表        | 更多操作                |
|    | 账户    | 姓名           | 角色     | 用户组         | CPU已用心(核) | GPU已用/总(卡) | 磁盘已用/总   | 下载权限     | 乘急任务          | 模型发布       | <del>к</del> ъ | 最近登录时间        | @ 开启下载              |
| 2  | 888   | 888          | 系統管理员  |             | 50<br>1   | 2          | 84       | <u>1</u> | 西             | 10         | IN             | 2021-09-03 15 | ◎ 关闭下载              |
| 2  | 8881  | aaa1         | 用户编管理员 | AIHPC       | 0/无限制     | 0/无限制      | 0 MB/无限制 |          | (四)           | 栗          | 正平             | 8             | 世 与用版单任             |
| 2  | aaa10 | aaa10        | 普通用户   | AIHPC       | 0/无限制     | 0(无限制      | O MB/无限制 | 8        | ā             | a          | 正常             | 4             | 10 新用線型は<br>創 計局線型以 |
| )  | 8882  | aaa2         | 普通用户   | AIHPC       | 0/无限制     | 0(无限制      | 0 MB/无限制 |          | -             | <b>e</b> r | E=             |               | 命 关闭线型发             |
|    | 8883  | <b>aaa</b> 3 | 普通用户   | AIHPC       | 0/无限制     | 0.无限制      | 0 MB/无限制 | 5        |               | 8          | 正常             | 8             | 6 重要密码              |
|    | 8884  | 8884         | 普通用户   | AIHPC       | 0/无限制     | 0/无限制      | 0 MB/无限制 | -        | -             | =          | IE=            | 2             | ■ 美国IP白色            |
|    | 8885  | 8885         | 普通用户   | AIHPC       | 0/无限制     | 0/无限制      | 0 MB/无限制 | -        | NII.          | H          | TW.            | 5             | C 🖬 🗸               |
| R. | 3836  | aaa6         | 普通用户   | AIHPC       | 0/无限制     | 0(无限制      | 0 MB/无限制 |          | 西             | B          | E              | 3             | 5 ē ~               |
|    | 8887  | 8887         | 普通用户   | AIHPC       | 0/无限制     | u/无限制      | o MB/无限制 | 5        | 百             | m          | IM             | 5             | ៨០ ~                |
|    | 8666  | 8888         | 普通用户   | AIHPC       | 0/无限制     | 0/无限制      | 0 MB/无限制 | 推        | (m)           | 2          | IS             | 61            | ⊑ é ∨               |
| 1  | 8889  | aaa9         | 普通用户   | AIHPC       | 0/无限制     | 0/无限制      | 0 MB/无限制 | <u></u>  | 西             | m          | IN             | 55            | 四 位 ~               |
|    | admin | 領責系統管理员      | 系統管理员  |             | ¥         | 42         | a.       | ·#       | - <b>(</b> () | <b>E</b>   | 正常             | 2021-09-03 15 | 8 Ø ~               |

页面弹窗中点击【确定】按钮,即可完成用户密码的重置;

页面弹窗中点击【取消】按钮,放弃本次重置密码操作,用户密码不发生改变。

| 确认       | ×     |
|----------|-------|
| • 确认重置密码 |       |
|          | 取消 确定 |

重置密码成功后,用户的密码恢复成默认密码: 123456a?

被重置密码的用户首次登陆时,页面会提示用户【您的密码为初始密码,请及时更改密码】,当配置中 心参数 force update=true 时强制用户修改初始密码。

| AiStation |                                 |     | Сположной воловии 🖬 фу 🗠 💩 на с |
|-----------|---------------------------------|-----|---------------------------------|
|           | 停放击码<br>* 旧出码<br>* 出码<br>* 确认出码 | RTE |                                 |

## 启用/禁用用户

场景限制:默认系统管理员(admin)在任何情况下状态无法被禁用。

以系统管理员身份进入【用户管理】-【用户】页面,点击状态为禁用的用户对应【操作】列【启用】 图标,进行用户启用,在弹窗中点击【确定】,用户状态更改;在弹窗中点击【取消】,取消本次操作, 用户状态不变。

| 4 | 用户编   |         |                |          |             |            |          |              |          |          |             |               |         |
|---|-------|---------|----------------|----------|-------------|------------|----------|--------------|----------|----------|-------------|---------------|---------|
| - |       | 用户组 示法带 | <b>%2(15</b> ) | (法)単一、 Q | <b>8</b> 69 |            |          | 5            | 十创建 前期除  | S 192539 |             | ■ 传输列表        | 更多接     |
|   | 账户    | 姓名      | 角色             | 用户组      | CPU已用/总(核)  | GPU已用/总(卡) | 磁盘已用/总   | 下载权限         | 紧急任务     | 模型发布     | 状态          | 最近登录时间        | 操作      |
|   | ааа   | ааа     | 系统管理员          |          | 20          | ē.         | -        | -            | 80       | -        | II:M        | 39            | B 🖞 🗸   |
|   | aaa1  | 2221    | 用户组管理员         | AIHPC    | 0(无限制       | 0(无限制      | 0 MB/无限制 | 1 <b>2</b> 2 | 雷        | 費        | 正常          |               |         |
|   | aaa10 | aaa10   | 普通用户           | AIHPC    | 0/无限制       | 0(无限制      | 0 MB/无限制 | #            | ä        | E        | 世用          | 50            | 8 8 ~   |
|   | aaa2  | ааа2    | 普通用户           | AIHPC    | 0/天限制       | 0/无限制      | 0 MB/无限制 | #            | ND.      | 80       | IR          | - C 居用        | 1       |
|   | 8883  | aaa3    | 音通用户           | AIHPC    | 0/无限制       | 0/无限制      | 0 MB/无限制 | 皇            | 香        | æ        | it <b>z</b> | - C 启用        | · 概念任务  |
|   | aaa4  | aaa4    | 普通用户           | AIHPC    | 0/无限制       | 0/无限制      | 0 MB/无限制 | #            | E.       | Ŧ        | II          | ① 重度          | 當時      |
|   | аааб  | aaa5    | 普通用户           | AIHPC    | 0/无限制       | 0(无限制      | 0 MB/无限制 | -            | XE       | *        | 正常          | ん 设光<br>-     | 組管理員    |
|   | 8886  | aaa6    | 普通用户           | AIHPC    | 0/无限制       | 0/无限制      | 0 MB/无限制 | æ            | 4        | ē        | 正兩          | -             | (PERSE  |
|   | aaa7  | 8887    | 普通用户           | AIHPC    | 0/无限制       | 0/无限制      | 0 MB/无限制 | -            | <b>a</b> | -        | 正常          | <b>3</b> 41   | Ľ₫~     |
|   | ааав  | aaa8    | 普通用户           | AIHPC    | 0/无限制       | 0/无限制      | 0 MEI无限制 | 王            |          | a.       | 17          |               | 区前~     |
|   | 8889  | aaa9    | 普通用户           | AIHPC    | 0/无限制       | 0/无限制      | 0 MB/无限制 | 是.           | 8        | æ        | 正零          | 34)<br>(1)    |         |
|   | admin | 预置系统管理员 | 系统管理员          |          |             |            |          | -            | ×.       | -        | IR          | 2021-09-03 09 | ខេ ថិ ប |

 $\times$ 

确认启用用户?

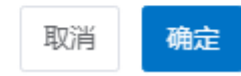

点击状态为正常的用户对应【操作】列【禁用】图标,进行用户禁用,在弹窗中点击【确定】,用户状态更改;在弹窗中点击【取消】,取消本次操作,用户状态不变。

| 1 | 用户组   |         |               |          |            |            |          |          |                                                                                                    |                                                                                                    |      |                  |             |
|---|-------|---------|---------------|----------|------------|------------|----------|----------|----------------------------------------------------------------------------------------------------|----------------------------------------------------------------------------------------------------|------|------------------|-------------|
| P |       | 用户编词资源  | <b>XQGS</b> 9 | 高峰 🖂 🔍 🗰 |            |            |          |          | + 052 0 888                                                                                                    | li shaw                                                                                                    |      |                  | 更多描         |
|   | 账户    | 姓名      | 角色            | 用户组      | CPU已用/总(核) | GPU已用/总(卡) | 磁盘已用/总   | 下载权限     | 紧急任务                                                                                                    | 模型发布                                                                                                    | 状态   |                  | 操作          |
|   | ааа   | ааа     | 系统管理员         |          | 3          | 5          | a        |          | To a                                                                                                    | -                                                                                                    | IR   | a.               | 80 ~        |
|   | aaa1  | aaa1    | 用户组管理员        | AIHPC    | 0/无限制      | 0/无限制      | 0 MB/无限制 | 悉        | -                                                                                                    | 街                                                                                                    | 正常   | 2                | 8 Ó V       |
|   | aaa10 | aaa10   | 普通用户          | AIHPC    | 0/无限制      | 0/无限制      | 0 MB(无限制 | <b>a</b> | ē.                                                                                                    | R.                                                                                                    | (正常) |                  | 88          |
|   | aaa2  | aaa2    | 普通用户          | AIHPC    | 0/无限制      | 0/无限制      | 0 MB/无限制 | 推        | (酒)                                                                                                    | 酒                                                                                                    | 正常   | - <b>6</b> ##    | 1           |
|   | aaa3  | aaa3    | 普通用户          | AIHPC    | 0/无限制      | 0/无限制      | 0 MB/无限制 | #        | <b>2</b>                                                                                                    | 101                                                                                                    | 正常   | - 巴 启用           | 羅急任务        |
|   | 3334  | aaa4    | 普通用户          | AIHPC    | 0/无限制      | 0(无限制)     | 0 MB/无限制 | 12       | <b>#</b>                                                                                                    | The second second secon | 正常   | . © 28           | 密码          |
|   | aaa5  | aaa5    | 普通用户          | AIHPC    | 0/无限制      | 0/无限制      | 0 MB/无限制 |          | (B)                                                                                                    | 1                                                                                                    | 正常   | - A 设为<br>- P 记者 | 相管理员        |
|   | aaa6  | aaa6    | 普通用户          | AIHPC    | 0/无限制      | O/无限制      | 0 MB/无限制 | =        | <b>N</b> .                                                                                                    | 晋                                                                                                    | IT:W | -                | in Galarier |
|   | 3337  | aaa7    | 普通用户          | AIHPC    | 0/无限制      | 0/无限制      | 0 MB/无限制 | **       | =                                                                                                    | 街                                                                                                    | 正平   | 6                | C 🖞 🗸       |
|   | aaa8  | азав    | 普通用户          | AIHPC    | 0/无限制      | 0/无限制      | 0 MB/无限制 | <u>-</u> | The second second second second second second second second second second second second second second second se | 百                                                                                                    | 正常   | 8                | C 🛈 🗸       |
|   | aaa9  | aaa9    | 普通用户          | AIHPC    | 0/无限制      | 0/无限制      | 0 MB/无限制 | 悉        | 香                                                                                                    | 酒                                                                                                    | 進業   | 2                |             |
|   | admin | 预置系统管理员 | 系统管理员         |          | 2          | e .        |          | *        | <b>#</b>                                                                                                    | HI                                                                                                    | 正常   | 2021-09-03 09    | 88 -        |

状态为禁用的账户不能登录 AIStation 平台。

# 关闭/开启用户下载权限

以系统管理员身份进入【用户管理】-【用户】页面,选中单个或多个需要关闭下载权限的用户,点击 【更多操作】-【关闭下载】,可进行用户下载权限批量的关闭。

| 5:4:27 | 图 > 用户管理      | 1 > 用户       |        |                                         |            |                     |          |      |                |                                                                                                    |             |               | 回使用                  |
|--------|---------------|--------------|--------|-----------------------------------------|------------|---------------------|----------|------|----------------|----------------------------------------------------------------------------------------------------|-------------|---------------|----------------------|
| 用户     | 用户组           |              |        |                                         |            |                     |          |      |                |                                                                                                    |             |               |                      |
| 谜户     |               | 用户组页选择       | 紧急任务   | 100 · · · · · · · · · · · · · · · · · · |            |                     |          |      | + 1932 10 2010 | 8 1937,0739                                                                                                    |             | C mana        | <b>豊多操作 ∨</b>        |
|        | <del>账户</del> | 姓名           | 角色     | 用戶地                                     | CPU已用/总(核) | GPU已用/总(卡)          | 磁盘已用/总   | 下载权限 | 紧急任务           | 模型发布                                                                                                    | 状态          | 最近登录时间        | @ 开启下载               |
|        | aaa           | aaa          | 末統管理员  |                                         | 8          | 2                   | 1        | #    | <b>*</b>       | 4                                                                                                    | 正常          | 2021-09-03 15 | ◎ 关闭下载               |
|        | aast          | aaat         | 用户组管理员 | AIHPC                                   | 0/无限制      | 0/无限制               | 0 MB/无限制 | #    | 香              | 香                                                                                                    | it.m        | æ             | 民 启用緊急任务             |
|        | aaa10         | aaa10        | 普通用户   | AIHPC                                   | 0/无限制      | 0/无限制               | 0 MB/无限制 | -    | #              | <b>3</b>                                                                                                    | 正常          | 4             | 5 新州的出生日<br>豪 开启模型发布 |
|        | aaa2          | aaa2         | 普通用户   | AIHPC                                   | 0/无限制      | 0/无限制               | 0 MB/无限制 | #    | <b>a</b>       | -                                                                                                    | 正常          | ()            | 叠 关闭模型发布             |
|        | aaa3          | 8883         | 普通用户   | AIHPC                                   | 0/无限制      | 0/无限制               | 0 MB/无限制 | 2    | æ              | 8                                                                                                    | 正常          | Si            | @ 重置改码               |
|        | aaa4          | 8884         | 普通用户   | AIHPC                                   | o/无限制      | 0/无限制               | 0 MB/无限制 |      |                | 否                                                                                                    | IE <b>m</b> | a             | ● 关闭IP白名単            |
|        | aaa5          | aaa5         | 普通用户   | AIHPC                                   | 0(无限制      | 0(无限制               | 0 MB/无限制 | #    | 酒              | 酒                                                                                                    | 正常          | 34            | 国中人                  |
|        | aaa6          | 8886         | 普通用户   | AIHPC                                   | 0/无限制      | 0(无 <mark>限制</mark> | 0 MB/无限制 |      | 西              |                                                                                                    | 正常          | 2             | 区 立 ~                |
|        | aaa7          | 8887         | 普通用户   | AIHPC                                   | 0(无限制      | 0、无 <mark>限制</mark> | 0 MB/无限制 | -    | 百              | 3                                                                                                    | 正廠          | 14.           | មេបំ ប               |
|        | aaa8          | <b>a</b> aa8 | 普通用户   | AIHPC                                   | O'无限制      | 0/无限制               | 0 MB/无限制 | =    | Æ              | <b>A</b>                                                                                                    | 正常          | 8             | 区 前 ~                |
|        | aaa9          | aaa9         | 普通用户   | AIHPC                                   | 0/无限制      | 0/无限制               | 0 MB/无限制 | *    | 百              | - The second second sec | 正案          | 14            | 8 û ~                |
|        | admin         | 预置系统管理员      | 系统管理员  |                                         | 2          | 17                  | 2        | 5    | 音              | -                                                                                                    | 正常          | 2021-09-03 15 | E Ó ~                |

选中单个或多个需要开启下载权限的用户,点击【更多操作】-【开启下载】可进行用户下载权限批量的开启。

| l)ea | 用户编   | E COMPACE |        |           |            |            |          |      |               |         |        |               |             |
|------|-------|-----------|--------|-----------|------------|------------|----------|------|---------------|---------|--------|---------------|-------------|
| KP   |       | 用户组 百姓语   | 紧急任务   | 164 × Q # | 4          |            |          |      | + alsk 🖞 IHR: | 6 6.000 | ₽ 尋入用户 | G (510707     | 1 用多理作      |
| Ť.   | 账户    | 姓名        | 角色     | 用户组       | CPU已用/总(核) | GPU已用/总(卡) | 藏盘已用息    | 下數权限 | 紧急任务          | 模型发布    | 状态     | 量近登录时间        | ◎ 开启下载      |
|      | aaa   | aaa       | 系统管理员  |           |            | 825)       | 10       | 1    | 图             | 8       | 正常     | 2021-09-03 15 | ※不耐天 ③      |
|      | aast  | aaa1      | 用户销售理点 | AIHPC     | 0/无限制      | 0/无限制      | 0 MB/无限制 | 2    | ā             | 苔       | IFM    | 75            | ■ 倉用素急任     |
| 2    | aaa10 | aaa10     | 普通用户。  | AIHPC     | 0/无限制      | 0/无限制      | 0 MB/无限制 | 由    | 雷             | (1)     | 正常     | a:            | · 二月1180年11 |
|      | aas2  | aaa2      | 普通用户   | AIHPC     | 0/无限制      | 0/无限制      | 0 MB/无限制 |      | -             | a.      | E#     | 5             | @ 美國總型友     |
| 1,   | aaa3  | aaa3      | 普通用户   | AIHPC     | 0/无限制      | 0/无限制      | 0 MB/无限制 |      | (南)           | -       | 正幕     | -             | 0 重置密码      |
|      | aaa4  | aa34      | 普通用户   | AIHPC     | 0/无限制      | 0/无限制      | O ME/无限制 | 5    | KD            | 10      | 正常     | 5             | ■ 美田P白名     |
|      | aaa5  | aaa5      | 普通用户   | AIHPC     | 0/无限制      | 0/无限制      | 0 MB(无限制 | *    | -             | *       | ER     | -             | 8 ā ~       |
|      | aaa6  | aa36      | 普通用户   | AIHPC     | D/无限制      | 0/无限制      | 0 MB/无限制 |      | a             |         | IEM.   | 23            | E 0 ~       |
|      | aaa7  | aaa7      | 普通用户   | AIHPC     | 0/无限制      | 0/无限制      | 0 MB/无限制 | *    | 雪             | - E     | 正常     | e:            | B 🖞 🗸       |
|      | aaa8  | ава8      | 普通用户   | AIHPC     | 0/无限制      | 0/无限制      | 0 MB/无限制 | 5    | B             |         | 正地     | 23<br>23      |             |
|      | aaa9  | aaa9      | 普通用户   | AIHPC     | 0/无限制      | 0/无限制      | 0 MB/无限制 | *    | 22            | 4       | IE#    | 18            | ⊠ ₫ ∨       |
|      | admin | 预置系统管理员   | 系统管理员  |           | 8          | 0.60       | 2        |      | 西             | ·音:     | 正規     | 2021-09-03 15 | មេថ         |

被关闭下载权限的用户,不能进行下载文件操作。

# 禁用/启用用户紧急任务权限

以系统管理员身份进入【用户管理】-【用户】页面,点击紧急任务为是的用户对应【操作】列【禁用 紧急任务】图标,进行单个用户紧急任务权限的禁用;点击紧急任务为否的用户对应【操作】列【启用 紧急任务】图标,进行单个用户紧急任务权限的启用。

| 户 | 用户组   |         |                |                                              |            |            |          |              |                |          |        |                   |                       |
|---|-------|---------|----------------|----------------------------------------------|------------|------------|----------|--------------|----------------|----------|--------|-------------------|-----------------------|
| 仲 |       | 用户组 油油灯 | <b>繁急任务</b> 11 | 1967 - C - E - E - E - E - E - E - E - E - E |            |            |          |              | + 9182 10 1819 | 12 梯式配額  | □ 导入用户 | ₿ 傳輸列表            | 更多操作                  |
|   | 账户    | 姓名      | 角色             | 用户组                                          | CPU已用/总(被) | GPU已用心。(卡) | 磁盘已用/总   | 下载权限         | 紫急任务           | 檀型发布     | 状态     | 最近登录时间            | 操作                    |
|   | aaa   | aaa     | 系统管理员          |                                              |            | 2          | 120      | 是            | 香              | <b>E</b> | 正常     | 85                | 区 亩 ~                 |
|   | aaa1  | 8881    | 用户细管理员         | AIHPC                                        | 0/无限制      | 0/无限制      | 0 MB/无限制 | - <b>R</b> ( | 5              | <b>T</b> | 正常     | 19                | 日 6 ~                 |
| 1 | aaa10 | aaa10   | 普通用户           | AIHPC                                        | 0/无限制      | 0/无限制      | 0 MB/无限制 | #            | (B)            | <b>a</b> | IEE    | <i>.</i>          | 区 由 🗸                 |
|   | aaa2  | aaa2    | 普通用户           | AIHPC                                        | DJ无限制      | 0/无限制      | 0 MB/无限制 | -            | 音              | 晋        | IE T   | - O 禁用            | 1                     |
|   | aaa3  | aaa3    | 曾通用户           | AIHPC                                        | 0/无限制      | 0/无限制      | 0 MB/元限制 | =            | 青              | X.       | 正平     | - 居 菱用            | 派急任务                  |
|   | aaa4  | aaa4    | 普通用户           | AIHPC                                        | 0/无限制      | 0/无限制      | 0 MB/无限制 | 是            | 首              |          | 正常     | の 重重              | 總码                    |
|   | aaa5  | 2885    | 普通用户           | AIHPC                                        | D/无限制      | 0/无限制      | 0 MB/无限制 | -            |                | 8        | 正憲     | - <sup>2</sup> 设大 | 相管理员                  |
|   | aaa6  | aaa6    | 普通用户           | AIHPC                                        | 0/无限制      | 0/无限制      | 0 MB/无限制 | *            | 青              | -        | 正平     | -                 | property and a second |
|   | aaa7  | 8887    | 普通用户           | AIHPC                                        | DV无限制      | 0/无限制      | 0 MB/无限制 | <b>R</b>     | T              | E        | 正常     | 54<br>            | C () ~                |
|   | aaa8  | aaa8    | 普通用户           | AIHPC                                        | 0/无限制      | 0/无限制      | 0 MB/无限制 | 포            | 青              | 青        | 正學     | 1                 | 8 Ø ~                 |
|   | aaa9  | aaa9    | 普通用户           | AIHPC                                        | 0/无限制      | 0/无限制      | 0 MB/无限制 | 윤            | 書              | a.       | 正常     | 84                | 8 ê ~                 |
|   | admin | 预置系统管理员 | 系统管理员          |                                              |            | 8          | .50      |              | No.            | <b>A</b> | 正常     | 2021-09-03 09     | 년 년 · ·               |

| ip. | 用户组   | = / 10  |               |         |            |            |          |      |                |         |        |                       | 5.6                                                                                                    |
|-----|-------|---------|---------------|---------|------------|------------|----------|------|----------------|---------|--------|-----------------------|----------------------------------------------------------------------------------------------------|
| ę¢  |       | HPH BER | <b>紫急任务</b> 同 | 6F V .4 | 2019       |            |          |      | + 2022 🖞 🔠 📾 😂 | e water | □ 导入用户 | 日 传输列表                | 更多操作                                                                                                    |
|     | 账户    | 姓名      | 角色            | 用户组     | CPU已用/总(核) | GPU已用(总(卡) | 磁盘已用/总   | 下载权限 | 深急任务           | 模型发布    | 状态     | 最近登录时间                | 操作                                                                                                    |
| 2   | aaa   | ааа     | 系统管理员         |         |            | 8          | 50<br>13 | #    | 8              | Ť       | IF     | 5)                    | 区 <b>1</b> ~                                                                                                    |
|     | aaa1  | aaa1    | 用户组督理员        | AIHPC   | 0/无限制      | 0/无限制      | 0 MB/无限制 | 是    | Ŧ              | 音       | ET     | 8                     | ₿ Ŭ ×                                                                                                    |
| 2   | aaa10 | aaa10   | 管道用户          | AIHPC   | の无限制       | 0/无限制      | 0 MB/无限制 | 4    | 1.2            | 青       | 12F    | 2                     | E 🕯 🖂                                                                                                    |
|     | aaa2  | aaa2    | 普通用户          | AJHPC   | い无限制       | 0/无限制      | 0 MB/无限制 | #    | Æ              | æ       | 正常     | - <sub>0 景月</sub>     | 1                                                                                                    |
|     | aaa3  | aaa3    | 普通用户          | AIHPC   | 0/无限制      | 0/无限制      | 0 MB/无限制 | 美    | 四              | 香       | 正年     | - C 6A                | ires                                                                                                    |
|     | aaa4  | aaa4    | 普通用户          | AIHPC   | D/无限制      | 0/无限制      | 0 MB/无限制 | =    | #              | 2       | IB     | . • <del>*</del> *    | 2869                                                                                                    |
|     | aaa5  | aaa5    | 普通用户          | AIHPC   | 0/无限制      | 0/无限制      | 0 MB/无限制 | 墨    | - ET           | 香       | IEW    | - <sup>&amp;</sup> @7 |                                                                                                    |
|     | aaa6  | 8885    | 普通用户          | AIHPC   | 0/无限制      | 0/无限制      | 0 MB/无限制 | -    | 5              | ā       | IFM    | -                     | 1PB&#</td></tr><tr><td></td><td>aaa7</td><td>aaa7</td><td>普通用户</td><td>AIHPC</td><td>0/无限制</td><td>0(无限制)</td><td>0 MB/无限制</td><td>**</td><td>(四)</td><td>臣</td><td>IE<b>R</b></td><td>÷</td><td>2 û ×</td></tr><tr><td></td><td>aaa8</td><td>ааав</td><td>普通用户</td><td>AIHPC</td><td>D/无限制</td><td>0/无限制</td><td>0 MB/无限制</td><td>-</td><td><b>a</b></td><td>100</td><td>IFM</td><td>8</td><td>四 台 ~</td></tr><tr><td></td><td>aaa9</td><td>aaa9</td><td>普通用户</td><td>AIHPC</td><td>0/无限制</td><td>0/无限制</td><td>0 MB/无限制</td><td>是</td><td>酒</td><td>蚕</td><td>正常</td><td>æ</td><td>년 <u>한</u> ~</td></tr><tr><td></td><td>admin</td><td>预置系统管理员</td><td>系统管理员</td><td></td><td>12</td><td>22</td><td>8</td><td>in the second second se</td><td>K</td><td>Ko</td><td>IIW.</td><td>2021-09-03 09</td><td>日前~</td></tr></tbody></table> |

选中单个或多个紧急任务为是的用户点击【更多操作】-【禁用紧急任务】或选中单个或多个紧急任务为否的用户点击【更多操作】-【启用紧急任务】,即可进行用户紧急任务权限批量的禁用或启用。

| 户  | 用户组   |         |             |           |            |              |          |      |              |        |        |               |              |
|----|-------|---------|-------------|-----------|------------|--------------|----------|------|--------------|--------|--------|---------------|--------------|
| K₽ |       | 用户组 研究样 | <b>紧急任务</b> | 514 · Q # | 角          |              |          | 1    | + 982 0 1999 | 8 4466 | □ 与入用户 | □ 传输列表        | 更多操作         |
|    | 账户    | 姓名      | 帝臣          | 用户组       | CPU已用/总(核) | GPU已用/总(卡)   | 磁盘已用心    | 下载权限 | 紧急任务         | 模型发布   | 状态     | 最近登录时间        | @ 开启下载       |
|    | aaa   | ааа     | 系统管理员       |           | 2          |              | 12       | -    | <b>a</b> )   | -      | 正洲     | 2021-09-03 15 | ◎ 关闭下载       |
|    | aaan  | aaa1    | 用户组管理员      | AIHPC     | 0/无限制      | 0/无限制        | 0 MB/无限制 |      | <b>1</b>     | - 12   | if#    | . L           | ○ 局用成金任約     |
|    | aaa10 | aaa10   | 普通用户        | AltHPC    | 0/无限制      | 0/无限制        | 0 MB/无限制 | -10  | 百            | -      | 正対     | 20            |              |
|    | aaa2  | aaa2    | 普通用户        | AIHPC     | 0/无限制      | 0/无限制        | 0 MB/无限制 | 12   | 5            | 也      | IE#    |               | 最 美国機型发行     |
| 1  | aas3  | aaa3    | 普通用户        | AIHPC     | 0/无限制      | 0/无限制        | 0 ME/无限制 | -    | 西            | ·:香:   | 正知     | 82            | @ 重责密码       |
| 2  | aaa4  | 3884    | 普通用户        | AIHPC     | 0/无限制      | 0/无限制        | 0 MB/无限制 |      | -            | -      | 117    |               | ▶ 关闭中白名      |
| 1  | aaa5  | aaa5    | 普通用户        | AIHPC     | 0/无限制      | 0/无限制        | 0 MB/无限制 | 8    | -            | 80     | ШĦ     | 8             |              |
| 1  | aaa6  | aaa6    | 普通用户        | AIHPC     | 0/无限制      | 0/无限制        | 0 MB/无限制 |      | (a)          | 1      | 正常     | 22            | 년 û ~        |
|    | aaa7  | aaa7    | 普通用户        | AIHPC     | 0/无限制      | 0/无限制        | 0 ME/无限制 | 5    | 百            | EI.    | IEM    | 53            |              |
|    | aaa8  | aaa8    | 普通用户        | AIHPC     | 0/无限制      | 0/无限制        | 0 MB/无限制 |      | - 四          | · 🕾 ·  | 正常     | 25            | <b>⊠</b> ₫ ∨ |
|    | aas9  | aa39    | 普通用户        | AIHPC     | 0/无限制      | 0/无限制        | 0 MB/无限制 | 2    | 百            | 8      | 15ml   | 55            | 80~          |
|    | admin | 预置系统管理员 | 系统管理员       |           | -          | 8 <b>2</b> 8 | 8        | =    | 書            | (B)    | (正常)   | 2021-09-03 15 | 8 û ~        |

| 庐 | 用户组   | D. 10 3428 |               |       |            |            |          |               |                                       |             |        |                  |                    |
|---|-------|------------|---------------|-------|------------|------------|----------|---------------|---------------------------------------|-------------|--------|------------------|--------------------|
| 户 |       | 用户组 油油样 。  | <b>账急任务</b> 前 | Q     | 查阅         |            |          |               | i iii iii iii iii iii iii iii iii iii | es maximati | □ 号入用户 | □ 传输列表           | <b>正多慢性</b>        |
|   | 账户    | 姓名         | 角色            | 用户组   | CPU已用/总(核) | GPU已用/总(卡) | 磁盘已用总    | 下载权限          | 紧急任务                                  | 模型发布        | 状态     | 最近登录时间           | Ø 开启下就             |
|   | aaa   | 888        | 系统管理员         |       | 2          | 6          | 23       | -             | 青                                     | 8           | E.F.   | 2021-09-03 15    | ◎ 关闭下载             |
|   | aaat  | 8881       | 用户组管理员        | AIHPC | 0/无限制      | D/无限制      | 0 MB/无限制 | #             | a                                     | B           | 正常     | · •              |                    |
| 1 | aaa10 | aaa10      | 普通用户          | AIHPC | 0/无限制      | 0/无限制      | 0 MB/无限制 | <b>A</b>      | <b>T</b>                              | Ť.          | 正常     | u <mark>ا</mark> | 6 京市泉港位<br>春 开启模型没 |
|   | aaa2  | 8882       | 普通用户          | AIHPC | 0/无限制      | 0/无限制      | 0 MB/无限制 | <b>B</b>      | -                                     | <b>B</b>    | 正常     | -                | <b>森 关闭被型为</b>     |
|   | aaa3  | 8883       | 普通用户          | AIHPC | 0/无限制      | DV无限制      | 0 MB/无限制 | ( <b>m</b> )) |                                       | 雷           | IFR    | 9                | 0 <b>2</b> 500     |
| 2 | 8884  | 8884       | 普通用户          | AIHPC | 0/无限制      | 0/无限制      | 0 MB/无限制 |               |                                       | g           | 住事     | -                | ■ 关闭P白客            |
| 2 | aaa5  | aaa5       | 普通用户          | AIHPC | 0/无限制      | 0/无限制      | 0 MB/无限制 | -             | -#                                    | B           | 正常     | 4                | 60 ~               |
|   | aaa6  | aaa6       | 普通用户          | AIHPC | 0/无限制      | 0/无限制      | 0 MB/无限制 | =             | <b>a</b>                              | ă           | 正常     | a                | G 🕈 🗸              |
|   | aaa7  | 8887       | 普通用户          | AIHPC | 0/无限制      | 0/无限制      | 0 MB/无限制 | 题             | 香                                     | <b>a</b>    | 正常     | з                | B é ×              |
|   | aaa8  | aaa8       | 首通用户          | AIHPC | 0/无限制      | 0/无限制      | 0 MB/无限制 |               | ā                                     | -           | IIR    | 2                | 日本~                |
|   | aaa9  | 8889       | 普通用户          | AIHPC | 0/无限制      | 0/无限制      | 0 MB/无限制 | m             | -                                     | -           | 正常     |                  | 民意~                |
|   | admin | 预查系统管理员    | 系统管理员         |       | 20         | 82         | 12       | #             | 4                                     | B           | 正業     | 2021-09-03 15.   |                    |

被禁用紧急任务权限的用户,提交的训练任务不能被优先调度。 角色为系统管理员的用户,没有紧急任务权限。

# 关闭/开启用户模型发布权限

以系统管理员身份进入【用户管理】-【用户】页面,选中单个或多个模型发布为否的用户点击【更多操作】-【开启模型发布】,即可进行用户模型发布权限批量的开启。

| 户  | 甩户组   |              |        |           |            |            |          |          |            |         |        |               |                |
|----|-------|--------------|--------|-----------|------------|------------|----------|----------|------------|---------|--------|---------------|----------------|
| () |       | 用户组 面白田 -    | 紧急任务 司 | NE - 9 00 |            |            |          | +        | asa 🗴 me   | e waara | □ 与入用户 | C (569)3      | 東多操作           |
|    | 账户    | 姓氏           | 角色     | 用户组       | CPU已用/总(核) | GPU已用/总(卡) | 藏盘已用/总   | 下動权限     | 紧急任务       | 模型发布    | 状态     | 最近登录时间        | ◎ 开启下数         |
|    | 555   | aaa          | 系统管理员  |           | 12         | 15         | 92       | 12       | 酒          | 西       | 正常     | 2021-09-03 15 | ◎ 关闭下载         |
|    | aaa1  | aaa1         | 用户组管理员 | AIHPC     | 0/无限制      | 0/无限制      | 0 MB/无限制 | -        | -          |         | IET    | -             | □ 月用焼き任3       |
|    | 01566 | aaato        | 普通用户   | AIHPC     | 0/无限制      | 0/无限制      | 0 MB/无限制 | a l      | (書)        | )<br>百日 | 正常     | -             | @ 开启模型发展       |
|    | 8882  | aaa2         | 普通用户   | AIHPC     | の无限制       | 0/无限制      | D MB/无限制 | SH .     | -          | E.      | 正常     | -             | ● 关闭模型数        |
|    | 8865  | aaa3         | 普通用户   | AIHPC     | 0/无限制      | 0/无限制      | 0 MB/元限制 |          | <b>#</b> ( | 「青      | 正常     | (a)           | 0 <u>重置</u> 考码 |
|    | aaa4  | aaa4         | 普通用户   | AIHPC     | 0/无限制      | 0/无限制      | 0 MB/无限制 | æ        | #          | a.      | 正常     | 2             | ▶ 美司(P白名)      |
| 1  | 3335  | aaa5         | 普通用户   | AIHPC     | 0/无限制      | 0/无限制      | 0 MB/无限制 |          |            | 香       | 正常     | 8             |                |
| 17 | 8866  | аааб         | 普通用户   | AIHPC     | 0/无限制      | 0/无限制      | 0 MB/无限制 | -        | 首          | a l     | 正常     | 155           | E 🛈 🗸          |
| 3  | ава7  | aaa7         | 普通用户   | AIHPC     | 0/无限制      | 0/无限制      | 0 MB/完限制 | <b>#</b> | a.         | 青       | 正常     | 5             | 日 11 ~         |
| 1  | 8888  | aaas         | 普通用户   | AIHPC     | 0/无限制      | 0/无限制      | 0 MB/无限制 | 展        | 35         | 香       | 正常     | 2             | e # ~          |
|    | 8889  | <b>aa</b> 39 | 普通用户   | AIHPC     | 0/无限制      | 0/无限制      | D MB/无限制 | -        | 8          | T       | IEW    | 1             | 日 前 ~          |
|    | admin | 预需系统管理员      | 系統管理员  |           | 94         | #3         | 2        | 题        | 香          | 香       | 正常     | 2021-09-03 15 | 8 û ~          |

选中单个或多个模型发布为是的用户点击【更多操作】-【关闭模型发布】,即可进行用户模型发布权限

# 批量的关闭。

| 户 | 用户组   |              |        |           |            |            |          |            |             |        |                  |               |           |
|---|-------|--------------|--------|-----------|------------|------------|----------|------------|-------------|--------|------------------|---------------|-----------|
| ÷ |       | 用户组 诗亦曰 。    | 素急任务(前 | 97 V 9 58 |            |            |          |            | + 082 0 BHX | 8 修改配版 | ☞ 导入用户           | 日体输列器         | 更多操作      |
|   | 账户    | 姓名           | 角色     | 用户组       | CPU已用/总(核) | GPU已用/总(卡) | 癌盘已用/总   | 下载权限       | 紧急任务        | 模型发布   | 状态               | 最近登录时间        | ◎ 开启下弦    |
|   | 883   | aaa          | 系统管理员  |           | 5<br>87    | 8          | 55       | =          | 百           | KE     | IE#              | 2021-09-03 15 | ◎ 关闭下载    |
|   | aaa1  | aaa1         | 用户组管理员 | AIHPC     | 0/无限制      | 0/无限制      | 0 MB/元限制 | .#         | 酒           | 百      | 正军               | *             | ■ 倉用秀急任9  |
|   | 01666 | aaa10        | 普通用户   | AIHPC     | 0/无限制      | 0/无限制      | 0 M8/无限制 | HI         | 告           | a      | 正常               | 25            | 后 开后模型发行  |
|   | 8832  | аза2         | 普通用户   | AIHPC     | 0/无限制      | 0/无限制      | 0 MB/无限制 | ň          | 百           | 吉      | 正常               |               | ● 关闭模型发标  |
|   | 8883  | aaa3         | 普通用户   | AIHPC     | 0/无限制      | 0/无限制      | 0 MB/无限制 | 是          | æ           | 香      | 正常               | a -           | 0 重置容码    |
|   | 8884  | 8884         | 普通用户   | AIHPC     | の无限制       | 0/无限制      | D MB/无限制 | 2          | 5           | 百      | 正常               | s .           | ■ 关闭IP白名# |
|   | 8885  | aaa5         | 普通用户   | AIHPC     | 0/无限制      | 0/无限制      | 0 MB/无限制 | *          | #           | E)     | 正常               | 143           |           |
|   | 8886  | <b>aaa</b> 6 | 普通用户   | AIHPC     | 0.无限制      | 0/无限制      | 0 MB/无限制 | -          | <b>H</b>    | #      | II. <del>T</del> | 0             | G 🗹 🗸     |
|   | aaa7  | aaa7         | 普通用户   | AIHPC     | 0/无限制      | 0/无限制      | 0 MB/元限制 | - <b>E</b> | 清           | -      | 正果               | (c)           | G 🖞 🗸     |
| 1 | 8666  | аааб         | 普通用户   | AIHPC     | 0/无限制      | 0/无限制      | 0 MD/无限制 | 윤          | a .         | *      | 正常               | 24            | 日日~       |
|   | 9889  | aaa9         | 普通用户   | AIHPC     | 0/无限制      | 0/无限制      | D MB/无限制 | -          | 音           | a      | ШЖ               | 61            | e 🗊 🗸     |
|   | admin | 预置系统管理员      | 系統管理品  |           | 12         | 2          | 12       | #          | 書           | 香      | 正堂               | 2021-09-03 15 | 日 ① ~     |

被关闭模型发布权限的用户,不能进行模型发布。 角色为系统管理员的用户,没有模型发布权限。

### 批量修改用户配额

以系统管理员身份进入【用户管理】-【用户】页面,选中单个或多个需要修改配额的用户点击【修改 配额】按钮,即可进行用户资源配额批量的修改。

| 系統首 | □ ) 用户管理 | つ、用户     |          |               |            |            |            |            |      |          |              |           |                | 12 使用        |
|-----|----------|----------|----------|---------------|------------|------------|------------|------------|------|----------|--------------|-----------|----------------|--------------|
| 用户  | 用户组      |          |          |               |            |            |            |            |      |          |              |           |                |              |
| 附户  |          | 用户组织的资料。 | ***** MO | a 章章          | t.         |            |            |            |      | + #82    | 01 #895 G #8 | x550 🗆 🕫  | 入用户 🔽 传输列的     |              |
|     | 账户       | 姓名       | 角色       | 用户组           | CPU已用/总(核) | GPU已用/总(卡) | MLU已用/总(卡) | 磁盘已用总      | 下载权限 | 重急任务     | 模型发布         | 秋志        | 最近登录时间         | <b>1</b> ₽/E |
|     | 898      | 888      | 系统管理员    |               | 1.20       | *          |            | 1.         |      | 西        | -            | 正來        |                |              |
| 5   | 8881     | aaat     | 用户组管理员   | AIHPC         | 0/无限制      | 0/无限制      | 0/无限制      | 0 MB/元(現象) | Æ    | a.       | 酒            | 正常        | 2021-06-10 10  | 四 8 ~        |
|     | 88810    | asa10    | 普通用户     | default_group | 0/无限制      | 0/无限制      | 0/元限制      | 0 MB/元i设制  | #    | -        | 弃            | 製用        |                | ₿₫~          |
|     | aaa2     | 8862     | 普通用户     | default_group | 0/无限制      | 0/无限制      | 0/无限制      | 0 MB(无限制   | - E  | 5        | 酒            | 正常        | 2021-06-10 10: |              |
|     | aaa3     | aaa3     | 普通用户     | bbb           | 0/无限制      | 0/无限制      | 0/无限制      | 0 MB(无限制   |      | 12 C     | -22.1        | 正常        | 12             | 12 O ~       |
|     | 8884     | azə4     | 普通用户     | AIHPC         | 0/无限制      | 0/无限制      | 0/无限制      | 0 MB(无限制   | Z    |          | #            | 正單        | 14             | 日直~          |
|     | 8885     | aaa5     | 曾通用户     | default_group | 07无限制      | 0/无限制      | 0/无限制      | O MB(元)限制  | -    | =        | 1            | <u>IF</u> | 2              | 8 Ø V        |
|     | вааб     | aaa6     | 曾通用户     | default_group | 0/无限制      | 0/无限制      | 0/无限制      | 0 MB/카이토등( | 是    | -        | 10           | 正萍        | 8              | B @ ~        |
|     | asa7     | aaa7     | 普通用户     | default_group | 0(75)RH    | 0/无限制      | 0/无限制      | 0 MB/元JRH  | =    | <b>a</b> | 80           | IF#       |                | 図白く          |
|     | paa8     | aaa8     | 普通用户     | default_group | 0/无限制      | 0/无限制      | 0/无限制      | 0 MB(无限制   | -    | 百        | 百            | IE M      | 8              | B 6 ~        |

### 配额信息:

• CPU: 用户可用 CPU 核数,可编辑,最大不超过所在用户组最大 CPU 额度。

修改配额

- GPU: 用户可用 GPU 卡数,可编辑,最大不超过所在用户组最大 GPU 额度。
- MLU: 用户可用 MLU 卡数, 可编辑, 最大不超过所在用户组最大 MLU 额度。(平台中存在 MLU 资源时显示)
- 磁盘: 用户可用磁盘大小 (GB), 可编辑, 可设置大小 (GB) 或勾选无限制。

| 刊户  | aaa1 aaa10 aaa2 aaa3 |                                 |
|-----|----------------------|---------------------------------|
| CPU |                      | 核 □ 无限制 ❷                       |
| SPU |                      | 个 🗌 无限制 🛛                       |
| 1LU |                      | 个 □ 无限制 •                       |
| 語   |                      | GB 无限制 @ 已分配:1.00 GB:可用:3.65 TB |

在页面弹窗中点击【确定】按钮,已勾选用户的配额信息被修改; 在页面弹窗中点击【取消】按钮,已勾选用户的配额信息不变。 角色为系统管理员的用户,没有资源配额信息,不能被修改。

### 设置组管理员

场景限制:在用户认证服务类型为【LDAP 服务】、【NIS 服务】时,并且用户系统设置中【是否导入组 织架构】开关开启时,不允许跨组设置组管理员。

场景限制:用户存在运行的任务时,不允许跨组设置为组管理员。

以系统管理员身份进入【用户管理】-【用户】页面,选择要设置为组管理员的用户对应【操作】列【设 为组管理员】图标。

取消

确定

|   | 用户组   | 32 J H37* |        |       |                      |            |          |      |                |          |             |               | Ľ                |
|---|-------|-----------|--------|-------|----------------------|------------|----------|------|----------------|----------|-------------|---------------|------------------|
| Þ |       | 用户组 油面质   | 素急任务   | a 19  | <b>EIN</b>           |            |          |      | + 0022 10 1004 | e kovaca | 區 导入用户      | 日 传统列表        | ₫ <del>S</del> ₩ |
| F | 账户    | 姓名        | 角色     | 用户编   | CPU已用/总(核)           | GPU已用/总(卡) | 磁盘已用/总   | 下戰权限 | Kata           | 模型发布     | 状态          | 最近登录时间        | 操作               |
|   | 888   | aaa       | 系統管理员  |       | 8                    | 2          | a.       | *    | 傳              | 8        | IF SE       | α.            | ⊠ ₫ ~            |
|   | 8881  | aaa1      | 用户组管理员 | AIHPC | 0/无限制                | D/无限制      | 0 MB/无限制 | =    | 田              | 10       | I.H.        | 3             | 16 û ~           |
|   | 88810 | aaa10     | 智道用户   | AIHPC | 0/无限制                | 0/无限制      | 0 MB/无限制 | *    |                | A        | E9          | -             | B 🖞 🗸            |
|   | aaa2  | aaa2      | 普通用户   | AIHPC | 0/无限制                | 0/无限制      | 0 MB/无限制 | al.  | a.             | -        | 正常          | - o #f        | (                |
|   | 8888  | аааЗ      | 豐適用户   | AIHPC | 0/无限制                | 0/无限制      | 0 MB/无限制 | *    | 酒              | ND.      | 正形          | - 8 启用        | 版急任务             |
|   | 2884  | aaa4      | 普通用户   | AIHPC | 0/无限制                | 0/无限制      | 0 MB/无限制 | 100  | 雪              | NOT.     | 正常          | · ① 重調        | 密码               |
|   | 6885  | 8885      | 普通用户   | AIHPC | 0/无 <mark>限</mark> 制 | D/无限制。     | 0 MB/无限制 | -    | (四)            | <b>a</b> | 正常          | - 及波法         | 相管理员             |
|   | 8886  | aaa6      | 智道用户   | AIHPC | 0/无限制                | 0/无限制      | 0 MB/无限制 |      | 11             | MI       | 正常          | -             | /RA#             |
|   | aaa7  | aaa7      | 普通用户   | AIHPC | 0/无限制                | D/无限制      | 0 MB/无限制 | =    | -              | i i      | ·E <b>X</b> | 8             |                  |
|   | aaa8  | ааа8      | 普通用户   | AIHPC | 0/无限制                | 0/无限制      | 0 MB/无限制 | -    | a.             | <b>X</b> | 正常          | 2             | 四 亩 ~            |
|   | 3389  | aaa9      | 普通用户   | AIHPC | 0/无限制                | 0/无限制      | 0 MB/无限制 | 是    | 百              | 101      | 正常          |               | 区 宜 ~            |
|   | admin | 预置系统管理员   | 系统管理员  |       | 8                    | 22         | Si       | -    | 10             | 80       | 正常          | 2021-09-03 09 | ខេំប្រ           |

在【设为组管理员】弹窗中【用户组】下拉框中选择要设置组管理员的用户组,点击【确定】按钮,在 页面弹窗中点击【确定】后,即可完成用户组组管理员的设置。

| 设为组管理员 |     | ×  |
|--------|-----|----|
| 用户组    | bbb | ~  |
|        | 取消  | 确定 |

提示:

1) 一个用户组最多只有一个组管理员;

2) 平台的默认组 default\_group,不能设置组管理员;

3) 角色为系统管理员的用户不能设置为组管理员;

组管理员具有对组内普通用户的管理权限,例如添加用户、修改信息、删除用户、用户查询、修改密码、重置密码、用户权限管理、批量修改用户配额等。详细参考组管理员在线文档。

# 设置 IP 白名单

场景限制:预置系统管理员 admin 无法设置 IP 白名单

以系统管理员身份进入【用户管理】-【用户】页面,选择要设置 IP 白名单的用户对应【操作】列【设置 IP 白名单】图标,可对用户进行 IP 登陆限制,设置 IP 白名单的用户仅能使用 IP 白名单内的 IP 登陆

# AIStation平台。

|           | 用户组 重选择 | - 紫急任务 ;        | 1342 · · Q        | 1010A               |           |          |          | + 000 (D (MI)) | 当 将改武器   | ■ 尋入用户 | C 1518715         | 更多操          |
|-----------|---------|-----------------|-------------------|---------------------|-----------|----------|----------|----------------|----------|--------|-------------------|--------------|
| 账户        | 姓名      | 角色              | 用户组               | CPU已用/总(核)          | GPU已用总(卡) | 磁盘已用/息   | 下載权限     | 紧急任务           | 模型发布     | 状态     | 量近登录时间            | 操作           |
| 555       | aaa     | 系统管理员           |                   | 10                  | 23        | 2        | 12 A     | 善              | 青        | I¥     | 3                 | 四位 ~         |
| 8881      | aaa1    | 用户细管理员          | AIHPC             | 0/无限制               | d/无限制     | 0 MB/无限制 | 5        | 首              | <b>王</b> | IM     | 8                 | G 🖸 🗸        |
| 88810     | aaa10   | 普通用户            | AIHPC             | 0/无限制               | 0/无限制     | 0 MB/无限制 | Æ        | #              | æ        | IF     | 2                 | B 🗊 🖂        |
| 8882      | 8382    | 普通用户            | AIHPC             | 0/无限制               | 0/无限制     | 0 MB/无限制 | 5        | <b>a</b>       |          | IN     | - <sub>0 禁用</sub> | 9            |
| 8883      | aaa3    | 普通用户            | AIHPC             | 0/无限制               | 0:无限制     | 0 MB/无限制 | (法)      | 古              | 書        | 正葉     | - E AA            | 派急任务         |
| a884      | aaa4    | 普通用户            | AIHPC             | 0/无限制               | 0/无限制     | 0 MB/无限制 | <b>B</b> | -              | XH       | IM     | - © 1             | 國時           |
| 8885      | aaa5    | 普通用户            | AIHPC             | 0/无限制               | 0/无限制     | 0 MB/无限制 |          | 田              | <b>a</b> | IFF    | - & #27           | 相管理員         |
| aaa6      | aaa6    | 普通用户            | AIHPC             | 0/无限制               | 0/无限制     | 0 MB/无限制 | -        | -              | NO.      | TR     |                   | IPC 24       |
| 8887      | aaa7    | 普通用户            | AIHPC             | 0/无限制               | 0/无限制     | 0 MB/无限制 |          | 重              | 10       | 正常     | e.                | 5 Ē ~        |
| 8866      | aaa8    | 黄通用户            | AIHPC             | 0/无限制               | 0/无限制     | 0 MB/无限制 | 8        | 10             | KO       | IR     | 23                | ៨០ ប         |
| 8889      | aaa9    | 普通用户            | AIHPC             | 0/无限制               | 0/无限制     | 0 MB/无限制 |          | -              | æ        | IEW    | 5                 | 区 直 〜        |
| admin     | 预置系统管理员 | 系統管理员           |                   | 12                  | 8         | 2        | 5.       | 吉              | KD       | THE    | 2021-09-03 09     | 医食 ~         |
| 置IPÉ<br>訊 | 3名单     |                 |                   |                     |           |          |          |                |          |        |                   |              |
| 5         | C       | ) 若启用,<br>为:XXX | 请至少添加<br>CXXX_XXX | )—个IP地址,<br>XXX-XXX | 若配置多个     | P地址,请    | 使用英文分    | `号(;)分隔,最      | 多输入10个   | ,支持填写I | P地址区间》            | <b>范围</b> ,格 |

IP 白名单信息:

- 启用: 是否启用 IP 白名单, 按钮, 启用时为蓝色, 关闭时为灰色。
- IP: 启用 IP 白名单时用户登陆 AIStation 平台可用的 IP, 可编辑, 启用 IP 白名单时请至少添加一个 IP 地址, 若配置多个 IP 地址, 请使用英文分号 (;) 分隔, 最多输入 10 个。支持填写 IP 地址区间范围, 格式为: XXX.XXX.XXX.XXX.XXX.

| 设置IP白名单 | ×                                                                                             |
|---------|-----------------------------------------------------------------------------------------------|
| 启用      |                                                                                               |
| IP      | 100.2.1.0;100.2.0.5-8                                                                         |
|         | ● 若启用,请至少添加一个IP地址,若配置多个IP地址,请使用英文分号(;)分隔,最多输入10个。支持填写IP地址区间范围,格式为:XXX.XXX.XXX.XXX.XXX.XXX.XXX |

| 取消 |
|----|
|----|

点击【确定】按钮,即可完成设置 IP 白名单的操作;

点击【取消】按钮,放弃本次修改操作,用户 IP 白名单设置不发生变化。

查看用户 IP 白名单信息:

•用户列表默认不显示启用 IP 白名单的用户 IP 信息,可点击用户列表下方的【选择列】,然后勾选 【IP 白名单】,移动鼠标后用户列表中将显示用户的 IP 白名单信息。

| AiStation                 |                                                                                                    |                    |             |            |              |              |                             |             | a a 93         | e 🗠 🔺 admin 🛩 |
|---------------------------|----------------------------------------------------------------------------------------------------|--------------------|-------------|------------|--------------|--------------|-----------------------------|-------------|----------------|---------------|
| <ul> <li>SITIE</li> </ul> | ◎ 【用户                                                                                                    |                    |             |            |              |              |                             |             |                | 图 使用消散        |
| 盧 业务管理                    | → 用户语                                                                                                    |                    |             |            |              |              |                             |             |                |               |
|                           | 16P 用户组 636.7                                                                                                    | KRES SER V         | 9.126       |            | + 252        | 0 300        | La estacioni                |             | 口 传输列表         | 更多操作~         |
| 2 日本世紀                    | 50 KP H5                                                                                                    | 80 RP0             |             | 市会已用点 下版权  | iB ¥Ette/∔45 | 植砂沙布         | 旧白杏美                        | 状态          | <b>你</b> 送她做时间 | 模性            |
| <b>b</b> anti             | 333 333                                                                                                    | Exempt             |             |            | 2            | =            | 10,000                      | 72.         | 2021.12.16.1   | Di th u       |
| O RMER<br>RPER            | C ase1                                                                                                    | 用户组管理员 AIHPC       | の无限制の元期制    | 0 MB/无限制 🔒 | T.           | -            | 100.7 35,195<br>100.2.44.50 | 主用          | 2021-12-16 1   | 81.4          |
| 系統设置                      | □ 488 2 15年                                                                                                    | 普通用户 default_group | 0/无限制 0/无限制 | 0 MB/无限制 8 | 音            | 書            | *                           | <b>T</b> .M | ę.             | 日 日 ~         |
| 日志管理                      | aaa: 🖾 冊色<br>四 冊戶道                                                                                                    | 普通用户 default_group | 0/无限制 0/无限制 | 0 MB/无限制 🔮 | 香            | 音            | æ                           | 正業          |                | B f ~         |
| License管理                 | □ a88. 2 CPU已形态(标) □ B88. 2 CPU已形态(标) ○ GPU已形态(标)                                                                                                    | 普通用户 default_group | 0/无限制 0/无限制 | 0 MB/无限制   | 再            | <b>a</b>     |                             | IEM.        | ę.             | 日日~           |
| Ψenes                     | <ul> <li>○ 西田川市</li> <li>○ 西田川市</li> <li>○ 下かび用</li> <li>○ 本が日</li> <li>○ 中白さ曲</li> <li>○ 状式</li> <li>○ 秋式</li> <li>○ 秋式</li> <li>○ 秋式</li> <li>○ 秋式</li> <li>○ 秋式</li> </ul> |                    |             |            |              | <b>д 1</b> 1 | 2 Sa (D                     | E 1         | 3 3 3          | 前连 1 页        |

提示:

1) 系统管理员可以设置除 admin 以外的全部用户;

2)所有用户的 IP 白名单默认为关闭状态,关闭状态下用户可使用任何有效 IP 登陆 AIStation 平台;
3)已经登陆的用户,在设置 IP 白名单后,不做下线处理,再次登陆时 IP 白名单功能生效;
4)关闭 IP 白名单后,保留历史 IP 白名单信息;

## 关闭 IP 白名单

场景限制:预置系统管理员 admin 不能被操作

以系统管理员身份进入【用户管理】-【用户】页面,在用户列表勾选单个或多个需要关闭 IP 登陆限制的用户,点击【更多操作】-【关闭 IP 白名单】,即可关闭对应用户的 IP 登陆限制。

| IF. | 而尸组            |          |        |         |             |            |          |            |          |                                                                                                    |        |               |         |
|-----|----------------|----------|--------|---------|-------------|------------|----------|------------|----------|----------------------------------------------------------------------------------------------------|--------|---------------|---------|
| P   |                | 用户组 营业资  | 紫急任务   | siā ~ ۹ | 19.<br>In I |            |          |            | 十 创建     | 18 18 CA 48 CA 48 | □ ⇒入用户 | G (540705)    | 更多错代    |
|     | ₩ <del>P</del> | 姓名       | 角色     | 用户组     | CPU已用/总(核)  | GPU已用/总(卡) | 磁盘已用/息   | 下载权限       | 紧急任务     | 模型发布                                                                                                    | 状态     | 最近登录时间        | @ 开启下载  |
| 2   | aaa            | aaa      | 系统管理员  |         | 3           | 2          | 2        | #          | 8        | 青                                                                                                    | 18     | 2021-09-03 15 | ◎ 关闭下载  |
|     | aaat           | asa1     | 用户组管理员 | AIHPC   | 0/无限制       | 0/无限制      | 0 MB/无限例 | -          | 至        | 10                                                                                                    | 正常     | 5             | 日本市場の日  |
|     | aaa10          | aaa10    | 普通用户   | AIHPC   | 0/无限制       | 0/无限制      | 0 MB/无限制 | 是          | (#       | <b>a</b>                                                                                                    | 正常     | 12            | ● 开启模型  |
| í,  | aaa2           | ваа2     | 普通用户   | AJHPC   | 0/无限制       | C/无限制      | 0 MB/无限制 | 1          | <b>a</b> | 6                                                                                                    | 正常     | a.            | @ 注闭编型3 |
|     | aaa3           | 8883     | 普通用户   | AIHPC   | 0/无限制       | 0/无限制      | 0 MB/无限制 | <u>m</u>   | 香        | 音                                                                                                    | 1E%    |               | 0 重重密码  |
|     | aaa4           | 8884     | 普通用户   | AJHPC   | 0/无限制       | Q/无限制      | 0 MB/无限例 | E          | 吾        | KD)                                                                                                    | IM     | 2             | 关闭中白:   |
|     | aaa5           | 8885     | 普通用户   | AIHPC   | 0/无限制       | 0/无限制      | 0 MB/无限制 | *          | 雷        | 雷                                                                                                    | 正案     |               | B Ó ×   |
|     | aa36           | aaa6     | 普通用户   | AIHPC   | O/无限制       | 0/无限制      | 0 MB/无限制 | 10         | ·唐       | KD                                                                                                    | IR     | 2             | 四百 ~    |
|     | aaa7           | 8887     | 普通用户   | AIHPC   | 0/无限制       | 0/无限制      | 0 MB/无限制 | Æ          | 香        | 10                                                                                                    | Em     | 8             | 8 Ê ~   |
|     | aaas           | 8655     | 普通用户   | AIHPC   | 0/无限制       | 0/无限制      | 0 MB/无限制 | 125        | MI       | MD                                                                                                    | IR     | Ξ.            | 86~     |
|     | aaa9           | 8889     | 普通用户   | AIHPC.  | 0/无限制       | 0/无限制      | 0 MB/无限制 | 展          | 臣        | 10                                                                                                    | 正電     | 8             | ßê~     |
|     | admin          | 预置系统管理员  | 系统管理员  |         | 2           | 22         | 84       | and<br>Sec | 香        | Ko                                                                                                    | IB     | 2021-09-03 15 | 医食业     |
| 57  | ## 当前法中 4      | <u>a</u> |        |         |             |            |          |            |          | 共12条                                                                                                    | 50条/页  | s <b>1</b> 0  | 104E 1  |
|     |                |          |        |         |             |            |          | ×          |          |                                                                                                    |        |               |         |
| !   | 确              | 认关闭IPé   | 3名单?   |         |             |            |          |            |          |                                                                                                    |        |               |         |
|     |                |          |        |         |             |            |          |            |          |                                                                                                    |        |               |         |

点击【确定】按钮,即可完成关闭 IP 白名单的操作; 点击【取消】按钮,放弃本次修改操作,用户 IP 白名单设置不发生变化。 提示:关闭 IP 白名单后,保留历史 IP 白名单信息。

#### 用户组

#### 创建用户组

场景限制:用户认证服务类型为【内置服务】或在用户认证服务类型为【Ldap 服务】、【Nis 服务】,且 【导入组织架构】开关关闭时允许系统管理员操作。

以系统管理员身份进入【用户管理】-【用户组】页面,点击【创建】,填写参数信息后,点击【确定】

# 即可进行用户组创建。

# 注意:系统提供默认用户组 default\_group,无需创建。

| 西口田                         |     |                               |            |            |            |        |
|-----------------------------|-----|-------------------------------|------------|------------|------------|--------|
|                             |     |                               |            |            |            | + 創課 1 |
| 名称                          | 组成员 | BIRE                          | CPU已用/虑(核) | GPU已用i忠(卡) | MLUER/8(+) | 要作     |
| AIHPC                       | 2   | defaultGroup                  | 0/无限制      | 0/无限制      | 0/无限制      | 区 直    |
| nuto_test_group             | з   | defaultGroup                  | 0)无限制      | 0/无限则      | 0/无限制      | E 0    |
| bbb                         | 2   | defaultGroup                  | 0/元印刷      | 0/无限制      | 0/天頃患)     | E4 10  |
| create_group_726            | 0   | defaultGroup                  | 0/无限制      | 0/1        | 0/无限制      | 20     |
| create_open_group_576       | 1   | defaultGroup                  | 0/1        | 0/1        | 0/0        | e û    |
| defau <mark>lt_group</mark> | 11  | defaultGroup                  | 0)无限制      | 0/无限制      | 0/无限制      | 巴西     |
| inspur                      | 5   | defaultGroup.defaultGroup_MLU | 0.无限制      | 0/无限制      | 0/无限制      | 12 B   |
| little_quota_group          | 2   | defaultGroup                  | 0/1        | 0/0        | 0/0        | 已近     |
| prion_test                  | 0   |                               | 0/元/段春!    | 0/无限制      | 0/无限制      | ₩ û    |
| yzg                         | 1   | defaultGroup.defaultGroup_MLU | 0/无限制      | 0/无限制      | 0/无限制      | e 🗈    |

基本信息:

名称:新建用户组名称,必填,1~32位字符,支持中文、英文、空格以及UTF-8编码字符,支持部分 英文特殊字符 (.\_-),不允许以空格和英文特殊字符 (.\_-) 开头。

备注: 新建用户组描述或备注,选填。

组成员:新建用户组下成员列表,选填,点击选择用户,通过移动普通用户选择该组下成员。

创建用户组

|      | 基本信息  |   |   |     |    | 首  | 歌信息    |     |  |
|------|-------|---|---|-----|----|----|--------|-----|--|
| * 名称 |       |   |   |     | 镏  |    |        |     |  |
| 组成员  | 用户列表  |   |   | 已选择 | ×  |    |        |     |  |
|      | 账户    |   |   |     | 账户 | 姓名 | CPU    | GPU |  |
|      | aaa10 | ^ |   |     |    |    |        |     |  |
|      | aaa2  |   | > |     |    |    |        |     |  |
|      | aaa3  |   | < |     |    | 4  | +      |     |  |
|      | aaa4  |   |   |     |    | *  |        | -   |  |
|      | aaa5  |   |   |     |    | 暂时 | ·没有任何数 | 居   |  |
|      | aaa6  | • |   | 4   |    |    |        |     |  |

配额信息:

资源组:新建用户组下成员可用资源组列表,必选,点击下拉菜单进行选择。

CPU:新建用户组下成员可用 CPU 核数,必填,可设置核数或勾选无限制。

GPU: 新建用户组下成员可用 GPU 卡数, 必填, 可设置卡数或勾选无限制。

MLU:新建用户组下成员可用 MLU 卡数,存在 MLU 卡时必填,可设置卡数或勾选无限制。(平台中存在 MLU 资源时显示)

×

#### 创建用户组

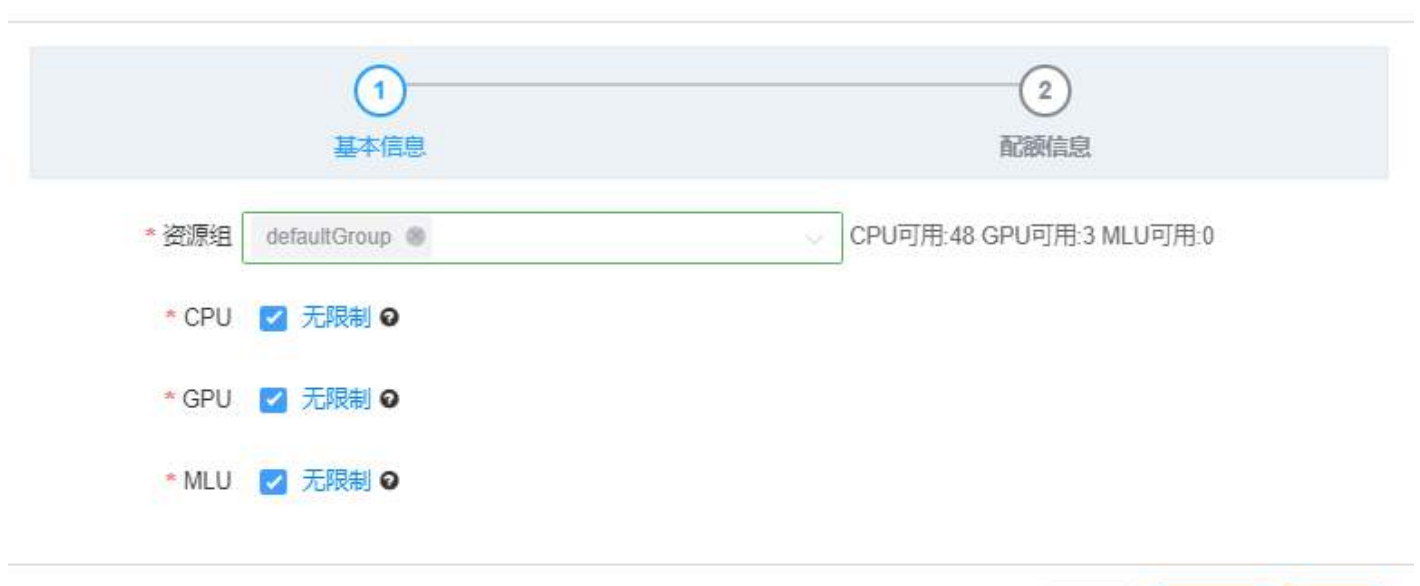

信息填写完成后,点击【确定】,即可完成用户组创建。

提示:如果创建用户组时所选择的用户配额超过用户组最大配额时,会自动把用户的配额数替换为该 用户组最大配额值。

取消

上一步

确定

### 修改用户组信息

场景限制: 在用户认证服务类型为【Ldap 服务】、【Nis 服务】时,并且用户系统设置中【导入组织架 构】开关开启时,不能添加或移除组成员;被操作的用户组成员存在运行的开发环境和训练任务时,不 能添加或移除该组成员。

以系统管理员身份进入【用户管理】-【用户组】页面,点击需要修改用户组对应【操作】列【修改】 图标,即可进行用户组的信息修改。默认用户组(default\_group)无法被修改。

×

### AIStation

| ≏ Ret                 |               |                               |            |            |            |       |
|-----------------------|---------------|-------------------------------|------------|------------|------------|-------|
|                       |               |                               |            |            |            | + 852 |
| 名称                    | 组成品           | <b>王</b> 第8                   | CPU已用(总(铍) | GPU已用/总(卡) | MLU已用/总(卡) | 過作    |
| AIHPC                 | 2             | dsfaultGroup                  | 0/无限制      | 0(无限制      | 0/无印度制     | 121 由 |
| auto_kast_group       | 3             | dataultGroup                  | 0(无限制      | 0(无限制      | 0/无限制      | 63 B  |
| bbb                   | 2             | defaultGroup                  | 0/无限制      | 0(无限制      | 0/无限制      | 8 8   |
| create_group_726      | ( <b>0</b> .) | defaultGroup                  | 0(无限制      | 0(1        | 0/无润带)     | 64 创  |
| create_open_group_576 | 4             | defaultGroup                  | 0/1        | 0/1        | 0/0        | C 0   |
| default_group         | 11            | defaultGroup                  | 0/无限制      | 0(无限制      | 0(无理题者)    | 8 8   |
| Inspur                | 5             | defaultGroup.defaultGroup_MLU | 0(无限制      | 0(无限制      | 0/无则制      | 2 8   |
| little_quota_group    | 2             | defaultGroup                  | 0/1        | aro        | 0/0        | 12 白  |
| orion_test            | ٥.            |                               | 0/无限制      | 0(无限制      | 0/元间制      | 54 th |
| yzg                   | 61            | defaultGroup.defaultGroup_MLU | 0/无限制      | 0/无限制      | o/无限制      | E 0   |

基本信息:

名称:用户组名称,不可编辑。

备注:用户组描述或备注,可编辑。

组成员:用户组下成员列表,选填,点击选择用户,通过移动用户选择该组下成员。

|      | <br>基本信息 |   |   |    |      | M    | - <b>(2)</b><br>2005-200 |     |     |
|------|----------|---|---|----|------|------|--------------------------|-----|-----|
| * 名称 | AIHPC    |   |   |    | 省    | 往    |                          |     |     |
| 组成员  | 用户列表     |   |   | 已选 | ¥    |      |                          |     |     |
|      | 账户       |   |   |    | 账户   | 姓名   | CPU                      | GPU | MLU |
|      | aaa10    | * |   |    | aaa1 | aaa1 | 无限制                      | 无限制 | 无限  |
|      | aaa2     |   | > |    | aaa4 | aaa4 | 无限制                      | 无限制 | 无限  |
|      | aaa3     |   | < |    |      |      |                          |     |     |
|      | aaa5     |   |   |    |      |      |                          |     |     |
|      | aaa6     |   |   |    |      |      |                          |     |     |
|      | aaa7     | • |   | 4  |      |      |                          |     |     |

配额信息:

资源组:用户组下成员可用资源组列表,可编辑,点击下拉菜单进行选择。

CPU: 用户组下成员可用 CPU 核数,可编辑,可设置核数或勾选无限制。

GPU: 用户组下成员可用 GPU 卡数,可编辑,可设置卡数或勾选无限制。

MLU: 用户组下成员可用 MLU 卡数, 可编辑, 可设置卡数或勾选无限制。 (平台中存在 MLU 资源时显示)

|       | 1              | (2)                      |
|-------|----------------|--------------------------|
|       | 基本信息           | 配额信息                     |
| *资源组  | defaultGroup 🛞 | CPU可用:48 GPU可用:3 MLU可用:0 |
| * CPU | ☑ 无限制 ❷        |                          |
| * GPU | ☑ 无限制 ❷        |                          |
| * MLU | ☑ 无限制 ❷        |                          |
|       |                | 取消                       |

信息编辑完成后,点击【确定】,即可完成用户组信息修改。

### 删除用户组

场景限制:在用户认证服务类型为【内置服务】时,删除用户组后,组内用户会进入默认用户组(default\_group);在用户认证服务类型为【Ldap服务】、【Nis服务】、【导入组织架】开关开启时,不允许删除用户组;在用户认证服务类型为【Ldap服务】、【Nis服务】、【导入组织架】开关关闭时,删除用户组后,组内用户会进入默认用户组(default\_group)。

以系统管理员身份进入【用户管理】-【用户组】页面,点击需删除用户组对应【操作】列【删除】图标对单个用户组进行删除,或者选中单个或多个用户组,点击【删除】对选中用户组进行批量删除。默认用户组(default\_group)无法被删除。

### AIStation

| P RP8                 |      |                               |            |            |            |       |
|-----------------------|------|-------------------------------|------------|------------|------------|-------|
|                       |      |                               |            |            |            | + 882 |
| 各称                    | 組成用  | <b>宏</b> 評组                   | CPU已用(总(核) | GPU已用/芯(卡) | MLU已用/答(卡) | ·验/年  |
| AIHPC                 | 2    | defaultGroup                  | 0/无限制      | 0(无限制      | 0/无限制      | Eà 🖻  |
| ] auto_test_group     | 3    | defaultGroup                  | 0/无限制      | 0/无限制      | 0/无限制      | 四 由   |
| вар                   | 2    | defaultGroup                  | 0/元現制      | 0(无限制      | 0/无限制      | E) @  |
| create_group_726      | 0    | defaultGroup                  | 0/无限制      | 0/1        | 0/元/限制     | 6     |
| create_open_group_576 | 1.1  | defaultGroup                  | 0/1        | 0/1        | 0/0        | 6 8   |
| default_group         | (11) | defaultGroup                  | 0/无限制      | 0(无限制      | 0/无限制      | G 🛈   |
| inspur                | 5    | defaultGroup.defaultGroup_MLU | 0/无限制      | 0/无限制      | 0/无限制      | e è   |
| ] Ittle_quota_group   | 2    | defaultGroup                  | 0/1        | 0/0        | 0/0        | E) 🖻  |
| erion_test            | 0    |                               | 0/无限制      | 0(无限制      | 0/无限制      | G 6   |
| yzg                   | 1    | defaultGroup,defaultGroup_MLU | 0/无隙制      | 0/无限制      | 0(无暇利)     | Bġ    |

# 点击【确定】,即可完成用户组删除。

| 确认 |                                               |       | $\times$ |
|----|-----------------------------------------------|-------|----------|
| 0  | 确认删除AIHPC?同时会删除用户组目;<br>有用户会转移到default_group中 | 录,用户组 | 下的所      |
|    |                                               | 取消    | 确定       |

注意:删除用户组后创建与已删除用户组名称相同的用户组。

# 查看户组成员

以系统管理员身份进入【用户管理】-【用户组】页面,点击需要查看用户组对应【组成员】列内容,即 可查看用户组成员。

| 287月、日中智道 > 用中組 ><br>中 用中相 |      |                               |          |            |            | 8       |
|----------------------------|------|-------------------------------|----------|------------|------------|---------|
|                            |      |                               |          |            |            | + 882 8 |
| 名称                         | 编成高  | 出版相                           | CPU已用(忠) | GPU已用/忠(卡) | MLU已用/忠(卡) | 操作      |
| AHPC                       | 2    | defaultGroup                  | 0/无限制    | 0/无限制      | 0/无限制      | C) 🗄    |
| auto_tast_group            | 3    | defaultGroup                  | 0/无限制    | 0元限制       | 0/无限制      | 63 (2)  |
| bbb                        | (2)  | defaultGroup                  | 0/无限制    | 0)无限制      | 0/无限制      | 63 🖞    |
| create_group_726           | 0.01 | defaultGroup                  | 0/元限制    | 0/1        | 0/元限制      | C ()    |
| create_open_group_576      | 1    | defaultGroup                  | 0/1      | 0/1        | 0/0        | 2 1     |
| default_group              | 11   | defaultGroup                  | 0/元限制    | 0/无限制      | 0/无限制      | 2 8     |
| Inspur                     | 5    | defaultGroup,defaultGroup_MLU | 0/无限制    | 0/无限制      | 0/无限制      | 白白      |
| ittle_quota_group          | 2    | defaultGroup                  | 0/1      | 00         | 0.0        | 62 🗄    |
| orion_test                 | 0    |                               | 0/无限制    | 0/无限制      | 0/元限制      | 63 (1)  |
| yzg                        | (1)  | defaultGroup,defaultGroup_MLU | 0/无限制    | 0.元限制      | 0/无限制      | Ci 🕆    |

|          | 門中組成長 |                      |    | D 使开始有                |
|----------|-------|----------------------|----|-----------------------|
| 用户用户提    |       |                      |    |                       |
| 账户       | 姓名    | <b>E</b> 15 <u>E</u> | 电话 | 督注                    |
| ваа1     | 8881  |                      |    |                       |
| aaa4     | aaa4  |                      |    |                       |
| C (5444) |       |                      |    | 共2年 60系页 - 1 0 前在 1 页 |

# 系统设置

### 基础设置

功能说明:系统管理员登录系统,点击【系统管理】-【系统设置】-【基础设置】。

该页面提供开发环境设置、告警信息删除策略配置、服务器端邮箱配置、数据集缓存、Harbor 仓库配置、数据集权限控制、shm 设置、开放端口等功能。

开发环境最大资源设置,如下图。系统管理员可以配置开发环境的资源限制、超时设置;其中资源限制 可以配置每个用户的开发环境的 CPU 使用量 (总数)、加速卡使用量、开发环境最大个数 (总量); 超时配置是配置开发环境超时的规则,可以配置是否开启自动删除、活跃阈值以及开发环境超时的通 知次数;按照需要修改对应的值,修改完毕后点击保存按钮,配置将立即生效。

| 开发环境设置 |       |            |    |     |    |      |      |      |    |         |   |      |   |  | 保存 |
|--------|-------|------------|----|-----|----|------|------|------|----|---------|---|------|---|--|----|
| 資源上限●  |       |            |    |     |    |      |      |      |    |         |   |      |   |  |    |
| CPU    | 111   |            |    | 板   |    |      | GPU  |      | 20 | 卡 🗌 不使用 | Ð | 最大个数 | 5 |  |    |
| 超时设置   |       |            |    |     |    |      |      |      |    |         |   |      |   |  |    |
| 自动最除   | 0= 0  | <b>₽</b> 0 |    |     |    |      | 通知次数 |      | 3  | Ð       |   |      |   |  |    |
| 活跃阈值   | □ £   |            |    |     |    |      |      |      |    |         |   |      |   |  |    |
|        |       | 30         | 91 | ph. |    |      |      |      |    |         |   |      |   |  |    |
|        | CPU   | AVG        | 9  | ,   | %  |      |      |      |    |         |   |      |   |  |    |
|        | 🛃 GPU | MAX        | 9  | 60  | 95 | 비미미늄 | 30   | 7144 |    |         |   |      |   |  |    |

1. 开发环境自动删除设置,如下图。系统管理员可以设置普通用户开发平台的活跃阈值,配置达到活跃 阈值之后是否自动删除开发平台,配置达到活跃阈值时自动发送通知的次数,点击保存按钮,配置将立 即生效。

自动删除:开启时会自动删除超过活跃阈值的开发环境,关闭时只会通过站内信通知管理员但是不会删除开发环境

活跃阈值:开发环境未使用时间的最大值,该阈值可以从三个维度自定义,选择"无",则不限制用户 开发环境的活跃阈值;可以根据开发环境的运行时间设定活跃阈值,超过设置时间的开发环境将被自 动删除或者发送通知信息;第三种方式为,根据资源使用率限制活跃阈值,以一定时间间隔内的 CPU、 加速卡利用率设置资源使用上限、平均值,执行开发环境超时处理策略。

| 通知次数:<br><sup>超时设置</sup> | 自动删除    | 关闭时通  | 知给系统 | 统管理 | 目员超         | 时信息  | 的次数  | Į. |  |   |  |
|--------------------------|---------|-------|------|-----|-------------|------|------|----|--|---|--|
| 自动删除                     | • 杏 • 듯 | e o   |      |     |             | 通知次数 | 3    |    |  | 0 |  |
| 活跃阈值                     | □ 无     |       |      |     |             |      |      |    |  |   |  |
|                          | 超时      |       | 分钟   |     |             |      |      |    |  |   |  |
|                          | CPU     | AVG   | 1 %  |     |             | 30   | 公告   |    |  |   |  |
|                          | GPU     | MAX 🗸 | 60   | %   | UTENCE PROF | 50   | 刀 #* |    |  |   |  |

2. 告警信息删除策略配置,如下图。系统管理员可以配置告警信息保存的时间,如果设置为不删除,系 统将永久保存告警信息;也可以配置为有限天数,系统将自动删除到达保存时间的告警信息。点击保 存按钮,配置将立即效。

| 告警信息删除策略配置 | ¥- |    | 保存 |
|------------|----|----|----|
| ○ 不删除 🔹 💿  | 3  | χ. |    |

3. 服务器端邮箱配置,如下图。系统管理员可以配置邮箱服务器,用于发送告警信息与其他系统提示 信息。输入邮箱服务器、端口等必要信息,点击测试按钮,系统将向测试邮箱发送测试邮件,用于测试 邮箱服务器是否配置正确。点击保存按钮,系统将保存邮箱服务器配置信息。

| 服务器端邮箱配置                              |                |                   |                   | 测试 保存  |
|---------------------------------------|----------------|-------------------|-------------------|--------|
| * 邮箱服务器地址<br>此处不可空白<br>* 密码<br>此处不可空白 | * 端口<br>* 加密类型 | 此处不可空白<br>不使用加密 ~ | * 发件人邮箱<br>* 测试邮箱 | 此处不可空白 |

4. 数据集缓存,如下图。显示信息表示当前集群的数据集缓存方式。平台提供两种缓存方式,本地缓存:直接使用并行存储系统中的数据集;节点缓存:缓存到计算节点本地磁盘中。

| 数据集缓存设置 | 0      |  |
|---------|--------|--|
| 缓存方式:   | ● 节点缓存 |  |

5.Harbor 仓库配置,如下图。配置系统内使用的镜像仓库地址信息。需要输入地址、版本、用户、密码, 点击保存按钮。

| Harbor仓库配置 |                       |      |      | 保存 |
|------------|-----------------------|------|------|----|
| * 地址       | http://100.3.15.60:80 | *版本  | V2 ~ |    |
| * 用户       | admin                 | * 密码 |      |    |

6. 用户活跃时间设置,如下图。系统管理员可以配置用户活跃时间。如果设置为0表示,则不限制用户的活跃时间。如果设置大于0,则表示该时间范围内为活跃用户(<=该时间)。

| 用广活跃时间 |   | 保奈 |
|--------|---|----|
| 0      | Æ |    |

7. 数据集权限设置,如下图。系统管理员开启数据集权限控制,则用户默认不拥有系统公共数据集的 访问权限,需要在文件管理模块中为用户授权数据集访问权限,用户才能访问;如果关闭数据集权限 控制,则用户拥有所有公共数据集访问权限。

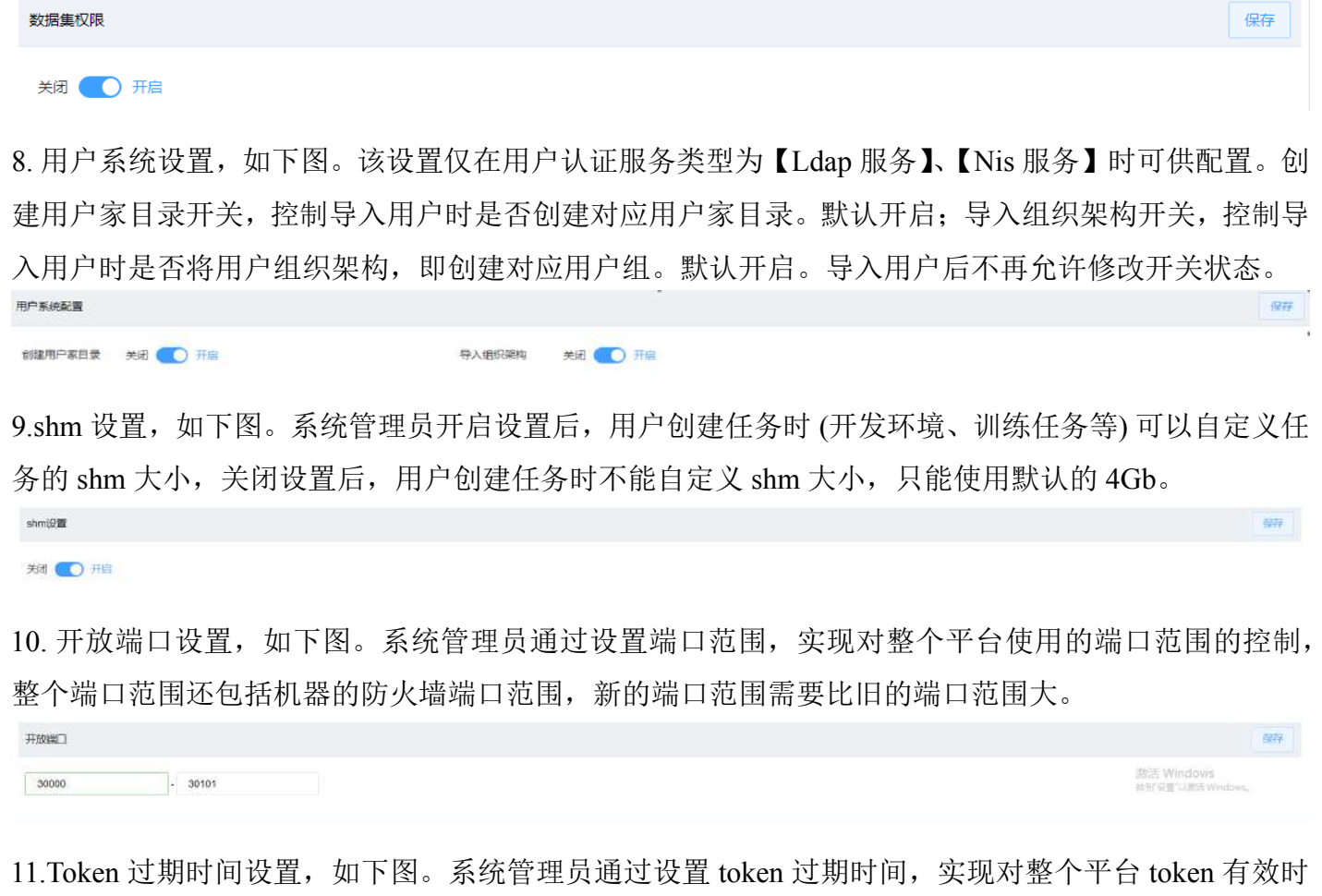

长的控制,默认 token 超时间隔为 720 分钟,用户可指定 1-99999 范围内的 token 超时间隔。

720 分钟

#### 集群管理

功能说明:系统管理员登录系统,点击【系统管理】-【系统设置】-【集群管理】。该页面提供系统集群 配置功能,点击添加按钮,弹出添加集群窗口,如下图。输入名称、IP、端口(默认 8080),描述

Inspur

| 23  | iStation  |               |           |             |      |    | 🛫 🗐 🕲 🕫 🖌 🛓 admin 🛩 |
|-----|-----------|---------------|-----------|-------------|------|----|---------------------|
| 140 |           | 1.55528 > 555 | 設置 > 集府管理 |             |      |    |                     |
| 8   |           | 三和设置 5        |           | E           |      |    |                     |
|     | 派習者理      |               | 添加生計      |             |      | ×  | + 漢加                |
| B   |           | 名称            |           |             |      |    | 調達                  |
| н   | 治源管理      | rng           |           | 1           | 2    |    | test                |
| 0   | 系統管理      |               |           | 集群信息        | 法研究派 |    |                     |
|     | 用卢士理      |               | * 名称      | inspurj     |      |    |                     |
|     |           |               | " IP      | 100.7.36.88 |      |    |                     |
|     |           |               | * 靖日      | 8680        |      |    |                     |
|     | License管理 |               | 描述        |             |      |    |                     |
|     |           |               | (Autom)   |             | 1    |    |                     |
|     |           |               |           |             |      |    |                     |
|     |           |               | Sh.       |             |      | 取消 |                     |
|     |           |               |           |             |      |    |                     |
|     |           |               |           |             |      |    |                     |
|     |           |               |           |             |      |    |                     |
|     |           |               |           |             |      |    |                     |

点击下一步,展示集群内所有可用的节点信息,如下图,包括节点名称、IP、GPU型号、CPU核数、内存总量信息,点击确定按钮,自动添加集群和节点信息到系统中。

| A  | iStation |                       |             |              |                |     |       |                          | <b>2</b> 1 4 4 2 4 |         |
|----|----------|-----------------------|-------------|--------------|----------------|-----|-------|--------------------------|--------------------|---------|
| 1  | STAR     |                       | iger > ±ptp |              |                |     |       |                          |                    |         |
| П  | 业特管理     | <b>2</b> 662 <b>2</b> | enter Apue  |              |                |     |       |                          |                    |         |
|    | 报堂世祖     |                       | 添加生育        |              |                |     |       | ×                        |                    | +-15711 |
| D. | 报去管理     | 名称                    |             |              |                |     |       |                          | 描述                 |         |
| ж  |          | mg                    |             | <u>(</u> )   |                |     | 2     |                          | test               |         |
| 0  | 系統管理     |                       |             | 集群信息         |                |     | 集群节点  |                          |                    |         |
|    |          |                       | 节点名称        | IP           | 型号             | сри | GPU   | 内存                       |                    |         |
|    |          |                       | node1       | 100.7.36.88  | Tesla-V100-PCI | 40  | 3     | 251                      |                    |         |
|    |          |                       | node237     | 100 7 36 237 | 8              | 40  | ٥     | 125                      |                    |         |
|    |          |                       |             |              |                |     | datar | The second second second |                    |         |
|    | 平台服务     |                       |             |              |                |     | ROA   | 上一步 備定                   |                    |         |
|    |          |                       |             |              |                |     |       |                          |                    |         |
|    |          |                       |             |              |                |     |       |                          |                    |         |
|    |          |                       |             |              |                |     |       |                          |                    |         |
|    |          |                       |             |              |                |     |       |                          |                    |         |

在集群管理页面中,查看添加的集群信息:

#### AIStation

| AiStation |             |      |             |      | ≥® ३ सर ~ 4 | admin Y |
|-----------|-------------|------|-------------|------|-------------|---------|
| ▶ 東府监控 ◇  |             | HE   |             |      |             |         |
| ■ 业务管理 >> | 基础设置 集群管理 用 | 护认证  |             |      |             |         |
| ▲ 报警管理    |             |      |             |      |             | +添加     |
| 团 报表管理    | 名称          | 节点状态 | IPMI        | 第日   | 描述          |         |
| ■ 资源管理 >  | mg          | 正常   | 100.7.36.88 | 0808 | test        |         |
| ◆ 系統管理 ^  |             |      |             |      |             |         |
| 用户管理      |             |      |             |      |             |         |
| 系统设置      |             |      |             |      |             |         |
| 日志管理      |             |      |             |      |             |         |
| License管理 |             |      |             |      |             |         |
| 平台服务      |             |      |             |      |             |         |
|           |             |      |             |      |             |         |
|           |             |      |             |      |             |         |
|           |             |      |             |      |             |         |

### 用户认证

当系统管理员登录平台后,点击【系统管理】-【系统设置】-【用户认证】,即可进入用户认证界面,进 行查看认证服务、创建认证服务、修改认证服务、删除认证服务、测试认证服务连接等操作。平台必须 且仅能存在一种认证服务,否则无法正常使用。平台默认提供内置认证服务。

### 查看认证服务

功能说明:以系统管理员身份进入,点击【系统管理】-【系统设置】-【用户认证】页面,可查看当前 正在使用的用户认证服务配置和服务连接状态,如下图。平台默认提供内置服务。

| AiStation      |                       |                              | 🖨 🗎 中文 🖌 admin 🗸 |
|----------------|-----------------------|------------------------------|------------------|
| 集群監控           | - 用户认证                |                              | 医 使用消毒           |
| 值 非效素量         | - Ettight s           | 群無理 用户以证 存储                  |                  |
| <u>a</u> seeta | 连接状态 🔹 8              | an a                         |                  |
| a state        | 2070100               |                              |                  |
| <b>1</b> 88778 | -<br>服务共型             | 内部第                          |                  |
| 0 SHEE         | * ##11###             | 100.7.95.195                 |                  |
| 用户管理           | and the second second |                              |                  |
| 系统设置           | * 180                 | 309                          |                  |
| 日志管理           | * 用户名                 | cn-admin,dc-aistation,dc-com |                  |
| License管理      | * BaseDN              | oc-alistation.do-com         |                  |
| 平台服务           |                       |                              |                  |

### 创建认证服务

场景限制:不存在认证服务时才允许创建认证服务,存在认证服务时必须删除认证服务后才能创建新 的认证服务。 功能说明:以系统管理员身份进入,点击【系统管理】-【系统设置】-【用户认证】页面,当前不存在 认证服务时,可创建认证服务。如下图所示,点击【服务类型】枚举框,可选择【Ldap 服务】、【Nis 服 务】、【内置服务】三种对接方式。

| 如设直 3  | <b>非群管理</b>    | 用户认证              | 存储 |  |
|--------|----------------|-------------------|----|--|
| 崔接状态 🔹 | 失败 🖸           |                   |    |  |
| 基础信息   |                |                   |    |  |
| * 服务类型 | 内置服領           | ጅ                 | ~  |  |
|        |                |                   |    |  |
|        | Ldap           | 务                 |    |  |
|        | Ldap服<br>Nis服∮ | 鎊<br><sup>줅</sup> |    |  |

提示:

- 内置服务时,需要在平台自行创建用户和用户组;
- 创建内置认证服务后,认证服务信息不允许修改;
- Nis 服务和 Ldap 服务时,不能进行创建用户、文本导入、修改密码、重置密码等操作;

1. 配置内置服务。选择【服务类型】为【内置服务】,无需配置其它参数,点击【确定】,即可创建内置 认证服务。

| 用户认证      |            | 区使用编码 |
|-----------|------------|-------|
| 基础设置 生群管  | 管理 用户以证 存储 |       |
| 连接状态 🍺 失败 | re         |       |
| Ince      |            |       |
| * 服务类型    | 内置服务       |       |
|           | Wate       |       |
|           |            |       |

2. 配置 Nis 服务。选择【服务类型】为【Nis 服务】,并填写参数,点击【确定】,连接成功即可创建 Nis

认证服务。

- 主机地址: 必填, Nis 服务端所在节点 IP, 符合 IP 格式;
- BaseDN: 必填, Nis 服务域名, 1~64 位任意字符;

| 用户认证     |              |
|----------|--------------|
| 基础设置     |              |
| 连接状态 🔹   | 失败 C         |
| —— 基础信息  |              |
| * 服务类型   | Nis服务        |
| * 主机地址   | 100.7.36.192 |
| * BaseDN | aistation    |
|          | 确定           |
|          |              |

3. 配置 Ldap 服务。选择【服务类型】为【Ldap 服务】,平台提供【AD】、【OpenLDAP】、【FreeIPA】、【自 定义】四种方式对接 Ldap 服务。如下图所示。

| 基础设置 🔹                                 | 集群管理 用户认证 存         | ă   |  |
|----------------------------------------|---------------------|-----|--|
| 连接状态 🔹                                 | 失败 C                |     |  |
| 基础信息                                   |                     |     |  |
| * 服务类型                                 | Ldap服务              | × . |  |
| <sup>*</sup> Ldap类型                    | AD                  | ~   |  |
| * 主机地址                                 | AD                  |     |  |
| <mark>*</mark> 端口                      | OpenLDAP<br>FreeIPA |     |  |
| * 用户名                                  | 自定义                 |     |  |
| * 密码                                   |                     |     |  |
| * BaseDN                               |                     |     |  |
| —————————————————————————————————————— |                     |     |  |
| *用户账户                                  | cn,uid              |     |  |
| 电子邮箱                                   | mail                |     |  |
| 联系方式                                   | mobile              |     |  |

3.1 对接 Active Directory 服务,选择 Ldap 类型为【AD】,并填写参数,点击【确定】,连接成功即可创 建 AD 服务:

- 主机地址: 必填, AD 服务端所在节点 IP, 符合 IP 格式;
- •端口:必填,AD服务对外开放访问的端口号,1~65535;
- 用户名: 必填,提供用于访问 AD 时的用户 DN 或者用户登录名, 1~128 位任意字符;
- 密码: 必填, 提供用于访问 AD 时的用户密码;

- BaseDN: 必填, 允许访问 AD 的 BaseDN, 1~64 位任意字符;
- 用户账户: 必填, 要导入平台的用户条目的 DN 开头属性名, 默认填充 "cn,uid", 可配置多个, 使用英文逗号分隔, 1~64 位英文字母;
- 电子邮箱:选填,导入平台的用户的邮箱属性名,默认填充"mail", 0~32 位任意字符,不填时不 读取和导入用户邮箱信息;
- 联系方式:选填,导入平台的用户的电话属性名,默认填充"mobile", 0~32 位任意字符,不填时 不读取和导入用户电话信息;
| 用户认证                                   |                             |
|----------------------------------------|-----------------------------|
| 基础设置                                   |                             |
| 连接状态 🔹                                 | 失败 C                        |
| — 基础信息                                 |                             |
| *服务类型                                  | Ldap服务                      |
| * Ldap类型                               | AD                          |
| * 主机地址                                 | 100.2.44.31                 |
| <mark>*</mark> 端口                      | 389                         |
| *用户名                                   | Administrator@aistation.com |
| * 密码                                   |                             |
| * BaseDN                               | DC=aistation,DC=com         |
| —————————————————————————————————————— |                             |
| *用户账户                                  | cn,uid                      |
| 电子邮箱                                   | mail                        |
| 联系方式                                   | mobile                      |
|                                        | 确定                          |

3.2 对接 OpenLDAP 服务,选择 Ldap 类型为【OpenLdap】,并填写参数,点击【确定】,连接成功即可 创建 OpenLDAP 服务:

- 主机地址: 必填, OpenLDAP 服务端所在节点 IP, 符合 IP 格式;
- 端口: 必填, OpenLDAP 服务对外开放访问的端口号, 1~65535;
- 用户名: 必填,提供用于访问 OpenLDAP 时的用户 DN, 1~128 位任意字符;
- 密码: 必填,提供用于访问 OpenLDAP 时的用户密码;

- BaseDN: 必填, 允许访问 OpenLDAP 的 BaseDN, 1~64 位任意字符;
- 用户账户: 必填, 要导入平台的用户条目的 DN 开头属性名, 默认填充 "cn,uid", 可配置多个, 使用英文逗号分隔, 1~64 位英文字母;
- 电子邮箱:选填,导入平台的用户的邮箱属性名,默认填充"mail", 0~32 位任意字符,不填时不 读取和导入用户邮箱信息;
- 联系方式:选填,导入平台的用户的电话属性名,默认填充"mobile", 0~32 位任意字符,不填时 不读取和导入用户电话信息;

| 出设置    | 集群管理 用户认证 存储                 |
|--------|------------------------------|
| 接状态 🔹  | 失败 C                         |
| 基础信息   |                              |
| 服务类型   | Ldap服务                       |
| Ldap类型 | OpenLDAP ~                   |
| 主机地址   | 100.2.44.60                  |
| 品口     | 389                          |
| 用户名    | cn=admin,dc=aistation,dc=com |
| 密码     |                              |
| BaseDN | dc=aistation,dc=com          |
| 映射关系   |                              |
| 用户账户   | cn,uid                       |
| 电子邮箱   | mail                         |
| 联系方式   | mobile                       |

3.3 对接 FreeIPA 服务,选择 Ldap 类型为 【FreeIPA】,并填写参数,点击 【确定】,连接成功即可创建 FreeIPA 服务:

- 主机地址: 必填, FreeIPA 服务端所在节点 IP, 符合 IP 格式;
- 端口: 必填, FreeIPA 服务对外开放访问的端口号, 1~65535;
- 用户名: 必填, 提供用于访问 FreeIPA 时的用户 DN, 1~128 位任意字符;
- 密码: 必填, 提供用于访问 FreeIPA 时的用户密码;

- BaseDN: 必填, 允许访问 FreeIPA 的 BaseDN, 1~64 位任意字符;
- 用户账户: 必填, 要导入平台的用户条目的 DN 开头属性名, 默认填充 "cn,uid", 可配置多个, 使用英文逗号分隔, 1~64 位英文字母;
- 电子邮箱:选填,导入平台的用户的邮箱属性名,默认填充"mail", 0~32 位任意字符,不填时不 读取和导入用户邮箱信息;
- 联系方式:选填,导入平台的用户的电话属性名,默认填充"mobile", 0~32 位任意字符,不填时 不读取和导入用户电话信息;

| [础设置 ]   | E群管理 用户认证 存储                                       |
|----------|----------------------------------------------------|
| E接状态 🔹 🔅 | 失败 C                                               |
| 基础信息     |                                                    |
| 服务类型     | Ldap服务                                             |
| Ldap类型   | FreeIPA                                            |
| 主机地址     | 100.7.36.194                                       |
| 端口       | 389                                                |
| 用户名      | uid=admin,cn=users,cn=accounts,DC=aistation,DC=com |
| 密码       |                                                    |
| BaseDN   | cn=users,cn=accounts,dc=aistation,dc=com           |
| 映射关系     |                                                    |
| 用户账户     | cn,uid                                             |
| 电子邮箱     | mail                                               |
| 联系方式     | mobile                                             |

3.4 对接其它类型的 LDAP 服务,选择 Ldap 类型为【自定义】,并填写参数,点击【确定】,连接成功即 可创建自定义 LDAP 服务:

• 主机地址: 必填, 其它类型 LDAP 服务端所在节点 IP, 符合 IP 格式;

- 端口: 必填, 其它类型 LDAP 服务对外开放访问的端口号, 1~65535;
- 用户名: 必填,提供用于访问其它类型 LDAP 时的用户 DN, 1~128 位任意字符;
- 密码: 必填,提供用于访问其它类型 LDAP 时的用户密码;

- BaseDN: 必填,允许访问其它类型 LDAP 的 BaseDN, 1~64 位任意字符;
- 用户账户: 必填, 要导入平台的用户条目的 DN 开头属性名, 默认填充 "cn,uid", 可配置多个, 使用英文逗号分隔, 1~64 位英文字母;
- 用户 ID: 必填, 要导入平台的用户条目的用户 ID 属性名, 默认填充 "uidNumber", 1~32 位任意字符;
- 电子邮箱:选填,导入平台的用户的邮箱属性名,默认填充"mail", 0~32 位任意字符,不填时不 读取和导入用户邮箱信息;
- 联系方式:选填,导入平台的用户的电话属性名,默认填充"mobile", 0~32 位任意字符,不填时 不读取和导入用户电话信息;

| <b>基础设置</b> 1 | 集群管理 用户认证 存储                 |  |
|---------------|------------------------------|--|
| 接状态 🔹         | 失败 C                         |  |
| 基础信息          |                              |  |
| 服务类型          | Ldap服务                       |  |
| Ldap类型        | 自定义                          |  |
| 主机地址          | 100.2.44.7                   |  |
| 端口            | 389                          |  |
| 用户名           | cn=admin,dc=aistation,dc=com |  |
| 密码            |                              |  |
| BaseDN        | dc=aistation,dc=com          |  |
| 映射关系          |                              |  |
| 用户账户          | cn,uid                       |  |
| 用户ID          | uidNumber                    |  |
| 电子邮箱          | mail                         |  |
| 联系方式          | mobile                       |  |

#### 修改认证服务

场景限制:内置认证服务不允许修改,其他类型的认证服务只允许修改基础信息:主机地址、端口、用 户名、密码、BaseDN,不允许修改映射关系和认证服务类型。

功能说明:以系统管理员身份进入,当存在非【内置服务】的认证服务时,点击【系统管理】-【系统 设置】-【用户认证】页面的【编辑】按钮可修改当前认证服务。如下图所示。

#### AIStation

| 用户认证     |                              | 医硬用       |
|----------|------------------------------|-----------|
| 基础设置     | 長許管理 用户以证 存储                 |           |
| 连接状态 🔹   | SUD C                        | ビ 毎年 日 日本 |
| 基础信息     |                              |           |
| * 服务类型   | Lidap@D2                     |           |
| * Ldap类型 | E±X -                        |           |
| * 主机地址   | 100.2.44.60                  |           |
| * 端口     | 389                          |           |
| 用户名      | cn=admin,dc=alstation dc=com |           |
| BaseDN   | dc=aistation.dc=com          |           |
| 映射关系     |                              |           |
| 用户账户     | cn,uid                       |           |
| ■ 用户ID   | uldNumber                    |           |
| 电子邮箱     | mail                         |           |
| 联系方式     | minia                        |           |

编辑需要修改的基础信息后,点击【确定】按钮,连接成功后即可完成认证服务信息修改;点击【取 消】按钮,取消本次修改操作,认证服务信息不变。

下图为Ldap服务可修改的认证服务基础信息: 主机地址、端口、用户名、密码、BaseDN。

| 基础设置 集  | 群管理 用户认证 存储                   |  |
|---------|-------------------------------|--|
| 接状态 🔹 🤉 | 成功 C                          |  |
| - 基础信息  |                               |  |
| 服务类型    | Ldap服务                        |  |
| Ldap类型  | 自定义                           |  |
| 主机地址    | 100.2.44.60                   |  |
| 端口      | 389                           |  |
| 用户名     | cn=admin,dc=aistation,dc=com  |  |
| 密码      |                               |  |
| BaseDN  | 此处不可至日<br>dc=aistation,dc=com |  |
| 映射关系    |                               |  |
| 用户账户    | cn,uid                        |  |
| 用户ID    | uidNumber                     |  |
| 电子邮箱    | mail                          |  |
| 联系方式    | mobile                        |  |

下图为 Nis 服务可修改的认证服务基础信息: 主机地址、BaseDN。

| 如设直 1  | 毎 毎 第 第 1 1 1 1 1 1 1 1 1 1 1 1 1 1 1 1 1 < |  |
|--------|----------------------------------------------------------------------------------------------------|--|
| 车接状态 🔹 | 成功 C                                                                                                    |  |
| 基础信息   |                                                                                                    |  |
| * 服务类型 | Nis服务                                                                                                    |  |
| * 主机地址 | 100.7.36.192                                                                                                    |  |
|        |                                                                                                    |  |

#### 删除认证服务

场景限制:当前认证服务存在未被删除的用户、用户组、非主存储时,认证服务无法被删除。

功能说明:以系统管理员身份进入,点击【系统管理】-【系统设置】-【用户认证】页面的【删除】按钮可弹出确认对话框,选择【确定】将删除当前配置的用户认证。如下图所示。

| 用户队旺     |                              | 国地名美国 |
|----------|------------------------------|-------|
| 基础设置 集   | 新管理 用户认证 存储                  |       |
| 连接状态 🔹 成 | ab c                         |       |
|          |                              |       |
| * 服务类型   | Loping                       |       |
| * Ldap类型 | Baž ×                        |       |
| * 主机地址   | 100.2.44.60                  |       |
| * 誘口     | 389                          |       |
| *用户各     | cn-admin,dc-aistation,dc-com |       |
| * BaseDN | dc=alstation,dc=com          |       |
| 映射关系     |                              |       |
| *用户账户    | cn,uid                       |       |
| *用户ID    | uldNumber                    |       |
| 电子邮箱     | mail                         |       |
| 联系方式     | mobile                       |       |

| 用户认证               |                              |           |           | <b>图 图明读来</b>  |
|--------------------|------------------------------|-----------|-----------|----------------|
|                    |                              |           |           |                |
| 直接状态 * 成           | a) C                         |           |           | Es sale 🛛 Bite |
| - 1060             |                              |           |           |                |
| * 部务关型             |                              |           |           |                |
| *Ldap将型            |                              |           |           |                |
| * 主机地址             | 100.2.44.60                  |           |           |                |
| = 9 <del>4</del> 0 | 389                          |           | × 1       |                |
| *用户型               | cn=admin.dc=aistation.dc=com | ④ 确认最财政据7 |           |                |
| * BaseDN           | do+aistation.do+com          |           | Roma Roma |                |
| 缺数关系               |                              |           |           |                |
| *用户账户              | cn.uxd                       |           |           |                |
| *用/PHD             | uidNumber.                   |           |           |                |
| 电子邮稿               | mail                         |           |           |                |
| 联系力式               | mobile                       |           |           |                |

#### 测试认证服务连接

功能说明:以系统管理员身份进入,点击【系统管理】-【系统设置】-【用户认证】,页面展示时将自动 刷新认证服务连接状态,点击【连接状态】的刷新图标,将再次测试并刷新认证服务连接状态。如下图 所示。

| 用户认证     |              | 回使用指索            |
|----------|--------------|------------------|
| 基础设置     | 期管理 用户认证 存储  |                  |
| 连接状态 🔹 / | 5 7436       | 단 31년<br>전 1919년 |
| 基础信息     |              |                  |
| *服务关型    | 加服务          |                  |
| * 主机地址   | 100.7.36.192 |                  |
| * BaseDN | aistation    |                  |

#### 存储

功能说明:以系统管理员身份进入,点击【系统管理】-【系统设置】-【存储】页面。该页面提供对接 多存储配置,如下图。系统默认有一个主存储。可以对接多个外置存储(最多3个)。

| • • • • • • • • • • • • • • • • • • • | Length : source : 494 |           |                           |           |                       |      |     |                      | 19 (1919) Main |
|---------------------------------------|-----------------------|-----------|---------------------------|-----------|-----------------------|------|-----|----------------------|----------------|
| 1 8989 ·                              | 基础设置 其附管理 用PHU        | E fritt   |                           |           |                       |      |     |                      |                |
| A Runit                               |                       |           |                           |           |                       |      |     |                      | + 3850         |
| B 50×1012                             | 2(\$5%):              | 17/4 H 11 | 70kM6                     | 出存量       | 体影响                   | 火素存住 | 土存住 | Set.                 |                |
| b cares                               | master                | 1754      | /dev/mapper/centre root   | 357.54 GB | impl/repurts user its |      |     | a                    |                |
| • SAVER •                             | n/s-10                | 1754      | 100.2.126.15.imm/insparts | 3.66.78   | imits hispurts if     | 5    | 5   | ů                    |                |
| (1)7 <b>6</b> 10                      | d give                |           |                           |           |                       |      |     | #2% \$ <b>15</b> (%) | 802 1 2        |
| 2700M                                 |                       |           |                           |           |                       |      |     | 1 S S                |                |
| Licenseillitte                        |                       |           |                           |           |                       |      |     |                      |                |
| 平台網友                                  |                       |           |                           |           |                       |      |     |                      |                |
|                                       |                       |           |                           |           |                       |      |     |                      |                |

1. 添加存储,如下图。需要注意的是,添加存储前,需手动挂载存储到集群各个节点。将挂载点路径在 启动文件中修改完成后,重启 aistation 服务,确保挂载点路径存在且已经正确挂载到容器中。填写【存 储名称】、选择【存储类型】,若选择的存储类型为 beegfs 则存储路径为只读,不必填写,否则,可以按 照帮助说明填写【存储路径】,填写【挂载点】,点击【确定】即可完成外置存储的添加。

| 添加外置存储 | ×                                               |                 | 内置           |
|--------|-------------------------------------------------|-----------------|--------------|
| *存储名称  | 1.                                              |                 | 是            |
| *存储类型  | 只接受小写字母,数字,中划线。不能以中划线开头结尾<br>nfs4 需要包含IP信息,形如:1 | 92.168.1.100:/n | 否<br>nnt/*** |
| *存储路径  | 100.2.126.150:/mnt/inspurfs                     |                 |              |
| *挂载点   | /mnt/test                                       |                 |              |
|        | 取消 确定                                           |                 |              |

2. 删除存储,如下图。选择一个已添加的外置存储,点击【删除】按钮,进行二次提示,点击【确定】 完成外置存储的删除。

| 确认 |                                      | $\times$ |
|----|--------------------------------------|----------|
| •  | 存储nfs-15删除后,不能使用该存储中的数据,请确认<br>是否删除? |          |
|    | 取消 确定                                |          |

#### 日志管理

功能说明:系统管理员登录系统,点击【系统管理】-【日志管理】。该页面提供系统操作日志查看功能,如下图。系统日志包括用户登录、登出、更新、删除、创建等操作,记录操作人、操作时间、所属用户组、终端 IP、操作对象、模块等信息,方便系统管理员查看用户操作记录,追溯操作历史。

| A  | iStation  |    |              |                                                                                                    |               |              |      |              |                  |            |           | <b>2</b> 0 a : | Þix 🗠 🔺 admin 🛩 |
|----|-----------|----|--------------|----------------------------------------------------------------------------------------------------|---------------|--------------|------|--------------|------------------|------------|-----------|----------------|-----------------|
| 12 | 集群监控      | ÷. | ● 系统管理 > 日志世 | 運                                                                                                    |               |              |      |              |                  |            |           |                |                 |
| =  | 业务管理      | *  |              | 操作人                                                                                                    |               | 线端IP         | 優块名  | 语选择 v 操作对    | ♣ 请法师 ~          | 操作时间       | antid - 1 | tanin 🕴        | Q. 西海 🗅 导出      |
| ٠  | 报警管理      |    | 操作时间         | 操作人                                                                                                    | 用户田           | 修士(P         | 操作对象 | 操作内容         | 播作结果             | 槽块名        | 日志級制      | 操作卷型           | 事件举型            |
| D  | 报去管理      |    | 2021-03-01-1 | admin                                                                                                    | 1             | 100 7 36 88  |      | 田白admin容示    | • stin           | 夏太道也       | ±         | LOGIN          | 爆作日末            |
| я  | 资源管理      | *  | 2021-03-01-1 | and the second second s | default meun  | 100 7 8 79   | (12) |              | • 6005           |            | th.       | SAVE           | 通行日本            |
| •  | 系统管理      | ć  | 2021-03-01 1 |                                                                                                    | deladit_group | 100.7.0.70   | HAL. |              | * // Br          | The second | т<br>Ф    | LOCIN          |                 |
|    | 用户管理      |    | 2021-03-01 1 |                                                                                                    |               | 100.7.36.66  |      | Hryzg_usese  | • +0             |            | +         | LUGIN          | 使作口志            |
|    | 系统设置      |    | 2021-03-01 1 |                                                                                                    |               | 100.7.36.88  | HC.  | ₩⊢yzg_uszse  | • <del>X</del> N | 量小程块       | Ψ.        | LOGIN          | 9981F口志         |
|    | 日志管理      |    | 2021-03-01 1 |                                                                                                    | default_group | 100.7.8.73   | 模型   | 编辑模型 3b1     | * 成功             | 存储模块       | <b>+</b>  | UPDATE         | 操作日志            |
|    | License管理 |    | 2021-03-01 1 |                                                                                                    | AAA           | 100.7.53.104 | 優型   | 编辑模型 Bad     | • 成功             | 存储模块       | <b>中</b>  | UPDATE         | 操作日志            |
|    | 平台服务      |    | 2021-03-01 1 |                                                                                                    | AAA           | 100,7.53,104 | 模型   | 导出模型 Bad     | • 成功             | 存储模块       | Ŧ         | SAVE           | 操作日志            |
|    |           |    | 2021-03-01 1 |                                                                                                    | inspur        | 100,7.36.88  | 文件管理 | 上传文件 test.py | • 成功             | 存储模块       | Ŧ         | SAVE           | 操作日志            |
|    |           |    | 2021-03-01 1 |                                                                                                    | ААА           | 100.7.53.104 | 構想   | 导入模型 caps1   | • 成功             | 存储模块       | ф         | SAVE           | 操作日志            |
|    |           |    | 2021-03-01 1 |                                                                                                    | дда           | 100 7.53 104 | 構型   | 导入權型 caps    | • 失敗             | 存储模块       | ф         | SAVE           | 操作日志            |
|    |           |    | 3 选择列        |                                                                                                    |               |              |      | 其 159473 釜   | 10条/页            | c 1 2 3    | 3 4 5 6   | 15948 >        | 前往 1 页          |
|    |           |    |              |                                                                                                    |               |              |      |              |                  |            |           |                |                 |
|    |           |    |              |                                                                                                    |               |              |      |              |                  |            |           |                |                 |

 日志查询:系统管理员可以根据操作人、终端 IP 模糊查询,按照操作时间、操作对象、模块名过滤 查询。输入操作人、终端 IP,选择操作时间范围、操作对象、模块名,点击查询按钮。列表中展示符合 条件的数据。仅支持最近半年的日志数据查询

2. 日志导出:选择好查询条件,点击导出按钮,可以导出查询到的日志文件,文件格式为 txt。 注意:无论是查询还是导出,限制时间范围为半年

## license 管理

功能说明:系统管理员登录系统,点击【系统管理】-【License 管理】。该页面提供序列号管理功能,如下图。管理员可以查看系统内添加的序列号列表,列表中包含隐藏中间位的序列号、序列号类型、注册时间、到期时间、是否有效等。系统管理员可以查看当前有效序列号的客户信息、系统使用时间、最大节点数量限制、已有节点数量等。

| 2        | Station   |     |                        |            |                     |      | 😒 🗐 海 中文 🖌 🛔 admin ~ |
|----------|-----------|-----|------------------------|------------|---------------------|------|----------------------|
| <u>س</u> | 集研版的      | ~ 1 | 彩统管理 > License管理       |            |                     |      |                      |
| 8        | 业务管理      | ~:  | 机器码 b4:05:5d:01:ab:12  |            |                     |      | + 添加                 |
| 4        | 报警查理      |     |                        |            |                     |      |                      |
|          | 报表管理      |     | 序列号                    | 关型         | 注册时间                | 到期时间 | 是否有效                 |
|          | 资源管理      | ~   | 95P4K-FJ*****KM-MYVWH  | 正式版        | 2020-10-19 19:43:07 | 永久   | 是                    |
| 6        | 系统管理      | ~   | AF3N3-56******ME-MS9LQ | 正式版        | 2020-09-10 14:38:44 | 永久   | 2                    |
|          | 用户管理      |     | TAC43-8T******4U-Y82BY | 正式版        | 2020-08-24 17:25:37 | 永久   | 単位                   |
|          | 系统设置      |     |                        |            |                     |      |                      |
|          | 日志管理      |     | 春户信息                   |            |                     |      |                      |
|          | License管理 | T.  | 客户信息                   | 一二三四五六七八九十 |                     |      |                      |
|          | 平台服务      |     | 使用时间                   | 赤久         |                     |      |                      |
|          |           |     | 最大节点数量                 | 101        |                     |      |                      |
|          |           |     | 已有节点数量                 | 2          |                     |      |                      |
|          |           |     |                        |            |                     |      |                      |
|          |           |     |                        |            |                     |      |                      |
|          |           |     |                        |            |                     |      |                      |

系统管理员可以添加激活码,如下图。点击添加按钮,弹出添加激活码窗口,根据机器码,输入对应的 激活码,点击确定按钮。系统自动解析激活码,解析成功后,可以在序列号列表中查看刚添加的激活码 解析出的对应的序列号。

| 凶  | iStation |     |                                       |                       |    | 🚽 🔍 🛊 🕂 🛓 admin 🗠 |
|----|----------|-----|---------------------------------------|-----------------------|----|-------------------|
| d. |          | 1   | S S S S S S S S S S S S S S S S S S S | <sup>課</sup>          |    |                   |
| 11 |          | ÷.  | 机服罚 b4:05:5d:01                       | :ab:12                |    | + 1870            |
|    |          |     |                                       | 添加教活码                 | ×  |                   |
| œ  | 报大营理     |     | 序列号                                   |                       |    | 最百有效              |
| ж  |          | ~   | 95P4K-FJ******                        | 机器码 b4:05:5d:01:ab.12 |    | Æ                 |
| 0  | 系統管理     | 100 | AF3N3-56                              | 激活码                   |    |                   |
|    | 用户管理     |     | TAC43-8T******                        |                       |    | <b>#</b>          |
|    |          |     |                                       |                       |    |                   |
|    | 日志管理     |     | 索沪信息                                  |                       | 取消 |                   |
|    |          |     | 委户信息                                  |                       |    |                   |
|    | 平6節35    |     | 使用时间                                  | ska.                  |    |                   |
|    |          |     | 最大行点数量                                | 101                   |    |                   |
|    |          |     | 已有节点数量                                | 2                     |    |                   |
|    |          |     |                                       |                       |    |                   |
|    |          |     |                                       |                       |    |                   |

添加完成后,自动会显示集群序列号信息。

# 平台服务

功能说明:系统管理员登录系统,点击【系统管理】-【平台服务】。该页面提供平台服务查看与重启功能,如下图。基本信息包括服务所在 namespace、服务名称、就绪状态、运行状态、重启次数、存活时间、IP、所在节点名称等信息。管理员可以通过点击重启按钮,重启允许重启的平台服务。

#### AIStation

| AiStation                                                                                   |                  |                                          |       |         |          |       |              | •      | 🖬 中文 ~ 🔺 admin |
|---------------------------------------------------------------------------------------------|------------------|------------------------------------------|-------|---------|----------|-------|--------------|--------|----------------|
| <ul> <li>\$\$\$\$\$\$\$\$\$\$\$\$\$\$\$\$\$\$\$\$\$\$\$\$\$\$\$\$\$\$\$\$\$\$\$\$</li></ul> | (1) 系统管理(1) 平台振转 |                                          |       |         |          |       |              |        |                |
| <b>道</b> 业务管理                                                                               | NAMESPACE        | NAME                                     | READY | STATUS  | RESTARTS | AGE   | P            | NODE   | ND/FE          |
|                                                                                             | aistation        | aistation-api-galaway-745d71699-sbxnq    | -121  | Running | 0        | 50    | 10.233.60.16 | node1  | ٩              |
| a waka                                                                                      | aistation        | aistation-config-76ct84c85-chcl5w        | 1/1   | Running | o        | 5h6m  | 10.233.80.4  | node1  | 3              |
| e astr                                                                                      | aistation        | aistation-doc-www9h                      | 1/1   | Running | 0        | 5h    | 10.233.90.19 | node1  | ۲              |
| ● 私的管理                                                                                      | aistation        | alert-angine-6o4c#66674-369sn            | 1/1   | Running | 2        | 5h4m  | 10.233.90.10 | node1  | ۲              |
| 用中管理                                                                                        | aistation        | dataset-8q8sn                            | 1/1   | Running | 6        | 6h4m  | 100.2.44.130 | node2  |                |
| 系統設置                                                                                        | aistation        | dataset-g6npz                            | 121   | Running | 5        | 5h4m  | 100.2.44.17  | node1  | ٢              |
| 日志管理                                                                                        | aistation        | dataset-transfer-server-mhmg2            | 1/1   | Running | 0        | .5h   | 10,233,90,18 | node1  | ۲              |
| License管理                                                                                   | aistation        | ibase-service-86664b7676-4gmk9           | 1/1   | Running | o        | 5h4m  | 10.233.90.6  | node1  | ۲              |
| 平台銀路                                                                                        | aistation        | imonitor-service-5/70d/5bdb-jvdbz        | 1/1   | Running | 0        | 5h4m  | 10.233.90,9  | noder1 | 9              |
|                                                                                             | alstation        | iresource-service-xh4ls                  | 1/1   | Running | o        | 172m  | 10.233.60.25 | node1  | ۲              |
|                                                                                             | aistation        | istorage-service-4pmtk                   | 1/1   | Running | 0        | 8h4m  | 10.233.90.7  | node1  | 8              |
|                                                                                             | aistation        | fvision-b8vtd                            | 321   | Running | 0        | 56    | 10.233.90.20 | node1  |                |
|                                                                                             | kube-system      | calloo-kube-controllers-586484bcdc-2mwkx | 1/1   | Running | 1        | 5h39m | 100.2.44.130 | node2  | 8              |
|                                                                                             | lube-system      | calico-node-dwfcr                        | 1/1   | Running | 0        | 5h39m | 100.2.44.17  | node1  | ۲              |
|                                                                                             | kube-eystem      | calloo-node-mt2s4                        | 1/1   | Running | 1        | 5h39m | 100.2.44.130 | node2  | 3              |
|                                                                                             | kube-system      | coredns-74d48tbf-xpsv7                   | 1/1   | Running | 0        | 5h38m | 10.233.90.1  | node1  | ۲              |
|                                                                                             | Rube-system      | dns-autoscaler-7bcbd8odf-g5nmq           | 121   | Running | 0        | 5h38m | 10.253.90.2  | node1  | ۲              |
|                                                                                             | kube-system      | Insput-deviceptingin-rikd92              | 171   | Running | 0        | 5h6m  | 10.233.90.3  | node1  | 0              |
|                                                                                             | kube-system      | inspur-deviceplugin-works                | 1/1   | Running | 0        | Sh6m  | 10.233.96,1  | node2  |                |
| Ξ                                                                                           | kube-system      | kube-apiserver-oode1                     | 1/1   | Running | 0        | 5h40m | 100.2.44.17  | node1  | ø              |

# 关于

功能说明:系统管理员登录系统,点击右上角用户名下拉框,点击【关于】,弹出系统信息编辑框,如下图。

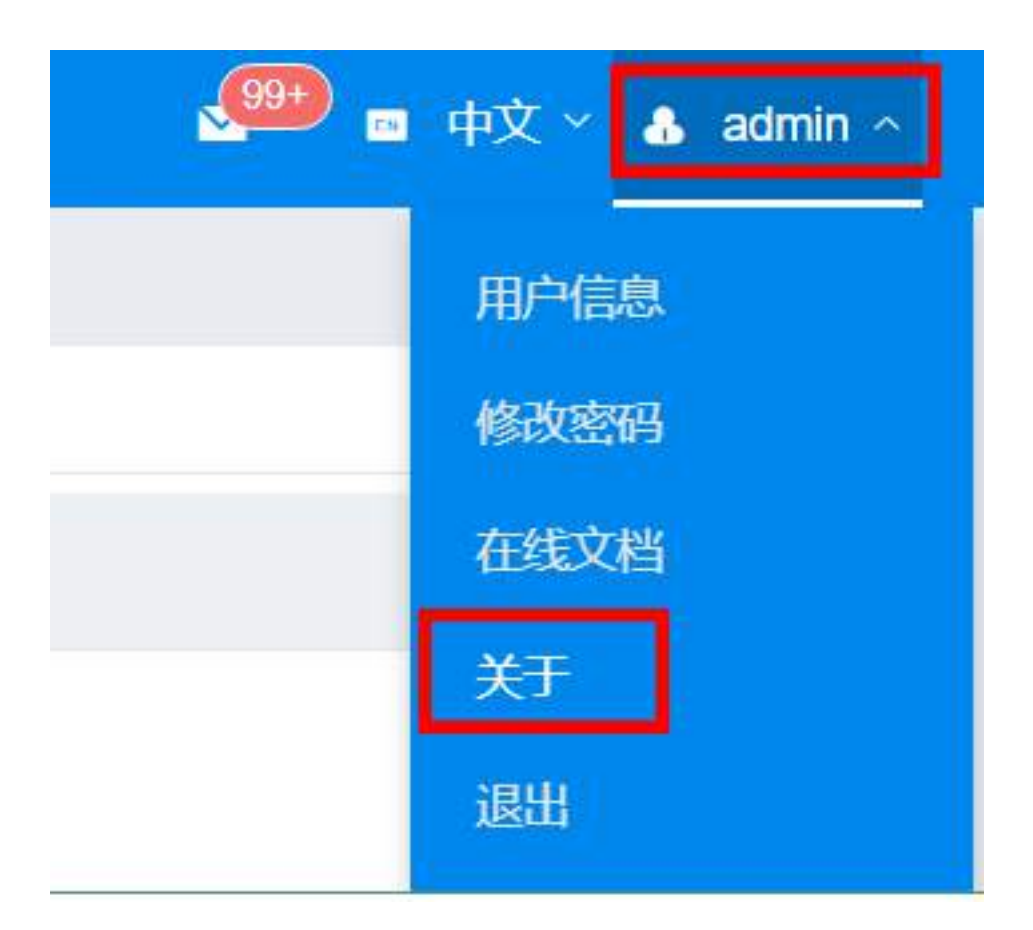

该编辑框提供展示当前平台的产品名称和软件版本信息。产品名称可在输入框中编辑,并点击【确定】 保存。软件版本默认展示最新一次的版本信息,包括安装操作、版本号、本次版本更新时间。点击【更 多】将会按照时间倒序展示当前平台的所有安装、更新、补丁信息。

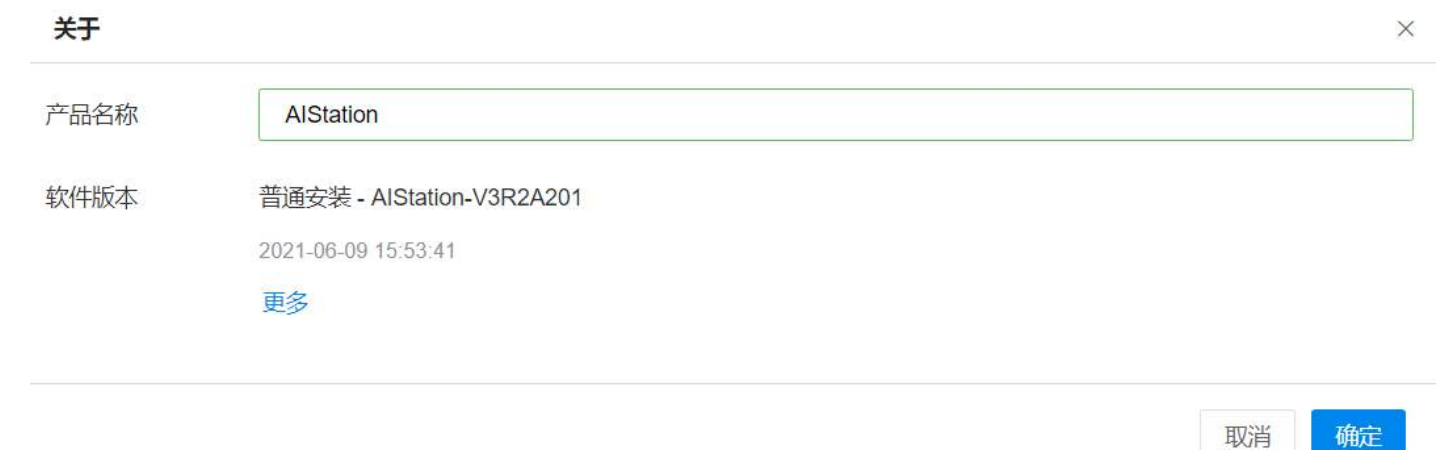

Inspur

# 智能运维

功能说明:智能运维模块是独立于 aistation 之外的服务治理平台,通过该平台可以对系统内部各个微服务和节点 nfs 服务进行管控。

# 集群健康

#### 模块健康

登录智能运维平台后,点击【集群健康】-【模块健康】。该页面用来展示 aistation 微服务模块基本信息,如下图。基本信息包括模块、状态、节点、最近异常值、最近异常时间、操作等信息,方便管理员查看 各个微服务的状态,及时排查系统问题。

| AiStation    |                      |        |        |       |        |                   | à acres |
|--------------|----------------------|--------|--------|-------|--------|-------------------|---------|
| 🚓 nersta 💦 🗠 | Intran - maan - main |        |        |       |        |                   |         |
| et enna      |                      |        |        |       |        |                   |         |
| C TORMA      | 1997年                | ಕತ     | 154    | 要这种动业 | 意识异常时间 | 1915              |         |
| T BREA       | aistation config     | NORMAL | notež  |       |        |                   |         |
|              | api-gateway          | NORMAL | note3  |       |        | @ @               |         |
|              | tvision              | NORMAL | note1  |       |        | (a) (0)           |         |
|              | Nision               | NORMAL | nodelt |       |        | là 🛛              |         |
|              | NAMES OF             | NORMAL | nodez  |       |        | 20                |         |
|              | East                 | NORMAL | node1  |       |        | <b>D</b>          |         |
|              | resource             | NORMAL | node3  |       |        | 12 O              |         |
|              | Presource            | NORMAL | node1  |       |        | 9 8               |         |
|              | resource             | NORMAL | note2  |       |        | @ <b>0</b>        |         |
|              | istorage             | NORMAL | note3  |       |        | @ 0               |         |
|              | C 23402012 (NCC)     |        |        |       |        | 共21条 16条页 1 1 2 3 | 802 I R |

管理员可查看微服务模块的详细信息,点击模块健康列表条目中的"详情"按钮进行查看,详细信息中包括微服务模块的响应时间(RESPONSE\_TIME)、服务是否存活标志(IS\_ALIVE)、事件列表等信息。其中事件列表用来记录该服务的事件信息,包括异常时间、模块、节点、故障内容等信息。

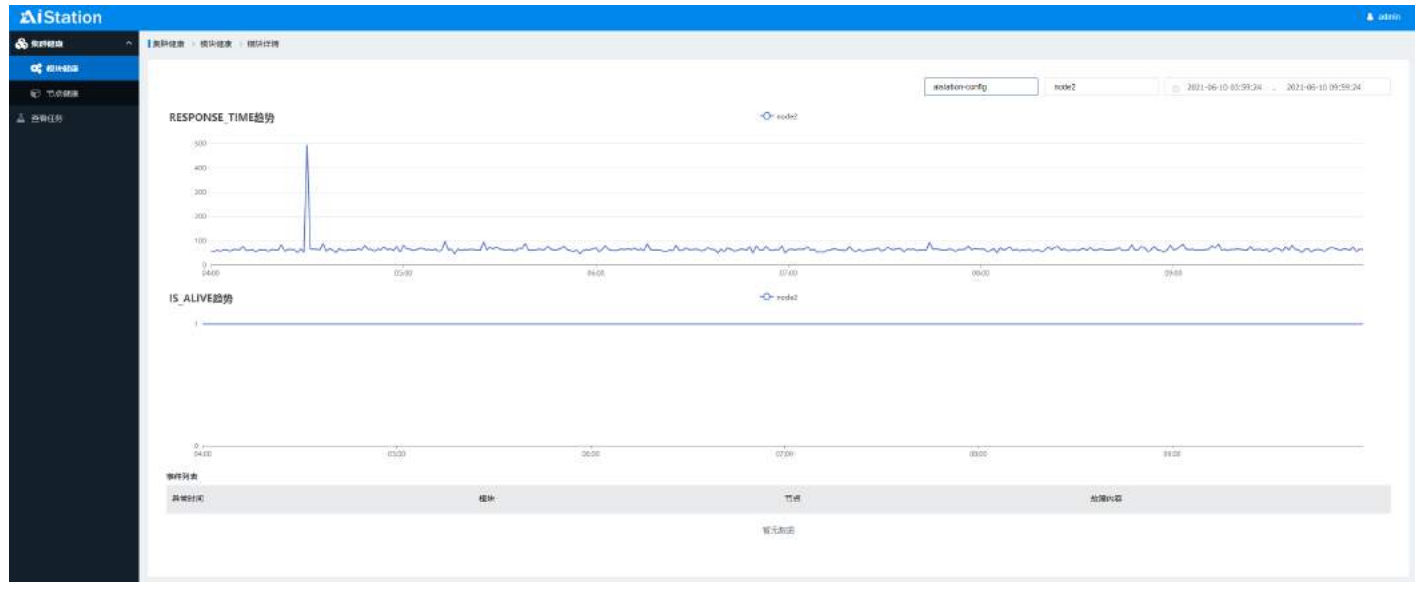

管理员可对模块进行重启操作,点击模块健康列表条目中的"重启"按钮进行重启操作。

| ibase | ABNORMAL | node1 | MS_IS_ALIVE=0 | 2021-06-02 19:52:10 | 20 |
|-------|----------|-------|---------------|---------------------|----|
|       |          |       |               |                     |    |

#### 节点健康

登录智能运维平台后,点击【集群健康】-【节点健康】。该页面提供 aistation 集群节点服务基本信息查 看功能,如下图。基本信息包括节点、模块、最近异常值、最近异常时间、操作等信息,方便管理员查 看各个节点服务的状态,及时排查系统问题。

| AiStation   |                       |     |       |                | ann 🔒                    |
|-------------|-----------------------|-----|-------|----------------|--------------------------|
| & areas     | · INFRM - DAMM - DA50 |     |       |                |                          |
| o) (214-844 |                       |     |       |                |                          |
| © tome      | THE .                 | 備決  | 酸达异类素 | <b>御送异苯时</b> 间 | 最年                       |
| 1 2000      | note2                 | rts |       |                | 2 0                      |
|             | note3                 | nts |       |                | <u>B</u> •               |
|             | no0e4.z               | nfs |       |                | 0 e                      |
|             | C 2005-010-010        |     |       |                | 井198、1266页 (1 1 N 和田 1 页 |

管理员可查看节点服务的详细信息,点击节点监控列表条目中的"详情"按钮进行查看,详细信息中包括节点服务的 nfs 状态(NFS\_MOUNT)、事件列表等信息。其中事件列表用来记录该服务的事件信息,包括异常时间、模块、节点、故障内容等信息。

| AiStation                 |                           |       |      |           |       |                     | 🛦 odmi                   |
|---------------------------|---------------------------|-------|------|-----------|-------|---------------------|--------------------------|
| & areas                   | · Isleise · voise · voise |       |      |           |       |                     |                          |
| og ansan                  |                           |       |      |           |       |                     |                          |
| <ul> <li>Tream</li> </ul> |                           |       |      |           | node2 | ⊕ 2021-06-10 04:02: | 19 . 2011-08-10.10(02:18 |
| 1 20120                   | NFS_MOUNT趋势               |       |      | -Or model |       |                     |                          |
|                           | 19                        |       |      |           |       |                     |                          |
|                           |                           |       |      |           |       |                     |                          |
|                           |                           |       |      |           |       |                     |                          |
|                           |                           |       |      |           |       |                     |                          |
|                           |                           |       |      |           |       |                     |                          |
|                           | 0                         | 05:00 | 660  | 07-00     | 0800  | 99.05               | Viet                     |
|                           | 事件列表                      |       |      |           |       |                     |                          |
|                           | 品加利用                      | ,     | REP. | 17.00     |       | <b>加速</b> 内容        |                          |
|                           |                           |       |      | 城无此接      |       |                     |                          |
|                           |                           |       |      |           |       |                     |                          |
|                           |                           |       |      |           |       |                     |                          |

管理员可对节点 nfs 服务进行重新挂载操作,点击节点健康列表条目中的"重新挂载"按钮进行重新挂载操作。

node2 nfs

## 任务列表

登录智能运维平台后,点击【查看任务】。该页面用来展示自动触发和手动触发的任务基本信息,如下 图。基本信息包括操作类型、节点、模块、提交时间、执行时间、提交人、状态等信息,方便管理员查 看运维任务信息。

#### AIStation

| AiStation    |             |        |          |                     |                     |        | aanii :                     |
|--------------|-------------|--------|----------|---------------------|---------------------|--------|-----------------------------|
| 🗞 martesia 👘 | Inter       |        |          |                     |                     |        |                             |
| o: exercit   | -           | 58     | (21)-    | 使变时间                | 内行时间                | 授文人    | <b>11</b>                   |
| © troum      | MS IS ALIVE | notert | titorage | 2121-06-02 19-57 11 | 2021-06-02 10 57 11 | SYSTEM | <ul> <li>Success</li> </ul> |
| 🛦 ±608       | MS_IS_ALIVE | noset  | Elene    | 2021-06-02 19 52 10 | 2021-06-02 19:52 10 | SYSTEM | + Score                     |
|              | MS_IS_AUVE  | ności  | imunitor | 2121-06-02 19-52 10 | 2021-06-02 19:52:10 | SYSTEM | · Success                   |
|              | MS_IS_ALIVE | notel  | storage  | 2021-06-02 19:52:10 | 2021-06-02 19 52 10 | SYSTEM | # Success                   |
|              | M8_J9_AUVE  | note1  | kronilar | 2021-06-02 19:31 14 | 2021-06-02 19:31:14 | BYSTEM | Success                     |
|              | MB_IB_ALIVE | notet  | istorage | 2021-06-02 19 51 14 | 2021-06-02 19:01:14 | SYSTEM | Buccess                     |
|              | MS_IS_ALIVE | node1  | ibase    | 2021-06-02 19 51 14 | 2021-06-02 19:31:14 | SYSTEM | · Success                   |
|              | MS_IS_ALIVE | noteit | imonitar | 2021-06-02 19/26 13 | 2021-06-02 19 26 13 | SYSTEM | • Score .                   |
|              | MS_IS_ALIVE | note1  | istorage | 2021-06-02-19-26-13 | 2021-06-02 19 20 13 | SYSTEM | · Success                   |
|              | MS_JS_ALIVE | note1  | trane    | 2021-06-02 19:26 10 | 2021-06-02 19:26 13 | SYSTEM | + Success                   |
|              | D BHEMOS    |        |          |                     |                     |        | RU9 NGT 🔄 1 2 1 BE 1 B      |